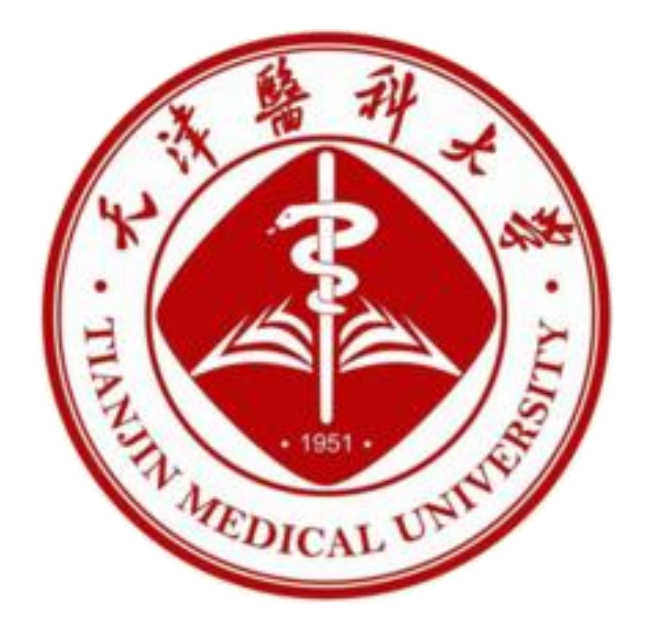

# 天津医科大学货物和服务采购管理 系统操作指南(学校) 2024.06

| 天津医科大学货物和服务采购管理系统操作指南(学校) | 1  |
|---------------------------|----|
| 登录网址                      |    |
| 一、功能介绍                    |    |
| (一) 首页                    |    |
| (二) 采购计划管理                |    |
| (三) 采购实施                  |    |
| (四) 合同管理                  |    |
| (五) 验收报告管理                | 4  |
| (六) 厂商管理                  |    |
| (七) 资产管理                  | 5  |
| (八) 系统管理                  | 5  |
| (九) 竞价平台                  | 5  |
| 二、 操作方法                   | 5  |
| (一) 首页                    | 5  |
| (二) 采购计划管理                | 6  |
| 1. 填写采购计划                 | 7  |
| 2. 审核采购计划                 |    |
| 3. 查询采购计划                 |    |
| (三) 采购实施                  |    |
| 1. 确认信息                   |    |
| 2.填写信息                    |    |
| (四) 合同管理                  |    |
| 1. 签订合同                   | 21 |
| 2. 上传合同                   | 23 |
| 3. 确认合同                   | 24 |
| 4. 查询全部合同                 |    |
| (五) 验收报告管理                |    |
| 1. 上传验收报告                 |    |
| 2. 审核验收报告                 |    |
| (六) 资产管理                  |    |
| (七) 厂商管理                  |    |
| 1. 厂商审核                   |    |
| 2. 厂商管理                   |    |
| (八) 系统管理                  |    |
| 1. 用户管理                   |    |
| 2. 角色管理                   |    |
| 3. 权限管理                   |    |
| 4. 部门管理                   |    |
| 5. 政采品目管理                 |    |
| 6. 相关品目管理                 |    |
| 6. 经费类型管理                 |    |
| (九) 竞价平台                  |    |

# 目录

| 1. 首页     | 42 |
|-----------|----|
| 2. 填写竞价单  | 43 |
| 3. 审核竞价单  | 45 |
| 4. 查询竞价单  |    |
| 5. 定标管理   |    |
| 6. 确认合同   |    |
| 7. 上传合同   |    |
| 8. 上传验收报告 |    |
| 9. 审核验收报告 |    |
|           |    |

# 登录网址

采购系统: <u>http://cggl.tmu.edu.cn/</u>

# 浏览器兼容性

支持:ie11 以上浏览器, google 浏览器, 火狐浏览器, QQ 浏览器, 搜狐浏览器 360 浏览器(极速模式)。

不支持:360 浏览器(兼容模式), ie11 浏览器。

# 一、功能介绍

### (一) 首页

展示当前用户当前角色的待办事项,点击可进入指定页面进行操作

### (二) 采购计划管理

提交采购计划,相关部门审核采购计划,查询所有采购计划,计划终止审核

### (三) 采购实施

对采购计划进行确认,提交采购实施

### (四) 合同管理

预先签订合同,上传合同,审批确认合同,查看全部合同信息

### (五) 验收报告管理

查询所有待上传验收报告列表,上传验收报告,审批验收报告

### (六) 厂商管理

审核新注册的厂商或修改信息的厂商,查看现有厂商,对厂商进行禁用或解禁

### (七) 资产管理

查看所有采购商品及详细信息, 批量导出采购商品表格

### (八) 系统管理

- 1. 用户管理: 修改用户角色
- 2. 角色管理: 新建, 修改, 删除角色, 为角色配置页面, 按钮权限
- 3. 权限管理:新增,修改,删除页面权限,按钮权限
- 4. 部门管理: 查看所有部门
- 5. 政采品目管理:新增,修改,删除政采品目
- 6. 相关部门品目管理: 新增, 修改, 删除相关部门品目
- 7. 经费管理:为每个经费类型匹配对应审核部门跟合同前缀
- 8. 通知公告管理:编辑竞价平台通知公告
- 9. 系统日志:记录系统详细操作日志

### (九) 竞价平台

竞价公告、竞价单填写、竞价单审核、查询竞价单、定标管理、确认合同、上传合同、 上传验收报告、审核验收报告、竞价单终止审核。

# 二、操作方法

(一) 首页

| 0 | 首页            |   | Ð | 首页        |          |   |            |                          |              |  |
|---|---------------|---|---|-----------|----------|---|------------|--------------------------|--------------|--|
| 8 | 来院计划管理        | ~ |   | -         |          |   | -          |                          |              |  |
|   | 采购实施          | ~ |   |           | 采购管理     |   |            | 采购确认                     |              |  |
|   | 合同管理          | ~ |   |           | 缅写采购计划表: | 2 |            | 政府集中采购:                  | 0            |  |
|   | STAR.         |   |   |           | 审核采购计划:  | 3 |            | 校内集中采购:                  | 0            |  |
|   | 201 BP3       |   |   |           |          |   |            | 政府分散采购:                  | 0            |  |
|   | 上停合同 🤸        | _ |   |           |          |   |            | 校内分散采购:                  | 0            |  |
|   | 喻认合同          |   | - | -         |          |   |            | 白胸:                      | 0            |  |
|   | <b>查询全部合同</b> |   |   |           |          |   |            |                          |              |  |
|   | 验你服用管理        | ~ |   |           |          | ~ |            |                          |              |  |
|   | 资产管理          |   |   | <b>\$</b> | 竟价平台     |   | 1          | 合同管理                     |              |  |
|   | 厂向管理          | ~ |   |           | 填写完价单:   | 1 |            | 上传合同:                    | 0            |  |
|   | 竟价平台          | ~ |   |           | 审核完价单:   | 0 |            | 确认合同:                    | 0            |  |
|   | with sectors  |   |   |           | 待迎标:     | 1 |            | 上传验收报告:                  | 1            |  |
|   | 系统管理          | ~ |   |           | 确认合同:    | 0 |            | 审核抽收报告:                  | 1            |  |
|   |               |   |   |           | 上传合同:    | 1 |            |                          |              |  |
|   |               |   |   |           | 上传验收报告:  | 0 |            |                          |              |  |
|   |               |   |   |           | 审核验收报告:  | 0 |            |                          |              |  |
|   |               |   |   |           |          |   |            |                          |              |  |
|   |               |   |   |           |          |   |            |                          |              |  |
|   |               |   |   |           |          |   | 」<br>技术支持( | &权所有©天津医科大<br>@天津市最科思科技3 | :学<br>2展有限公司 |  |

(二) 采购计划管理

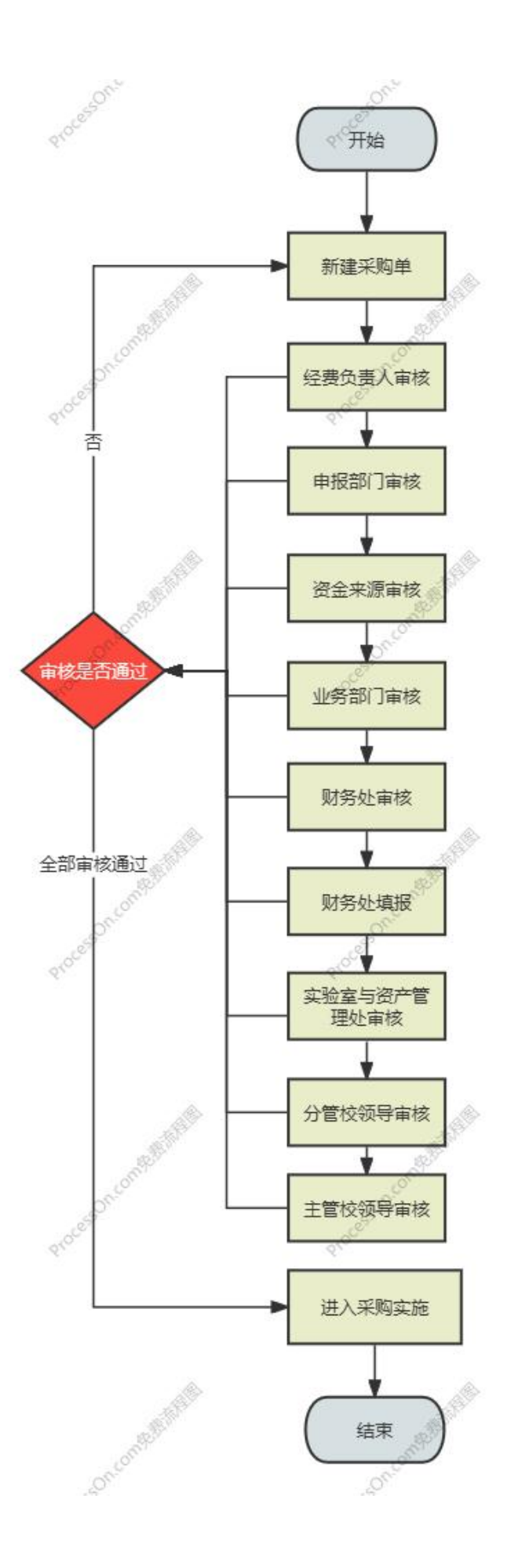

1. 填写采购计划

点击采购计划列表"新建采购计划"按钮,进入填写页面。

| ● 无津替种大学         | 货物和      | 口服务采购管                                   | 管理系统        |        |      |      |                                             |                              |                     |      |          |      | ♀   精 | 垚【YK103001】 ↓<br>医科大学 |
|------------------|----------|------------------------------------------|-------------|--------|------|------|---------------------------------------------|------------------------------|---------------------|------|----------|------|-------|-----------------------|
| <b>0</b> 首页      | 更 首页 / · | 采购计划管理 / 采购计                             | 如列表         |        |      |      |                                             |                              |                     |      |          |      |       |                       |
| 日 采购计划管理 🔨       | 862,735  | <del>811</del> 30                        |             |        |      |      |                                             |                              | 539                 | 单号   | o (einer | ~ 采购 | × 28  | 南边将部门或输               |
| 采购计划列表           | 康号       | 項目名称                                     | 采购单号        | 采制的门   | 相思形式 | 采购方式 | 申请人                                         | 预算金额                         | 编版时间                | 审批状态 | 审核人      | 审批的门 | 审核时间  | 接作                    |
| 审核采用计划           | 1        |                                          | YD202406008 |        |      |      |                                             | 0                            | 2024-06-12 16:29:22 |      |          |      |       | 10X 800               |
| 查询采购计划<br>计划终止审核 | 2        | 全国医学技术专业<br>学位研究生教育指导委员会"2024年<br>第一次工作会 | YD202405003 | 医学技术学院 |      |      |                                             | 41000                        | 2024-05-20 15:09:15 |      |          |      |       | K2 80                 |
|                  |          | PC 8043804                               |             |        |      |      |                                             |                              |                     |      |          |      |       |                       |
|                  |          |                                          |             |        |      |      |                                             |                              |                     |      |          |      | 10‰/页 | (c) 1 (2)             |
| 签订合同             |          |                                          |             |        |      |      | 10<br>10 - 10 - 10 - 10 - 10 - 10 - 10 - 10 | 収所有型天津医科大<br>  天津市開約  用約  お为 | (学)<br>(服有限公司)      |      |          |      |       |                       |
| 上传合同             |          |                                          |             |        |      |      |                                             |                              |                     |      |          |      |       |                       |
| 确认合同             |          |                                          |             |        |      |      |                                             |                              |                     |      |          |      |       |                       |
| 查询全部合同           |          |                                          |             |        |      |      |                                             |                              |                     |      |          |      |       |                       |
| 🖂 轴收报告管理 🗸       |          |                                          |             |        |      |      |                                             |                              |                     |      |          |      |       |                       |
| 0 10-122         |          |                                          |             |        |      |      |                                             |                              |                     |      |          |      |       |                       |
| ◎ 厂商管理 🗸         |          |                                          |             |        |      |      |                                             |                              |                     |      |          |      |       |                       |
|                  |          |                                          |             |        |      |      |                                             |                              |                     |      |          |      |       |                       |
| @ \$5527 ~       |          |                                          |             |        |      |      |                                             |                              |                     |      |          |      |       |                       |
|                  |          |                                          |             |        |      |      |                                             |                              |                     |      |          |      |       |                       |
|                  |          |                                          |             |        |      |      |                                             |                              |                     |      |          |      | 将要就转到 |                       |

填写一共分为四个步骤。

| 添加运办人 |
|-------|
| 展作    |
|       |
|       |
|       |
|       |
|       |
|       |
|       |

第一步骤填写相关信息,采购类型选择货物时需要选择货物类型,资金类型选择。 第二步骤填写采购清单。

| ● 无洋兽科大学     | 货物和服务采购管理系统 □ <sup>20</sup> ■ ■性症 [/*/// |                                      |     |      |      |                    |     |      |    |       |              |      |        | 【YK103001】<br>大学 |           |  |  |  |
|--------------|------------------------------------------|--------------------------------------|-----|------|------|--------------------|-----|------|----|-------|--------------|------|--------|------------------|-----------|--|--|--|
| <b>0</b> 前页  | 董瓦 / 采购计划管理                              | / WERE                               | 11  |      |      |                    |     |      |    |       |              |      |        |                  |           |  |  |  |
|              |                                          |                                      | )   |      |      | (                  | 0   |      |    |       |              | (4)  |        |                  |           |  |  |  |
| ##G1001#     |                                          | 地写基本                                 | 1位息 |      |      | <b>独写采购清单</b> 上传影中 |     |      |    |       |              |      | 提交采购计划 |                  |           |  |  |  |
| 审核采得计划       | 采购                                       | 清单                                   |     |      |      |                    |     |      |    |       | 和谐 下翻想版 一建份入 |      |        |                  |           |  |  |  |
| 查记中期计划       |                                          | 88                                   | 品目  | 220t | 型号编辑 | 4960               | RGI | 计面积位 | 20 | 14121 | 国即生产厂<br>家   | 尼西朱祝 | 论证费案表  | REE              | <b>展作</b> |  |  |  |
| 计划终止审核       |                                          | \$2,000                              |     |      |      |                    |     |      |    |       |              |      |        |                  |           |  |  |  |
| 0 2362 V     |                                          |                                      |     |      |      |                    |     |      |    |       |              |      |        |                  |           |  |  |  |
| (1) 合同管理 、   |                                          |                                      |     |      |      |                    |     |      |    |       |              |      |        |                  |           |  |  |  |
| 签订合同         |                                          | 版的分钟的工艺来说到长大学                        |     |      |      |                    |     |      |    |       |              |      |        |                  |           |  |  |  |
| 上传合同         |                                          | 能区所有6万根据线大学<br>把不改为63万年市期4号和252周转接公司 |     |      |      |                    |     |      |    |       |              |      |        |                  |           |  |  |  |
| 朝以合同         |                                          |                                      |     |      |      |                    |     |      |    |       |              |      |        |                  |           |  |  |  |
| 重用全部合同       |                                          |                                      |     |      |      |                    |     |      |    |       |              |      |        |                  |           |  |  |  |
| - 10051200 - |                                          |                                      |     |      |      |                    |     |      |    |       |              |      |        |                  |           |  |  |  |
| 0 20422      |                                          |                                      |     |      |      |                    |     |      |    |       |              |      |        |                  |           |  |  |  |
| © / RET -    |                                          |                                      |     |      |      |                    |     |      |    |       |              |      |        |                  |           |  |  |  |
| ■ 党的干益 ~     |                                          |                                      |     |      |      |                    |     |      |    |       |              |      |        |                  |           |  |  |  |
| 8 5/427 ~    |                                          |                                      |     |      |      |                    |     |      |    |       |              |      |        |                  |           |  |  |  |
|              |                                          |                                      |     |      |      |                    |     |      |    |       |              |      |        |                  |           |  |  |  |
|              |                                          |                                      |     |      |      |                    |     |      |    |       |              |      |        |                  | 将要跳转到     |  |  |  |

品目可以点击下拉框依次选择,也可点击搜索按钮进行模糊搜索。 商品国别选择进口时需要填写具体国别厂家并会出现"是否免税"选项。

| 新增货物      |                             |           | ×                                      |
|-----------|-----------------------------|-----------|----------------------------------------|
| *商品名称     | 请输入商品名称                     |           |                                        |
| *品目       | 请选择品目                       |           | ────────────────────────────────────── |
| * □海      | 请输入品牌                       |           |                                        |
| *型号规格     | 请输入型号规格                     |           |                                        |
| * 国別      | 进口                          |           | ~                                      |
| *国别/生产厂家  | 请填写具体国别生产厂家                 |           |                                        |
| 备注        | 请输入备注                       |           |                                        |
| *单价(元)    | - 0 +                       |           |                                        |
| * 数量      | - 1 +                       |           |                                        |
| * 计量单位    | 请输入计量单位                     |           |                                        |
| 总价        | 0元                          |           |                                        |
| 搜索品目      |                             |           |                                        |
| 202/1/40R |                             |           |                                        |
|           | 品目名称                        | CODE      | 操作                                     |
|           | 液晶显示器                       | A02021104 | 选择                                     |
|           | 等离子显示器                      | A02021105 | 选择                                     |
|           |                             |           |                                        |
| 备注        | 清给入各注                       |           |                                        |
| * 单价(元)   | - 0 +                       |           |                                        |
| * 数备      | - 1 +                       |           |                                        |
| * 计最单位    |                             |           |                                        |
| 总价        | 0 7.                        |           |                                        |
| * 是否负担    | <ul> <li>● 是 ○ 否</li> </ul> |           |                                        |
| X01/4     |                             |           |                                        |
|           |                             |           |                                        |

点击【下一步】进入第三步上传附件,点击【上传】按钮打开附件上传弹窗,选择附件 类型,上传文件,点击【提交】。

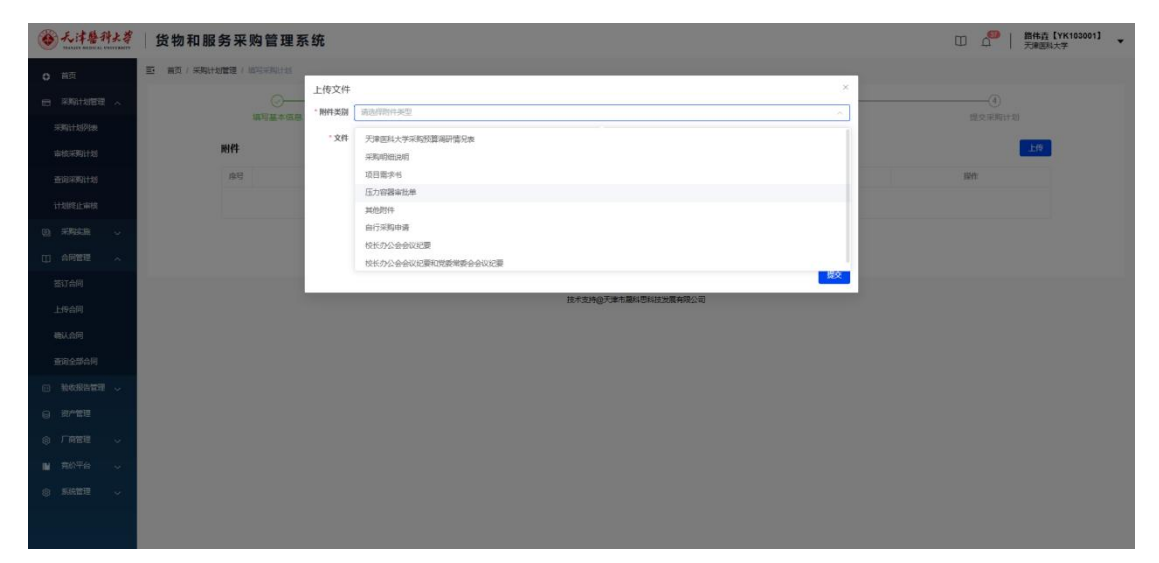

点击【下一步】进入第四步提交采购计划,点击【提交采购计划】,提交成功返回【采购计划列表】,提价的采购计划会在【审核采购计划列表】显示。

| 1978  |      |             | 0             |             |              | 0             |        |           |      | 0              |                 |              |                         | -(4) |      |  |  |
|-------|------|-------------|---------------|-------------|--------------|---------------|--------|-----------|------|----------------|-----------------|--------------|-------------------------|------|------|--|--|
| Stee  |      | 項           | 同墓本信息         |             |              | 填写采购器         | 有种     |           |      |                | 提交采购计划          |              |                         |      |      |  |  |
| 121   | 基本信息 |             |               |             |              |               |        |           |      |                |                 |              |                         |      |      |  |  |
| ++#   |      | 项目名称:       | 全国医学技术专业      | 学位研究主教育指导委员 | 会·2024年第一次工作 | 采购类型:         | 报务     |           |      | 服务期限:          | 2日              |              |                         |      |      |  |  |
|       |      | 部7:         | 医学技术学院        |             |              | 联系人:          | 王卫君    |           |      | 联系方式:          | 13820786022     |              |                         |      |      |  |  |
| 「彼    |      | 预算:<br>治会号: | 41000         |             |              | 設備落实:<br>にの人: | 本项目专门设 | 题对中小企业    |      | 资金类型:<br>采购原因: | 其他经费<br>全国医学技术有 | 小学们研究生教育部    | 4位研究生教育指导委员会-2024年第一次工作 |      |      |  |  |
| 8 ~ J |      | 备注:         |               |             |              |               |        |           |      |                | 会议"会务服务         |              |                         |      |      |  |  |
| 2 ×   |      | C PERMIT    |               |             |              |               |        |           |      |                |                 |              |                         |      |      |  |  |
|       | 采购清单 |             |               |             |              |               |        |           |      |                |                 |              |                         |      |      |  |  |
|       | 名称   | 21          | 1 <b>4</b> 40 | 数量          | 计最单位         | <i>106</i> 0  | 论证费案表  | 衛注        | 实际品牌 | 实际型号规格         | 实际国别            | 实际国际生产<br>厂家 | 实际单价                    | 实际数量 | 实际总统 |  |  |
|       |      |             |               |             |              |               |        | 903       | 1036 |                |                 |              |                         |      |      |  |  |
| 6月    |      |             |               |             |              |               |        |           |      |                |                 |              |                         |      |      |  |  |
|       | 附件   |             |               |             |              |               |        |           |      |                |                 |              |                         |      |      |  |  |
| E.    | 座号   |             | 用件类型          |             |              |               | 上传人    |           |      | 上传时间           |                 |              |                         | 围住   |      |  |  |
| a ~   |      |             |               |             |              |               |        | 977       | ing. |                |                 |              |                         |      |      |  |  |
|       |      |             |               |             |              |               |        |           |      |                |                 |              |                         |      |      |  |  |
| · · · |      |             |               |             |              |               | 上一步    | (27771323 |      | 1111           |                 |              |                         |      |      |  |  |

在任一步骤点击【保存并返回上一步】可以保存当前填写的信息回到【采购计划列表页】, 并显示刚才填写的采购计划,点击【修改】可重新编辑。

| 田田 1 1 1 1 1 1 1 1 1 1 1 1 1 1 1 1                                                                                                    | <ul> <li>第页/ 未购:</li> <li>第目名称:</li> <li>第二、第二、第二、第二、第二、第二、第二、第二、第二、第二、第二、第二、第二、第</li></ul>                                           | 地理 ( ) 10 (10 (10 (10 (10 (10 (10 (10 (10 (10                                                                  | 91131<br>3<br>70555185188<br>8<br>2<br>1<br>1<br>1<br>1<br>1<br>1<br>1<br>1<br>1<br>1<br>1<br>1<br>1                                                                                                    | ₩250全 <sup>-2024</sup> 年第一3 | RII作会议"会为服务            | 2<br>1573<br>1575<br>1575<br>1575<br>1575<br>1575<br>1575<br>1575 | ń.                            | · 飲<br>• 飲               | 3<br>3<br>]: E7101792 | )                          |         | 12   |               |                            |  |  |  |  |
|----------------------------------------------------------------------------------------------------|----------------------------------------------------------------------------------------------------|----------------------------------------------------------------------------------------------------|----------------------------------------------------------------------------------------------------|-----------------------------|------------------------|-------------------------------------------------------------------|-------------------------------|--------------------------|-----------------------|----------------------------|---------|------|---------------|----------------------------|--|--|--|--|
| 新聞け初日度<br>美聞は100歳<br>本式で考測け初<br>本式で考測け初<br>本式で考測け初<br>本式で考測け初<br>本式で考測け初<br>本式で考測け初<br>本式であり、<br>本式であり、<br>本式でする<br>本式であり、<br>本式であり、<br>本式であり、<br>本式であり、<br>本式であり、<br>本式であり、<br>本式であり、<br>本式であり、<br>本式であり、<br>本式であり、<br>本式であり、<br>本式であり、<br>本式であり、<br>本式であり、<br>本式であり、<br>本式であり、<br>本式であり、<br>本式であり、<br>本式であり、<br>本式であり、<br>本式で<br>本式であり、<br>本式であり、<br>本式であり、<br>本式であり、<br>本式での<br>本式であり、<br>本式での<br>本式での<br>本式での<br>本<br>本式で<br>本式での<br>本<br>本式での<br>本<br>本<br>本<br>本<br>本<br>本<br>本<br>本<br>本<br>本<br>本<br>本<br>本 | <ul> <li>项目名称:</li> <li>取新人:</li> <li>采购类型:</li> <li>通告期期:</li> <li>资金类型:</li> <li>政策指示;</li> <li>采购返回:</li> </ul>                    | ()<br>第5日<br>全国医学校木会业<br>王卫君<br>合物 0 部<br>2日<br>其他任務<br>所治人用体別主任<br>本项目令()面内<br>全国医学校大会业                       | <ol> <li>●     <li>●     <li>●     <li>●     <li>●     <li>●     <li>●     <li>●     <li>●     <li>●     <li>●     <li>●     <li>●     <li>●     <li>●     <li>●     <li>●     <li>●     <li>●     <li>●     <li>●     <li>●     <li>●     </li> </li></li></li></li></li></li></li></li></li></li></li></li></li></li></li></li></li></li></li></li></li></li></ol>                                                                                                    | ·發西会·2024年第一7               | R工作会议 <del>"会为服务</del> | 2<br>城后开购清机                                                       | ń                             | • 截至方3                   | 3<br>上侍日<br>]: 医学技术学院 | )                          |         |      | (4)<br>建交采购计划 |                            |  |  |  |  |
| 米第1150% 由約37時1150% 由約37時1150% 日約17世紀 日約17世紀 日約17世紀 日約17日月 日115% 日115%                                                                                                    | <ul> <li>项目名称:</li> <li>取示人:</li> <li>采购实型:</li> <li>服务期限:</li> <li>资金类型:</li> <li>政策落实:</li> <li>家助成第次:</li> </ul>                   | 第5日<br>会国医学校木会业<br>王卫君<br>2日<br>第6日の月日の<br>第6日の月日の<br>今国医学校大会和                                                 | または息 学位研究性教育指令 学位研究性教育指令 学 の研究性教育指令 学 の 学 な の な の 、 、 、 、 、 、 、 、 、 、 、 、 、 、 、 、                                                                                                    | ·發贡会·2024年第一/)              | r工作会议"会为服务             | 城写采购清析                                                            | ά.                            | · 版乐方:                   | 上 (5)]]: 医学技术学院       | 94                         |         |      | 息交采购计划        |                            |  |  |  |  |
| <ul> <li>本共不同計划</li> <li>五列市同計划</li> <li>共同注意株</li> <li>人的管理</li> <li>人の管理</li> <li>上代会同</li> <li>上代会同</li> </ul>                                                                                                    | <ul> <li>项目名称:</li> <li>取历人:</li> <li>采购类型:</li> <li>、股务期限:</li> <li>、资金类型:</li> <li>、政告落实:</li> <li>、采购感到:</li> </ul>                | 全国医学技术专业<br>王卫君<br>合物 • 影<br>2日<br>其他记录<br>即临入周珠的主领<br>• 本项目专门面对<br>• 全国医学技术中的                                 |                                                                                                    | ₩受日金 <sup>+</sup> 2024年第一/) | rInewensen             |                                                                   |                               | · 10系方示                  | ]: 医学技术学院             | <ol> <li>医学技术学院</li> </ol> |         |      |               |                            |  |  |  |  |
| 広山市町1<br>古山市町1<br>計想修止申録<br>本向町管理 へ<br>名町管理 へ<br>名町合同<br>上作合同<br>株礼合同                                                                                                    | <ul> <li>IDEL:</li> <li>采购类型:</li> <li>服务期限:</li> <li>资金类型:</li> <li>资金类型:</li> <li>、资金类型:</li> <li>、资数指示:</li> <li>、采购原因:</li> </ul> | 王卫君<br>合物 • 副<br>2日<br>対地研奏<br>明治人具体改全所<br>本项目を()面内<br>全国家文称大学校                                                | 5<br>2<br>1000code <b>e *</b>                                                                                                    |                             |                        |                                                                   |                               | * 联系方式                   |                       | * <b>論[]:</b> 医学技术学院       |         |      |               |                            |  |  |  |  |
| 王和(#\$()173<br>计支援化上单数<br>介約定題 ~<br>名何管理 ~<br>左()合何<br>上作合何                                                                                                    | <ul> <li>·采购类型:</li> <li>·股外期限:</li> <li>·政金类型:</li> <li>·政策落实:</li> <li>·采购回归:</li> </ul>                                            | <ul> <li>当物 0 部</li> <li>2日</li> <li>其他協奏</li> <li>時後入具体計主発</li> <li>本项目号(「面改)</li> <li>公園家芝坊: (本中)</li> </ul> | 5<br>型<br>10数公44                                                                                                    |                             |                        |                                                                   |                               |                          | X#6/54C: 13820786022  |                            |         |      |               |                            |  |  |  |  |
|                                                                                                    | <ul> <li>· 股約周期:</li> <li>· 資金美型:</li> <li>· 政策落实:</li> <li>· 采购原因:</li> </ul>                                                        | 2日<br>其他好要<br>時能入具体资主关<br>本项目每门面均<br>全国家学校卡本站                                                                  | 型<br>14数公44 <b>6</b> 本                                                                                                    |                             |                        |                                                                   | * <del>采购</del> 类型: ○ 缶物 ● 擬务 |                          |                       |                            |         |      |               |                            |  |  |  |  |
| 天和女説                                                                                                    | · 资金类型:<br>• 政策落实:<br>• 采购版因:                                                                                                    | 其他行费<br>附能入具体资主关<br>本项目每门面对<br>全国家学校卡本站                                                                        | 2<br>1000-cm                                                                                                    |                             |                        |                                                                   | + 420840                      | - 4個0個的- 王書水             |                       |                            |         |      |               |                            |  |  |  |  |
| 合同管理 へ<br>签订合同<br>上行合同<br>确认合同                                                                                                    | ·政策落实:<br>·政策落实:<br>·采购原因:                                                                                                    | ARD28<br>诺哈人具体资金美<br>本项目每门面对<br>全国需要技术在由                                                                       |                                                                                                    |                             |                        |                                                                   |                               |                          |                       |                            |         |      |               |                            |  |  |  |  |
| 签订合同<br>上传合同<br>确认合问                                                                                                    | * 政策落实:<br>* 采购原因:                                                                                                    | 本项目每门面对<br>全国医学技术本心                                                                                            | NBAN A                                                                                                    |                             |                        |                                                                   |                               | 5028-3                   |                       |                            |         |      |               |                            |  |  |  |  |
| 上传合问<br>确认合问                                                                                                    | * #39683371:                                                                                                    | 全国医学技术专业                                                                                                    |                                                                                                    | 项目专门面对中小企业                  | k 0 #388#              | 到面对中小企业                                                           | 新                             | E: 清脑入苗住                 |                       |                            |         |      |               |                            |  |  |  |  |
| 商认合何                                                                                                    | TOTALSET                                                                                                    | the second second second field for                                                                             | ************                                                                                                    | 6月の2024年第二次                 | THAMASES               |                                                                   |                               |                          |                       |                            |         |      |               |                            |  |  |  |  |
| 1000000000                                                                                                    |                                                                                                    |                                                                                                    | CONTRACTOR OF THE PROPERTY OF THE PROPERTY OF | Called an exercise of the   | CLIPHEN WARMAN         |                                                                   |                               |                          |                       |                            |         |      |               |                            |  |  |  |  |
| 在词全部合同                                                                                                    |                                                                                                    |                                                                                                    |                                                                                                    |                             |                        |                                                                   |                               |                          |                       |                            |         |      |               |                            |  |  |  |  |
| 轴收报告管理 🗸                                                                                                    | 经办人                                                                                                    |                                                                                                    |                                                                                                    |                             |                        |                                                                   |                               |                          |                       |                            |         |      | 添加经历          |                            |  |  |  |  |
| 治产管理                                                                                                    | 序号                                                                                                    |                                                                                                    |                                                                                                    | 1                           | 名称                     |                                                                   |                               | NUSUST INFE              |                       |                            |         |      |               |                            |  |  |  |  |
|                                                                                                    | 1                                                                                                    |                                                                                                    |                                                                                                    | Ξ                           | 卫君                     |                                                                   |                               |                          |                       |                            |         |      | 802           |                            |  |  |  |  |
|                                                                                                    |                                                                                                    |                                                                                                    |                                                                                                    |                             |                        |                                                                   | _                             |                          | _                     |                            |         |      |               |                            |  |  |  |  |
| 東約子台 🗸                                                                                                    |                                                                                                    |                                                                                                    |                                                                                                    |                             |                        |                                                                   | <b>F</b> -                    | 步保持并返回                   | 列家                    |                            |         |      |               |                            |  |  |  |  |
| 原統管理 〜                                                                                                    | 部50年间0元第18日大学<br>18月交9年0月二年日期時間1月20日大学                                                                                                |                                                                                                    |                                                                                                    |                             |                        |                                                                   |                               |                          |                       |                            |         |      |               |                            |  |  |  |  |
| 九洋啓升大学   1     前面     前面     □     □     □                                                                                                    | 货物和服<br>( ) 采取:                                                                                                    |                                                                                                    | 奮理系统<br><sup>劉</sup> 著                                                                                                    |                             |                        |                                                                   |                               |                          |                       |                            |         |      | ₩   ₩<br>₩    | <b>韦垚【ΥΚ10300</b><br>■医科大学 |  |  |  |  |
| 采购计划管理 ~                                                                                                    | 868878961+3J                                                                                                    |                                                                                                    |                                                                                                    |                             |                        |                                                                   |                               |                          | 田道                    | (単号                        | Q 信/(形式 | ~ 采覧 | 635 🔍         | 请选择部门或输                    |  |  |  |  |
| 采购计划列表                                                                                                    | 康号                                                                                                    | 項目名称                                                                                                    | 采购单号                                                                                                    | 采购创作门                       | 相思形式                   | 采购方式                                                              | 申请人                           | 预算金额                     | 填服时间                  | 审批状态                       | 审核人     | 审批的门 | 审核时间          | 優作                         |  |  |  |  |
| 时在采用几十划                                                                                                    | 1                                                                                                    |                                                                                                    | YD202406008                                                                                                    |                             |                        |                                                                   |                               | 0                        | 2024-06-12 16:29:22   |                            |         |      |               | 98                         |  |  |  |  |
| 查询采购计划<br>+划终止审核                                                                                                    | 9<br>7<br>2 1                                                                                                    | 国医学技术专业<br>1位研究生教育指<br>1委员会"2024年<br>第一次工作会<br>议"会务服务                                                          | YD202405003                                                                                                    | 医学技术学院                      |                        |                                                                   |                               | 41000                    | 2024-05-20 15:09:15   |                            |         |      |               | Mit I                      |  |  |  |  |
| 采购实施 〜                                                                                                    |                                                                                                    |                                                                                                    |                                                                                                    |                             |                        |                                                                   |                               |                          |                       |                            |         |      | 1000/05       |                            |  |  |  |  |
| 合同管理 へ                                                                                                    |                                                                                                    |                                                                                                    |                                                                                                    |                             |                        |                                                                   |                               |                          |                       |                            |         |      | 103034        |                            |  |  |  |  |
| 町合同                                                                                                    |                                                                                                    |                                                                                                    |                                                                                                    |                             |                        |                                                                   | 版<br>技术支持@                    | 权所有中天津医科大学<br>天津市最科想科技发展 | #<br>具有限公司            |                            |         |      |               |                            |  |  |  |  |
| 传合同                                                                                                    |                                                                                                    |                                                                                                    |                                                                                                    |                             |                        |                                                                   |                               |                          |                       |                            |         |      |               |                            |  |  |  |  |
| 以合同                                                                                                    |                                                                                                    |                                                                                                    |                                                                                                    |                             |                        |                                                                   |                               |                          |                       |                            |         |      |               |                            |  |  |  |  |
| 的全部合同                                                                                                    |                                                                                                    |                                                                                                    |                                                                                                    |                             |                        |                                                                   |                               |                          |                       |                            |         |      |               |                            |  |  |  |  |
| 验收报告管理 🗸                                                                                                    |                                                                                                    |                                                                                                    |                                                                                                    |                             |                        |                                                                   |                               |                          |                       |                            |         |      |               |                            |  |  |  |  |
| 资产管理                                                                                                    |                                                                                                    |                                                                                                    |                                                                                                    |                             |                        |                                                                   |                               |                          |                       |                            |         |      |               |                            |  |  |  |  |
|                                                                                                    |                                                                                                    |                                                                                                    |                                                                                                    |                             |                        |                                                                   |                               |                          |                       |                            |         |      |               |                            |  |  |  |  |
|                                                                                                    |                                                                                                    |                                                                                                    |                                                                                                    |                             |                        |                                                                   |                               |                          |                       |                            |         |      |               |                            |  |  |  |  |
| MATE V                                                                                                    |                                                                                                    |                                                                                                    |                                                                                                    |                             |                        |                                                                   |                               |                          |                       |                            |         |      |               |                            |  |  |  |  |
| 系统管理 🗸                                                                                                    |                                                                                                    |                                                                                                    |                                                                                                    |                             |                        |                                                                   |                               |                          |                       |                            |         |      |               |                            |  |  |  |  |

### 2. 审核采购计划

点击当前提交的采购计划【审核】按钮,进入审核详情页,一共分为九个部门审核。

| 列表             | 经费负责           | 《人审核                           | 申                            | 版部门审核                   |     | 資金来瞭1 | 解核   | 业务部                              | 门审核                         |            | 财务处审核 |       | 财务处境 | 报                                            | \$检室与资产管理处:                                                                           | 审核 う                                        | 计管校领导审                       | 磁                       | 主管校会   | 詞审核  |
|----------------|----------------|--------------------------------|------------------------------|-------------------------|-----|-------|------|----------------------------------|-----------------------------|------------|-------|-------|------|----------------------------------------------|---------------------------------------------------------------------------------------|---------------------------------------------|------------------------------|-------------------------|--------|------|
| 1划<br>1划<br>新技 | 基本信息           | 项目名称:<br>联系人:<br>政策落实:<br>经办人: | 显示器<br>刘遥遥<br>本项目非时<br>刘遥遥(1 | 知了面对中小企。<br>3920498740) | lk. |       |      | 采购类型:<br>联系方式:<br>资金类型:<br>采购原因: | 货物<br>1392045<br>科研经费<br>科研 | 38740<br>8 |       |       |      | 部门:<br>预算:<br>资金号:<br>發 https://<br>注: goods | 生物選挙工程与技术<br>999<br>2301-2SY023 [999]<br>gcycloud.cn/gpmall-m<br>priceguid=7189410956 | 学院<br>元】<br>ain-web/goodsli<br>932481024&re | brary/goodsD<br>gioncode=120 | etails?<br>)100&regiong | uid=20 |      |
| Ξ ~            | 采购清单           |                                |                              |                         |     |       |      |                                  |                             |            |       |       |      |                                              |                                                                                       |                                             |                              |                         |        |      |
| L ~            | 名称             | 20                             | 品牌                           | 型号规格                    | 单价  | 数量    | 计量单位 | 息約                               | [333]                       | 国动性<br>产厂家 | 是否免税  | 论证备案表 | 衛注   | 实际品牌                                         | 实际型号规格                                                                                | 实际期间                                        | 实际国<br>别生产<br>厂家             | 实际单价                    | 实际数量   | 实际总价 |
|                | 显示器            | 液晶显示器                          | 潮智                           | P27G5                   | 999 | ť     | 6    | 999                              | 国产                          |            |       | 无文件   |      |                                              |                                                                                       |                                             |                              |                         | 0      |      |
| 19             | 采购方式           |                                |                              |                         |     |       |      |                                  |                             |            |       |       |      |                                              |                                                                                       |                                             |                              |                         |        |      |
| 「「「「」」         |                | 组织形式:                          | 政府集中5                        | 総約                      |     |       |      | 采购方式:                            |                             |            |       |       |      | 采购方式适用                                       | 1理由:                                                                                  |                                             |                              |                         |        |      |
| 2              | 附件             |                                |                              |                         |     |       |      |                                  |                             |            |       |       |      |                                              |                                                                                       |                                             |                              |                         |        |      |
| ~              | <b>序号 附件类型</b> |                                |                              |                         |     |       |      |                                  | 上传人                         |            |       |       | 1    | 传时间                                          |                                                                                       |                                             | 09PF                         |                         |        |      |
| ~              |                |                                |                              |                         |     |       |      |                                  |                             |            | 智无数据  |       |      |                                              |                                                                                       |                                             |                              |                         |        |      |
|                |                |                                |                              |                         |     |       |      |                                  |                             |            |       |       |      |                                              |                                                                                       |                                             |                              |                         |        |      |

每个部门选择【审核通过】或【审核驳回】按钮,在审核通过弹窗不需要填写审核意见可以直接点击审核通过,点解【审核驳回】,必须填写【审核意见】,点击【审核驳回】返回

【审核采购计划列表页】,点击【取消】关闭弹窗。经费负责人需要多人审核,只有选择的资金号负责人都审核通过才会进入下一级。

| 1  | <b>货物和服</b>              | 务采购                 | 管理系统                             |                      |         |     |         |                         |                            |              | <b>4</b> |
|----|--------------------------|---------------------|----------------------------------|----------------------|---------|-----|---------|-------------------------|----------------------------|--------------|----------|
| ±. | 首页 / 采购计                 | 划管理 / 审核            |                                  | _                    |         |     |         |                         |                            |              |          |
|    | <ol> <li>全费负责</li> </ol> | )                   | (2)<br>申报部门审核 资金                 | -3<br>■ 市核通过<br>■核意见 | 请输入审核意见 |     | ×       | )                       | ⑦<br>实验室与资产管理处审核           | 8<br>分管校领导审核 |          |
|    | 基本信息                     |                     |                                  |                      |         |     | h       |                         |                            |              |          |
|    |                          | 项目名称:<br>部门:<br>预算: | 2023年度财务报告决算报告审计<br>审计处<br>35000 |                      |         |     | 取消 审核通过 | 服务期限:<br>联系方式:<br>资金类型: | 30天<br>13652079068<br>其他经费 |              |          |
|    |                          | 资金号:                | 3112-G00001 [35000元]             |                      | 经办人:    | 洪相铁 |         | 采购原因:                   | 学校2023年度财务报告决算报告           | 审计,聘请会计师事    | 膀所       |
|    |                          | 备注:                 | 中审华会计师事务所,天职国际会计师事务;<br>师事务所     | 所,天津天通泰和会            | t       |     |         |                         |                            |              |          |

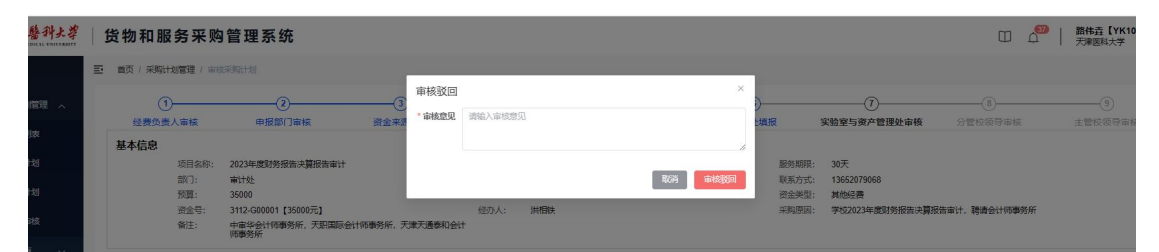

审核通过后相关部门再【审核采购计划列表】点击【审核】按钮,继续审批,审核通过 后回到【审核采购计划列表】由财务处继续审批,审核驳回会再次回到【采购计划列表页】, 修改后再次提交再由申报部门进行审批。

| ● 无津醫科大學<br>TELET MEDIAL UNITED TO<br>TELET MEDIAL UNITED TO | 货物和                                     | 印服务采购              | 管理系统        |        |         |      |       |            |                     |      |         |         | △   路住<br>天津           | 垚【YK103001】 ▼<br>西科大学                  |
|--------------------------------------------------------------|-----------------------------------------|--------------------|-------------|--------|---------|------|-------|------------|---------------------|------|---------|---------|------------------------|----------------------------------------|
| 0 首页                                                         | (1) (1) (1) (1) (1) (1) (1) (1) (1) (1) | 采购计划管理 / 采购计       | 北阳南         |        |         |      |       |            |                     |      |         |         |                        |                                        |
|                                                              | 862.93                                  | 41.130             |             |        |         |      |       |            | 采明                  | 発音   | DERFELL | ~   采购) | e 🛛 🗸                  | 689F8973696 ~                          |
| 采购计划列表                                                       | 序号                                      | 项目名称               | 采购单号        | 采购高的门  | 2636900 | 采购方式 | 申请人   | 预算金额       | 如服时间                | 审批状态 | 审核人     | 审批的门    | 审核的问                   | 提作                                     |
| 审核采购计划                                                       | 1                                       | 制成                 | YD202406008 | 护理学院   | 政府集中采购  |      | 器伟垚   | 300000     | 2024-06-12 16:29:22 | 审核致同 | 路传垚     | 护理学院    | 2024-06-13<br>17:43.16 | 1932 B33                               |
| 查询采购计划                                                       |                                         | 全国医学技术专业           |             |        |         |      |       |            |                     |      |         |         |                        |                                        |
| 计发展生命核                                                       | 2                                       | 学位研究生教育指导委员会*2024年 | YD202405003 | 医学技术学院 |         |      | 王卫君   | 41000      | 2024-05-20 15:09:15 |      |         |         |                        | 1022                                   |
|                                                              |                                         | 议"会务服务             |             |        |         |      |       |            |                     |      |         |         |                        |                                        |
| 山。今月曾建一一个                                                    |                                         |                    |             |        |         |      |       |            |                     |      |         |         | 10条/页 。                | < 1 S                                  |
| 签订合同                                                         | -                                       |                    |             |        |         |      | 10    | (权所有o天津医科) | <b>1</b> 7          |      |         |         |                        |                                        |
| 上传合同                                                         |                                         |                    |             |        |         |      | 技术支持区 | 天津市最科思科技   | 見展有限公司              |      |         |         |                        |                                        |
| 确认合同                                                         |                                         |                    |             |        |         |      |       |            |                     |      |         |         |                        |                                        |
| 查询全部合同                                                       |                                         |                    |             |        |         |      |       |            |                     |      |         |         |                        |                                        |
|                                                              |                                         |                    |             |        |         |      |       |            |                     |      |         |         |                        |                                        |
|                                                              |                                         |                    |             |        |         |      |       |            |                     |      |         |         |                        |                                        |
| ◎ 「南管理 ~                                                     |                                         |                    |             |        |         |      |       |            |                     |      |         |         |                        |                                        |
| ■ 完約平台 ~                                                     |                                         |                    |             |        |         |      |       |            |                     |      |         |         |                        |                                        |
| ③ 系統管理 🗸                                                     |                                         |                    |             |        |         |      |       |            |                     |      |         |         |                        |                                        |
|                                                              |                                         |                    |             |        |         |      |       |            |                     |      |         |         |                        | 2024868128                             |
|                                                              |                                         |                    |             |        |         |      |       |            |                     |      |         |         |                        | ************************************** |

财务处审核通过后到【财务处填报】环节,点击【填报】,在弹窗中选择年份,填写预 算指标编号后点击【提交】,自动返回审核采购计划列表,进行第六步【实验室与资产管理 处审核】。

| ● 无津醫科大学<br>Tuster Handle L Destruction | 货物和服       | 员务采购          | 管理               | 系统           |     |       |      |                |            |               |         |       |      |                    |                                                  |                               | α                              | ם ב <mark>י</mark>       | 路伟垚<br>天津医科 | 【YK103001】<br>大学 |
|-----------------------------------------|------------|---------------|------------------|--------------|-----|-------|------|----------------|------------|---------------|---------|-------|------|--------------------|--------------------------------------------------|-------------------------------|--------------------------------|--------------------------|-------------|------------------|
| O 前页                                    | 三 前页 / 采购: | 划管理 / 市       | ernaten i        |              |     |       |      |                |            |               |         |       |      |                    |                                                  |                               |                                |                          |             |                  |
| ■ 采购计划管理 、                              | 0          | )             |                  | 2            |     |       |      | (              | ) <u> </u> |               | 5       |       |      | -                  |                                                  |                               |                                |                          | (9          |                  |
| 采购计划列表                                  | 经费负担       | <b>E</b> 人审核  | #                | 被部门审核        |     | 資金来源1 | 解核   | 业务育            | 们审核        |               | 财务处审核   |       | 财务处境 | 服                  | 实验室与资产管理处                                        | 解核                            | 分管校领导1                         | 间核                       | 主管校会        | 時审核              |
| 审核采购计划                                  |            | 项目名称:         | 显示器              |              |     |       |      | 采购类型:          | 统物         |               |         |       |      | 部门:                | 生物医学工程与技术                                        | 学院                            |                                |                          |             |                  |
| 查询采购计划                                  |            | 联系人:<br>政策灌实: | 本项目非             | 专门面对中小企业     | k   |       |      | 联系方式:<br>资金类型: | 139204     | 98740<br>#    |         |       |      | 按算:<br>资金号:        | 2301-2SY023 [999]                                | 51                            |                                |                          |             |                  |
| 计划影让审核                                  |            | 经办人:          | 刘祖祖(             | 13920498740) |     |       |      | 采购原因:          | 利研         |               |         |       |      | 备 https<br>注: good | //gcycloud.cn/gpmall-m/<br>spriceguid=7189410956 | iin-web/goods<br>932481024&re | library/goodsI<br>egioncode=12 | Details?<br>0100&regiong | uid=20      |                  |
| 回采购实施、、                                 | 采购清单       |               |                  |              |     |       |      |                |            |               |         |       |      |                    |                                                  |                               |                                |                          |             |                  |
| 口 合同管理 ^                                |            |               |                  |              |     |       |      |                |            | REAL PROPERTY |         |       |      |                    |                                                  |                               | 实际国                            |                          |             |                  |
| 签订合同                                    | 名称         | na H          | 55.0t            | 型号规格         | 单价  | 数量    | 计量单位 | 总价             | 国的         | 产厂家           | 是否免税    | 论证备案表 | 衛注   | 实际品牌               | 实际型号规格                                           | 实际期间                          | 别生产<br>厂家                      | 实际单价                     | 实际数量        | 实际总价             |
| 上传合同                                    | 显示器        | 液晶显示<br>器     | are:             | P2765        | 999 | 1     | 台    | 999            | III≠       |               |         | 无文件   |      |                    |                                                  |                               |                                |                          | 0           |                  |
| 确认合同                                    |            |               |                  |              |     |       |      |                |            |               |         |       |      |                    |                                                  |                               |                                |                          |             |                  |
| 查询全部合同                                  | 采购方式       | inio Tore     |                  | nile         |     |       |      | -              |            |               |         |       |      | -                  | 02778-01                                         |                               |                                |                          |             |                  |
| 一 验收报告管理 ~                              |            | 980-0757C:    | DOUT OF SHEPPING | <del></del>  |     |       |      | 3408/03V:      |            |               |         |       |      | 9409/J DAS         | /形理由:                                            |                               |                                |                          |             |                  |
|                                         | 附件         |               |                  |              |     |       |      |                |            |               |         |       |      |                    |                                                  |                               |                                |                          |             |                  |
| ◎ 「商管理 ~                                | 麻号         |               | B                | 粉件类型         |     |       |      |                | 上传人        |               |         |       | -    | 上传时间               |                                                  |                               |                                | 8994                     |             |                  |
| ■ 寬約平台 🗸                                |            |               |                  |              |     |       |      |                |            |               | 智无数据    |       |      |                    |                                                  |                               |                                |                          |             |                  |
| ◎ 系統管理 ~                                |            |               |                  |              |     |       |      |                |            | ų             | HE MOR  | ia.   |      |                    |                                                  |                               |                                |                          |             |                  |
|                                         |            |               |                  |              |     |       |      |                |            | 版的            | 所有命天津医科 | 大学    |      |                    |                                                  |                               |                                |                          |             |                  |

| 无津醫科大学   | 货物和       | 服务采购                                      | 曾理             | 系统            |            |    |            |        |           |             |      |       |    |                    |                                                 |                                | α                             | ۵ م <mark>0</mark>       | 路佛垚<br>天津國和 | 【YK103001】<br>(大学 |
|----------|-----------|-------------------------------------------|----------------|---------------|------------|----|------------|--------|-----------|-------------|------|-------|----|--------------------|-------------------------------------------------|--------------------------------|-------------------------------|--------------------------|-------------|-------------------|
| 前页       | ■ 首页 / 采卵 | 計划管理 / 审                                  |                |               |            |    |            |        |           |             |      |       |    |                    |                                                 |                                |                               |                          |             |                   |
| 采购计划管理 人 | 经费负       | 1<br>一一一一一一一一一一一一一一一一一一一一一一一一一一一一一一一一一一一一 | E              |               |            |    | 提交<br>* 年份 | 一 请送毕4 | -69       |             |      |       | ×  | 直接                 |                                                 |                                |                               |                          |             |                   |
| 采购计划列表   | 基本信息      |                                           |                |               |            |    | * 预算指标     | 请输入预算  | 計示編号      |             |      |       |    |                    |                                                 |                                |                               |                          |             |                   |
| 审核采购计划   |           | 项目名称:                                     | 显示器<br>か(27.27 |               |            |    | 编号         |        |           |             |      |       |    | 26门:               | 生物医学工程与技术                                       | 李诜                             |                               |                          |             |                   |
| 查询采购计划   |           | 政策落实:                                     | 火頭頭<br>本项目1    | 時门間对中小企       | <u>edk</u> |    |            |        |           |             |      | 取消    | 是交 | 75章:<br>资金号:       | 2301-2SY023 [999                                | 元]                             |                               |                          |             |                   |
| 计划终止审核   |           | 经办人:                                      | 刘迢迢            | (13920496740) |            |    |            | 采购原因   | : 科研      |             |      |       |    | 备 https<br>注: good | //gcycloud.cn/gpmall-rr<br>spriceguid=718941095 | ain-web/goods<br>5932481024&re | ibrary/goodsE<br>igioncode=12 | Details?<br>0100&regiong | juid=20     |                   |
| 采购成策 🗸   | 采购清单      |                                           |                |               |            |    |            |        |           |             |      |       |    |                    |                                                 |                                |                               |                          |             |                   |
| 合同管理     | 76×343-1- |                                           |                |               |            |    |            |        |           |             |      |       |    |                    |                                                 |                                | 256B                          |                          |             |                   |
| 签订合同     | 名称        | 88                                        | 品牌             | 型号规格          | 单价         | 数量 | 计最单位       | 总价     | DAEGOU    | 国制/生<br>产厂家 | 是否免税 | 论证备案表 | 新注 | 实际品牌               | 实际型号规格                                          | 9.1519.191                     | 别生产<br>厂家                     | 实际单价                     | <b>ARKE</b> | 实际总价              |
| 上传合同     |           | 液晶显示                                      | -              |               |            |    |            |        | THE OWNER |             |      | Table |    |                    |                                                 |                                |                               |                          |             |                   |

全部审核通过后进入【采购实施】步骤,驳回后数据回到【采购计划列表】再次修改提 交,由每个部门审核。

| 原作          |
|-------------|
| 35 1001/200 |
| 9. C 1 3.   |
|             |
|             |
|             |
|             |
|             |
|             |
|             |
|             |
|             |
|             |
|             |
|             |
|             |
|             |

### 3. 查询采购计划

查询所有状态下的采购计划,对采购完成的采购单进行查看,未完成的进行查看或终止。

| 約半号 Q<br>時日<br>序号 項目名称  | · 组织形式 ~ ~                                                                                                    | 采购方式 🗸 🗐                                                                                                    | 胸実型 ~                                                                                                    | 是否有效 ~                                                                                                    | 请选择部门或输 ~                                                                                                    | 采购状态                                                                                                    | <ul> <li>項股开始时间</li> </ul>                                                                                                    | · 項报                                                                                                    | 総合中国が同                                                                                                    |                                                                                                    |
|-------------------------|----------------------------------------------------------------------------------------------------|----------------------------------------------------------------------------------------------------|----------------------------------------------------------------------------------------------------|----------------------------------------------------------------------------------------------------|----------------------------------------------------------------------------------------------------|----------------------------------------------------------------------------------------------------|----------------------------------------------------------------------------------------------------|----------------------------------------------------------------------------------------------------|----------------------------------------------------------------------------------------------------|----------------------------------------------------------------------------------------------------|
| 用<br>序号 项目名称            |                                                                                                    |                                                                                                    |                                                                                                    |                                                                                                    |                                                                                                    |                                                                                                    |                                                                                                    |                                                                                                    |                                                                                                    |                                                                                                    |
| 序号 项目名称                 |                                                                                                    |                                                                                                    |                                                                                                    |                                                                                                    |                                                                                                    |                                                                                                    |                                                                                                    |                                                                                                    |                                                                                                    |                                                                                                    |
|                         | 采购单号                                                                                                    | 采购部门                                                                                                    | 组织形式                                                                                                    | 采购方式                                                                                                    | 申请人                                                                                                    | 預算金額                                                                                                    | 状态                                                                                                    | 是否有效                                                                                                    | 填报时间                                                                                                    | 握作                                                                                                    |
| 11 开发测动勿动2              | YD202405011                                                                                                    | 較勞处(招生办公<br>室)                                                                                                    | 校内分散采购                                                                                                    | 校内平台晚价                                                                                                    | 路伟垚                                                                                                    | 70000                                                                                                    | 病職中                                                                                                    | 有效                                                                                                    | 2024-05-30 09:06:26                                                                                                    | 1000 (S1                                                                                                    |
| 12 开发测试勿动               | YD202405010                                                                                                    | 继续教育学院                                                                                                    | 校内分散采购                                                                                                    | 校内平台竟价                                                                                                    | 路伟垚                                                                                                    | 50000                                                                                                    | 采购完成                                                                                                    | 有效                                                                                                    | 2024-05-28 11:28:21                                                                                                    | 血石                                                                                                    |
| 13 显示器                  | YD202405009                                                                                                    | 生物医学工程与技术<br>学院                                                                                                    | 政府集中采购                                                                                                    |                                                                                                    | 刘道道                                                                                                    | 999                                                                                                    | 审批中                                                                                                    | 有效                                                                                                    | 2024-05-28 09:18:54                                                                                                    | <b>26</b>                                                                                                    |
| 14 例誌3                  | YD202405008                                                                                                    | 基础医学院                                                                                                    | 校内分散采购                                                                                                    | 校内平台寬价                                                                                                    | 台红样                                                                                                    | 70000                                                                                                    | 采购终止                                                                                                    | 无效                                                                                                    | 2024-05-23 16:15:14                                                                                                    | 52                                                                                                    |
| 15 <b>26</b> /2         | YD202405007                                                                                                    | 护理学院                                                                                                    | 校内分散采购                                                                                                    | 校内平台寬於                                                                                                    | 李军                                                                                                    | 50000                                                                                                    | 合同上传中                                                                                                    | 有效                                                                                                    | 2024-05-22 16:04:51                                                                                                    | 26 80                                                                                                    |
| 16 第81£1                | YD202405006                                                                                                    | 天津医科大学朱克鑫<br>纪念医院                                                                                                    | 校内分散采购                                                                                                    | 校内平台寬价                                                                                                    | 孝军                                                                                                    | 80000                                                                                                    | RMAD                                                                                                    | 有效                                                                                                    | 2024-05-22 15:57:29                                                                                                    | Ωú                                                                                                    |
| 17 显示器                  | YD202405005                                                                                                    | 生物医学工程与技术<br>学院                                                                                                    | 自行备震采购                                                                                                    | 自行采购                                                                                                    | 26日日                                                                                                    | 999                                                                                                    | 采购完成                                                                                                    | 有效                                                                                                    | 2024-05-21 16:22:46                                                                                                    | <b>116</b>                                                                                                    |
| 18 2023年度财务报告决<br>算报告审计 | YD202405004                                                                                                    | 审计处                                                                                                    | 校内分散采购                                                                                                    |                                                                                                    | 洪相铁                                                                                                    | 35000                                                                                                    | 审批中                                                                                                    | 有效                                                                                                    | 2024-05-21 11:41:06                                                                                                    | <u>#6</u> (81)                                                                                                    |
|                         | YD202405003                                                                                                    | 医学技术学院                                                                                                    |                                                                                                    |                                                                                                    | 王卫君                                                                                                    | 41000                                                                                                    | 未提交                                                                                                    | 有效                                                                                                    | 2024-05-20 15:09:15                                                                                                    | <b>11</b> 10                                                                                                    |
| 20 医学技术学院浴室燃<br>气器炉堆保   | YD202405002                                                                                                    | 医学技术学院                                                                                                    | 校内分散采购                                                                                                    |                                                                                                    | 黄敬                                                                                                    | 36000                                                                                                    | 审批中                                                                                                    | 有效                                                                                                    | 2024-05-13 11:45:12                                                                                                    | 226 St                                                                                                    |
|                         |                                                                                                    |                                                                                                    |                                                                                                    |                                                                                                    |                                                                                                    |                                                                                                    |                                                                                                    |                                                                                                    | 10影页 ~ <                                                                                                    | 1 2 3                                                                                                    |
|                         | 12         开設開放の向           13         三元海           14         周知日           15         周知日           16         周知日           17         三元海           18         2023年度時代回来。           19         空間になります。           10         空間になります。           11         日本日本           12         2023年度時代回来。           13         日本           14         日本           15         日本           16         日本           17         日本           18         日本           19         日本           10         日本           11         日本           12         日本           13         日本           14         日本           15         日本           16         日本           17         日本           18         日本           19         日本           10         日本           11         日本           12         日本           13         日本           14         日本           15         日本     < | 12         开発性能力加強         YC222450501           13         型示器         YC222450509           14         測成コ         YC22245050           15         測成コ         YC22245050           16         測成コ         YC22245050           17         型形器         YC22245050           18         測成コ         YC22245050           19         ごた7525475050         YC232245004           19         ごた75254750504         YC232245003           10         ごた75254750504         YC232245003           12         ごた75254750504         YC232245003           13         ごた75254750504         YC232245003           14         ごた75254750504         YC232245003           15         ごた75254750504         YC232245003 | 12         开設加加加         Y02/2495010         単数数件列           13         四万和         Y02/2495000         240577 J24050           14         月約50         Y02/2495000         運動医学 J22057           15         月約50         Y02/2495000         運動医学 J22057           16         月約50         Y02/2495000         運動医学 J22057           17         日本会会         Y02/2495000         空助医学 J22057           18         日本会会         Y02/2495000         当時日学 J22057           19         2023年期時期時期         Y02/2495004         書前14           10         日本会会会会会会会会会会会会会会会会会会会会会会会会会会会会会会会会会会会会 | 12         予注加は力から<br>してのないます。         1 10 202445000         単地数水井和         5 50 分析和和           13         三万番         1 10 202445000         単地数水井和         2 初度・7 12 2016         2 初度・7 12 2016           14         月秋日         1 10 202445000         単田田子丁王田小林         1 10 2016         1 10 2016           15         月風日         1 10 202445000         単田田子町         1 10 2019         1 10 2019           15         月風日         1 10 202445000         予加田子丁王田小林         1 10 2019         1 10 2019           16         月間日         1 10 201445000         単田田子丁王田小林         1 10 50 90 80 80         1 10 50 90 80 80           17         日田市         1 10 20145000         単田田子丁王田小林         1 10 50 90 80 80         1 10 50 90 80 80           18         2023480500000000000000000000000000000000000 | 12         开設備広約         Y0222499191         単地等学 江泉訪点、<br>学家         のの時未期         のの時未期           13         石万湯         Y022249909         学校         のの時より         のの時未期           14         万田山         Y022449000         芝田学 江泉訪点、<br>学家         のの時未期         のの時未期           15         万田山         Y022449000         ジ田学 Y0294         グロット         グロット           15         万田山         Y022449000         ジ田学 Y0194         グロット         グロット           16         万田山         Y022449000         ジ田学 Y0194         グロット         グロット           17         万田石         Y022449000         ジ田学 Y124555         白田香 学 Y124555         白田香 学 Y14555         白田香 学 Y145555         白田香 学 Y145555         白田香 学 Y145555         白田香 学 Y145555         白田香 学 Y145555         白田香 学 Y145555         白田香 学 Y1455555         白田香 学 Y1455555         白田香 学 Y1455555         白田香 学 Y1455555         白田香 学 Y14555555         J11111111111 | 12         开於開放的         Y1022460110         服物数件形成         650分板形成         650分板形成         配約年4月           13         20万万器         Y102246000         201057 JE20305         201087 JE20305         201087 JE20305         201087 JE20305         201087 JE20305         201087 JE20305         201087 JE20305         20107 JE20305         201087 JE20305         20107 JE20305         20107 JE20305 | 12         开关照此功法         YO22449510         限出物并将其         SY3-981434         SY3-9814344         SY3-981434 | 12         开放微放动         1020249510         服放物有效和         5030 物和         6037 和         因用         月400         月400 | 12         开于预用公约         Y020246901         BRR1470         6079 10001         BR412         S0000         HP0040         HP0040           13 $\overline{U}$ $\overline{U}$ | 12         开开测成的         Y020240910         限地路开开机         6507-860%         RM         RM         M         M <th< td=""></th<> |

| <b>0</b> 首页                | 三 首页/另      | 期计划管理 / 🗐                      | 割计划详慎                   |                             |       |    |      |                                  |                       |             |          |       |        |                           |                                         |         |                  |              |            |      |
|----------------------------|-------------|--------------------------------|-------------------------|-----------------------------|-------|----|------|----------------------------------|-----------------------|-------------|----------|-------|--------|---------------------------|-----------------------------------------|---------|------------------|--------------|------------|------|
| 8 RANHUER ~                | FTED-Webbe  | ×                              |                         |                             |       |    |      |                                  |                       |             |          |       |        |                           |                                         |         |                  |              |            |      |
| 采购计划列表<br>审核采购计划           | 采购计划        | <b>以次态</b><br>状态:              | 采购碘                     | k                           |       |    |      | 是否有效:                            | 有效                    |             |          |       |        |                           |                                         |         |                  |              |            |      |
| 查询采购计划<br>计划终止审核<br>采购实施 へ | 基本信题        | 项目名称:<br>联系人:<br>政策落实:<br>经办人: | 测试<br>12<br>本项目者<br>路伟垚 | 时面对中小企业                     |       |    |      | 采购类型:<br>联系方式:<br>资金类型:<br>采购原因: | 货物<br>12<br>中央支<br>12 | 寺地方南校改建     | 12)展专项经费 |       |        | 部门:<br>预算:<br>资金号:<br>备注: | 护理学院<br>300000<br>2401-1JG006【205<br>12 | 4.08元]  |                  |              |            |      |
| 确认信息<br>编写信息               | 采购清单        | 1                              |                         |                             |       |    |      |                                  |                       |             |          |       |        |                           |                                         |         |                  |              |            |      |
| 合同管理 🗸                     | 名称          | 副目                             | 22.02                   | 型号規格                        | #6î   | 教室 | 计振动位 | 总价                               |                       | 国别/生<br>产厂家 | 是否免税     | 论证真家表 | 指注     | SEAR                      | 实际型号规格                                  | \$36000 | 気毎国<br>別生产<br>厂家 | 实际单价         | 实际股份       | 实际总价 |
| 8788                       | 使用100<br>算机 | - 使我沉计算机                       | \$P.71                  | MateBook<br>13s<br>16G+512G | 30000 | 10 | 台    | 300000                           | Elec                  | 中国-华<br>为   |          | 无文件   | 2023款  |                           |                                         |         |                  |              | 0          |      |
| 」 開管理                      | 采购方式        | t<br>HERRET:                   | 政府集中                    | +采购                         |       |    |      | 采购方式:                            |                       |             |          |       |        | 采购方式运                     | 用理由:                                    |         |                  |              |            |      |
|                            | 1974        |                                |                         |                             |       |    |      |                                  |                       |             |          |       |        |                           |                                         |         |                  |              |            |      |
|                            | 琼号          |                                |                         | 网件类型                        |       |    |      |                                  | 上传入                   |             |          |       | J      | 他的问                       |                                         |         |                  | 用件           |            |      |
|                            | 1           |                                | 14                      | MARKENAR                    |       |    |      | 11                               | 路伸垚                   |             |          |       | 2024-0 | 5-13 17:42:25             |                                         |         | template         | _caigougingd | lan xisx   |      |
|                            | 2           |                                | 1                       | 须目需求书                       |       |    |      | 3                                | 路伸垚                   |             |          |       | 2024-0 | 5-13 17:42:34             |                                         |         | Snipaste_2       | 024-04-29_10 | -41-50 jpg |      |

## 4. 计划终止审核

查询采购计划中如果点击终止。需要输入终止原因,采购单进入终止审核。

| 无注替科大等      | 货物和    | 服务采购管理              | 系统          |                   |        |          |            |          |        |        |                     | 월 [YK103001] ▼ |
|-------------|--------|---------------------|-------------|-------------------|--------|----------|------------|----------|--------|--------|---------------------|----------------|
| <b>0</b> 前页 | E 前页/3 | antonia ( assemblis | -           |                   |        |          |            |          | _      |        |                     |                |
| □ 采购计划管理 ~  | 130410 |                     | 终止采购计划      | NA MILINE:        |        |          |            |          | ×      | · 4894 |                     |                |
| 采购计划科教      | 毎田     |                     |             |                   |        |          |            |          | -      |        |                     |                |
| 审核采购计划      | 推問     | 新日本部                |             |                   |        |          |            |          | 提交     | 是否有效   | Stretter            | 稿件             |
| 血动采用计划      | 1      | Rist                | YD202406008 | 护理学院              | 这附集中采购 | 素谱探索     | 語伟垚        | 300000   | 合同上伤中  | 有效     | 2024-06-12 16 29 22 | 111 ME         |
| 计划终止审核      | 2      | Wid-4               | YD202406007 | 公共卫生学院            | 政府集中环期 | 邀请指标     | 關他垚        | 400000   | 采购确认   | 有效     | 2024-06-11 14:58:08 | 56 Ra          |
| 0) #READ ~  | 3.     | 开始图603              | YD202406006 | 公共卫生李晓            | 政府集中乐期 | 推进现在     | 器祎垚        | 200800   | 采购完成   | 有效     | 2024-06-07 16 47:29 | 20 D           |
| WU.S.B.     | 4      | -11                 | YD202406005 | 天津医科大学乐克篇<br>纪念医院 | 自行後重斗戰 | 自行年期     | foll?#     | 100      | #WARM  | 有效     | 2024-06-07 10 52:00 | 25             |
| 编写信息        | 5      | n                   | YD202406004 | 天津医科大学未完善<br>纪念医院 | 由行备差采购 | 自行采购     | exter      | 100      | FRAM   | 有效     | 2024-06-07 10:43:37 | 26             |
|             | 6      | 治法局心机等(用紙<br>用)     | YD202406003 | 公共卫生学院            | 政府分数采购 | 公开招聘     | 516I.7#    | 1000900  | RANNE  | ぞの     | 2024-06-06 10:52:47 | 114            |
|             | 7      | 型体的影响-闭头之用          | YD202406002 | 基础医学研究中心          | 自行备室采购 | 自行采取     | SOLTH-     | 18000    | ARACE  | 有效     | 2024-06-06 10:38.52 | 111            |
| 0 8798      | 8      | 真空奈等(周武用勿<br>动)     | YD202406001 | 基础医学院             | 自行兼主环期 | 自行采购     | ENTER .    | 16090    | #39702 | 有双     | 2024-06-03 09:10:37 | 2.6            |
|             | 9      | 开2038at04           | YD202405013 | 实验室与资产管理处         | 政府集中采购 | 素谱的标     | 當作森        | 300000   |        | 教政     | 2024-05-31 15:21:42 | 96 AL          |
| N 7070 A    | 10     | 开发现表3               | YD202405012 | 基础医学院             | 杨冲分散采购 | 和四平台党的   | 器伟垚        | 60000    | 2500   | 有效     | 2024-05-30 09:10:28 |                |
| 國英          |        |                     |             |                   |        |          |            |          |        |        | 10多/页 🗸 👘           | 1 2 3 5        |
| 城写完价单       |        |                     |             |                   |        | with the | *          |          |        |        |                     |                |
| 审核完价单       |        |                     |             |                   |        | 技术支持@天津市 | 意料思科技发展有限公 | <b>1</b> |        |        |                     |                |
| 重建现代地       |        |                     |             |                   |        |          |            |          |        |        |                     |                |
| 定标管理        |        |                     |             |                   |        |          |            |          |        |        |                     |                |

如果审核通过采购计划终止,如果审核驳回采购继续。如果需要终止需要重新提交。

| ● 无津曆科土孝                               | 货物和服      | 服务采购                                       | 會管理到          | 系统                   |          |          |         |                |                    |              |                     |                |         |              |                            |                    | α                      | з <mark>4</mark> 0 | 簡件直<br>(高验室与)            | YK103001]           |
|----------------------------------------|-----------|--------------------------------------------|---------------|----------------------|----------|----------|---------|----------------|--------------------|--------------|---------------------|----------------|---------|--------------|----------------------------|--------------------|------------------------|--------------------|--------------------------|---------------------|
| <ul> <li>首页</li> </ul>                 | E 首页/采购   | 计划管理 / 计3                                  | 的名称中国         |                      |          |          |         |                |                    |              |                     |                |         |              |                            |                    |                        |                    |                          |                     |
|                                        | 535M10    |                                            | Q (18)        | iket.                | v. 1986  | 15.<br>1 | ~ [ 邪狗类 | 12 v           | 请选择目               | 9(7)(8)(a)   | 0 M                 | 研始的间           | 8       | 南形成中时间       |                            |                    |                        |                    |                          |                     |
| 采购计划列表                                 | 度号        | 项目名                                        | 87            | я                    | 间的单号     |          | 采用      | R)             | . R                | 自然用的优        |                     | 采购方式           |         | 申请人          | 预算                         | 全領                 |                        | 填服的问               |                          | 理作                  |
| 审核采用计划                                 | -         | 開試                                         |               | YD2                  | 02406008 |          | 护理      | 和記             | 127                | 日集中采购        |                     | 邀请招标           |         | 路伸垚          | 300                        | 000                | 2024                   | -06-12 16:29:2     | 2                        | 26                  |
| 计划终止审核                                 |           |                                            |               |                      |          |          |         |                |                    | -            |                     |                |         |              |                            |                    |                        | 1096/3             | ε                        | ( <mark>1</mark> ): |
|                                        |           |                                            |               |                      |          |          |         |                |                    | 版 <br>技术支持@3 | 以所有6大津医<br>F3章市最科团科 | 科大学<br>技发展有限公司 |         |              |                            |                    |                        |                    |                          |                     |
| 确认信息                                   |           |                                            |               |                      |          |          |         |                |                    |              |                     |                |         |              |                            |                    |                        |                    |                          |                     |
| 4569                                   |           |                                            |               |                      |          |          |         |                |                    |              |                     |                |         |              |                            |                    |                        |                    |                          |                     |
|                                        |           |                                            |               |                      |          |          |         |                |                    |              |                     |                |         |              |                            |                    |                        |                    |                          |                     |
|                                        |           |                                            |               |                      |          |          |         |                |                    |              |                     |                |         |              |                            |                    |                        |                    |                          |                     |
|                                        |           |                                            |               |                      |          |          |         |                |                    |              |                     |                |         |              |                            |                    |                        |                    |                          |                     |
| N ROTO ~                               |           |                                            |               |                      |          |          |         |                |                    |              |                     |                |         |              |                            |                    |                        |                    |                          |                     |
| 首页                                     |           |                                            |               |                      |          |          |         |                |                    |              |                     |                |         |              |                            |                    |                        |                    |                          |                     |
| 城写売价単                                  |           |                                            |               |                      |          |          |         |                |                    |              |                     |                |         |              |                            |                    |                        |                    |                          |                     |
| 查询完价单                                  |           |                                            |               |                      |          |          |         |                |                    |              |                     |                |         |              |                            |                    |                        |                    |                          |                     |
| 定标管理                                   |           |                                            |               |                      |          |          |         |                |                    |              |                     |                |         |              |                            |                    |                        |                    |                          |                     |
| ●天津醫科大学                                | 货物和服      | 服务采购                                       | 的管理到          | 系统                   |          |          |         |                |                    |              |                     |                |         |              |                            |                    | Π                      | <u>م</u> ر         | 路伟垚【<br>本治安二·            | YK103001]           |
| <ul> <li>首页</li> </ul>                 | 主 前页 / 采购 | ittenere / itt                             | 國際正確國際        | 8                    |          |          |         |                |                    |              |                     |                |         |              |                            |                    |                        |                    |                          |                     |
| □ 采购计划管理 、                             | TEDARKA   | i i                                        |               |                      |          |          |         |                |                    |              |                     |                |         |              |                            |                    |                        |                    |                          |                     |
| 采购计划列表                                 | ● 终止原因    | :填写错误                                      |               |                      |          |          |         |                |                    |              |                     |                |         |              |                            |                    |                        |                    |                          | ×                   |
| 审核采购计划                                 | 采购计划和     | 术态                                         |               |                      |          |          |         | -              |                    |              |                     |                |         |              |                            |                    |                        |                    |                          |                     |
| 查询采购计划                                 |           | 状态:                                        | 合同上传          | 8                    |          |          |         | 是否有效;          | 有效                 |              |                     |                |         |              |                            |                    |                        |                    |                          |                     |
| 回采购实施 ^                                | 基本信息      | 15-51-6-20-                                | au+           |                      |          |          |         | minarel.       |                    |              |                     |                |         | ati'').      | Alleria                    |                    |                        |                    |                          |                     |
| 新人居思                                   |           | 联系人:<br>政策落实:                              | //12<br>本項目報/ | 」面对中小企业              |          |          |         | 联系方式:<br>资金类型: | 点no<br>12<br>中央支持  | 中国方高校改革      | 波展布项记费              |                |         | 预算:<br>资金号:  | 300000<br>2401-1JG006 [205 | 4.08元]             |                        |                    |                          |                     |
| 填写信息                                   |           | 经办人:                                       | 路伟垚           |                      |          |          |         | 采购原因:          | 12                 |              |                     |                |         | 衛注:          | 12                         |                    |                        |                    |                          |                     |
| 日合同管理 🗸                                | 采购清单      |                                            |               |                      |          |          |         |                |                    |              |                     |                |         |              |                            |                    |                        |                    |                          |                     |
|                                        | 名称        | 品目                                         | 品牌            | 型号規格                 | 中价       | 教服       | 计服单位    | 总价             | 国別                 | 国别性<br>产厂家   | 是否免税                | 论证备案表          | 御注      | 实际品牌         | 实际型号规格                     | 实际国际               | 実际国<br>別生产<br>「タ       | 实际单价               | 实际数量                     | 实际总价                |
| <ul> <li>лаши</li> <li>лаши</li> </ul> | 便调式计      | 使调试计                                       | 化子            | MateBook             | 30000    | 10       | 6       | 300000         | (R) zie            | 中国-99        |                     | E:#14          | 202377  | ****         | 小标志目的地                     | <u>а</u> п         | 123                    | 28000              | 10                       | 280000              |
| ■ 完約平台 へ                               | 算机        | 算机                                         | 1.22          | 16G+512G             |          |          |         |                |                    | 为            |                     | 744.17         |         |              | 3000L 3700                 |                    |                        |                    |                          |                     |
| MQ                                     | 采购方式      |                                            |               |                      |          |          |         |                |                    |              |                     |                |         |              |                            |                    |                        |                    |                          |                     |
| 項弓咒价单<br>审核职价单                         |           | 组织形式:                                      | 政府集中5         | ðig                  |          |          |         | 采购方式:          | 邀请招称               | <b>F</b>     |                     |                |         | 采购方式适        | 用理由: 123                   |                    |                        |                    |                          |                     |
| 查询究价单                                  | 附件        |                                            |               | 101-301-301          |          |          |         |                | 1.46-1             |              |                     |                |         | 10007        |                            |                    |                        | RIAL               |                          |                     |
| 定标管理                                   | 1         |                                            | 1212          | nBimianB             |          |          |         | 3              | 出たの                |              |                     |                | 2024.06 | 198309       |                            |                    | tamelata               | non-               | an viav                  |                     |
| ● 天洋碧科大学                               | 货物和服      | 服务采购                                       | 管理            | 兵统                   |          |          |         |                |                    |              |                     |                |         |              |                            |                    | α                      |                    | 簡伟直<br>实验室与3             | YK103001]           |
| <b>0</b> 前页                            | E 10 / 40 | いい (1) (1) (1) (1) (1) (1) (1) (1) (1) (1) |               |                      |          |          |         |                |                    |              |                     |                |         |              | -                          |                    |                        |                    |                          |                     |
| e 2011/123 -                           |           |                                            |               | 审核通过                 | 讲输入家     | 和思知      |         |                |                    |              |                     |                |         |              | ×                          |                    |                        |                    |                          |                     |
| 采购计划列表                                 | 采购方式      | marter:                                    | 政府集中的         |                      |          |          |         |                |                    |              |                     |                |         |              |                            |                    |                        |                    |                          |                     |
| 审核采购计划                                 | 10111     |                                            |               |                      |          |          |         |                |                    |              |                     |                |         | 取消           | #183 <b>8</b> 52           |                    |                        |                    |                          |                     |
| 11201512-001                           | 非符        |                                            | R             | 件类型                  |          |          |         |                | 上传人                |              |                     |                | t       | 体的问          |                            |                    |                        | 制件                 |                          |                     |
| O FREE .                               | 1         |                                            | ***           | ABIELEAS<br>ALTERNA  |          |          |         | 1              | 8件 <u>宜</u><br>8件作 |              |                     |                | 2024-06 | -13 17 42 25 |                            |                    | template<br>Soloarte 2 | s_calgougingd      | an xisx<br>.41.50 ing    |                     |
| 161.55                                 | 3         |                                            | 元<br>東国科大学:   | (1997-19<br>(約後算與研究) | RM       |          |         | 1              | 由仲直                |              |                     |                | 2024-06 | -13 17.42.44 |                            |                    | Snipaste_2             | 024-04-29_10       | -41-50.jpg               |                     |
| 46668                                  | grandute  |                                            |               |                      |          |          |         |                |                    |              |                     |                |         |              |                            |                    |                        |                    |                          |                     |
|                                        | 朱购买通      |                                            | 采熟会新          |                      |          |          | U.CHA   | 6              |                    |              | 1735-86             | ali.           |         |              | HAFFAL                     |                    |                        | 1960               | 291                      |                     |
|                                        | .t        | 2                                          | 024-06-14 10  | 09:37                |          |          |         |                |                    |              |                     |                |         |              |                            |                    |                        |                    |                          |                     |
| 8 / RTER -                             | 合同信息      |                                            |               |                      |          |          |         |                |                    |              |                     |                |         |              |                            |                    |                        |                    |                          |                     |
| <b>N</b> 5070 .                        | 库号        | 165                                        | 4             |                      | 外层代理     |          | 68      | 1995           |                    | 校内合同社        |                     | 680            | 5       |              | 派订日期                       |                    | 的思知                    |                    | 1997                     |                     |
| #25                                    | -10       | (FERICI                                    | 調机            |                      |          |          | ykd-    | 03452          |                    | ZC-2024-     |                     | 696            | 6       | 2024         | 4-06-14 10 30 52           | 2024-06-20<br>07-1 | 00.00:00 - 20          | 124- Snip          | iste_2024-04-3<br>50.jpg | 19_10-41-           |
| 填写宽价单                                  |           |                                            |               |                      |          |          |         |                |                    |              |                     | 19211          |         |              |                            |                    |                        |                    |                          |                     |
| <b>审核党价单</b>                           |           |                                            |               |                      |          |          |         |                |                    | -            | NERC F and          | **             |         |              |                            |                    |                        |                    |                          |                     |
| 全时时间而                                  |           |                                            |               |                      |          |          |         |                |                    | 技术支持经天       | 常也最科想科技             | 設展有限公司         |         |              |                            |                    |                        |                    |                          |                     |

(三) 采购实施

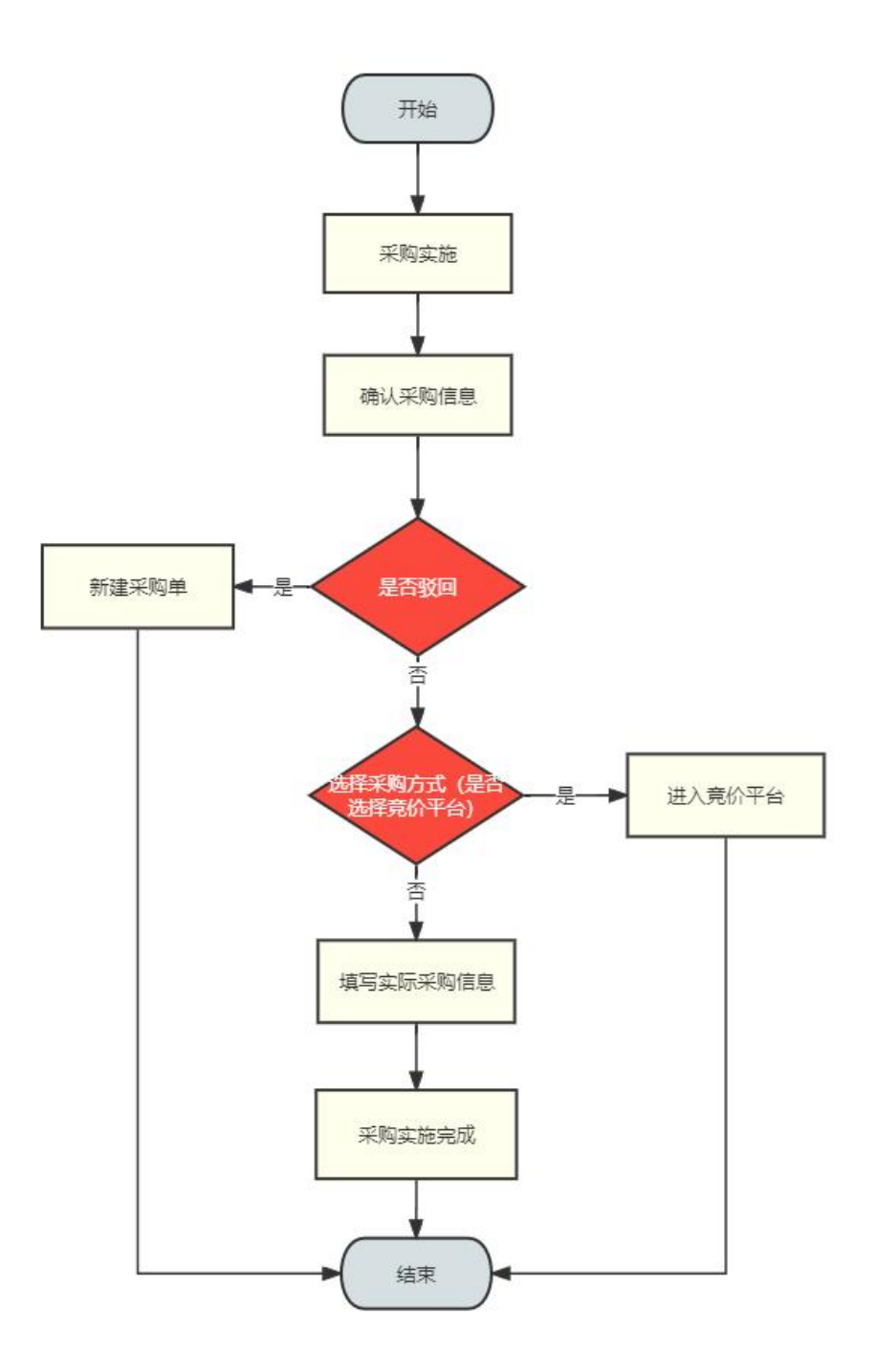

1. 确认信息

点击【采购实施】中的【确认信息】按钮,点击【确认信息】,进入采购实施详情。

| ● 无津管科大学          | 货物和服        | <b>服务</b> 采购管理 | 星系统             |             |              |                |       |     |         | □      □      □      □      □      □      □      □      □      □      □      □      □      □      □      □      □      □      □      □      □      □      □      □      □      □      □      □      □      □      □      □      □      □      □      □      □      □      □      □      □      □      □      □      □      □      □      □      □      □      □      □      □      □      □      □      □      □      □      □      □      □      □      □      □      □      □      □      □      □      □      □      □      □      □      □      □      □      □      □      □      □      □      □      □      □      □      □      □      □      □      □      □      □      □      □      □      □      □      □      □      □      □     □      □      □      □      □      □      □      □      □      □      □      □      □     □      □     □      □     □     □     □     □     □     □     □     □     □     □     □     □     □     □     □     □     □     □     □     □     □     □     □     □     □     □     □     □     □     □     □     □     □     □     □     □     □     □     □     □     □     □     □     □     □     □     □     □     □     □     □     □     □     □     □     □     □     □     □     □     □     □     □     □     □     □     □     □     □     □     □     □     □     □     □     □     □     □     □     □     □     □     □     □     □     □     □     □     □     □     □     □     □     □     □     □     □     □     □     □     □     □     □     □     □     □     □     □     □     □     □     □     □     □     □     □     □     □     □     □     □     □     □     □     □     □     □     □     □     □     □     □     □     □     □     □     □     □     □     □     □     □     □     □     □     □     □     □     □     □     □     □     □     □     □     □     □     □     □     □     □     □     □     □     □     □     □     □     □     □     □     □     □     □     □     □     □     □     □     □     □     □     □     □     □     □     □     □     □     □     □     □     □     □     □     □     □     □     □     □     □ | 【YK103001】<br>洞产管理处 |
|-------------------|-------------|----------------|-----------------|-------------|--------------|----------------|-------|-----|---------|----------------------------------------------------------------------------------------------------|---------------------|
| ● 前页              | (1) 首页 / 采用 | 实施 / 時以信息      |                 |             |              |                |       |     |         |                                                                                                    |                     |
| 日 网络计划管理 、        | SISTER D    |                | 13900 - V - STA | ete - lanks | 22.85868 v 3 | v O Hideliji   | © 180 | 制制  |         |                                                                                                    |                     |
| 采购计划列表            | 康号          | 项目名称           | 采购单号            | TRIBULAT ]  | 采购类型         | 相切动动           | 采购方式  | 经办人 | 全部金額(元) | 开始实施时间                                                                                                    | 服作                  |
| 审核采购计划            | 1           | 76M            | YD202406008     | 护理学院        | 的物           | 政府集中采购         |       | 路伸垚 | 300000  | 2024-06-13 18:01:35                                                                                                    |                     |
| 查询采购计划            |             |                |                 |             |              |                |       |     |         | 10‰页 。                                                                                                    | € 1 >               |
| 计划终止审核            |             |                |                 |             |              | 版权所有0天津医科大学    |       |     |         |                                                                                                    |                     |
| 0 <b>***</b> **** |             |                |                 |             | 技            | 术支持@天津市最科思科技发展 | 有限公司  |     |         |                                                                                                    |                     |
| 确认依意              |             |                |                 |             |              |                |       |     |         |                                                                                                    |                     |
| 4569              |             |                |                 |             |              |                |       |     |         |                                                                                                    |                     |
| □ 合同管理 へ          |             |                |                 |             |              |                |       |     |         |                                                                                                    |                     |
| 签订合同              |             |                |                 |             |              |                |       |     |         |                                                                                                    |                     |
| 上传合同              |             |                |                 |             |              |                |       |     |         |                                                                                                    |                     |
| 确认合同              |             |                |                 |             |              |                |       |     |         |                                                                                                    |                     |
| 查询全部合同            |             |                |                 |             |              |                |       |     |         |                                                                                                    |                     |
| □ 验收报告管理 ↓        |             |                |                 |             |              |                |       |     |         |                                                                                                    |                     |
| 9 8°TH            |             |                |                 |             |              |                |       |     |         |                                                                                                    |                     |
| 6 Гате -          |             |                |                 |             |              |                |       |     |         |                                                                                                    |                     |
|                   |             |                |                 |             |              |                |       |     |         |                                                                                                    |                     |
|                   |             |                |                 |             |              |                |       |     |         |                                                                                                    |                     |

采购实施详情中显示添加的采购商品,关联采购单,当前采购单的组织形式,选择采购方式等信息。

| ● 无津豐科大孝                       | 货物和服务采购管理                 | 系统                                  |                      |                          |                         |            | Ξ.                     | 2 第伟表 [YK103001]<br>实验室与资产管理处 |
|--------------------------------|---------------------------|-------------------------------------|----------------------|--------------------------|-------------------------|------------|------------------------|-------------------------------|
| 0 EX                           |                           |                                     |                      |                          |                         |            |                        |                               |
| <ul> <li>#8113182 x</li> </ul> | 1763W382W                 |                                     |                      |                          |                         |            |                        | 预算指标: 121212                  |
| 采购计划利表<br>审核采购计划<br>查询利称计划     | <b>采购列表</b><br>序号 商品名称 品目 | 品牌 型号观线                             | 1940 1940 (1480-10)  | 8.19 1068 1068(空产)。<br>家 | 经百外税 论证备要表 实际品牌         | aten atena | 第55,000-2<br>アデ家 第55章9 | <b>王</b> 2018<br>京石教授 家石会会    |
| 计划终止审核                         | 1 ##UCH# ##UCH<br>1 % %   | 作語 MateBook<br>1875 136<br>160+5120 | 30000 10 10          | 300000 展产 中国-幼力          | - 无文件                   |            |                        | 0                             |
| (1) 未有关因 ~<br>病从应且             |                           |                                     |                      |                          |                         |            | 10%                    |                               |
|                                | 采购单                       |                                     |                      |                          |                         |            |                        | 32.01=90.44                   |
|                                | 推荐 原務條符                   | 来的部门                                | 自己的成                 | 原胞方式                     | 申请人                     | 预算金额       | 预算影标                   | 12/15                         |
|                                |                           |                                     |                      | 蜀元政治                     |                         |            |                        |                               |
| 職以会局                           |                           |                                     |                      |                          |                         |            | 10%                    | a v 2 1 2                     |
| 整用全部合用                         | 采购单总预算                    |                                     |                      |                          |                         |            |                        |                               |
|                                | -                         | (約(元) 300000                        |                      |                          |                         |            |                        |                               |
|                                |                           | · 自己的第三人称单数                         | ② 政府分数采购 ② 经内藏干采购    | 校内分散平期 ● 田行養養平時          |                         |            |                        |                               |
| ③ 厂商管理 ~                       |                           | 采购方式: 〇〇公开招标 · 〇〇                   | ● 建滚滚标 ○ 物合成時 ● 亮争性的 | 3月) () 单一余语: () 克尔性强有 () | · 京洋同上南城 〇 10位的第 〇 10位用 |            |                        |                               |
| N 2078 V                       |                           | (現方式延用課由: 语际入证用增出                   |                      |                          |                         |            |                        |                               |
| 6 EANT -                       |                           |                                     |                      | <b>総称代題</b> : 「満端入JRAHO圏 |                         |            |                        |                               |
|                                |                           |                                     |                      | 2011 <b>- 2011</b>       | RA                      |            |                        |                               |

点击【添加采购单】出现关联采购单弹窗,勾选关联采购单点击【确定】添加成功,显 示到采购单表中。点击【取消】关闭弹窗。

| ● 无津替科大荐                         | 货物和服务采购管理系统                  |                  |               |                  |                        |         | Ξ              | □   新作表 [YK103001] ·<br>其他室可同戶管理处 · |
|----------------------------------|------------------------------|------------------|---------------|------------------|------------------------|---------|----------------|-------------------------------------|
| 0 HR                             | E BR / ANGE / UNDERSE        |                  |               |                  |                        |         |                |                                     |
| 69 #940008 v                     | 打印用批单                        | 选择采购单            |               |                  |                        | ×       |                | 预算指标: 121212                        |
| #3911-107(%                      | 采购利表                         | 采約年 <b>5</b> 0   | 彩彩银门 -   彩彩色型 |                  |                        | _       |                | TAR                                 |
| #40439145                        |                              | 0 PF 9895        | 来時間(1) 間部形式   | 举责方式 中           | 這人 预算金额                | 结彩时间    | TANK RANGE THE |                                     |
| 10.00 H (Stit 18                 | 1919 Barton auto a           |                  |               | <b>皆元款</b> 撰     |                        |         | ANNU PTS       | TTI ANGERTI ANGERTI                 |
| 1123512-015                      | 1 ERCITE ERCITE A<br>6. 6. 9 |                  |               |                  | 10条/类                  | × ( 1   |                |                                     |
| <ul> <li>(0) жинны //</li> </ul> |                              |                  |               |                  |                        | RUN MUZ |                | 08/7                                |
| 業人自然                             |                              |                  |               |                  |                        |         |                |                                     |
| 城石田島                             | 采购单                          |                  |               |                  |                        |         |                | 本公平利益                               |
|                                  | #9 #849                      | Wilkelbr 7       | 豊か形式          | 编程在式             | 申请人                    | 预算金额    | 10.03 Alixa    | tên:                                |
| <b>新订日</b> 月                     |                              |                  |               | 展光和原             |                        |         |                |                                     |
| Less                             |                              |                  |               |                  |                        |         |                | 980 - 1 - T                         |
| weeken                           |                              |                  |               |                  |                        |         |                |                                     |
| R bostatt                        | 朱明甲基預算<br>金原元) 3             | 00000            |               |                  |                        |         |                |                                     |
| 응 R###                           | mee                          |                  |               | N C BORDAN       |                        |         |                |                                     |
| © 7888                           | 其限力                          |                  |               | 15 0 Rottin 0 av | REMME TO INCOME TO ING | (124    |                |                                     |
| M 2070                           | 采取方式活用语                      | der USSAustreite |               |                  |                        |         |                |                                     |
| © 8557# ~                        |                              |                  |               |                  |                        |         |                |                                     |
|                                  |                              |                  | ,             |                  |                        |         |                |                                     |
|                                  |                              |                  |               | -                | 1                      |         |                |                                     |

组织形式根据采购计划填写的【预算金额】自动分配。

添加不同关联采购单后会根据全部商品的预算金额自动分配组织形式。

| ● 无津豐科大孝             | 货物和       | 口服务采则       | 购管理系统       | 统        |                 |        |         |          |                                         |           |                        |              |        |                          |        |      |       | 0 4   | 新作家社           | 表【YK103001】<br>富与资产管理处 |
|----------------------|-----------|-------------|-------------|----------|-----------------|--------|---------|----------|-----------------------------------------|-----------|------------------------|--------------|--------|--------------------------|--------|------|-------|-------|----------------|------------------------|
| 0 BX                 | 10 an /   | 采約交近 / 1285 | <b>浙洋</b> 侨 |          |                 |        |         |          |                                         |           |                        |              |        |                          |        |      |       |       |                |                        |
| ■ #8#3888 ×          | <u>61</u> | 商品名称        | 品田          | 11.02    | 型可观略            | 10:57  | 25.52   | (HIBMHO  | 用的                                      | 19530     | 開始生产厂                  | 是百角积         | 论证自定表  | 实际品牌                     | 实际型号现站 | 实际规制 | 实际间隔性 | 实际单价  | <b>2568</b> 10 | 实际总统                   |
| 采用计划利用               |           | · (中市)(1+日  | GRC+H       |          | MateBook.       |        |         |          |                                         |           |                        |              |        |                          |        |      | 17.00 |       |                |                        |
| 带在采用计划               | 1         | 机           | 51          | 學为       | 13s<br>160+5120 | 30000  | 10      | 12       | 300000                                  | 保产        | 中国-华方                  |              | 无文件    |                          |        |      |       |       | 0              |                        |
| 型用用的计划<br>计划终止审核     |           |             |             |          |                 |        |         |          |                                         |           |                        |              |        |                          |        |      |       | 10条/页 |                |                        |
| ③ 采购实施 、             | 采购单       | e.          |             |          |                 |        |         |          |                                         |           |                        |              |        |                          |        |      |       |       |                | 港加采购单                  |
| <b>由从在</b> 县         | 194       | 0           | 彩彩体马        |          | 968940CJ        |        |         | 组织形式     |                                         |           | 的方式                    |              | 中请人    |                          | 网络本語   |      | 接口的   | li    |                | 1211                   |
| <b>N</b> F6 <b>D</b> |           |             |             |          |                 |        |         |          |                                         |           | 10元秋田                  |              |        |                          |        |      |       |       |                |                        |
|                      |           |             |             |          |                 |        |         |          |                                         |           |                        |              |        |                          |        |      |       | 10条/页 |                | 1                      |
| ST6M                 |           |             |             |          |                 |        |         |          |                                         |           |                        |              |        |                          |        |      |       |       |                |                        |
| 上带台网                 | 采购单       | 总预算         |             |          |                 |        |         |          |                                         |           |                        |              |        |                          |        |      |       |       |                |                        |
| <b>输</b> 认合用         |           |             | 単和元         | ) 300000 | 2               |        |         |          |                                         |           | _                      |              |        |                          |        |      |       |       |                |                        |
| 重用全部合用               |           |             |             | 组织形式:    | 些 政府最中采购        | () 政府分 | 秋末時 ()  | 松内俱中采明   | <ul> <li>         被内分析5     </li> </ul> | EN O S    | 日行發意采用                 |              |        |                          |        |      |       |       |                |                        |
| - BURRBUE -          |           |             |             | 采购方式:    | ○ 公开館紙 ○○       | 道语经际   | () 和台京市 | 9 〇 元学性) | (月) () 単一                               | *Æ ()     | 見ゆ性経済                  | 政采网上商场       | ○ 协议供加 | <ul> <li>协议相关</li> </ul> |        |      |       |       |                |                        |
| 0 3/488              |           |             | 单独方:        | 式活用建由:   | <b>语输入活用地由</b>  |        |         |          |                                         |           |                        |              |        |                          |        |      |       |       |                |                        |
| © лени -             |           |             |             |          |                 |        |         |          |                                         |           |                        |              |        |                          |        |      |       | 4     |                |                        |
| N 2078 ~             |           |             |             |          |                 |        |         |          |                                         | 相關代理:     | 诸福入(BNFCB              |              |        |                          |        |      |       |       |                |                        |
| ◎ 系統管理 ~             |           |             |             |          |                 |        |         |          |                                         | 22        | R and                  | RA           |        |                          |        |      |       |       |                |                        |
|                      |           |             |             |          |                 |        |         |          |                                         | <br>技术支持( | 成初新育の天津医科<br>2天津市局科問科授 | 大学<br>发展有限公司 |        |                          |        |      |       |       |                |                        |

选择采购方式后,点击【确认】返回采购实施页面准备下一步操作;点击【回退】出现 弹窗,填写退回意见,【确定退回】后采购计划回退到【采购计划列表】,需要重新修改后提 交。

| ● 无津榮科大孝                                                                                                    | 货物和服务                                                                                                    | 采购管理系统                                                                                                    |                                                                                                    |                 |                       |                          |          |                                              |                                                                                                    |            |               |            |                                                                                                    |              |                             |                                     | 四 新作                                                                                                    | \$垚【YK103001】<br>1座与资产管理处                                                                                                    |
|----------------------------------------------------------------------------------------------------|----------------------------------------------------------------------------------------------------|----------------------------------------------------------------------------------------------------|----------------------------------------------------------------------------------------------------|-----------------|-----------------------|--------------------------|----------|----------------------------------------------|----------------------------------------------------------------------------------------------------|------------|---------------|------------|----------------------------------------------------------------------------------------------------|--------------|-----------------------------|-------------------------------------|----------------------------------------------------------------------------------------------------|----------------------------------------------------------------------------------------------------|
| O 85                                                                                                    | E 85 / RNSE / 3                                                                                                    | 2月二百年日                                                                                                    |                                                                                                    |                 |                       |                          |          |                                              |                                                                                                    |            |               |            |                                                                                                    |              |                             |                                     |                                                                                                    |                                                                                                    |
|                                                                                                    |                                                                                                    |                                                                                                    |                                                                                                    |                 |                       |                          |          |                                              | 制制生产厂                                                                                                    |            | 1017-01-01-01 | -          | -                                                                                                    | -            | 实际网络生                       | -                                   |                                                                                                    |                                                                                                    |
| 常的计划利率                                                                                                    | 16% Har                                                                                                    | 649 mtl mt                                                                                                    | a <u>3057880</u>                                                                                                    |                 | 8.9                   | CT SECOND                | 76.01    | 19191                                        | *                                                                                                    | 101110-004 | RIEMAN        | stembt     | 0.7612153250                                                                                                    | 0.00100      | 产厂家                         | (All Carlot                         | 9091032                                                                                                    | 9/90/5101                                                                                                    |
| 审任采购计划                                                                                                    | 1 (RAD)<br>1 (R                                                                                                    | 11月日 - 研究式计算 - 507<br>1 11 - 11 - 517<br>1 11 - 517                                                                                                    | 13s<br>16G+512G                                                                                                    | 30000           | 10                    | #                        | 300000   | 第产                                           | 中国-华方                                                                                                    |            | 无文件           |            |                                                                                                    |              |                             |                                     | 0                                                                                                    |                                                                                                    |
| 意用采用计划                                                                                                    |                                                                                                    |                                                                                                    |                                                                                                    |                 |                       |                          |          |                                              |                                                                                                    |            |               |            |                                                                                                    |              |                             | 10.50.0                             |                                                                                                    |                                                                                                    |
| 计划终止网络                                                                                                    | -                                                                                                    |                                                                                                    |                                                                                                    |                 |                       |                          |          |                                              |                                                                                                    |            |               |            |                                                                                                    |              |                             | 1000                                | A                                                                                                    |                                                                                                    |
| (2) 宋阳实道 へ                                                                                                    | 采购单                                                                                                    |                                                                                                    |                                                                                                    |                 |                       |                          |          |                                              |                                                                                                    |            |               |            |                                                                                                    |              |                             |                                     |                                                                                                    | 潭加采明单                                                                                                    |
| <b>神从位</b> 县                                                                                                    | 序号                                                                                                    | 原物单号                                                                                                    | 96940A                                                                                                    | 1               |                       | 组织形式                     |          | 16                                           | 物方式                                                                                                    |            | 中请人           |            | 网络李锦                                                                                                    |              | 19.02                       | 84                                  |                                                                                                    | 动作                                                                                                    |
| 9476 <b>2</b>                                                                                                    |                                                                                                    |                                                                                                    |                                                                                                    |                 |                       |                          |          |                                              | 10元83年                                                                                                    |            |               |            |                                                                                                    |              |                             |                                     |                                                                                                    |                                                                                                    |
|                                                                                                    |                                                                                                    |                                                                                                    |                                                                                                    |                 |                       |                          |          |                                              |                                                                                                    |            |               |            |                                                                                                    |              |                             | 10;8/3                              | z                                                                                                    | 4 <b>4</b> 9                                                                                                    |
| 1617日月                                                                                                    | -                                                                                                    |                                                                                                    |                                                                                                    |                 |                       |                          |          |                                              |                                                                                                    |            |               |            |                                                                                                    |              |                             |                                     |                                                                                                    |                                                                                                    |
| 上侍台同                                                                                                    | 采购单总预算                                                                                                    | 金額元) 34                                                                                                    | 10202                                                                                                    |                 |                       |                          |          |                                              |                                                                                                    |            |               |            |                                                                                                    |              |                             |                                     |                                                                                                    |                                                                                                    |
| 論认合同                                                                                                    | 1                                                                                                    | (NON)                                                                                                    |                                                                                                    | n more          | -                     | 18428                    | o kooper |                                              | 18248                                                                                                    |            |               |            |                                                                                                    |              |                             |                                     |                                                                                                    |                                                                                                    |
| 重肉全部合用                                                                                                    |                                                                                                    | 1980-00<br>1980-00                                                                                                    | <ul> <li>         ・・・・・・・・・・・・・・・・・・・・・・・・・・・・・</li></ul>                                                                                                    | 2308            |                       | 0 89/14                  | R 0.8-   | *5                                           | Roniza                                                                                                    | 应采用上来站     | 0.00/#12      | 0 10 (QRE) |                                                                                                    |              |                             |                                     |                                                                                                    |                                                                                                    |
|                                                                                                    |                                                                                                    | 采购方式适用数                                                                                                    | <ul> <li>(1) (1) (1) (1) (1) (1) (1) (1) (1) (1)</li></ul>                                                                                                    |                 | - rescond             |                          |          |                                              |                                                                                                    |            | C. angeles    |            |                                                                                                    |              |                             |                                     |                                                                                                    |                                                                                                    |
|                                                                                                    |                                                                                                    |                                                                                                    |                                                                                                    |                 |                       |                          |          |                                              |                                                                                                    |            |               |            |                                                                                                    |              |                             | 4                                   |                                                                                                    |                                                                                                    |
| U 7988                                                                                                    |                                                                                                    |                                                                                                    |                                                                                                    |                 |                       |                          |          | -                                            |                                                                                                    |            |               |            |                                                                                                    |              |                             |                                     |                                                                                                    |                                                                                                    |
| © 5699                                                                                                    |                                                                                                    |                                                                                                    |                                                                                                    |                 |                       |                          |          | SHORE:                                       | BRAINING                                                                                                    |            |               |            |                                                                                                    |              |                             |                                     |                                                                                                    |                                                                                                    |
| O MOVER V                                                                                                    |                                                                                                    |                                                                                                    |                                                                                                    |                 |                       |                          |          | 207                                          | all                                                                                                    | RB         |               |            |                                                                                                    |              |                             |                                     |                                                                                                    |                                                                                                    |
|                                                                                                    |                                                                                                    |                                                                                                    |                                                                                                    |                 |                       |                          |          | 版<br>技术支持企                                   | 収納費の天津医科 天津市局科思科 お                                                                                                    | 大学         |               |            |                                                                                                    |              |                             |                                     |                                                                                                    |                                                                                                    |
|                                                                                                    |                                                                                                    |                                                                                                    |                                                                                                    |                 |                       |                          |          |                                              |                                                                                                    |            |               |            |                                                                                                    |              |                             |                                     |                                                                                                    |                                                                                                    |
|                                                                                                    |                                                                                                    |                                                                                                    |                                                                                                    |                 |                       |                          |          |                                              |                                                                                                    |            |               |            |                                                                                                    |              |                             |                                     |                                                                                                    |                                                                                                    |
| ● 无津静科上孝                                                                                                    | 货物和服务                                                                                                    | 采购管理系统                                                                                                    |                                                                                                    |                 |                       |                          |          |                                              |                                                                                                    |            |               |            |                                                                                                    |              |                             | ۵ م                                 | <b>防作</b> 清<br>英雄憲-                                                                                                    | E [YK103001] ・                                                                                                    |
| <ul><li>● 无洋兽科大者</li><li>○ #2</li></ul>                                                                                                    | 货物和服务:<br>E at ansa                                                                                                    | 采购管理系统                                                                                                    |                                                                                                    |                 |                       |                          |          |                                              |                                                                                                    |            |               |            |                                                                                                    |              |                             | ۵ م                                 | 路休吉<br>其能服                                                                                                    | [YK103001]<br>日本市会議会                                                                                                    |
| <ul> <li>人注意升大学</li> <li>日本</li> <li>日本</li></ul>                                                                                                    | 货物和服务:<br>5 15 4958 · · ·                                                                                                    | 采购管理系统<br>(ACE:21)<br>577 233 24                                                                                                    | 通回                                                                                                    |                 |                       |                          |          |                                              |                                                                                                    |            |               |            | ×                                                                                                    | TANK         | X6380.7                     | Ш Д <sup>ан</sup>                   | 1 1044.5<br>R 1028-                                                                                                    | TATEN:                                                                                                    |
| Kitshitation     Kitshitation     Kitshitation     Kitshitation     Kitshitation                                                                                                    | <b>货物和服务</b><br>至 2017 249558 - 3<br>1919 243                                                                                                    | 采购管理系统<br>*******                                                                                                    | 通回<br>• 进用在 () () ()                                                                                                    | 輸入通用原見          |                       |                          |          |                                              |                                                                                                    |            |               |            | ×                                                                                                    | RIGHT        | REMIN'S<br>PER              | III 4                               | 2   <b>Bit</b> .<br>7.<br>7.<br>2.<br>2.<br>2.<br>2.<br>2.<br>2.<br>2.<br>2.<br>2.<br>2.<br>2.<br>2.<br>2.                                                                                                    | (VK103001))<br>국립구함적은<br>INFER                                                                                                    |
| <ul> <li>         ・         ・         ・</li></ul>                                                                                                    | ( <b>货物和服务</b> )<br>E === ================================                                                                                                    | 平购管理系统<br>************************************                                                                                                    | 退回<br>• 2月14月 音                                                                                                    | 5).am92         |                       |                          |          |                                              |                                                                                                    |            |               |            | ×                                                                                                    | RAGINEI<br>- | 85938/2<br>2(3)             | ш 4 <sup>00</sup>                   | 0   184423<br>535255<br>5                                                                                                    | E [YK103001]<br>中市市市市市                                                                                                    |
| <ul> <li>A:注意外とさ</li> <li>A:注意外に</li> <li>A:注意外に</li> <li>A:おいたのため</li> <li>A:おいたのため</li> <li>A:おいたのため</li> <li>A:おいたのため</li> <li>A:おいたのため</li> <li>A:おいたのため</li> <li>A:おいたのため</li> <li>A:おいたのため</li> <li>A:おいたのため</li> <li>A:おいたのため</li> <li>A:おいたのため</li> <li>A:おいたのため</li> <li>A:おいたのため</li> <li>A:おいたのため</li> <li>A:おいたのため</li> <li>A:おいたのの</li> <li>A:おいたのの</li> <li>A:</li></ul>                                                                                                    | <b>货物和服务</b><br>型 型 = ####<br>##9 = ###<br>, ####<br>5                                                                                                    | 来购管理系统<br>(Mar 2019<br>(Mar 2019 20<br>(Mar 2019 20<br>(Mar 2019 20)<br>(Mar 2019 20) | 追回<br>· Seice 音                                                                                                    | 15人造用学记         |                       |                          |          |                                              |                                                                                                    |            |               | 22         | ×<br>s <b>excern</b>                                                                                                    | 336868<br>-  | 255200-2<br>275             | Ш Д <sup>Ф</sup><br>жына<br>108/ж   | 2   BHL5<br>RbB<br>R5500                                                                                                    | : [YK103001]<br>30.059                                                                                                    |
| <ul> <li>A:計算合理</li> <li>A:計算合理</li> <li>A:計算合</li> <li>A:計算合</li> <li>A:計算合</li> <li>A:計算合</li> <li>A:計算合</li> <li>A:計算合</li> <li>A:計算合</li> <li>A:計算合</li> <li>A:計算合</li> <li>A:計算合</li> <li>A:計算合</li> <li>A:計算合</li> <li>A:計算合</li> <li>A:計算合</li> <li>A:非算合</li> <li>A:非算合</li> <li>A:</li></ul>                                                                                                    | <b>送物和服务</b><br>Ξ <sup>-</sup> == = = = = = = = = = = = = = = = = =                                                                                                     | 采购管理系统<br>(************************************                                                                                                    | an<br>Rong -                                                                                                    | 19人组织9公         |                       |                          |          |                                              |                                                                                                    |            |               | 22         | *                                                                                                    | 33900        | 550893<br>202               | 10867                               | 2000 1000 1000 1000 1000 1000 1000 1000                                                                                                    | 2 (YX103001)<br>4E-RR4:                                                                                                    |
|                                                                                                    | <b>送物和服务</b> :<br>10 10 10 10 10 10 10 10 10 10 10 10 10 1                                                                                                    | R mg 🖶 理 系 统<br>characters<br>cor and a<br>cor station and<br>the station of the<br>the                                                                                                    | ana                                                                                                    | 8.ABR92         |                       |                          |          |                                              |                                                                                                    |            |               | EX         | ×                                                                                                    | 35688        | X59.088.92<br>PT #          | Ш Д <sup>21</sup><br>жынн           | -   Bettag<br>Risard<br>                                                                                                    | (YX103001)<br>可尼市管理を<br>355,055                                                                                                    |
|                                                                                                    | <b>送物和服务</b> :     10 ================================                                                                                                    |                                                                                                    | RB<br>SRGR                                                                                                    | 16 A BIRRIS     |                       | 01.0×K                   |          | 50                                           | 15×1                                                                                                    |            | Фіĝ.L         | to         | X<br>NCAR                                                                                                    | 33688        | SBRBS<br>C'S<br>SBRS        | 2 II<br>2000                        | 2 1 2011.53<br>R352.83<br>2356.3555<br>0<br>0<br>1<br>1<br>1<br>1<br>1<br>1<br>1<br>1<br>1<br>1<br>1<br>1<br>1<br>1<br>1<br>1                                                                                                    | (YX103001)<br>可用「市田田山」<br>355-05<br>(日本田山山山山山山山山山山山山山山山山山山山山山山山山山山山山山山山山山山山山                                                                                                    |
| Carter Andrew Control Control Con | <u>     投物和服务</u>                                                                                                    |                                                                                                    | RB:<br>Rang -<br>Rang -<br>Rang                                                                                                    | 10 A 2011 (C. ) |                       | ente «                   |          |                                              | 0.0K<br>11.2A18                                                                                                    |            | 48A           | 29         | ×<br>1                                                                                                    |              | 2550807<br>712<br>10800     | ш С<br>хънчн<br>108-х               | 256-050<br>0<br>0                                                                                                    | (IVALOJODI)<br>TEL-REAC                                                                                                    |
|                                                                                                    | 25 82 8988 1                                                                                                    |                                                                                                    | SS<br>Pans<br>Rans<br>Rans                                                                                                    | 16 A BIRG (2    |                       | 0104                     |          |                                              | 15×6<br>112.018                                                                                                    |            | φiĝ.λ.        | 20         | ×<br>Annan<br>Milan                                                                                                    |              | SSNER<br>PTR<br>SERV        | 108.07<br>π.800                     | · · · · · · · · · · · · · · · · · · ·                                                                                                    | 17K100001<br>47679420<br>30000<br>100000<br>1000000<br>1000000<br>1000000<br>1000000                                                                                                    |
|                                                                                                    | 25 82 8488 1                                                                                                    | Register State State Sta                                                                                                    | SS.<br>Rans -<br>Rans -                                                                                                    | 16 A BARRA      |                       | 81.8×                    |          |                                              | 10-15<br>1072018                                                                                                    |            | *8,1.         |            | )<br>ACM                                                                                                    | -            | 750000<br>217<br>217<br>217 | 00 C                                | 256000<br>0<br>0<br>0<br>0<br>0<br>0<br>0<br>0<br>0<br>0<br>0<br>0<br>0<br>0<br>0<br>0<br>0                                                                                                    | E (TKCOM)<br>TATABO<br>TATABO<br>TAT |
|                                                                                                    | 20 20 20 20 20 20 20 20 20 20 20 20 20 2                                                                                                    | Experiment         Second Second                                                                                                    | 32<br>* SRER =<br>* Hot                                                                                                    | 16 A BITRS      |                       | 610×                     |          |                                              | 10×6<br>102.018                                                                                                    |            | #8A           |            | NDas                                                                                                    |              | nens                        | 2.400 (1)<br>7.400 (1)<br>7.400 (1) | ·   2011_2                                                                                                    | E (FXCOAD)<br>T (FXCAD)<br>T (FXCAD)                                                                                                    |
|                                                                                                    | 20 20 20 20 20 20 20 20 20 20 20 20 20 2                                                                                                    | Expetition Sector Sector Secto                                                                                                    | 1928 -<br>1929 -<br>1929 -<br>1920 -<br>1920 -<br>19 |                 |                       | 0.00                     |          |                                              | 0.4<br>10.2.6.0<br>9.5.4.9                                                                                                    |            | <b>中谈人</b>    |            | ×<br>max                                                                                                    | -            | RESOURCE OF THE             | 2.0000                              |                                                                                                    |                                                                                                    |
|                                                                                                    | 20 00 10 00 00 00 00 00 00 00 00 00 00 00                                                                                                    | 安 助 首 理 系 统<br>characters<br>con 名 3 3 4 4<br>のの 名 3 1 4 4<br>のの 名 3 1 4 4<br>のの 名 3 1 1 4 1 4 1 4 1 4 1 4 1 4 1 4 1 4 1 4                                                                                                    |                                                                                                    |                 |                       |                          |          | 999<br>9 0 0 0 0                             | 0.4<br>10.508                                                                                                    | 5×9.2%     | - 500 M       |            | , and a second second s | -            | RESOURCE PT                 | 20.000                              | ·   MAJ,<br>REAL                                                                                                    |                                                                                                    |
|                                                                                                    | 20 00 000 000 000 000 000 000 000 000 0                                                                                                    | R. 300 (2012)         2013         2013           R. 2014         2013         2013           R. 2014         2013         2013           R. 2014         2013         2013           R. 2014         2014         2014           R. 2014         2014         2014           R. 2014         2014         2014           R. 2014         2014         2014           R. 2014         2014         2014                                                                                                    | 202<br>- 38101 (<br>- 4810)<br>- 4810<br>- 4810<br>- 4810<br>- 5876<br>- 5976<br>- 5976<br>- |                 | 1<br>N _ (10)         | 8005×                    | . co.com | 909<br>909<br>98<br>98<br>98<br>98<br>98     | лк<br>82.68<br>9328 0                                                                                                    | DNR.184    | - 16,000      |            | 2<br>NOAS                                                                                                    |              | 555000rg<br>/r/ 35          | 10 A                                | 201600<br>0<br>0<br>0<br>0<br>0<br>0<br>0<br>0<br>0<br>0<br>0<br>0<br>0<br>0<br>0<br>0<br>0                                                                                                    |                                                                                                    |
|                                                                                                    | 20 00 00 00 00 00 00 00 00 00 00 00 00 0                                                                                                    | R. 300 (100 (100 (100 (100 (100 (100 (100                                                                                                    | 400<br>- 2760<br>- 2760<br>- 2760<br>- 2760<br>- 2760<br>- 2760<br>- 2760<br>- 2<br>- 2760<br>                                                                                                    |                 | N 0.000               | 6886×                    |          |                                              | 0.4<br>2010<br>2010<br>2010<br>2010<br>2010                                                                                                    | ENGLEM.    | 48.x          |            | x<br>                                                                                                    |              | SUME T<br>PFS               |                                     | 200000                                                                                                    |                                                                                                    |
|                                                                                                    | 20 00 000 000 000 000 000 000 000 000 0                                                                                                    | R. Wy 82 42 54 54         20           CITE (100 - 100 -                                                                                                    |                                                                                                    | 8.A.B.ROS.      | 1<br>(1)<br>(8)((8)8) | 805K<br>8(15)<br>0 Rbgan |          | 99<br>19<br>19<br>19<br>19<br>10<br>10<br>10 | 2014<br>102.00<br>102.00<br>100<br>100<br>100<br>100<br>100<br>100<br>100<br>100<br>100 | 2017111    | *84.          | . 10(184   | Notaes                                                                                                    | -            | ROBIN'S<br>PTS              |                                     | · · · · · · · · · · · · · · · · · · ·                                                                                                    | Creation (Construction)     Construction     Construction     Construction     Construction     Construction     Construction                                                                                                    |
|                                                                                                    | 25 00 11 11 25 0 11 25 0 11 10 11 10 |                                                                                                    | 30<br>300<br>300<br>300<br>300<br>300<br>300<br>300                                                                                                    | 8.400<br>1      | 1                     | 8000x<br>0 Roduk         |          | 90 D D D D D D D D D D D D D D D D D D D     | 2014<br>1012<br>1012<br>1012<br>1012<br>1012<br>1012<br>1012                                                                                                    | 0.971.9%   | *8.           | . 9(Ch     | A REAR                                                                                                    |              | RUBIN 7<br>PTS              |                                     | · 1 2014.7<br>≈ 100<br>· 100<br>· | 0.0.02                                                                                                    |
|                                                                                                    | 23 80 1885                                                                                                    |                                                                                                    |                                                                                                    | 1<br>3          | N 0.007               | enex<br>seen             |          |                                              |                                                                                                    |            | 98.<br>. 0088 | 2          | х<br>полит<br>натая                                                                                                    |              | NUMBER                      | 2000 T                              | хини<br>«                                                                                                    |                                                                                                    |

### 2. 填写信息

点击【填写信息】按钮进入采购实施详情页,点击【采购信息】进入详情页填写采购信息。

| <ul><li>● 天津県科大孝</li></ul> | 货物和服务       | <b>F</b> 采购管理系统 |             |                 |                                  |         |      | 四 0 第4 | . 表 [YK103001]<br>」座与资产管理处 |
|----------------------------|-------------|-----------------|-------------|-----------------|----------------------------------|---------|------|--------|----------------------------|
| 0 BX                       | E 27 / 2958 | / 11年在日         |             |                 |                                  |         |      |        |                            |
|                            | 采用导导        | 0 \$85557536    |             | st - 1893st - 0 | मध्यमंत्र                        | (9(9))) |      |        |                            |
| 采购计划利率                     | 89          | 原日告年            | 采购处理        | #38(dbf/)       | 采购类型                             | 間気形式    | 原则方式 | 超办人    | 1215                       |
| WEEKSEITE                  | - 10        | 用此              | YD202406008 | 护理学院            | 3746                             | 政府集中采购  | 臺資信板 | 語伴商    | 7352.0                     |
|                            | 2           | 附近-4            | YD202406097 | 公共卫生学院          | 新物                               | 政府最中采购  | 邀请招标 | 路件克    | 730 <u>88</u>              |
| 1108812-846                |             |                 |             |                 |                                  |         |      | 10条/页  | e ( 1 )                    |
| () #18538 ~                |             |                 |             |                 | 成長所有の天津医科大学<br>サイズボウン湾大田が用いたや田太平 | 10.01   |      |        |                            |
| <b>神从信息</b>                |             |                 |             |                 | COLOR CONTRACTOR CONTRACTOR      | R de PV |      |        |                            |
| 纳写依应                       |             |                 |             |                 |                                  |         |      |        |                            |
|                            |             |                 |             |                 |                                  |         |      |        |                            |
| 部订合同                       |             |                 |             |                 |                                  |         |      |        |                            |
| 上傳名用                       |             |                 |             |                 |                                  |         |      |        |                            |
| <b>和</b> 认合用               |             |                 |             |                 |                                  |         |      |        |                            |
| 重用全部合同                     |             |                 |             |                 |                                  |         |      |        |                            |
| - BASHDE -                 |             |                 |             |                 |                                  |         |      |        |                            |
| 0 87788                    |             |                 |             |                 |                                  |         |      |        |                            |
| ©                          |             |                 |             |                 |                                  |         |      |        |                            |
| <b>₩</b> R9∓n ~            |             |                 |             |                 |                                  |         |      |        |                            |
| 8.55818 ~                  |             |                 |             |                 |                                  |         |      |        |                            |
|                            |             |                 |             |                 |                                  |         |      |        |                            |
|                            |             |                 |             |                 |                                  |         |      |        |                            |
|                            |             |                 |             |                 |                                  |         |      |        |                            |

点击【填写采购信息】按钮, 再弹窗中填写实际采购信息, 点击【提交】。

| ● 无洋兽科大荐       | 货物和服务采购管理系统                 |               |                        |          | 日 白   路相談 [YK103001] ・             |
|----------------|-----------------------------|---------------|------------------------|----------|------------------------------------|
| 0 85 E         | BR / ANDM / UNDERS          |               |                        |          |                                    |
| 6) #86018188 x |                             | 填写采购信息        | ×                      |          | 预算指标: 121212                       |
| #091+15F135    | 采购列表                        | 商品名称 9        | ERST: BR               |          | Edda                               |
| 10100033113    |                             | 28日 日         | BRC/ING.               | 3,668.80 |                                    |
| 2004/5i10      | 19-5 HEADIN 40-11 ANN       | ALSR =        | 18                     | " 9.77%  | javantest javadest javantest detta |
| 计划终止单语         | 1 使用sCit器 使用sCit<br>机 器机 单方 | 型号规编          | Amblook 11s 160-5120   |          | 0 <b>8</b> 1117722.0               |
| A 16466 (D     |                             | DEBI          |                        |          | 102.00                             |
| 10.000         |                             | 网络生产厂家 14     | IntelSout 15s 16G+512G |          |                                    |
| 876B           | 采购单                         | 推价 3          | 009                    |          |                                    |
| A BURN D       | · 你可 # 例如可                  | 教型 1          | 0                      | teni     | BRA DI                             |
| <b>估订</b> 自用   |                             | 计最单位 1        |                        |          |                                    |
| Leen           |                             | 总价 3          | alora                  |          | 108/2 10 11 11                     |
| #14:00         |                             | 教注 2          | 923B                   | _        |                                    |
| BREECH         | 采购单总预算<br>                  | * \$55.638    |                        |          |                                    |
| e besiebt 🧹    |                             | * 实际型号现绘      |                        |          |                                    |
| 0 8798         |                             | * 实际间别 =      | 物理な利用的                 |          |                                    |
| © FANE -       |                             | 实际到80生产<br>厂家 |                        |          |                                    |
| 16 жата 🧅      |                             | "实际单价         |                        |          |                                    |
| © 5600 v       |                             | · 実际数量 0      | 0                      |          |                                    |
|                |                             |               | 82                     |          |                                    |

点击关联采购单中的【查看商品】, 在弹窗中点击【填写采购信息】, 再新弹出的弹窗中填写实际采购信息, 点击【提交】。

| ●无津豐科大孝               | 货物和服务采购管理系统                               |                                                                                                    | □□ △□   新作表 [YK103601] ▼ |
|-----------------------|-------------------------------------------|----------------------------------------------------------------------------------------------------|--------------------------|
| 0 82                  | B BR ( ANSH / UNCHING                     |                                                                                                    |                          |
| 19 #Bittitte .        |                                           | 选择采购单 ×                                                                                                    | 预算指标: 121212             |
| =091+20P1=            | 采购列表                                      | 作号 商品作作 品目 品牌 型石质体 单价 数量 计量单位 总约 网络 是活动税 经延款款本 我写单价 原作                                                                                                    | Ecas                     |
| 86283145<br>23348:115 | 169 A268 20 20                            | имабо<br>1. ВЛСГ ФЛСГ ФЛСГ 115 4000 50 К 30000 20 E 7.237 3000 10 377 ж 55680<br>3.77 ж 55680 20                                                                                                    | 256200 256200 JBrt       |
| 计划终止率接                | 1 AUNICLY BORNELY BORNELY BORNELY BORNELY | Mardiou<br>2 現代して 安死して ジン 113 6000 19 出 6000 東州 - 元ウは #157574.8<br>第1 第1 10-51 00-51 19 出 6000 東州 - 元ウは #157774.8                                                                                                    | 0 <b>101170/00</b>       |
| (1) HERE (2)          |                                           | 20                                                                                                    | 10条件                     |
| 确认信息<br>纳亏信息          | <b>#854</b>                               | Machine         Machine           1         BRC17         BR         BR | 323 80                   |
|                       | 1 YD252496607                             | 1150/2 · · · · · · · · · · · · · · · · · · ·                                                                                                    | 105/2 1                  |
| © 77555 ↓             | * <b>84270</b>                            | 5000 C                                                                                                    |                          |
| © 1922 -              |                                           | ANDER O EASON                                                                                                    |                          |
|                       |                                           | 単位が中心で注意がらず<br> 日本市内内に活用用料力がは安美用用分類                                                                                                    |                          |

选择【采购时间】,点击采购实施,完成进入下一步。

| <ul><li>● 无津禁科大孝</li></ul> | 货物和服务采购管理系统            |                           |                                  | 四 点 路佛費 [YK103001] 实验编与因产管理处       |
|----------------------------|------------------------|---------------------------|----------------------------------|------------------------------------|
| 0 <b>B</b> X               |                        |                           |                                  |                                    |
|                            |                        |                           |                                  | <b>预算指标: 121212</b>                |
| #191115FI#                 | 采购列表                   |                           |                                  | 无政私日                               |
| WEERF51133                 | 168 ALLER LE LA L916 # | n 1856 itslands soon Hill | 192.19 是五九根 论证指案表 实际显示 实际型句现物    | 实际网络 <u>北洋产家</u> 实际地位 实际数据 实际总统 操作 |
| 查询识称计划<br>计划终止审核           |                        | 00 10 f2 300000 IB)** ++5 | 1.@为 · 无文件                       | - 0 <b>REFERENCE</b>               |
| ~ 16489 A                  |                        |                           |                                  | 10曲/页 🗸 🗸 1 )                      |
| 神从位息                       |                        |                           |                                  |                                    |
| *562                       | 采购单                    |                           |                                  |                                    |
|                            | 除亏 采购单亏 采购部门           | 组织形式 采购方式                 | 中境人 预算金额                         | 预算指标 医液液 肥作                        |
| □ 验收报告管理 ↓                 | 1 YD202406007 公共卫生学院   | 政府集中采购 激选招标               | 酒件直 400000                       | 1212 法首相法                          |
| 0 2/82                     |                        |                           |                                  | 198页                               |
| © Гатё                     | 学校的公司管理                |                           |                                  |                                    |
|                            | 金額(元) 700000           |                           |                                  |                                    |
| © 15822 -                  |                        | 27 Miles (*               |                                  |                                    |
|                            |                        | - 46.1943) A              | C. HINKSHIN                      |                                    |
|                            |                        | 調用                        | 保存 建交牙附实施                        |                                    |
|                            |                        | 技术支持                      | 4.55所有些元章更伟大学<br>5元清仓局休思和接发展有限公司 |                                    |
|                            |                        |                           |                                  |                                    |

(四) 合同管理

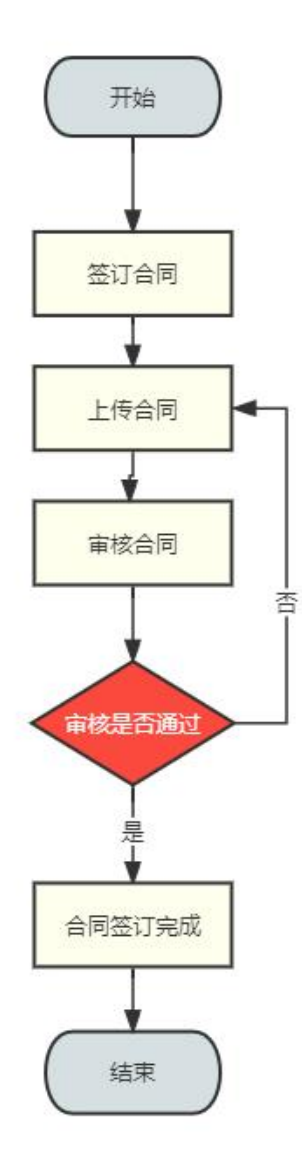

## 1. 签订合同

在合同管理点击【签订合同】页点击【签订】按钮进入合同页面可以预先签订合同生成 合同号。

| ●无津豐科大孝         | 货物和服务采购管理系统     |                 |                                    |     | ①      ①      第件表 [YK103001]     英放棄与肉产物理社 |
|-----------------|-----------------|-----------------|------------------------------------|-----|--------------------------------------------|
| 0 BX            |                 |                 |                                    |     |                                            |
| 8 #RH1888 ~     | 采用导导            |                 |                                    |     |                                            |
| 采用计划列展          | #5 <b>#8</b> #5 | <b>白</b> 詞99.13 | 板內合同号                              | 楼办人 | 自同央方 設作                                    |
| #153351133      | 1 YD202406006   |                 |                                    | 語体直 | 867                                        |
| BRARITS         |                 |                 |                                    |     | 10集/页 🗸 🕤 👔                                |
| 计划终止审核          |                 |                 | 版权所有6天津图科大学<br>技术支持由天津市局科图科技发展有限公司 |     |                                            |
| () ##\$\$# ~    |                 |                 |                                    |     |                                            |
| <b>朱公司</b>      |                 |                 |                                    |     |                                            |
| 城石信息            |                 |                 |                                    |     |                                            |
| □ 合同管理 ∧        |                 |                 |                                    |     |                                            |
| 签订合同            |                 |                 |                                    |     |                                            |
| LABR            |                 |                 |                                    |     |                                            |
| <b>森</b> 认会用    |                 |                 |                                    |     |                                            |
| 重用全部合同          |                 |                 |                                    |     |                                            |
| 🛛 1049300 -     |                 |                 |                                    |     |                                            |
| 0 9758          |                 |                 |                                    |     |                                            |
| © /#82 ~        |                 |                 |                                    |     |                                            |
| <b>N</b> R0∓n ∨ |                 |                 |                                    |     |                                            |
| © 56688 ~       |                 |                 |                                    |     |                                            |
|                 |                 |                 |                                    |     |                                            |
|                 |                 |                 |                                    |     |                                            |

点击【签订合同】按钮在弹窗中填写相关信息,点击选择签订合同的商品,点击【签订】, 签订完成生成对应的合同号。

| ● 天津縣科大尊        | 6   | 步物和服        | 服务采购                                     | 管理系统        | E    |                |           |        |          |        |         |                   |                   |       |        |        |        |            |          | α     | а <sup>0</sup> | 路伟贵[<br>英雄黨句景      | /K103001]    |
|-----------------|-----|-------------|------------------------------------------|-------------|------|----------------|-----------|--------|----------|--------|---------|-------------------|-------------------|-------|--------|--------|--------|------------|----------|-------|----------------|--------------------|--------------|
| 0 HR            | 122 | 副門   台湾     | <b>22</b> / 5066                         |             |      |                |           |        |          |        |         |                   |                   |       |        |        |        |            |          |       |                |                    |              |
| 23 #R\$110188 v |     | 10.00.00.00 |                                          |             |      | 签订合同           |           |        |          |        |         |                   |                   |       |        |        | ×      |            |          |       |                |                    |              |
| 采用1+15F1英       |     | ****        |                                          |             |      | 0              | 序号        | 商品名称   | 品日       | 实际品牌   | 大阪3     | 世马规慎              | 计图单位              | 常际单   | 6) (S) | GBB    | 实际总统   |            |          | 未忘祝知  |                |                    |              |
| W100031145      |     | 19-19       | 8388                                     | 24          |      |                | 1         | 使病式计算机 | 使用以计算机   | 实际品牌   | 東原語     | 日号和時              | n                 | 2810  | 5      | 10     | 280000 |            | 256008   | 生产厂家  |                | 255210             |              |
| wasking         |     | 1           | 使用式计算<br>药                               | 使用式计算<br>机  | 40   |                |           |        |          |        |         |                   |                   |       |        |        | 翻订     | 8          | 通口       | 123   | 28000          | 10                 | 280000       |
| 112020-1015     |     |             |                                          |             |      |                |           |        |          |        |         |                   |                   |       |        |        |        |            |          |       |                |                    |              |
| () #PERM A      |     | 关联采购和       | e.                                       |             |      |                |           |        |          |        |         |                   |                   |       |        |        |        |            |          |       |                |                    |              |
| all ca          |     | 探号          |                                          | #360-15     |      |                |           | #880   |          |        | 自己形式    |                   |                   | 20    | 防水     |        |        | 申请人        |          |       | 3              | 「日本朝               |              |
| *****           |     |             |                                          |             |      |                |           |        |          |        |         | 被无法               | 191               |       |        |        |        |            |          |       |                |                    |              |
| 0 1000 A        |     |             |                                          |             |      |                |           |        |          |        |         |                   |                   |       |        |        |        |            |          |       |                |                    |              |
| 876H            |     | 合同列表        |                                          |             |      |                |           |        |          |        |         |                   |                   |       |        |        |        |            |          |       |                |                    | 並订合同         |
| Leen            |     | 编号          |                                          | 古利能导        |      |                |           | 63     | 4699     |        |         | 30.0              | <u>#</u>          |       |        |        |        |            | HErs:    |       |                |                    |              |
| an U. rt. Fi    |     |             |                                          |             |      |                |           |        |          |        |         | 1000              | 98. (             |       |        |        |        |            |          |       |                |                    |              |
| WRONGH .        |     |             |                                          |             |      |                |           |        |          |        |         |                   |                   |       |        |        |        |            |          |       | 10例(页          |                    |              |
| e sesser -      |     |             |                                          |             |      |                |           |        |          |        |         |                   |                   |       |        |        |        |            |          |       |                |                    |              |
| 8 8768          |     |             |                                          |             |      |                |           |        |          |        |         |                   |                   |       |        |        |        |            |          |       |                |                    |              |
| 6 FANS V        |     |             |                                          |             |      |                |           |        |          |        | 技术支持    | 版权所有4天<br>市の天津市局科 | 事通科大学<br>图科技发展有限( | 200   |        |        |        |            |          |       |                |                    |              |
| M ROVO C        |     |             |                                          |             |      |                |           |        |          |        |         |                   |                   |       |        |        |        |            |          |       |                |                    |              |
| © Retrie        |     |             |                                          |             |      |                |           |        |          |        |         |                   |                   |       |        |        |        |            |          |       |                |                    |              |
|                 |     |             |                                          |             |      |                |           |        |          |        |         |                   |                   |       |        |        |        |            |          |       |                |                    |              |
|                 |     |             |                                          |             |      |                |           |        |          |        |         |                   |                   |       |        |        |        |            |          |       |                |                    |              |
|                 |     |             |                                          |             |      |                |           |        |          |        |         |                   |                   |       |        |        |        |            |          |       |                |                    |              |
| ● 无津禁科大孝        | 1   | 5物和1        | 最务采购                                     | 管理系统        | E    |                |           |        |          |        | • 1671  | (1b)              |                   |       |        |        |        |            |          |       | 0 4            | <b>路伟</b> 药<br>东於东 | [YK103001] · |
| 0 ==            |     | 第三 / 合同     | 1 II II II II II II II II II II II II II |             |      |                |           |        |          |        |         |                   |                   |       |        |        |        |            |          |       |                |                    |              |
|                 |     |             |                                          |             |      |                |           |        |          |        |         |                   |                   |       |        |        |        |            |          |       |                |                    |              |
|                 |     | 采购清单        |                                          |             |      |                |           |        |          |        |         | 国际生产              |                   |       |        | 150000 |        |            |          | 実际開閉/ |                |                    |              |
| WIEWEN          |     | 座号          | 商品名称                                     | 品目          | 1116 | <b>문덕권4</b>    | 8         | 6) BA  | 计微单位     | 总统     | 0154    | 1.8               | 是否免除              | 备注    | 实际品貌   | 生产厂家   | 实际型号机  | <b>秋</b> 雨 | \$760181 | 生产厂家  | 实际单价           | 实际数量               | 实际总价         |
| washing         |     | 1           | 使病式计算机                                   | 使探式计算<br>41 | \$31 | MateBoo<br>13s | sk<br>300 | 100 10 | 6        | 300000 | 87      | 中国-华为             |                   | 2023歳 | 实际品牌   | 123    | 实际型号的  | 678        | 海口       | 123   | 28905          | 10                 | 280000       |
| 110151/845      |     |             |                                          |             |      | 16G+512        | 10        |        |          |        |         |                   |                   |       |        |        |        |            |          |       |                |                    |              |
| 0 201           |     | 关联采购自       | A                                        |             |      |                |           |        |          |        |         |                   |                   |       |        |        |        |            |          |       |                |                    |              |
| 神从实现            |     | 序号          |                                          | 采购量号        |      |                |           | 采购进门   |          |        | merant. |                   |                   |       | 國方式    |        |        | 申请人        |          |       |                | 预算金额               |              |
| *F61            |     |             |                                          |             |      |                |           |        |          |        |         | - 107             | (作用)              |       |        |        |        |            |          |       |                |                    |              |
|                 |     |             |                                          |             |      |                |           |        |          |        |         |                   |                   |       |        |        |        |            |          |       |                |                    |              |
| SUCH            |     | 合同列表        |                                          |             |      |                |           |        |          |        |         |                   |                   |       |        |        |        |            |          |       |                |                    | 墨订合用         |
| 1988            |     | 序号          |                                          | 合间偏号        |      |                |           | 6      | 内合同号     |        |         | 80                | 8.52              |       |        |        |        |            | 1945     | _     |                |                    |              |
| <b>33</b> 以合用   |     | 1           |                                          |             |      |                |           | 2      | 0-2824-4 |        |         | eents C           | ræðl              |       |        |        |        | 5          | NEVER .  | 201   |                |                    |              |
| 查询全部合同          |     |             |                                          |             |      |                |           |        |          |        |         |                   |                   |       |        |        |        |            |          |       | 10-96-7        | π ~                | S .          |
|                 |     |             |                                          |             |      |                |           |        |          |        | 1       | RA 8              | 91 <b>8</b> 2     |       |        |        |        |            |          |       |                |                    |              |
| 0 97-84         |     |             |                                          |             |      |                |           |        |          |        |         | <b>放权利有</b> 03    | (韋因科大学            |       |        |        |        |            |          |       |                |                    |              |
|                 |     |             |                                          |             |      |                |           |        |          |        | 技术支     | 持會天津市局的           | 4回科技发展有限          | 設備    |        |        |        |            |          |       |                |                    |              |

全部商品签订完成后可以点击【提交】,合同签订完毕。

| ●无津豐科大孝          | 货物和服务采购管理系统        |                   |                                                  | □                                   |
|------------------|--------------------|-------------------|--------------------------------------------------|-------------------------------------|
| 0 BR             |                    |                   |                                                  |                                     |
|                  | 采购清单               |                   |                                                  |                                     |
| 采购计划列表           | 序号 商品名称 品目 品牌 型号滑稽 | 单的 跟随 计微地位 总统     | 周期 周期生产 经后外税 备注 实际品牌 未获限制                        | 实际型号规模 实际规则 生产厂家 实际单价 实际数据 实际总统     |
| 新信乐的计划<br>重测试场计划 |                    | 30000 10 🖻 300000 | ■戸 中国-ゆ为 · 2023数 災际品牌 123                        | \$758是14%的路 接口 1/23 20000 10 220000 |
| 计划终止带场           |                    |                   |                                                  |                                     |
| 0) #Rista ~      | 关联采购单<br>序号 采购单号   | 来说:1              | <b>能把形式</b> ———————————————————————————————————— | 中选人 投算金譜                            |
| 建以位思             |                    |                   | 智元政道                                             |                                     |
| <b>N</b> 765     |                    |                   |                                                  |                                     |
|                  | 合同列表               |                   |                                                  | <b>第订台间</b>                         |
| SUSH .           | 序号 合词编号            | 板内自同号             | 20 <del>0</del> 2                                | 18rt                                |
| 上侍台目             | 1                  | ZC-2024-4         | 使用以口中部机                                          | 9685781 B99                         |
| 副注意用             |                    |                   |                                                  | 19条页 🗸 🗸 1                          |
| 重用全部合同           |                    |                   |                                                  |                                     |
| 🗆 6493555 -      |                    |                   |                                                  |                                     |
|                  |                    |                   | 版权所有0天津西科大学<br>技术支持@天津市局科密科技发展有限公司               |                                     |
| © /#812 ~        |                    |                   |                                                  |                                     |
| N ROTA V         |                    |                   |                                                  |                                     |
| © 5655 -         |                    |                   |                                                  |                                     |
|                  |                    |                   |                                                  |                                     |
|                  |                    |                   |                                                  |                                     |

2. 上传合同

合同签订完成后点击【上传合同】,点击上传,上传已经签订完成的合同信息。

| ● 无津禁科大孝     | 货物和服务 | <b>务采购管理系统</b> |      |                      |          |      | □□ 0 <sup>00</sup> 月 第件表 [YK103001] ▼ |
|--------------|-------|----------------|------|----------------------|----------|------|---------------------------------------|
| 0 ED         |       | 1 上版台灣         |      |                      |          |      |                                       |
|              | 采购单号  |                |      |                      |          |      |                                       |
| 采购计划利率       | 89    | 采购单节           | 合网编号 | 权内击降驾                | 成办人      | 自興政方 | 100                                   |
| 带在采用计划       | 1     | YD202406008    |      | 20-2024-4            | 路体直      |      |                                       |
| DRAMITE      |       |                |      |                      |          |      | 10条/页                                 |
| 计划终止审核       |       |                |      | 版权所有些天津              | 医科大学     |      |                                       |
| ~ MANA (2)   |       |                |      | <b>这不</b> 处理提大事币和5-2 | 科技式操作研究和 |      |                                       |
| <b>第</b> 以位日 |       |                |      |                      |          |      |                                       |
| 和写信意         |       |                |      |                      |          |      |                                       |
| (1) 合同性理 、   |       |                |      |                      |          |      |                                       |
| SUSH         |       |                |      |                      |          |      |                                       |
| 上传合同         |       |                |      |                      |          |      |                                       |
| 業以合同         |       |                |      |                      |          |      |                                       |
| 臺灣全部合同       |       |                |      |                      |          |      |                                       |
|              |       |                |      |                      |          |      |                                       |
|              |       |                |      |                      |          |      |                                       |
| © Г#82 ~     |       |                |      |                      |          |      |                                       |
| ■ 完約平台 🧹     |       |                |      |                      |          |      |                                       |
|              |       |                |      |                      |          |      |                                       |
|              |       |                |      |                      |          |      |                                       |
|              |       |                |      |                      |          |      |                                       |

进入上传合同页面后点击【填写合同信息】,在弹出框中填写合同信息,上传合同文件,完成后点击【提交】。

| ● 无洋兽科大孝                                    | 货物和服务采购管理系统                     |                  |           |                                   |      |          |           |             |
|---------------------------------------------|---------------------------------|------------------|-----------|-----------------------------------|------|----------|-----------|-------------|
| 0 ER                                        | 5 85 ( 6588 / d366              |                  |           |                                   |      |          |           |             |
| 89 #86018188 x                              | TEARS                           | 填写合同信息           |           |                                   |      | ×        |           |             |
| 网络计批列表                                      |                                 | ·商品 使变活计如何       |           |                                   |      | ×.       |           |             |
| 1010-0011-02                                | 月节 商品名称 品白                      | * 自用编号 - 进始人会回报* | 9         |                                   |      | 1050.000 | 25082 250 | 0 3552 3560 |
| 20045110                                    | annual general                  | * 自同卖方 一世纪入台间型   | <i>ħ</i>  |                                   |      |          | P0.00     |             |
| 1123512-1015                                | t K K                           | · 1055498 0      | 77581678  |                                   | 成果目和 | 80       | 123 2000  | 0 10 230000 |
| <ul> <li>(3) #95568</li> <li>(4)</li> </ul> |                                 | 124              | 1 - L 191 |                                   |      |          |           |             |
| <b>神认信息</b>                                 | 关联采购单           即日         原则单号 |                  |           |                                   |      | 中等人      |           | HRAN        |
|                                             |                                 |                  |           | 6                                 |      |          |           |             |
| U THE A                                     |                                 |                  |           |                                   |      |          |           |             |
| Lees                                        | 合同列表<br>亦可 而和如何                 |                  |           |                                   |      | R.       |           | BG          |
| <b>m以</b> 合用                                |                                 |                  |           |                                   |      | _        |           | 1200 La     |
| BREDAR                                      |                                 |                  |           |                                   |      | 開文       |           | 98/C        |
| 8 basista v                                 |                                 |                  |           |                                   |      |          |           |             |
| 0 3798                                      |                                 |                  |           |                                   |      |          |           |             |
| © 7822 v                                    |                                 |                  |           | 版权所有4天建图和大学<br>技术支持值天建市局科思科技发展有限; | 2町   |          |           |             |
| M 8090 -                                    |                                 |                  |           |                                   |      |          |           |             |
| © 8698 ~                                    |                                 |                  |           |                                   |      |          |           |             |
|                                             |                                 |                  |           |                                   |      |          |           |             |
|                                             |                                 |                  |           |                                   |      |          |           |             |

所有合同信息都填写完成后点击【提交】,合同上传完毕。

| <ul><li>● 无津禁科大孝</li></ul> | 货物和       | 服务采购        | 管理系统    | 充     |          |       |      |              |         | • #nichi                      |                        |          |        |                     |                          |                 |              | □ 4    | <b>路伟</b> 垚<br>实拉室与 | [YK103001]<br>动产管理性 |
|----------------------------|-----------|-------------|---------|-------|----------|-------|------|--------------|---------|-------------------------------|------------------------|----------|--------|---------------------|--------------------------|-----------------|--------------|--------|---------------------|---------------------|
| O 80                       | 5 83 / 8F | 188 / ARGE  |         |       |          |       |      |              |         |                               |                        |          |        |                     |                          |                 |              |        |                     |                     |
|                            | TRATIN    | x           |         |       |          |       |      |              |         |                               |                        |          |        |                     |                          |                 |              |        |                     |                     |
| 采购计划利率                     | 采购清单      |             |         |       |          |       |      |              |         |                               |                        |          |        |                     |                          |                 |              |        |                     |                     |
| 服装采用计划                     | 85        | 商品名称        | 品田      | 12.02 | 型弓规语     | 42-57 | 8953 | 计塑料位         | 80      | 19680                         | 国80生产厂<br>家            | 趁百免根     | 發注     | 实际品牌                | 实际型号规模                   | 实际规则            | 实际周期生<br>产厂家 | 实际单位   | 实际数型                | 实际总统                |
| 20059118                   |           | (Est.)-1141 | 使用stir耳 | 62%   | MateBook | 10101 | 10   |              | 100000  | 80                            | 0.2.05                 |          | 202187 | <b>士</b> 后且建        | 出版制品的推                   | 80              | 121          | 20500  | -                   | 250505              |
| 计划终止审核                     |           |             | et.     |       | 16G+512G |       |      |              |         |                               |                        |          |        |                     |                          |                 |              |        |                     |                     |
| au.ce                      | 关联采购      | φ.          |         |       |          |       |      |              |         |                               |                        |          |        |                     |                          |                 |              |        |                     |                     |
| NTER                       | 身号        |             | 采购单号    |       |          | 采购部   | 0    |              |         | 他们形式                          |                        |          | 尿脂方式   |                     |                          | 申请人             |              |        | 预算查测                |                     |
|                            |           |             |         |       |          |       |      |              |         |                               | 爱无数据                   |          |        |                     |                          |                 |              |        |                     |                     |
| SJON .                     | 合同列表      |             |         |       |          |       |      |              |         |                               |                        |          |        |                     |                          |                 |              |        |                     |                     |
| 上帝自同                       | 序号        | nRs         | 19      | 6044  | 1月号      | 1月23  | 1    | 並订日詳         |         | 展的期料                          | R                      | 上传人      |        | 上傳過詞                | 18/4                     |                 |              | BRFF   |                     |                     |
| <b>和</b> 认合用               | ÷.        | ykd-03-     | 452     | ZC-21 | 124-4    | 66    |      | 2024-06-14 1 | 9 30 52 | 2024-05-20 00<br>2024-07-17 0 | 00.00 -<br>0.00.00     | YK103001 |        | 2024-05-14 10 30 55 | Snipaste_2024<br>41-50 j | 04-29_10-<br>Pg |              | 92:67  | ŧR                  |                     |
|                            |           |             |         |       |          |       |      |              |         |                               |                        |          |        |                     |                          |                 |              | 1096/5 | 1                   | •                   |
|                            |           |             |         |       |          |       |      |              |         |                               |                        | 80       |        |                     |                          |                 |              |        |                     |                     |
| ©                          |           |             |         |       |          |       |      |              |         |                               |                        |          |        |                     |                          |                 |              |        |                     |                     |
| N ROTO V                   |           |             |         |       |          |       |      |              |         | H*300                         | に通信局科密科技1<br>モ運信局科密科技1 | 此展有限公司   |        |                     |                          |                 |              |        |                     |                     |
| 8.55818 ~                  |           |             |         |       |          |       |      |              |         |                               |                        |          |        |                     |                          |                 |              |        |                     |                     |
|                            |           |             |         |       |          |       |      |              |         |                               |                        |          |        |                     |                          |                 |              |        |                     |                     |
|                            |           |             |         |       |          |       |      |              |         |                               |                        |          |        |                     |                          |                 |              |        |                     |                     |

## 3. 确认合同

点击确认合同列表页的【审核】按钮,进入合同审核页面。

| ●无津豐科大孝       | 货物和服务 | <b>肾采购管理系统</b> |           |                     |     | □ △ 第44表 [YK103001]<br>实验室与资产管理论 |
|---------------|-------|----------------|-----------|---------------------|-----|----------------------------------|
| <b>0</b> 画页   |       | 「「「「」」の「「」」    |           |                     |     |                                  |
|               | 采制导导  |                |           |                     |     |                                  |
| 采购计划利益        | 89    | 采购华与           | 合月發生      | 核內自問問               | 超办人 | 自同杂方                             |
| 服務采购计划        | - 1   | YD202406008    | ykd-03452 | ZC-2024-4           | 路体直 | 1949. <b>1945.</b>               |
| 重用采用计划        |       |                |           |                     |     | 10斋(页 😪 💉 🚺 )                    |
| 计划终止审核        |       |                |           | 版权所有6天津面料大学         |     |                                  |
| 03 #85#30 ~   |       |                |           | 技术支持自天津市局科图科技发展有限公司 |     |                                  |
| 論以位意          |       |                |           |                     |     |                                  |
| NTER          |       |                |           |                     |     |                                  |
|               |       |                |           |                     |     |                                  |
| 8076 <b>H</b> |       |                |           |                     |     |                                  |
| L#AR          |       |                |           |                     |     |                                  |
| 喻认合同          |       |                |           |                     |     |                                  |
| 重用全部合同        |       |                |           |                     |     |                                  |
| 🗆 16493555 -  |       |                |           |                     |     |                                  |
|               |       |                |           |                     |     |                                  |
| © Гева ~      |       |                |           |                     |     |                                  |
| 🗎 ROTO 🗸      |       |                |           |                     |     |                                  |
| ③ 系統管理 ~      |       |                |           |                     |     |                                  |
|               |       |                |           |                     |     |                                  |
|               |       |                |           |                     |     |                                  |

在审核详情页可以查看采购清单,上传的合同,点击【审核通过】,在通过弹窗填写意见,点击审核通过进入下一步骤,点击【审核驳回】,需要在弹窗中填写驳回意见,该合同 回退到【上传合同】页面,待重新上传合同。

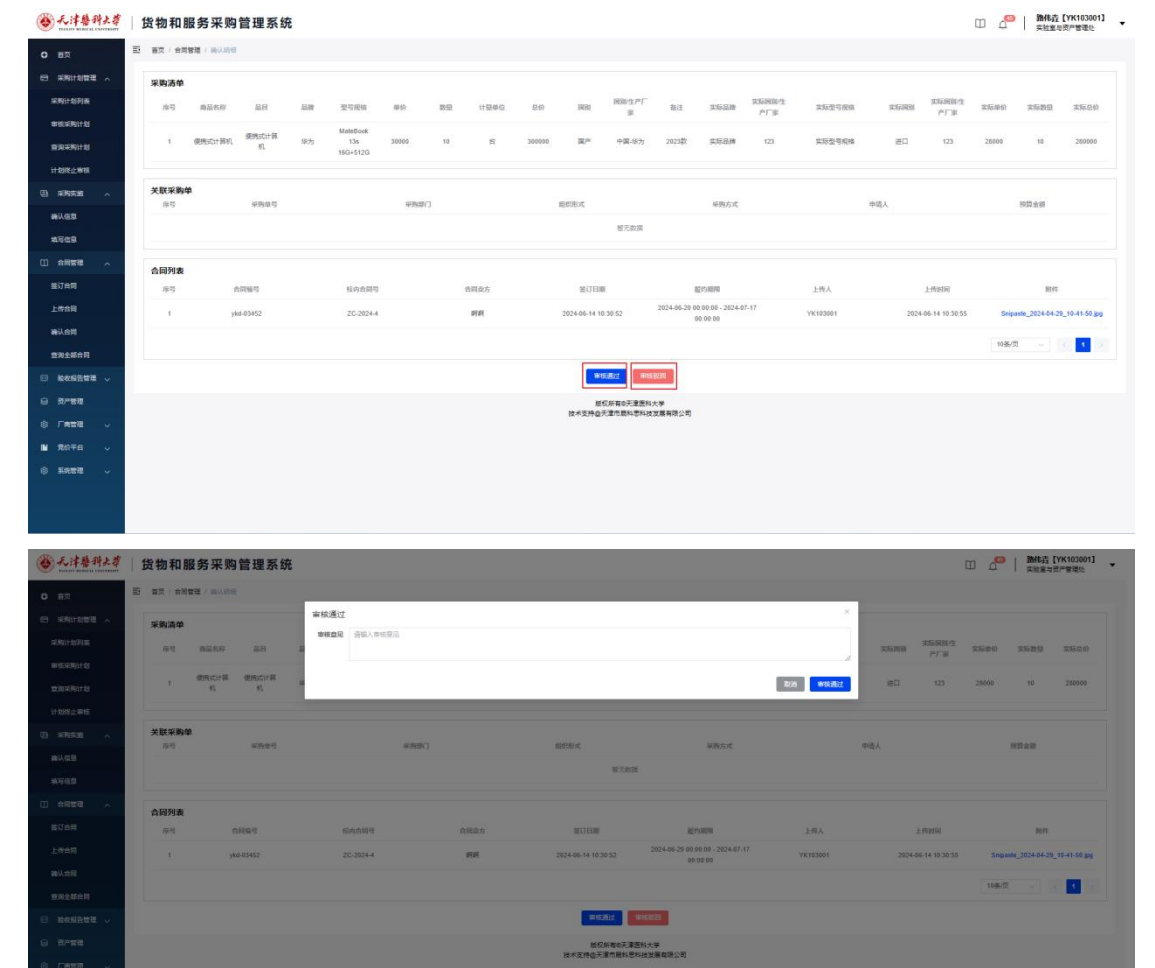

| ● 无津特科大孝                         | 货物和服务采购管理系统               |                       |      |                            |                                              |                     |                     | □ △   路柱费 [YK103001] 、            |
|----------------------------------|---------------------------|-----------------------|------|----------------------------|----------------------------------------------|---------------------|---------------------|-----------------------------------|
| 0 HR                             | E ER / AREE / BURG        | _                     |      |                            |                                              |                     |                     |                                   |
| (1) 中時はお物理 へ<br>市均にお月菜<br>新生年時はお | <b>*9:34</b>              | ★検び回<br>・●検査Q 通道人市法部品 |      |                            |                                              | ×                   | RGNN PERMIT         | ston stat ston                    |
| BREATH<br>HANGERS                | I REALTHE REALTHE         |                       |      |                            |                                              | 226 <b>9</b> 78.855 | ED 123              | 28000 10 286000                   |
| () series A                      | <b>关联采购单</b><br>18号 #860号 | -                     | 0    | 自己形式                       | 采取方式                                         |                     | 申请人                 | -                                 |
| 8465<br>8765                     |                           |                       |      | <b>新九田田</b>                |                                              |                     |                     |                                   |
|                                  | 合同列表<br>(2)               | 64698                 | 自用意力 | #171B3#                    | 101510                                       | 上版人                 | 土物时间                | Bets                              |
| a//us                            | 1 3450 53452              | 20-2024-4             | मम   | 2024-06-14 10:30:52        | 2024-06-25 00:00:00 - 2024-07-17<br>00:00:00 | VK103001            | 2024-06-14-10-20-35 | Sinplanta_2024-04-29_10-41-50 (pg |
| <u>982568</u>                    |                           |                       |      |                            |                                              |                     |                     | 10条页 🗸 🚹 1                        |
| e nesana -                       |                           |                       |      | Without I I I              | REP.                                         |                     |                     |                                   |
| 8 2753                           |                           |                       |      | 版权所有4天津医的<br>特米支持の子津市員和局知用 | 大学                                           |                     |                     |                                   |
| © Fata 🤟                         |                           |                       |      |                            |                                              |                     |                     |                                   |
| N SHTA -                         |                           |                       |      |                            |                                              |                     |                     |                                   |

4. 查询全部合同

点击【查询全部合同】,进入合同统计页面,可以点击【采购合同】,【竞价合同】查看 所有的签订合同。

| 系统计划列表    | 56.93.00.4 | 1        | Q 1            | 50 <b>9</b> 9 |       | 1000日14         | -               | 0 f     | の人         |        | Q EFR            | st                 | ~ 年時方式    |            | 请送祭祭门或编~~              |                                              | 采购类型        | ~ 098997               | Filen) - Affiliation |                   |            |
|-----------|------------|----------|----------------|---------------|-------|-----------------|-----------------|---------|------------|--------|------------------|--------------------|-----------|------------|------------------------|----------------------------------------------|-------------|------------------------|----------------------|-------------------|------------|
| 审核采纳计划    | 〇慶約开       | 他时 • 是约结 | 391.01         |               |       |                 |                 |         |            |        |                  |                    |           |            |                        |                                              |             |                        |                      |                   |            |
| 查阅采购计划    | 98<br>98   | TO BE    | 10100013       | 17/2 4/4      |       |                 |                 |         | 0.0.004    |        |                  |                    |           |            |                        | 170 LG 1470177                               | 11 47 17 18 | -                      | 10 X 10 10           |                   |            |
| 计和终止审核    | 18-6       | IRE SE 9 | 41,161,161,1   | 开发测试          | 1997人 | YD20240         | <b>MARNA</b>    | 6012149 | 1010100-00 | 214182 | 121422.01        | 196342 35.00       | 59:097530 | 出间风力       | 2024-06-19             | 2024-06-14 00:00:00 -                        | 99501028    | 2024-06-30             | 10101044             | 建省港               | ten        |
| ) ##950 ~ | 1          |          | 公共卫王李娟         | 03            | 田序章   | 6006            | ZC-2024-3       | 123     | 5740       | 1000   | 180000           | 200000             | 323(3397  | <b>第</b> 方 | 00:00:00               | 2024-07-16 00:00:00                          |             | 17:15:38               | B                    | B)*               | #8         |
| 确认信息      | 2          |          | 实验室与资产<br>管理处  | 調試な动          | SCH.  | YD20240<br>5001 | JHY-2024-<br>17 | 123     | 活物         | 5      | 295664           | 150000             | 调价采购      | 234        | 2024-06-05<br>00:00:00 | 2024-06-06 00:00:00 -<br>2024-06-20 00:00:00 |             | 2024-06-07<br>09:43:10 | 8                    | 18.00             | #8         |
| 从写信息      | 3          |          | 实验室与资产<br>管理45 | (Mint to a)   | 台红祥   | YD20240         | JHY-2024-       | 234324  | 货物         | 5      | 296664           | 150000             | 询价采购      | 34543543   | 2024-06-14             | 2024-06-04 00:00:00 - 2024-06-20 00:00:00    |             | 2024-06-07             | 苦                    | (R)#              | <u>.</u>   |
|           |            | 10.70    |                | 診済書い          |       | 100000.00       |                 | 10.70   |            |        |                  |                    |           | -          |                        |                                              |             |                        |                      |                   |            |
| 做订合同      | 4          | 2024-1   | 公共卫生学院         | 机等 (別<br>试用)  | SIW   | 6003            | 15              | 2024-1  | 活物         | 11     | 720000           | 1000000            | 公开招标      | HHH        | 00:00:00               | 2024-06-05 00:00:00                          |             | 00:00:00               | 章                    | (E) <sup>ce</sup> | <u>≗</u> € |
| 上传台网      | 5          |          | 实验室与资产         | 开发测试          | 路停费   | YD20240         | JHY-2024-       | yk009   | 货物         | 50     | 290300           | 300000             | 邀请招标      | 123        | 2024-05-31             | 2024-05-28 00:00:00 -                        |             | 2024-05-31             |                      | ją≠               | *5         |
| 确认合同      |            |          | III NACE       | 04            |       | 3013            | 14              |         |            |        |                  |                    |           |            | 1323-33                | 2020-0020-00-00                              |             | 0.000                  | -                    |                   |            |
| 查询全部合同    |            |          |                |               |       |                 |                 |         |            |        |                  |                    |           |            |                        |                                              |             |                        | 10条/页                |                   | 4          |
| 絵吹探告管理 〜  |            |          |                |               |       |                 |                 |         |            | 技术     | 版权所有6<br>支持众天津市局 | ·天津医科大学<br>•科思科技发展 | 有限公司      |            |                        |                                              |             |                        |                      |                   |            |
| 资产管理      |            |          |                |               |       |                 |                 |         |            |        |                  |                    |           |            |                        |                                              |             |                        |                      |                   |            |
| o         |            |          |                |               |       |                 |                 |         |            |        |                  |                    |           |            |                        |                                              |             |                        |                      |                   |            |
| う 厂商管理 🗸  |            |          |                |               |       |                 |                 |         |            |        |                  |                    |           |            |                        |                                              |             |                        |                      |                   |            |

点击【导出】可以导出 excel 文件。

|                  | <b>资</b> | 初和日政         | 劳米购官              | 里杀犹                    |       |                  |                 |                 |      |      |                  |                    |        |            |                        |                                              |      | Ш,                     | 2 28            | 皇与臣严管             | 爆炸        |
|------------------|----------|--------------|-------------------|------------------------|-------|------------------|-----------------|-----------------|------|------|------------------|--------------------|--------|------------|------------------------|----------------------------------------------|------|------------------------|-----------------|-------------------|-----------|
| O #5             | E I      | 普页 / 合同智     | <b>建</b> / 查询全部合同 |                        |       |                  |                 |                 |      |      |                  |                    |        |            |                        |                                              |      |                        |                 |                   |           |
| □ 来购计划管理 ∧       |          | 采购合同         | 竟价合同              |                        |       |                  |                 |                 |      |      |                  |                    |        |            |                        |                                              |      |                        |                 |                   |           |
| 采购计划列表           |          | 99#49        |                   | 台网编号                   |       | 2 校内合同4          | 8               | 0 \$            | の人   |      | Q (1969)         | 55 <b>C</b>        | ~ 采用方式 |            | 请送祭祭门或编                | · 原金問題 ·                                     | 采购类型 | ~ ①発駒开                 | 1991 - 99991990 | đ                 |           |
| 审核系统计划           | 0        | ·履约开始时 - 1   | 是约结束时             |                        |       |                  |                 |                 |      |      |                  |                    |        |            |                        |                                              |      |                        |                 |                   |           |
| 查询采购计划           |          | 9:55<br>9:55 |                   |                        |       |                  |                 |                 |      |      |                  |                    |        |            |                        |                                              |      |                        |                 |                   |           |
| 计划终止审核           | 1        | \$F\$ 顶日!    | \$F\$ 中报部门        | 顶日名称                   | 经办人   | 采购单号             | 校内合同号           | 较外含同号           | 货物服务 | 台件数  | 合同金額             | 预算金额               | 乐的方式   | 合同卖方       | 签订日期                   | 屋约期限                                         | 外贸代理 | 采用时间                   | 是否招标            | 是否进               | 1215      |
| 0 #FE            |          | 1            | 公共卫生期             | H 03                   | 路停立   | 6006             | ZC-2024-3       | 123             | 运物   | 1000 | 180000           | 200000             | 邀请招标   | 重方         | 2024-06-19<br>00:00:00 | 2024-06-14 00:00:00 - 2024-07-16 00:00:00    |      | 2024-06-30<br>17:15:38 | 10              | 18.7°*            | *8        |
| 神认信息             |          | 2            | 实验室与资)<br>管理处     |                        | ec.w  | YD20240<br>5001  | JHY-2024-<br>17 | 123             | 武物   | 5    | 295664           | 150000             | 调价采购   | 234        | 2024-06-05<br>00:00:00 | 2024-06-06 00:00:00 -<br>2024-06-20 00:00:00 |      | 2024-06-07<br>09:48:10 | 8               | Ra                | #8        |
| 单写组盘             |          | 3            | 实验室与资:<br>管理处     | *<br>905030            | 台红祥   | YID20240<br>5001 | JHY-2024-<br>16 | 234324          | 货物   | 5    | 295664           | 150000             | 询价采购   | 34543543   | 2024-06-14<br>00:00:00 | 2024-06-04 00:00:00 -<br>2024-06-20 00:00:00 |      | 2024-06-07<br>09:48:10 | 191             | B/≠               | ±6        |
| 〇 合时能理 ^<br>約订合同 |          | 4 XL2<br>202 | 8-<br>4-1 公共卫生年(  | 治注意()<br>約 約 (別<br>(別) | SIN . | YD20240<br>6003  | JHY-2024-<br>15 | XLZB-<br>2024-1 | 活物   | 11   | 720000           | 1000000            | 公开招标   | 天津市<br>HHH | 2024-06-06<br>00:00:00 | 2024-06-06 00:00:00 -<br>2024-06-08 00:00:00 |      | 2024-06-06<br>00:00:00 | 2               | 18. <sup>00</sup> | <u>ađ</u> |
| 上传台网             |          | 5            | 实验室与预<br>管理处      |                        | 路停垚   | YD20240<br>5013  | JHY-2024-<br>14 | yk009           | 资物   | 50   | 290300           | 300000             | 邀请招标   | 123        | 2024-05-31<br>15:25:55 | 2024-05-28 00:00:00 -<br>2024-06-26 00:00:00 |      | 2024-05-31<br>00:00:00 |                 | ja;≃              | *5        |
| 建以合同<br>查询全部合同   |          |              |                   |                        |       |                  |                 |                 |      |      |                  |                    |        |            |                        |                                              |      |                        | 10条页            |                   | 4         |
|                  |          |              |                   |                        |       |                  |                 |                 |      | 技术   | 版权所有(<br>支持@天津市) | 》天津医科大学<br>B科思科技发展 | 间限公司   |            |                        |                                              |      |                        |                 |                   |           |
| ⊜ 资产管理           |          |              |                   |                        |       |                  |                 |                 |      |      |                  |                    |        |            |                        |                                              |      |                        |                 |                   |           |
| Fretation        |          |              |                   |                        |       |                  |                 |                 |      |      |                  |                    |        |            |                        |                                              |      |                        |                 |                   |           |
| ■ 党给平台 🗸         |          |              |                   |                        |       |                  |                 |                 |      |      |                  |                    |        |            |                        |                                              |      |                        |                 |                   |           |
| () Extent ~      |          |              |                   |                        |       |                  |                 |                 |      |      |                  |                    |        |            |                        |                                              |      |                        |                 |                   |           |
|                  |          |              |                   |                        |       |                  |                 |                 |      |      |                  |                    |        |            |                        |                                              |      |                        |                 |                   |           |

(五) 验收报告管理

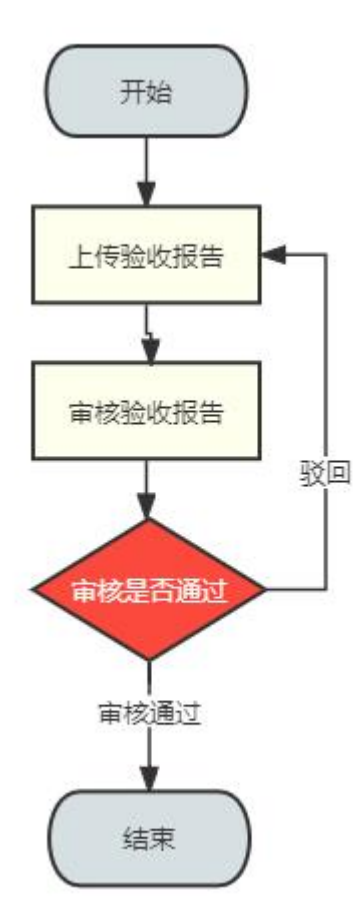

1. 上传验收报告

在上传验收报告列表页点击【上传报告】按钮,进入详情页。

| n       file       file <t< th=""><th><ul><li>● 天津祭科大孝</li></ul></th><th>货物和服务采购管理系统</th><th></th><th></th><th>ш 4<sup>0</sup>  </th><th>唐伟垚【YK103001】</th></t<> | <ul><li>● 天津祭科大孝</li></ul>                      | 货物和服务采购管理系统                            |            |                    | ш 4 <sup>0</sup> | 唐伟垚【YK103001】 |
|----------------------------------------------------------------------------------------------------|-------------------------------------------------|----------------------------------------|------------|--------------------|------------------|---------------|
| • #xxxxxxxxxxxxxxxxxxxxxxxxxxxx                                                                                                    | о ня                                            | E 首页 / 始め探告管理 / 上の始め採告                 |            |                    |                  |               |
| 1       100       1000       1000       1000       1000       1000       1000       1000       1000       1000       1000       1000       1000       1000       1000       1000       1000       1000       1000       1000       1000       1000       1000       1000       1000       1000       1000       1000       1000       1000       1000       1000       1000       1000       1000       1000       1000       1000       1000       1000       1000       1000       1000       1000       1000       1000       1000       1000       1000       1000       1000       1000       1000       1000       1000       1000       1000       1000       1000       1000       1000       1000       1000       1000       1000       1000       1000       1000       1000       1000       1000       1000       1000       1000       1000       1000       1000       1000       1000       1000       1000       1000       1000       1000       1000       1000       1000       1000       1000       1000       1000       1000       1000       1000       1000       1000       1000       1000       1000       1000 <td< th=""><th></th><th>2000 0 0 0 0 0 0 0 0 0 0 0 0 0 0 0 0 0</th><th></th><th></th><th></th><th></th></td<>                             |                                                 | 2000 0 0 0 0 0 0 0 0 0 0 0 0 0 0 0 0 0 |            |                    |                  |               |
| 1       10004001       20004001       20004001       20004       20004       20004       20004       20004       20004       20004       20004       20004       20004       20004       20004       20004       20004       20004       20004       20004       20004       20004       20004       20004       20004       20004       20004       20004       20004       20004       20004       20004       20004       20004       20004       20004       20004       20004       20004       20004       20004       20004       20004       20004       20004       20004       20004       20004       20004       20004       20004       20004       20004       20004       20004       20004       20004       20004       20004       20004       20004       20004       20004       20004       20004       20004       20004       20004       20004       20004       20004       20004       20004       20004       20004       20004       20004       20004       20004       20004       20004       20004       20004       20004       20004       20004       20004       20004       20004       20004       20004       20004       20004       20004       20004                                                                                         | <ul> <li>(i) #895.95</li> <li>(ii) #</li> </ul> | <b>序</b> 的 单数数句                        | 0199310    | 经办人                | 编组织态             | 1217          |
| INDEX:       INDEX:                                                  | □ 台門智魂 🧹                                        | 1 YD202405001                          | 234324,123 | (200) <sup>4</sup> | 奉徒歌四             | 1991 -        |
| 1990/05/1         MC/H9/SIZEK-KZ           1990/05/2         MC/H9/SIZEK-KZ           1990/05/2         MC/H9/SIZEK-KZ                                                                                                    |                                                 |                                        |            |                    | 10新/页            | · · · ·       |
| #XXX503     H:*XX*05;X#1844;6*44:XX48:150       # X7*07     -       # X7*07     -       # X7*07     -                                                                                                    | 上传验收服告                                          |                                        | 版权 解释:     | 天津透料大学             |                  |               |
| 9     8/100       1     R070       2     8/100                                                                                                    | 审核验收报告                                          |                                        | 技术支持自大道市场  | 构塑料改发展有限公司         |                  |               |
|                                                                                                    |                                                 |                                        |            |                    |                  |               |
|                                                                                                    | ◎ 「無管理 ~                                        |                                        |            |                    |                  |               |
| © ARUT U                                                                                                    | L R9∓8 ~                                        |                                        |            |                    |                  |               |
|                                                                                                    |                                                 |                                        |            |                    |                  |               |
|                                                                                                    |                                                 |                                        |            |                    |                  |               |
|                                                                                                    |                                                 |                                        |            |                    |                  |               |
|                                                                                                    |                                                 |                                        |            |                    |                  |               |
|                                                                                                    |                                                 |                                        |            |                    |                  |               |
|                                                                                                    |                                                 |                                        |            |                    |                  |               |
|                                                                                                    |                                                 |                                        |            |                    |                  |               |
|                                                                                                    |                                                 |                                        |            |                    |                  |               |
|                                                                                                    |                                                 |                                        |            |                    |                  |               |
|                                                                                                    |                                                 |                                        |            |                    |                  |               |

在详情页填写验收报告信息,上传附件,验收结论如果选择【不合格】需要填写不合格 原因,上传情况说明文件,点击【提交】进入下一步骤。

| 序号 | 商品名称       | 副目         | 品牌   | 型号规格        | 单价     | 数量    | 计量单位 | 总价     | 国別                                                                                          | 国别生        | 是否免税        | 衙注         | 实际品牌 | 实际国<br>别"生产 | 实际型号规格  | 实际国别               | 实际国<br>别"生产 | 实际单价  | 实际数量  | 实际总价   |
|----|------------|------------|------|-------------|--------|-------|------|--------|---------------------------------------------------------------------------------------------|------------|-------------|------------|------|-------------|---------|--------------------|-------------|-------|-------|--------|
| 1  | 便携式服<br>务器 | 便携式计<br>算机 | 戴尔   | 8G+512<br>G | 30000  | 5     | 台    | 150000 | 1<br>1<br>1<br>1<br>1<br>1<br>1<br>1<br>1<br>1<br>1<br>1<br>1<br>1<br>1<br>1<br>1<br>1<br>1 |            | e           | 要屏幕大<br>的  | 雕沢   | 厂家          | 8G+512G | (E) <sup>per</sup> | 厂家          | 30000 | 5     | 150000 |
| 2  | 12312      | 便携式计<br>算机 | 1212 | 121         | 30000  | 5     | 台    | 150000 | 国产                                                                                          |            |             | 121        | 12   |             | 12      | 国产                 |             | 12    | 12222 | 146664 |
|    |            |            |      |             | * 验收报告 | - 200 |      |        |                                                                                             |            | _           |            |      |             |         |                    |             |       |       |        |
|    |            |            |      |             | * 验收报告 | -     |      |        |                                                                                             |            |             |            |      |             |         |                    |             |       |       |        |
|    |            |            |      |             |        |       |      |        | S                                                                                           | nipaste_20 | 22-12-06_10 | -15-53.png | 1    |             |         |                    |             |       |       |        |
|    |            |            |      |             |        |       |      |        |                                                                                             |            |             |            |      |             |         |                    |             |       |       |        |

如果是单价大于10万的大型仪器需要另外上传附件1:装箱单,附件2:天津医科大学贵重仪器设备开箱验货单。,填写完成后击【提交】,完成上传。

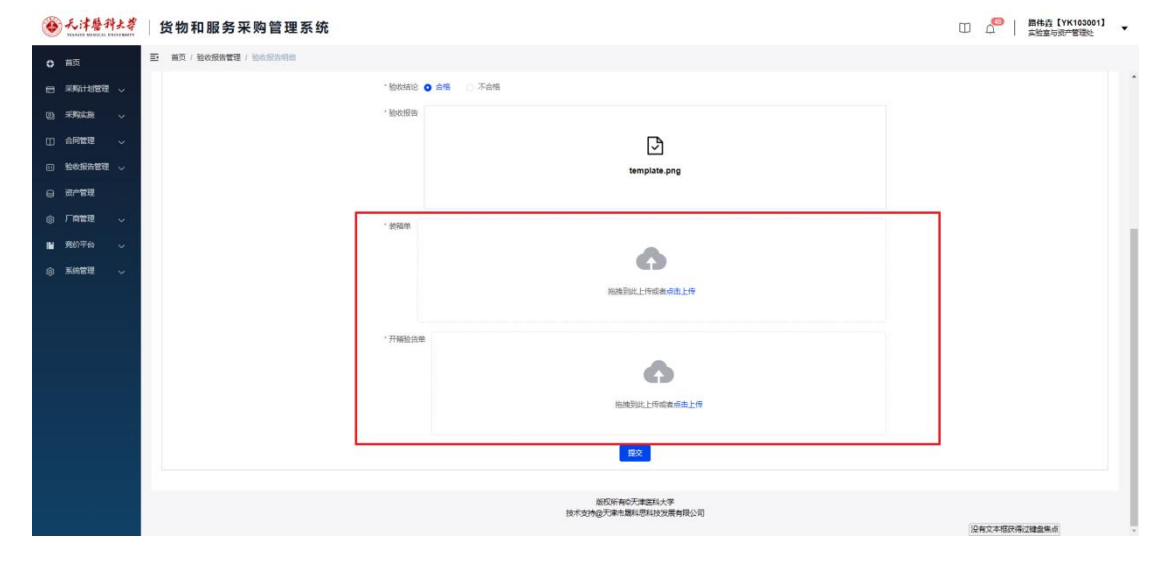

2. 审核验收报告

在审核验收报告列表页点击【审核】按钮,进入详情页。

| ● 无津兽科土莽          | 货物和服务       | 务采购管理系统     |            | ● 提交成功!             |                     | 日(二日本語の日本語の日本語の日本語を注意の目的) | K103001】 ▼ |
|-------------------|-------------|-------------|------------|---------------------|---------------------|---------------------------|------------|
| ○ 首页              | E 第页 / 验收报告 | 世辺 / 本は私の形象 |            |                     |                     |                           |            |
|                   | S WORK      | Q 会同時間      |            |                     |                     |                           |            |
| o fra             | 康号          | 采购单号        | 合同编号       | 后办人                 | 验收日期                | 1015/510                  | 展作         |
| □ 合同管理 ↓          | 1           | YD202405013 | yk009      | 路伸垚                 | 2024-05-31 00:00:00 | 合格                        |            |
| □ 验收报告管理 へ        | 2           | YD202405001 | 234324,123 | 108IJW              | 2024.05.08.00.00    | 合格                        | WEE        |
| 上传输权服务            |             |             |            |                     |                     | 10動/页 🕓                   | 6 1 2      |
| 审核验收报告            |             |             |            | 版权所有4天津医科大学         |                     |                           |            |
| 日 资产管理            |             |             |            | 技术支持但大事也還科也科技及最有限公司 |                     |                           |            |
| Пабя              |             |             |            |                     |                     |                           |            |
| ■ 完約平台 🗸          |             |             |            |                     |                     |                           |            |
| () <u>56627</u> ~ |             |             |            |                     |                     |                           |            |
|                   |             |             |            |                     |                     |                           |            |
|                   |             |             |            |                     |                     |                           |            |
|                   |             |             |            |                     |                     |                           |            |
|                   |             |             |            |                     |                     |                           |            |
|                   |             |             |            |                     |                     |                           |            |
|                   |             |             |            |                     |                     |                           |            |
|                   |             |             |            |                     |                     |                           |            |
|                   |             |             |            |                     |                     |                           |            |

在详情页查看采购清单,验收信息,点击【审核通过】,在弹窗中输入意见,点击【审 核通过】,若点击【审核驳回】,在弹窗中输入驳回意见后点击【审核驳回】,采购单回到【上 传验收报告】页,重新上传提交。

| · 天洋醫科大尊                 | 货物和服务采购管理系             | 统                   |       |                                    |              | 0                              | D 0   第代直 [YK103001] ・ |
|--------------------------|------------------------|---------------------|-------|------------------------------------|--------------|--------------------------------|------------------------|
| 0 MA                     | E RI / HORATE / South  | 审核通过                |       |                                    | >            | <ul> <li></li></ul>            |                        |
| D SUCCE ~                | 采购清单                   | <b>审核意见</b> 新输入审核意见 |       |                                    |              |                                |                        |
|                          | 1 使用以服务 使用点计           |                     |       |                                    | 取消 审线通过      | Гж<br>R <sup>ac</sup> Я        | zt 5806 50 290300      |
| 上传统数据指                   | a 204                  | 0                   |       | ε <b>π</b> .                       |              |                                |                        |
| 审核物改报告                   | 验收信息                   | Reported            | 工人的問題 | (ECC)AND                           | 8007-35/5    | 12.82.00                       | 110040500              |
|                          | 2024-05-31 00:00:00    | A15                 |       | 无                                  | template png | 无                              | Æ                      |
|                          |                        |                     |       | \$1238J                            |              |                                |                        |
| @ \$62E                  |                        |                     |       | 版权所有6天津医科大学                        |              |                                |                        |
|                          |                        |                     | 31    | CARLAND MAN CARD OF HIS CONTRACTOR |              |                                |                        |
|                          |                        |                     |       |                                    |              |                                |                        |
|                          |                        |                     |       |                                    |              |                                |                        |
| · 王法福祖上考                 | 化步时即在可防禁而工             | 5 L <del>T.</del>   |       |                                    |              | -                              |                        |
| NAMES SADDING CONTRACT   | 贝切州服务木对自建力             | < 4 <b>7</b> 5      |       |                                    |              | L                              | リローは「実验室与資产管理社・        |
| <ul> <li>● 裕克</li> </ul> | E mx / Hoomag / entrys | 审核驳回                |       |                                    | 2            |                                |                        |
|                          | 采购清单                   | *审核意见 请输入审核意见       |       |                                    |              | Shin                           |                        |
| 山山市開設理                   | 95 9228 20             |                     |       |                                    |              | 「 READEN 1993年 - 1995日<br>「 RE | 28 93646 93689 93626   |
|                          | 1 使用式服务 使用式计<br>器 置机   | 9                   |       |                                    | 取消 非线影器      | R* 35                          | at 5806 50 298300      |
| 上傳動政服曲                   |                        |                     |       |                                    |              |                                |                        |
| 重加制度服装                   | 验收信息                   | NORMALIO            | 不合物的同 | 10.7214.81                         | 制度影响         | 发展学                            | 并称检查单                  |
| 0 H7*12B                 | 2024-05-31 00:00:00    | 白塘                  |       | 元                                  | template pog | 无                              | 无                      |
| 30 J RE4 ↓<br>■ 元の平台 ↓   |                        |                     |       | 14482/822 ##100000                 |              |                                |                        |
| 8 KETH -                 |                        |                     |       | 版权所有0天津运科大学                        |              |                                |                        |
|                          |                        |                     | ħ     | 成大支持國天庫市職科思科技发展有限公司                |              |                                |                        |
|                          |                        |                     |       |                                    |              |                                |                        |
|                          |                        |                     |       |                                    |              |                                |                        |

(六)资产管理

在资产管理列表页可以查看所有采购商品,点击【查看】按钮,可以查看商品详情。

| ) 无津醫科大学                                                                                                    | 货物和                                                                                  |                                                                                                    |                                                                                                    |                                                                                                    |                                                                                            |                                                                                                    |                                                                                                    |                                                                                                    |                                                                                                    |                                                                                                    |                                                                                                    |                                                                                        |                             |                                                                                            |                                                                                                    |                                                                                                    |                                                                                                    |                                                                                                    |                                                                                                 |
|----------------------------------------------------------------------------------------------------|--------------------------------------------------------------------------------------|----------------------------------------------------------------------------------------------------|----------------------------------------------------------------------------------------------------|----------------------------------------------------------------------------------------------------|--------------------------------------------------------------------------------------------|----------------------------------------------------------------------------------------------------|----------------------------------------------------------------------------------------------------|----------------------------------------------------------------------------------------------------|----------------------------------------------------------------------------------------------------|----------------------------------------------------------------------------------------------------|----------------------------------------------------------------------------------------------------|----------------------------------------------------------------------------------------|-----------------------------|--------------------------------------------------------------------------------------------|----------------------------------------------------------------------------------------------------|----------------------------------------------------------------------------------------------------|----------------------------------------------------------------------------------------------------|----------------------------------------------------------------------------------------------------|-------------------------------------------------------------------------------------------------|
| 首页                                                                                                    | Ē 前页/资                                                                               | 产管理 / 资产管理                                                                                                    |                                                                                                    |                                                                                                    |                                                                                            |                                                                                                    |                                                                                                    |                                                                                                    |                                                                                                    |                                                                                                    |                                                                                                    |                                                                                        |                             |                                                                                            |                                                                                                    |                                                                                                    |                                                                                                    |                                                                                                    |                                                                                                 |
|                                                                                                    | 采购单号<br>⊙采购开始                                                                        | Q 7<br>时 - 采服結束时                                                                                                    | 品名称                                                                                                    | Q 品目名称                                                                                                    |                                                                                            |                                                                                                    | 经办人                                                                                                    |                                                                                                    | Q t                                                                                                    | 的合同号                                                                                                    |                                                                                                    | Q #8                                                                                   | 财长态                         | × #8                                                                                       | 漢型                                                                                                    | ~ [19]                                                                                                    |                                                                                                    |                                                                                                    | 批風号                                                                                             |
| 合同管理                                                                                                    | 成号                                                                                   | 采购单号                                                                                                    | 校内合同号                                                                                                    | 采购的门                                                                                                    | 采购人员                                                                                       | 商品名称                                                                                                    | 品日                                                                                                    | 品牌                                                                                                    | 型号规格                                                                                                    | 单价元                                                                                                    | Reality                                                                                                    | 计量单位                                                                                   | 总价                          | 国別                                                                                         | 是否免税                                                                                                    | 经办人                                                                                                    | 备注                                                                                                    | 采购的问                                                                                                    | 靈作                                                                                              |
| 新作業告留理 ~<br>強/<br>第/名言理                                                                                                    | 4                                                                                    | YD202406008                                                                                                    | ZC-2024-4                                                                                                    | 护理学院                                                                                                    | 路伟垚                                                                                        | 使明定ti+<br>算机                                                                                                    | 使明定计<br>算机                                                                                                    | 华为                                                                                                    | MateBoo<br>k 13s<br>16G+512<br>G                                                                                                    | 28000                                                                                                    | 10                                                                                                    | 俗                                                                                      | 280000                      | 開炸                                                                                         |                                                                                                    | 路伟垚                                                                                                    | 2023第7                                                                                                    | 2024-06-<br>14<br>10:09:37                                                                                                    | 24                                                                                              |
| 「商管理 〜<br>売約平台 〜                                                                                                    | 2                                                                                    | YD202406007                                                                                                    |                                                                                                    | 公共 <u>卫生</u> 学<br>阮                                                                                                    | 路伟垚                                                                                        | 使明55计<br>期机                                                                                                    | 使死式计<br>算机                                                                                                    | 华为                                                                                                    | MateBoo<br>k 13s<br>16G+512<br>G                                                                                                    | 30000                                                                                                    | 20                                                                                                    | 쒺                                                                                      | 600000                      | 进口                                                                                         | 是                                                                                                    | 路伟垚                                                                                                    | 2023(0)                                                                                                   |                                                                                                    | <b>1</b>                                                                                        |
| 系統管理 🗸                                                                                                    | 3                                                                                    | YD202406007                                                                                                    |                                                                                                    | 公共卫生学院                                                                                                    | 醫修查                                                                                        | 使测试计<br>算机                                                                                                    | 使用式计<br>算机                                                                                                    | 华为                                                                                                    | MateBoo<br>k 13s<br>16G+512<br>G                                                                                                    |                                                                                                    | 0                                                                                                    | 皆                                                                                      |                             | 围产                                                                                         |                                                                                                    | 路伟垚                                                                                                    | 2023歌                                                                                                    |                                                                                                    | -                                                                                               |
|                                                                                                    | 4                                                                                    | YD202406007                                                                                                    |                                                                                                    | 公共 <u>卫生</u> 学<br>院                                                                                                    | 路伸垚                                                                                        | 使明云计<br>算机                                                                                                    | 使明天式计<br>算机                                                                                                    | 华为                                                                                                    | MateBoo<br>k 13s<br>16G+512<br>G                                                                                                    |                                                                                                    | 0                                                                                                    | 台                                                                                      |                             | 进口                                                                                         | 是                                                                                                    | 路伸垚                                                                                                    | 2023数                                                                                                    |                                                                                                    | 1                                                                                               |
|                                                                                                    | 5                                                                                    | YD202406006                                                                                                    | ZC-2024-3                                                                                                    | 公共 <u>卫生</u> 学<br>阮                                                                                                    | 路伸垚                                                                                        | 12                                                                                                    | 投影仪                                                                                                    | 12                                                                                                    | 12                                                                                                    | 1800                                                                                                    | 100                                                                                                    | 台                                                                                      | 180000                      | 国产                                                                                         |                                                                                                    | 路伟垚                                                                                                    | 12                                                                                                    | 2024-06-<br>30<br>17:15:38                                                                                                    | ±.                                                                                              |
|                                                                                                    | 6                                                                                    | YD202406005                                                                                                    | ZG-2024-7                                                                                                    | 天津医科大<br>学朱売舞纪<br>念医院                                                                                                    | 台红祥                                                                                        | 使测式服<br>务器                                                                                                    | 办公用房                                                                                                    | 戲尔                                                                                                    | 8G+512<br>G                                                                                                    | 10                                                                                                    | 10                                                                                                    | 组                                                                                      | 100                         | 周卒                                                                                         |                                                                                                    | 台紅祥                                                                                                    | 要麻蕪大的                                                                                                    | 2024-06-<br>07<br>10:52:25                                                                                                    |                                                                                                 |
|                                                                                                    |                                                                                      |                                                                                                    |                                                                                                    | 于遗变科士                                                                                                    |                                                                                            |                                                                                                    |                                                                                                    |                                                                                                    | 90+512                                                                                                    |                                                                                                    | 10                                                                                                    |                                                                                        |                             |                                                                                            |                                                                                                    |                                                                                                    | 100 107 201                                                                                               | 2024-06-                                                                                                    |                                                                                                 |
|                                                                                                    | 7                                                                                    | YD202406004                                                                                                    | ZG-2024-6                                                                                                    | 学朱宪彝纪<br>念团院                                                                                                    | 台紅神                                                                                        | 伊朗式服务器                                                                                                    | 塔                                                                                                    | 戴尔                                                                                                    | G                                                                                                    | 10                                                                                                    | 10                                                                                                    | 8                                                                                      | 100                         | (RC)***                                                                                    |                                                                                                    | 995114                                                                                                    | Scittee                                                                                                   | 10:51:09                                                                                                    |                                                                                                 |
| ·天洋藝祥大孝                                                                                                    | 7<br>8<br>【 <b>货物和</b>                                                               | YD202406004<br>YD202406003<br>服务采购管理                                                                                                    | ZG-2024-6<br>JHY-2024-15<br>! <b>系统</b>                                                                                                    | 学未完善纪<br>念国现<br>公共卫生学<br>店                                                                                                    | 64I#                                                                                       | (伊納武服<br>务器<br>抵床 (消<br>id用)                                                                                                    | 塔<br>其他試验<br>仪器及兼                                                                                                    | 献尔<br>KJKL                                                                                                   | 6<br>887YT                                                                                                    | 45000                                                                                                    | 8                                                                                                    | 6                                                                                      | 100<br>360000               | R.                                                                                         | -                                                                                                    | 641#                                                                                                    | soffwa                                                                                                    | 10.51:09<br>2024-06-<br>06<br>期件点【<br>素验室与新                                                                                                    | <br>YK1030<br>F产管语的                                                                             |
| <ul> <li>人は登村大芝</li> <li>Distribution</li> <li>日次</li> <li>二単位12世紀</li> <li>二</li> <li>山田田田</li> <li>二</li> </ul>                                                                                                    | 7<br>8<br><b>送物和</b><br>至 國王 / 使<br>《新聞》<br>第号                                       | VD20246604<br>VD20246603<br>服务不知管理<br>**常可(2014年7月<br>2014年7月565月1日<br>(2014年7月565月1日)                                                                                                    | 2G-2024-6<br>」HY-2024-15<br><b>系統</b><br>采购商品信息<br>采购有品信息<br>采购有品信息<br>2022<br>2023<br>2024-6                                                                                                    | 学来完确纪<br>念细题<br>公共卫生学<br>mp<br>202406008<br>-06-14 10 09:37                                                                                                    | 65I#                                                                                       | (伊西ご旅<br>労務<br>損末(別<br>込田)<br>(別<br>(別<br>(別<br>())<br>(別<br>())<br>()<br>()<br>()<br>()<br>()<br>()<br>()<br>()<br>()<br>()<br>()<br>()                                                                                                    | 塔<br>其他試驗<br>仅器及被<br>护理学院<br>使用式计算时<br>MateBook 12                                                                                                    | REF<br>KJKL                                                                                                  | G<br>887YT                                                                                                    | 10<br>45000<br>網人员: 路<br>出目: 使死亡<br>Mih: 30000                                                                                                    | 8<br>8<br>件亞<br>計算机                                                                                                 | 6                                                                                      | 360000                      | R)**<br>R)**                                                                               | EARR                                                                                                    |                                                                                                    | 50/144<br>4<br>000                                                                                        | 10.5109<br>2024-06-<br>06<br>開始直行<br>開始直示的                                                                                                    | YK1030                                                                                          |
| <ul> <li>ス注集中大学</li> <li>ス注集中大学</li> <li>スジン・・・・・・・・・・・・・・・・・・・・・・・・・・・・・・・・・・・・</li></ul>                                                                                                    | 7<br>8<br>20<br>20<br>20<br>20<br>20<br>20<br>20<br>20<br>20<br>20<br>20<br>20<br>20 | YD23246604<br>YD23246603<br><b>80 (5 </b>                                                                                                    | 26-2024-6<br>.btY-2024-15<br><b>天統</b><br>采购商品信息<br>                                                                                                    | 学来死時に                                                                                                    | SSIT                                                                                       | (伊班正級<br>务器<br>展示(例<br>)2007<br>)2007<br>(2007<br>)2007<br>)2007<br>)2007<br>(2007<br>)2007<br>(2007<br>)2007<br>(2007<br>)2007<br>(2007<br>)2007<br>(2007<br>(2007<br>)2007<br>(2007<br>(20                     | 塔<br>神他記憶<br>(公園及使<br>学歴学院<br>使現られ言語時<br>MateBook 11<br>約<br>立家品牌<br>10<br>四一家: 123                                                                                                    | Bér<br>KJKL<br>L<br>L<br>Is 16G+512G                                                                         | G<br>177788<br>1987<br>1987<br>1988<br>1988<br>1988<br>1988<br>19                                                                                                    | 10<br>45000<br>第二人员:第五<br>月二、使用五<br>日<br>前:30000<br>前:300000<br>前:300000<br>前:300000<br>前:300000<br>前:300000<br>前:300000<br>前:300000<br>前:300000<br>前:30000<br>1<br>二<br>二<br>二<br>二<br>二<br>二<br>二<br>二<br>二<br>二<br>二<br>二<br>二<br>二<br>二<br>二<br>二 | 8<br>8<br>竹葉町<br>)<br>」<br>(1)<br>(1)<br>(1)<br>(1)<br>(1)<br>(1)<br>(1)<br>(1)<br>(1)<br>(1)                       | 6<br>6<br>8                                                                            | 100                         | 201<br>201<br>201<br>201<br>201                                                            | ene<br>ene                                                                                                    | +11233<br>+11263<br>+11263<br>-<br>-<br>-<br>-<br>-<br>-<br>-<br>-<br>-<br>-<br>-<br>-<br>-                                                                                                    | S2/144                                                                                                    | 10.5109<br>2024.06-<br>06<br>第46.51<br>第十章 5月<br>2024.06<br>14<br>10.09.37                                                                                                    | YK1030<br>97 10 100<br>101<br>101                                                               |
| よい注意分大変     Control March 2000年8日の     のの     のの                                                                                                    | 7<br>8<br>(5 (1) (1) (1) (1) (1) (1) (1) (1) (1) (1)                                 | Y023246604<br>Y023246603<br><b>IX S X X 10 E T</b><br>IX I I I I I I I I I I I I I I I I I I                                                                                                    | 23-20244<br>」(17-2024-15<br>)<br>(東京)<br>(東京)<br>(東京)<br>(東京)<br>(東京)<br>(東京)<br>(東京)<br>(東                                                                                                    |                                                                                                    | 6517#<br>6517#                                                                             | (四)(二)(2)<br>(四)(2)<br>(2)(2)(2)<br>(2)(2)(2)(2)<br>(2)(2)(2)(2)<br>(2)(2)(2)(2)(2)(2)<br>(2)(2)(2)(2)(2)(2)(2)(2)(2)(2)(2)(2)(2)(                                                                                                    | 5茶<br>第代的活動<br>(公園及茶)<br>許確学研究<br>使用売ごに開始<br>MateBook 11<br>約<br>加また見かん 12<br>第<br>10<br>p <sup>(2)</sup> 下家: 122<br>開発                                                                                                    | 86/7<br>KJKL<br>k 16G+512G                                                                                   | 6 887YT                                                                                                    | 10<br>45000<br>湖人長: 滕<br>出:使用40<br>約1 30000<br>約1 30000<br>約1 30000<br>約1 30000<br>約1 30000<br>約1 30000                                                                                                    | 8<br>株正<br>計算机<br>)<br>立<br>(5)<br>(1)<br>(1)<br>(1)<br>(1)<br>(1)<br>(1)<br>(1)<br>(1)<br>(1)<br>(1                | 6<br>6<br>16                                                                           | 100<br>360000               |                                                                                            | entre entre | *1123<br>*1123<br>*1                                                                                                    | 12/144<br>A<br>BUE<br>202387                                                                              | 10.5109<br>2024-06-<br>06<br>副務金与將<br>第二章第二章第二章<br>第二章第二章<br>第二章<br>第二章<br>第二章<br>第二章<br>第二章<br>第二                                                                                                    | YK1033                                                                                          |
| よけを分大さで   このは、日本ののでは、日本ののでは、日本のののでは、日本ののでは、日本ののでは、日本ののでは、日本ののでは、日本ののでは、日本ののでは、日本ののでは、日本ののでは、日本のののでは、日本のののでは、日本のののでは、日本のののでは、日本のののでは、日本ののでは、日本ののでは、日本ののでは、日本ののでは、日本ののでは、日本ののでは、日本ののでは、日本ののでは、日本ののでは、日本ののでは、日本ののでは、日本ののでは、日本ののでは、日本ののでは、日本ののでは、日本ののでは、日本ののでは、日本ののでは、日本ののでは、日本ののでは、日本ののでは、日本ののでは、日本ののでは、日本ののでは、日本ののでは、日本ののでは、日本ののでは、日本ののでは、日本ののでは、日本ののでは、日本ののでは、日本ののでは、日本ののでは、日本ののでは、日本ののでは、日本ののでは、日本ののでは、日本ののでは、日本ののでは、日本ののでは、日本のののでは、日本のののでは、日本のののでは、日本のののでは、日本のののでは、日本のののでは、日本のののでは、日本のののでは、日本のののでは、日本のののでは、日本のののでは、日本のののでは、日本のののでは、日本のののでは、日本のののでは、日本ののでは、日本ののでは、日本ののでは、日本ののでは、日本ののでは、日本ののでは、日本ののでは、日本ののでは、日本ののでは、日本ののでは、日本ののでは、日本ののでは、日本ののでは、日本ののでは、日本ののでは、日本のののでは、日本のののでは、日本のののでは、日本のののでは、日本のののでは、日本のののでは、日本のののでは、日本のののでは、日本のののでは、日本のののでは、日本のののでは、日本のののでは、日本のののでは、日本のののでは、日本のののでは、日本のののでは、日本のののでは、日本ののののでは、日本のののでは、日本のののでは、日本ののののでは、日本ののののの、日本ののののでは、日本ののののでは、日本ののののの、日本のののの、日本のののの、日本ののの、日本ののの、日本ののの、日本ののの、日本ののの、日本のの、日本のの、日本のの、日本のの、日本のの、日本のの、日本のの、日本のの、日本のの、日本のの、日本のの、日本のの、日本のの、日本のの、日本のの、日本のの、日本のの、日本のの、日本のの、日本のの、日本のの、日本のの、日本のの、日本のの、日本の、日本                                                                                                    | 7<br>8<br>3<br>3<br>3<br>3<br>3                                                      | Y0232466004           Y0232466003           SS SK XXX SK XXX           Y0232466003           Y0232466003           Y0232466004           Y0232466005           Y0232466005           Y0232466005           Y0232466005           Y0232466005           Y0232466005           Y0232466005                                                          | 23-20244<br>」(17-2024-15<br>日本の一部では、17-2024-15<br>日本の一部では、17-2024-15<br>日本の一部では、17-2024<br>日本の一部では、17-2024<br>日本の一本の一部では、17-2024<br>日本の一本の一本の一本の一本の一本の一本の一本 | デス支援に<br>会理院<br>会理院<br>会理院<br>会理院<br>の<br>の<br>202400008<br>-06-14100937<br>-0<br>-0<br>-0<br>-0<br>-0<br>-0<br>-0<br>-0<br>-0<br>-0                                                                                                    |                                                                                            | 但與古法語                                                                                                    | 5年<br>第他が設<br>(20回込業)<br>かほデ系に<br>世界系に計算が<br>MateBook 12<br>第一下家: 122<br>第85<br>世界系に計算数。                                                                                                    | 8627<br>KJRL<br>k 16G+512G                                                                                   | G<br>G<br>887YT<br>887YT<br>16G+512<br>G<br>MateBos<br>k 138<br>16G+512<br>G                                                                                                    | 10<br>45000<br>調人是: 源<br>出: 他所知<br>新: 2000<br>約: 30000<br>約: 30000<br>約: 28<br>三次時代: 28<br>三次時代: 28                                                                                                    | **:<br>・<br>・<br>市<br>正<br>の<br>の<br>の<br>の<br>の<br>の<br>の<br>の<br>の<br>の<br>の<br>の<br>の                            | 67<br>67<br>175<br>175                                                                 | 100<br>360000               |                                                                                            | Ense<br>Ense                                                                                                    | 41153<br>41152<br>41152<br>41155<br>41155<br>41155<br>41155<br>41155<br>41155<br>41155<br>41155<br>41155<br>41155<br>41155<br>41155<br>41155<br>41155<br>41155<br>41155<br>41155<br>41155<br>41155<br>41155<br>41155<br>41155<br>41155<br>41155<br>41155<br>41155<br>411555<br>411555<br>411555<br>411555<br>4115555<br>41155555<br>4115555555555                                                                                                    | 202387<br>202387<br>202387                                                                                | 10.51.09<br>2024-06-<br>06<br>36<br>36<br>36<br>36<br>36<br>36<br>36<br>36<br>36<br>36<br>36<br>36<br>37<br>37<br>36<br>37<br>37<br>36<br>37<br>37<br>36<br>37<br>37<br>36<br>37<br>37<br>36<br>37<br>37<br>36<br>37<br>37<br>37<br>37<br>37<br>37<br>37<br>37<br>37<br>37<br>37<br>37<br>37                                                                                                    | 24.03<br>27 103<br>27 103<br>210<br>210<br>210<br>210<br>210<br>210<br>210<br>210<br>210<br>210 |
| よけを分大さで   このは、1000年間の、1000年間の、1000年期の、1000年間の、1000年期の、1000年期の、1                                                                                                    | 7<br>6<br>2<br>2<br>3<br>4                                                           | YD232466004           YD232466003           SS SK XXX SK XXX           YD232466003           YM XXX XXX           YD232466004           YD232466005           YD232466007           YD232466007           YD232466007           YD232466007                                                                                                    | 23-20244<br>」IIY-2024-15<br>日本<br>東京市高古信息<br>平和市場市: 17<br>和市場市: 27<br>和市場市: 27<br>和市<br>和市場市: 27<br>和市<br>和市<br>和市<br>和市<br>和市<br>和市<br>和市<br>和市<br>和市<br>和市                                                                                                    | 学業表記さ<br>33R<br>33R<br>33R<br>33R<br>202460008<br>-66-1410.09.37<br>0<br>202460008<br>-66-1410.09.37<br>日<br>日<br>日<br>日<br>日<br>日<br>日<br>日<br>日<br>日<br>日<br>日<br>日                                                                                                    | 607<br>607<br>607<br>607<br>607<br>607<br>607<br>607<br>607<br>607                         | (1985)2<br>98<br>月末 (月<br>1277)<br>市町257)<br>市町257)<br>市                                                                                                    | 5日<br>第1日日から<br>(13日日から)<br>(13日日から)<br>(1                                                                                                    | 807<br>KIRL<br>1<br>1000-5120<br>900-<br>900-                                                                | 00072<br>0<br>0<br>0<br>0<br>0<br>0<br>0<br>0<br>0<br>0<br>0<br>0<br>0<br>0<br>0<br>0<br>0                                                                                                    | 10<br>(初人品: 師元<br>(初人名: 10<br>(初)<br>(前)<br>(前)<br>(前)<br>(前)<br>(前)<br>(前)<br>(前)<br>(前)<br>(前)<br>(前                                                                                                    | *************************************                                                                               | 6)<br>6)<br>75<br>75<br>75<br>75<br>75<br>75<br>75<br>75<br>75<br>75<br>75<br>75<br>75 | 350000                      |                                                                                            | Erea<br>a                                                                                                    | ELL+<br>6417<br>(0)<br>(0)<br>(0)<br>(0)<br>(0)<br>(0)<br>(0)<br>(0)<br>(0)<br>(0)                                                                                                    | RC211100<br>RE2<br>202387<br>202387<br>202387                                                             | 10.5109<br>2024.06-<br>06<br>885.8499<br>2024.06<br>54<br>10.09.37                                                                                                    |                                                                                                 |
| 人はなけんさ           Contraction Contraction           中国には、1000年日           中国には、1000年日 <t< td=""><td>7<br/>6<br/>10<br/>10<br/>10<br/>1<br/>2<br/>3<br/>4<br/>5</td><td></td><td>20-20244<br/>JHY-2024-15<br/><b>王 东统</b><br/>采购商品信息<br/>采购商品信息<br/>采购商品信息<br/>采购商品信息<br/>单量: 202392<br/>截: 10<br/>和学校: 202<br/>和学校: 202392<br/>全社: 202392</td><td>93,55,865<br/>3028<br/>0,3022,57<br/>5<br/>222406008<br/>66-44 10 9937<br/>0<br/>1<br/>5<br/>5<br/>6<br/>6<br/>6<br/>7<br/>8<br/>6<br/>8<br/>8<br/>8<br/>8<br/>8<br/>8<br/>8<br/>8</td><td>6074<br/>6074<br/>6074<br/>80%<br/>80%<br/>80%<br/>80%<br/>80%<br/>80%<br/>80%<br/>80%<br/>80%<br/>80%</td><td>(19年1日)<br/>男兄<br/>川正 (月<br/>2011)<br/>二<br/>二<br/>二<br/>二<br/>二<br/>二<br/>二<br/>二<br/>二<br/>二<br/>二<br/>二<br/>二<br/>二<br/>二<br/>二<br/>二<br/>二</td><td>9日<br/>第10日の<br/>10日の<br/>10日の</td><td>807<br/>Kird<br/>L<br/>L<br/>1 160-5120<br/>3<br/>3<br/>500<br/>909<br/>909<br/>909<br/>909</td><td>G<br/>G<br/>B<br/>B<br/>B<br/>B<br/>C<br/>C<br/>C<br/>C<br/>C<br/>C<br/>C<br/>C<br/>C<br/>C<br/>C<br/>C<br/>C<br/>C</td><td>10<br/>45000<br/>10(,A.B.: Jh<br/>Hil: @byt;<br/>H::3000<br/>5502<br/>5502<br/>5502<br/>5502<br/>5502<br/>5502<br/>5502</td><td>10<br/>0<br/>11<br/>11<br/>11<br/>11<br/>11<br/>11<br/>11<br/>11<br/>11<br/>11<br/>11<br/>11</td><td>6<br/>6<br/>7<br/>9<br/>9<br/>9<br/>9</td><td>100<br/>360000</td><td>*13<br/>*15<br/>*15<br/>*15<br/>*15<br/>*15<br/>*15</td><td>02<br/>ECOR<br/>E<br/>E</td><td>101101<br/>10100<br/>10100<br/>1000<br/>100000<br/>1000<br/>100000<br/>1000<br/>10000<br/>10000<br/>10000<br/>10000<br/>10000<br/>10000<br/>1000000</td><td>Reite<br/>202382<br/>202382<br/>202382<br/>202382<br/>202382</td><td>105109<br/>202446-<br/>66<br/>8068993<br/>202446-<br/>74<br/>100937<br/>202446-<br/>74<br/>100937</td><td></td></t<> | 7<br>6<br>10<br>10<br>10<br>1<br>2<br>3<br>4<br>5                                    |                                                                                                    | 20-20244<br>JHY-2024-15<br><b>王 东统</b><br>采购商品信息<br>采购商品信息<br>采购商品信息<br>采购商品信息<br>单量: 202392<br>截: 10<br>和学校: 202<br>和学校: 202392<br>全社: 202392                                                                                                    | 93,55,865<br>3028<br>0,3022,57<br>5<br>222406008<br>66-44 10 9937<br>0<br>1<br>5<br>5<br>6<br>6<br>6<br>7<br>8<br>6<br>8<br>8<br>8<br>8<br>8<br>8<br>8<br>8                                                                                                    | 6074<br>6074<br>6074<br>80%<br>80%<br>80%<br>80%<br>80%<br>80%<br>80%<br>80%<br>80%<br>80% | (19年1日)<br>男兄<br>川正 (月<br>2011)<br>二<br>二<br>二<br>二<br>二<br>二<br>二<br>二<br>二<br>二<br>二<br>二<br>二<br>二<br>二<br>二<br>二<br>二                                                                                                    | 9日<br>第10日の<br>10日の<br>10日の | 807<br>Kird<br>L<br>L<br>1 160-5120<br>3<br>3<br>500<br>909<br>909<br>909<br>909                             | G<br>G<br>B<br>B<br>B<br>B<br>C<br>C<br>C<br>C<br>C<br>C<br>C<br>C<br>C<br>C<br>C<br>C<br>C<br>C                                                                                                    | 10<br>45000<br>10(,A.B.: Jh<br>Hil: @byt;<br>H::3000<br>5502<br>5502<br>5502<br>5502<br>5502<br>5502<br>5502                                                                                                    | 10<br>0<br>11<br>11<br>11<br>11<br>11<br>11<br>11<br>11<br>11<br>11<br>11<br>11                                     | 6<br>6<br>7<br>9<br>9<br>9<br>9                                                        | 100<br>360000               | *13<br>*15<br>*15<br>*15<br>*15<br>*15<br>*15                                              | 02<br>ECOR<br>E<br>E                                                                                                    | 101101<br>10100<br>10100<br>1000<br>100000<br>1000<br>100000<br>1000<br>10000<br>10000<br>10000<br>10000<br>10000<br>10000<br>1000000 | Reite<br>202382<br>202382<br>202382<br>202382<br>202382                                                   | 105109<br>202446-<br>66<br>8068993<br>202446-<br>74<br>100937<br>202446-<br>74<br>100937                                                                                                    |                                                                                                 |
| 人はないためののののでのできた。           単型にもないためののののできた。           単型にもないためののののできた。           単型にないためののののできた。           単型にないためののののできた。           単型にないためののののできた。           単型にないためののののできた。           単型にないためののののできた。           単型にないためののののできた。           単型にないためののののできためののののできた。           単型にないためののののできためののののできた。           単型にないためののののできためののののできためののののできためののののできためののののできためののののできためののののできためのののののできためののののできためののののできためののののできためののののできためののののできためののののできためののののできためののののできためのののののできためののののできためのののののできためのののののできためののののできためのののののできためののののできためのののののできためのののののののできためのののののできためののののできためのののののできためののののののできためのののののできためのののののののののの                                                                                                    | 7<br>0<br>20<br>20<br>20<br>20<br>3<br>4<br>5<br>5<br>6                              |                                                                                                    | 20-20244<br>山(Y-2024-15<br><b>王 東京統</b>                                                                                                    | 97535480<br>3028<br>202400008<br>46-14109937<br>0<br>202400008<br>46-14109937<br>0<br>202400008<br>46-14109937<br>0<br>202400008<br>46-14109937<br>0<br>202400008<br>46-14109937<br>0<br>202400008<br>46-14109937<br>0<br>202400008<br>46-14109937<br>0<br>202400008<br>46-14109937<br>0<br>202400008<br>46-14109937<br>0<br>202400008<br>46-14109937<br>202400008<br>46-14109937<br>202400008<br>46-14109937<br>202400008<br>46-14109937<br>20240008<br>46-14109937<br>20240008<br>40000<br>8000<br>8000<br>8000<br>8000<br>8000                                                                                                    | 6074<br>6074<br>8074<br>8074<br>8074<br>8074<br>8074<br>8074                               | (19年1日)<br>男子<br>第二日<br>(1973年日)<br>(1973年日)<br>日本<br>(1973年日)<br>日本<br>(1973年日)<br>(1973年日)<br>(1973<br>日)<br>(1973<br>日)<br>(1975<br>日)<br>(1975<br>日)<br>(1975<br>日)<br>(1975<br>日)<br>(1975<br>日)<br>(1975<br>日)<br>(1975<br>日)<br>(1975<br>日)<br>(1975<br>日)<br>(1975<br>日)<br>( | 55<br>デ化性が合き<br>(1)552.52<br>(1)552.52<br>(1)552.5                                                                                                    | 807:<br>Kild,<br>1<br>1<br>1<br>1<br>1<br>1<br>1<br>1<br>1<br>1<br>1<br>1<br>1<br>1<br>1<br>1<br>1<br>1<br>1 | 6<br>6<br>88771<br>88771<br>87771<br>87771<br>87 | 10<br>45000<br>184,4.5.: In<br>181: 8500<br>181: 9500<br>1900<br>1900<br>1900                                                                                                    | الله الله الله الله الله الله الله الله                                                                             |                                                                                        | 100<br>360000<br>           | × 20*<br>30*<br>30<br>30<br>30<br>30<br>30<br>30<br>30<br>30<br>30<br>30<br>30<br>30<br>30 | 2003<br>2003<br>2003<br>2003<br>2003<br>2003<br>2003<br>2003                                                                                                    | ELLI*<br>6417<br>000<br>000<br>000<br>000<br>000<br>000<br>000<br>000<br>000<br>0                                                                                                    | acita<br>aniz<br>202388<br>202388<br>202388<br>202388<br>12<br>202388<br>12<br>202388<br>202388<br>202388 | 105109<br>2024.06-<br>66<br>2024.06-<br>76<br>2024.06-<br>74<br>19.0937<br>2024.06-<br>30<br>2024.06-<br>30<br>2024.06-<br>2024.06-<br>2024.0 |                                                                                                 |
| 人はなけたさく           日本           市井市山田田田           市井市山田田           市井市山田田           山田田田           山田田           山田田           山田田           山田田           山田           山田           山田           山田           山田           山田           山田           山田           山田           山田           山田                                                                                                    | 7<br>6<br>2<br>2<br>3<br>4<br>5<br>6<br>7                                            | YD23246604           YD23246603           SR SS RS ST ST           SR SS RS ST ST           SR SS RS ST ST           YD23246603           YD23246603           YD23246603           YD23246603           YD23246603           YD23246603           YD23246603           YD23246603           YD23246603           YD23246603           YD23246603 | 20-20244<br>JHY-2024-15<br>日天 依<br>平均内容 (位思<br>                                                                                                    | 3-35,54010<br>3-362花<br>- 3-522<br>- 3-522<br>- 3-52<br>- 3-52<br>- | 6014<br>6413<br>843<br>845<br>845<br>845<br>845<br>845<br>845<br>845<br>845<br>845<br>845  | <ul> <li>(1) 時にしま<br/>(1) 時にしま<br/>(1) 日本(1) (1) (1) (1) (1) (1) (1) (1) (1) (1)</li></ul>                                                                                                    | 5<br>3000000<br>30000000<br>30000000<br>30000000<br>30000000<br>30000000<br>30000000<br>30000000<br>30000000<br>300000000                                                                                                    | 807<br>KHL<br>1<br>1<br>1<br>1<br>1<br>1<br>1<br>1<br>1<br>1<br>1<br>1<br>1<br>1<br>1<br>1<br>1<br>1<br>1    | 000072<br>0<br>0<br>0<br>0<br>0<br>0<br>0<br>0<br>0<br>0<br>0<br>0<br>0                                                                                                    | 10<br>45000<br>(RAAB: JA<br>Hit State)<br>10<br>10<br>10<br>10<br>10<br>10                                                                                                    | や高<br>・<br>は登記し<br>・<br>二<br>の<br>の<br>の<br>の<br>の<br>の<br>の<br>の<br>の<br>の<br>の<br>の<br>の<br>の<br>の<br>の<br>の<br>の |                                                                                        | 160000<br>100<br>100<br>100 |                                                                                            |                                                                                                    | ELLI*<br>6417<br>9417<br>944<br>944<br>944<br>944<br>944<br>944<br>944<br>944<br>944<br>94                                                                                                    | RUIA<br>RUI<br>202387<br>202387<br>202387<br>12<br>888865<br>12<br>888865<br>12                           | 105109<br>2024.46-<br>66<br>3789999<br>2024.46-<br>76<br>3204.46-<br>30<br>3204.46-<br>30<br>317553<br>31609.37                                                                                                    |                                                                                                 |

选择要查看的时间范围,筛选出该时间段的商品,点击【批量导出】,即可导出该时间段的商品表格。

| <u>ب</u>              | 洋醫科大學            | 货物和       | 服务采购管理              | 系统               |        |      |            |            |      |                                  |            |     |        |        |             |      | Ξ   | <b>0</b> | 簡伟垚【YK<br>实验室与资产           | 03001] • |
|-----------------------|------------------|-----------|---------------------|------------------|--------|------|------------|------------|------|----------------------------------|------------|-----|--------|--------|-------------|------|-----|----------|----------------------------|----------|
| <b>0</b> 前页           |                  | E 首页 / 资  | 产管理 / 资产管理          |                  |        |      |            |            |      |                                  |            |     |        |        |             |      |     |          |                            |          |
| e ##                  |                  | \$30M ()  | QB                  | 隐念称              | Q 品目名称 |      |            | 经办人        |      | 0. 8                             | 纳合同引       |     | Q. #35 | 大杰     | ~ (#89      | ₫    | 前的  |          |                            |          |
| () <del>,</del> ,,,,, | 48 - V           | ③ 2024-00 | 5-08 00:00:00 - 202 | 4-07-11 00:00:00 |        |      |            |            |      |                                  |            |     |        |        |             |      |     |          |                            | 就量导出     |
| 山會同                   | 112 v            | 廓号        | 采购单号                | 校内合同号            | 采购的门   | 采购人员 | 商品名称       | 品目         | 8.02 | 型号规格                             | 单价元        | 89  | 计磁单位   | 总价     | 1931        | 是否免税 | 经办人 | 截注       | 采购的问                       | 操作       |
|                       |                  | 1         | YD202406008         | 2C-2024-4        | 护理学院   | 简伟垚  | 使挑式计<br>算机 | 使病式计<br>算机 | 华为   | MateBoo<br>k 13s<br>16G+512<br>G | 28000      | 10  | śż     | 280000 | 国/*         |      | 路伸垚 | 2023款    | 2024-06-<br>14<br>10:09:37 | 26       |
| இ ரங<br>∎ கல          | 管理 - V<br>平白 - V | 2         | YD202406006         | ZC-2024-3        | 公共卫生学院 | 简伟垚  | 12         | 投影仪        | 12   | 12                               | 1800       | 100 | Ĥ      | 180000 | <b>B</b> /* |      | 醫作垚 | 12       | 2024-06-<br>30<br>17:15:38 | 26       |
| ◎ 系統                  | 管理 ~             |           |                     |                  |        |      |            |            |      |                                  |            |     |        |        |             |      |     | 50条/页    | ~ 共21                      | 1        |
|                       |                  |           |                     |                  |        |      |            | 技术         | 版权用  | 有6天津医科大<br>市最科密科技发               | 学<br>演有限公司 |     |        |        |             |      |     |          |                            |          |
|                       |                  |           |                     |                  |        |      |            |            |      |                                  |            |     |        |        |             |      |     |          |                            |          |
|                       |                  |           |                     |                  |        |      |            |            |      |                                  |            |     |        |        |             |      |     |          |                            |          |
|                       |                  |           |                     |                  |        |      |            |            |      |                                  |            |     |        |        |             |      |     |          |                            |          |

|    | A                         | В        | C        | D     | E    | F    | G        | Н      | 1    | J  | K        | L      | M        |
|----|---------------------------|----------|----------|-------|------|------|----------|--------|------|----|----------|--------|----------|
| 1  | 采购单<br>号                  | 采购部<br>门 | 采购人<br>员 | 名称    | 品目   | 品牌   | 型号规<br>格 | 单价     | 数量   | 国别 | 是否收<br>税 | 备注     | 采购时<br>间 |
| 2  | YKDEQUIP                  | 音乐学院     | 实验室管理    | 显示器   | 4    | 试试   | 44444    | 100000 |      | 是  | 是        |        | ######## |
| 3  | YKDEQUIP                  | 化学院      | 超级管理     | famen | 1836 | geli | gew      | 1      |      | 是  | 是        | gegege | ######## |
| 4  | YKDEQUIP                  | 天津医科之    | 超级管理     | 电视    | 4197 | SSSS | dsfsd    | 2      |      | 是  | 是        | ddd    | ######## |
| 5  | YKDEQUIP                  | 计算机学     | 超级管理     | 天津医科  | 4124 | 无    |          | 300000 |      |    | 是        | 备注     | ######## |
| 6  |                           |          |          |       |      |      |          |        |      |    |          |        |          |
| 7  |                           |          |          |       |      |      |          |        |      |    |          |        |          |
| 8  |                           |          |          |       |      |      |          |        |      |    |          |        |          |
| 9  |                           |          |          |       |      |      |          |        |      |    |          |        |          |
| 10 |                           |          |          |       |      |      |          |        |      |    |          |        |          |
| 11 |                           |          |          |       |      |      |          |        |      |    |          |        |          |
| 12 |                           |          |          |       |      |      |          |        |      |    |          |        |          |
| 13 |                           |          |          |       |      |      |          |        |      |    |          |        |          |
| 14 |                           |          |          |       |      |      |          |        |      |    |          |        |          |
| 16 |                           |          |          |       |      |      |          |        |      |    |          |        |          |
| 17 |                           |          |          |       |      |      |          |        |      |    |          |        |          |
| 18 |                           |          |          |       |      |      |          |        |      |    |          |        |          |
| 19 |                           |          |          |       |      |      |          |        |      |    |          |        |          |
| 20 |                           |          |          |       |      |      |          |        |      |    |          |        |          |
| 21 |                           |          |          |       |      |      |          |        |      |    |          |        |          |
| <  | $\langle \rangle \rangle$ | 资产列      | 利表 十     |       |      |      |          | 4      | ]× — |    | 17       |        |          |

# (七) 厂商管理

1. 厂商审核

在厂商审核列表页可以查看所有未审核的厂商,点击【审核】进入审核详情页。

| 一大洋兽科大学    | 货物和服务采购管         | <b>曾理系统</b> |          |        |          |               |          |             |                     | 白田市直に | 产管理处 |
|------------|------------------|-------------|----------|--------|----------|---------------|----------|-------------|---------------------|-------|------|
| ○ 前页       | 董贡 / 广商管理 / 广南省核 |             |          |        |          |               |          |             |                     |       |      |
| □ 采购计划管理 ~ | 企业本称 C           | 统一社会信用代码    | Q 联系人    | QB     | 派方式      | 0 <b>审批状态</b> |          |             |                     |       |      |
| e fitte -  | 康号 企业名称          | 统一社会信用代码    | 企业法人     | 注册资本   | 注册地址     | 经营地址          | 联系人      | 联系方式        | 注册时间                | 統态    | 展作   |
| 山中市市       | 1 开发跑过用户01       | 开发测试用户01    | 开发跑动甩户01 | 200000 | 开发图成用户01 | 开发期间用户01      | 开发期成用户01 | 13809090909 | 2024-05-28 10:45:32 | 末审核   | WER. |
| □ 验收报告管理 ~ |                  |             |          |        |          |               |          |             |                     | 5 U   | 1    |
|            |                  |             |          |        | 版权所有     | 0天津医科大学       |          |             |                     |       |      |
| Парада –   |                  |             |          |        | 技术支持@天津市 | 最科思科技发展有限公司   |          |             |                     |       |      |
| 厂商审核       |                  |             |          |        |          |               |          |             |                     |       |      |
| 厂向管理       |                  |             |          |        |          |               |          |             |                     |       |      |
|            |                  |             |          |        |          |               |          |             |                     |       |      |
| ③ 系统管理 🍚   |                  |             |          |        |          |               |          |             |                     |       |      |
|            |                  |             |          |        |          |               |          |             |                     |       |      |
|            |                  |             |          |        |          |               |          |             |                     |       |      |
|            |                  |             |          |        |          |               |          |             |                     |       |      |

在详情页可查看厂商信息,点击【审核通过】通过该厂商,点击【审核驳回】,则该厂 商需要重新填写信息提交待再次审核。

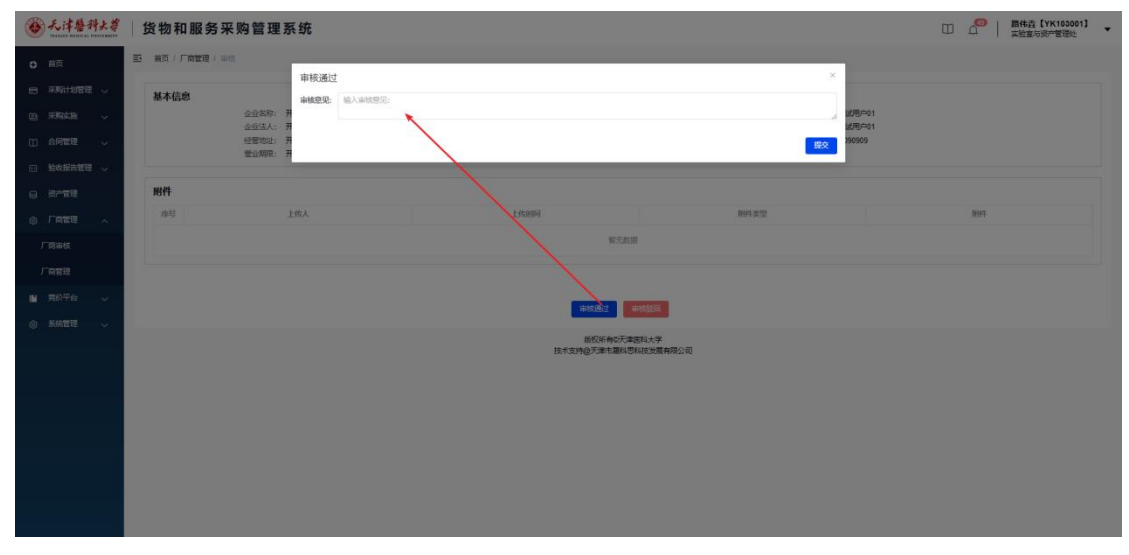

| · 无注替种大等     | 货物和服务采购管理系统                  |                                    |            | □□  |
|--------------|------------------------------|------------------------------------|------------|-----|
| 0 HA         |                              |                                    |            |     |
| 8 8991083 v  | 中核収回<br>基本信息 * 审核意见: 输入审核意见: |                                    |            |     |
| on sensen -  | 金融起转: 开<br>金融法人: 开           | <b>\</b>                           | 。<br>此用户01 |     |
|              | 和空間可以上: 71<br>動力。如何現: 开      |                                    | <u> </u>   |     |
|              | Mft                          |                                    |            |     |
| 8 FR111 ~    | #号 上他人                       | TREND                              | 用件类型       | 897 |
| 厂商审核         |                              | 解光起因                               |            |     |
| 厂商管理         |                              |                                    |            |     |
|              |                              | #10.853                            |            |     |
| C) MONIEGE V |                              | 版权所有6天津部科大学<br>技术支持@天津市题科巴科技发展有限公司 |            |     |
|              |                              |                                    |            |     |
|              |                              |                                    |            |     |
|              |                              |                                    |            |     |
|              |                              |                                    |            |     |
|              |                              |                                    |            |     |
|              |                              |                                    |            |     |

### 2. 厂商管理

在厂商管理页查看所有审核通过的厂商,点击【查看】按钮,可查看厂商详细信息,点击【禁用】,该厂商则无法进行操作,点击【解禁】厂商又可恢复操作权限,还可以为厂商【重置密码】。

| ●无津醫科大部                                          | () 货     | 物和肌            | 最务采购管             | 理系统                      |                        |              |            |                                                   |                                     |               |              |    | C    | D 4º | 路伟垚【YK103001】<br>实验室与资产管理处                                         | • |
|--------------------------------------------------|----------|----------------|-------------------|--------------------------|------------------------|--------------|------------|---------------------------------------------------|-------------------------------------|---------------|--------------|----|------|------|--------------------------------------------------------------------|---|
| O 前页                                             | E #      | 页 / <b>厂</b> 商 | 1 厂商管理            |                          |                        |              |            |                                                   |                                     |               |              |    |      |      |                                                                    |   |
| 8 采购计划管理 🗸                                       | <u>@</u> | 世名称            |                   | 联系人                      | a 1                    | EB/DIC       | a #-       | 社会信用代码                                            | Q 秋志                                |               |              |    |      |      |                                                                    | Î |
| 回 采购这座 🗸                                         |          | 序号             | 用户名               | 企业名称                     | 统一社会信用代                | 企业法人         | 注册资本       | 注册地址                                              | 经登地址                                | 联系人           | 联系方式         | 等极 | 状态   | 有效期  | 操作                                                                 |   |
| <ul> <li>① 合同管理 ~</li> <li>① 验收报告管理 ~</li> </ul> |          | 1              | 辰雨达机电             | 天津市辰雨达机<br>电设备销售有限<br>公司 | 9112010255947<br>59989 | 刘庆庆          | 1600       | 天津市河东区华<br>昌遵华碧公寓4-<br>1-501                      | 天津市河东区华<br>昌道华碧公寓4-<br>1-501        | 划庆庆           | 15822664611  |    | 正常   | ļ    | (1)<br>(1)<br>(1)<br>(1)<br>(1)<br>(1)<br>(1)<br>(1)<br>(1)<br>(1) | 1 |
| 日 进产管理<br>令 <b>厂商管理</b> ^                        |          | 2              | LN123456          | 乐能 (天津) 科<br>技有限公司       | 9112022209372<br>1842E | 张军           | 500        | 天津市武清区書<br>子里噴文水四小<br>区亚伦简务中心<br>B区211室           | 天庫市西南区海<br>泰东路8号                    | 张军            | 18622992595  |    | 正常   |      | ntein alim<br>Alimates                                             | 1 |
| 厂商审核<br>「商管理                                     |          | 3              | tjbeifang         | 天津市北方建华<br>机电设备有限公<br>司  | 9112010566032<br>6145C | 南迎来          | 3050       | 天津市河北区铁<br>东路街张兴庄大<br>道86号意式 <u>工业</u><br>同紅楼302室 | 天津市东朋区满<br>江道保利昆仑大<br>厦1403室        | 桥市草           | 18812625025  |    | 正常   |      |                                                                    | 1 |
| ● <b>死統管理</b> ~                                  |          | 4              | BRCX              | 天津市博驰的斯<br>科技有限公司        | 91120104MA06<br>B4R80C | 郑辉           | 200        | 天津市南开区鞍<br>山西道265号时<br>代大厦906-1                   | 天庫市南开区較<br>山西道265号时<br>代大厦906-1     | 丁楠            | 15502239587  | A  | 正常   |      | 233 第月<br>世界電話                                                     |   |
|                                                  |          | 5              | 天津市方料诚信<br>科技有限公司 | 天津市方科诚信<br>科技有限公司        | 9112010478936<br>1873L | 王连军          | 500        | 天津市南开区鞍<br>山西道风湖里15-<br>807(科技問)                  | 天津市南开区白<br>場路輸达型2-3-<br>601         | 刘胜王莎          | 15922116862  |    | 正常   |      | 1998年<br>1999年1月<br>1999年1月                                        |   |
|                                                  | 0        | 6              | jhtc001           | 吉航赛成 (天<br>津) 科技有限公<br>司 | 91120118MA05<br>MBAPX7 | 李永锋          | 300        | 天津自贸试验区<br>(空港经济区)<br>东七道2号(2<br>幢)502-6          | 天津市南开区白<br>堤路246号物理<br>研究所低能模后<br>棲 | 湯兰            | 13072008720  |    | 正常   |      | 金6 238<br>服務部務                                                     |   |
|                                                  | 0        | 7              | 开发测试用户01          | 开发测试用户01                 | 开发测试用户01               | 开发测试用户01     | 200000     | 开发测试用户01                                          | 开发测试用户01                            | 开发测试用户01      | 13809090909  |    | 正常   |      | 1000 (1000)<br>1000(1000)                                          |   |
|                                                  |          | 8              | 开发测试用户02          | 开发测试用户02                 | 开发测试用户02               | 开发测试用户02     | 开发测试用户02   | 开发测试用户02                                          | 开发测试用户02                            | 开发测试用户02      | 13789089077  |    | 正常   |      | 100 (100)<br>1000 (100)<br>1000 (100)                              |   |
|                                                  |          | 0              | II WERE HIGH 2    | 1140/06/000000           | INSTRUCTION            | 114046700003 | INVESTIGAT | II NO TRADE III CO O O                            | INCOMPANIES                         | 119996-FB1000 | 1700/00/7070 |    | TEMP |      | 26 28                                                              |   |

# (八) 系统管理

1. 用户管理

查看所有用户,为用户修改角色。

| ● 无津管科大学   | 货物和服务       | 务采购管理系统 |       |             |             |             | Į.       | □ 0 <sup>00</sup>   譜件査 [YK103001] ▼ |
|------------|-------------|---------|-------|-------------|-------------|-------------|----------|--------------------------------------|
| 0 前页       | E 首页 / 系统管理 | 1 用户管理  |       |             |             |             |          |                                      |
|            |             |         |       |             |             | 清洁师前        | 门或输入进行搜索 | ~ 名称英语                               |
|            | 虚号          | 名称      | 用户名   | 联系方式        | 厂商用户        | 88(1)       | 角色       | 展作                                   |
| 山合同管理 🗸    | 1           | 都致光     | 12438 | 13820081701 | 皆           | 后期社         | 曾通用户     | 45.054/8. 994E                       |
| □ 验收报告管理 〜 | 2           | 978N    | 12439 |             | 田           | 后面处上        | 普通用户     | 5068 <b>56</b>                       |
|            | 3           | 张浩      | 12432 |             | *           | 公共卫生学院      | 當通用户     | HERRIC SHE                           |
|            | 4           | 储信件     | 12433 |             | 6           | 生物医学工程与技术学院 | 普通用户     | ISTORYA INTE                         |
| 厂商审核       | 5           | 间裂溃     | 12430 |             | 西           | 基础医学院       | 普通用户     | 15200a SHE                           |
|            | 6           | 3698    | 12436 |             | 百           | 网络安全和信息化力公室 | 曾通用户     | 10008/E                              |
|            | 7           | 印王玲     | 12437 |             | 8           | 药学院         | 普通用户     | 508/B \$8                            |
| ③ 系统管理 へ   | 8           | 利立      | 12435 |             | ā           | 医学影像学院      | 曾递用户     | Hauton Hit                           |
| 用户管理       | 9           | 刘义      | 12440 | 13602172683 | 10          | 基础医学院       | 普通用户     | ALCORATE AND                         |
| 角色管理       | 10          | 伍少远     | 12443 |             | 否           | 基础医学院       | 普通用户     | -500Ha \$46                          |
| 权限管理       |             |         |       |             |             | 10条/页       | · · 1 2  | ! 3 4 5 6 ··· 1718 >                 |
| 部门管理       | -           |         |       | 1570464     | 10天津医和大学    |             |          |                                      |
| 政采品目管理     |             |         |       | 技术支持@天津市    | 職科思科技发展有限公司 |             |          |                                      |
| 相关部门品目管理   |             |         |       |             |             |             |          |                                      |
| 经表失型管理     |             |         |       |             |             |             |          |                                      |
| 通知公告管理     |             |         |       |             |             |             |          |                                      |

| 1服穷木灼 自理余功 | 1服 | 务 | 采 | 购 | 管 | 理 | 系 | 纺 |
|------------|----|---|---|---|---|---|---|---|
|------------|----|---|---|---|---|---|---|---|

| 系统管理 / 用户管理 |         |              |   |             |               |
|-------------|---------|--------------|---|-------------|---------------|
|             | 修改用户角色  |              |   | ×           |               |
|             | 部门: 后勤处 | 角<br>色: 普 へ  |   |             | rt Alieksel M |
| 名称          |         | 超级管理员        |   |             |               |
| 郝紫光         |         | 实资处审核员       |   | 提交          | 韻             |
| 部制          | 12439   | 财务处审核员 部门审核员 | 否 | 后勤处         | 1             |
| 张浩          | 12432   | 普通用户         | 舌 | 公共卫生学院      | 童             |
| 储信炜         | 12433   | 财务处填表员分管校领导  | 否 | 生物医学工程与技术学院 | 普             |
| 间景瑞         | 12430   | 主管校领导        | 香 | 基础医学院       | 體             |
|             |         |              |   |             |               |

2. 角色管理

| 查看          | 所有     | 角色。              |                                                                                                    |
|-------------|--------|------------------|----------------------------------------------------------------------------------------------------|
| ● 无津管科土ż    | 货物和    | <b>吅服务采购管理系统</b> | ロ                                                                                                    |
| <b>〇</b> 首页 | ■ 普页 / | 系統管理 / 角色世祖      |                                                                                                    |
| □ 采购计划管理 ~  | 新增用色   |                  |                                                                                                    |
| a saas ~    | 康号     | 角色名称             | <b>陶注 一日</b>                                                                                                    |
| 口 合同管理 🗸    | 1      | 越级管理员            | 振有所有权限 <b>18</b> 次 <b>18</b> 0 <b>1</b> 50                                                                                                    |
| 1 独教报告管理 🗸  | 2      | 实谱处审核员           | 实出处率统, 告采购项目率批 \$122 \$188 \$222                                                                                                    |
| 20-0000     | 3      | 财务处审核员           | 对各采购项目的资金需买情况进行审批 的次 1000 1000 1000                                                                                                    |
| 9 SI-84     | 4      | 部(了审核员           | 各举位负责人审核本举位所提交的采购单 的文 <b>9</b> 80 822                                                                                                    |
| 月 「南管理 へ    | 5      | 普通用中             | 编写和查询问题计划、若力经费负责人,审批使用纯经费的问题项目;上传验改成活动;竟分项目的通托、定标、验改等 🚺 🔯                                                                                                    |
| 厂商审核        | 6      | 财务处填裹品           | 相關防禦未源,加与财政防禦指行納号 882 882                                                                                                    |
| 厂向管理        | 7      | 分管校領导            | 市協分管部门成分管工作的所称计划 ● 1000 ● 1000 ● |
| 完約平台 🗸      | 8      | 主管投销导            | 率增2万元以上的新希平衡计划的运分管包设导率增加平衡计划                                                                                                    |
|             | 9      | 合同管理员            | 签订合同、上传合同、审结验收报击等 882 1899 1883                                                                                                    |
| 用户管理        |        |                  | 新的DIF有应力建度到大学<br>我不完全有应力率本面和1分和200两年间公司                                                                                                    |
| 板限管理        |        |                  |                                                                                                    |
| 部门管理        |        |                  |                                                                                                    |
| 政末品日管理      |        |                  |                                                                                                    |
| 相关部门品目管理    |        |                  |                                                                                                    |
| 经费关型管理      |        |                  |                                                                                                    |
|             |        |                  |                                                                                                    |

点击【新增角色】,即可新建角色。

| ● 无注替种大学<br>新文化学 和目的文化 CONTRACT | 货物和服务采购管理系统        |                                                       | 指伟垚 [YK103001] 、<br>实验室与资产管理处 |
|---------------------------------|--------------------|-------------------------------------------------------|-------------------------------|
| <b>0</b> 前页                     | 至 前页 / 系统管理 / 朱色世语 |                                                       |                               |
|                                 | 新聞のの               | .×                                                    |                               |
|                                 | "角色名称              | 角色生態                                                  |                               |
|                                 | 命号 命色高厚 新注         | 第注:                                                   | 19H3                          |
| ① 合同管理                          | 1 经保管理员            |                                                       |                               |
| □ 验收报告管理 ↓                      | 2 实施处审结员           | 80                                                    | 1022 (1111) (22547)H          |
| 0.100000                        | 3 對勞处率結長           |                                                       | 6 A 80 A2500                  |
|                                 | 4 部门曲线员            | 高单位负责人审核中单位所提交的采购单                                    | 022 BB 228608                 |
| ◎ 厂向管理 ~                        | 5 世通用24            | 编写和通信问题计划、若大公通先主人、本则使用制经通的问题项目、上传输收报出等:完长项目的运行、应标、验收等 | 17.22 BOD B25500              |
| 厂商审核                            | 6 影響於陸續要用          | 积余的其余度。该可以改变其同论条号                                     | 022 800 828608                |
| 厂向管理                            | 7 分面投發导            | 单相分数55 1点分数1在25年8月11                                  | 922 110 12000                 |
| H 1076                          | 8 主管校领导            | 编程2万元以上29年有末期计划回起分置投资资本编的末期计划                         | 1000 AND 6224008              |
|                                 | 9 合何管理员            | 签订合同、上综合同、事体验改服务等                                     | 1502 BIT 6221603              |
| ③ 系统管理 ~                        |                    |                                                       |                               |
| 用户管理                            |                    | 版以所有の元津直利大学<br>技术支持の元津市局料市科技力展有限公司                    |                               |
| 角色管理                            |                    |                                                       |                               |
| 权双管理                            |                    |                                                       |                               |
| 01710010                        |                    |                                                       |                               |
| NOT JESAE                       |                    |                                                       |                               |
| 成采品目管理                          |                    |                                                       |                               |
| 相关题门品目繁建                        |                    |                                                       |                               |
| 经费买型管理                          |                    |                                                       |                               |
| 深如公治管理                          |                    |                                                       |                               |

点击【修改】, 在弹窗中修改角色名称。

| ● 无注替科大等<br>■ 日本日本日本日本日本日本日本日本日本日本日本日本日本日本日本日本日本日本日本 | 货物和服务采购管理系统      | u 4                                                   | 部件直【YK103001】<br>实验室与资产管理处 |
|------------------------------------------------------|------------------|-------------------------------------------------------|----------------------------|
| <b>0</b> 道页                                          |                  |                                                       |                            |
|                                                      | 修改 新取角色 一角色名称    | ×<br>2019年8月                                          |                            |
| on <del>Rights</del> ~                               | ·除冠 物色名称 新注      | 实现处率就,在分词项目审批                                         | 80                         |
|                                                      | 1 建度管理员 2 实现处金统网 | * <b>*</b>                                            |                            |
|                                                      | 3 财务经审核员         | 戦々                                                    |                            |
|                                                      | 4 翻门曲线员          | 都是亞先還人會核牛舉位的意力的采购单                                    |                            |
| S LUME ~                                             | 5 题通用04          | 或可和意味年期计划,若为应遵负责人,本则使用她在意的采取项目;上终能改成当等;并於项目的委托。应该、能改等 | 1022 EDD 8201508           |
| 厂商审核                                                 | 6 财务处理表法         | 积度预算失渡,填写财政投算编行编号                                     | 622 BD 828639              |
| 厂自管理                                                 | 7 分管按该导          | 事物分質語问题分類工作的宗陶计划                                      | 922 888 822508             |
| ■ 第0节6 ~                                             | 8 主管投稿等          | 重相以万元以上的新有未购计划面经分置投资等重相的采购计划                          | DOC AND BEEKIN             |
| ③ 系统管理 へ                                             | 9 合间管理员          | 医订合间、上传合同、举择的处理合称                                     | 95-01 <b>1000</b> 62215/33 |
| 用户管理                                                 |                  | 版的所有0元完全回找大学<br>很大型140元常本自然社会局 新国公司                   |                            |
| 角色管理                                                 |                  |                                                       |                            |
| 核聚性理                                                 |                  |                                                       |                            |
| 部门管理                                                 |                  |                                                       |                            |
| 00-9-55 F 10-10                                      |                  |                                                       |                            |
| 相关部门品目管理                                             |                  |                                                       |                            |
| 经费买型管理                                               |                  |                                                       |                            |
| atten Alexandra                                      |                  |                                                       |                            |

### 点击【删除】删除角色。

| ● 无津醫科主尊              | 货物利      | 口服务采购管理系统   |                                                  | 口 崎   暦伟森【YK103001】 🗸                  |
|-----------------------|----------|-------------|--------------------------------------------------|----------------------------------------|
| ⊖ 前页                  | 副 首页 / 1 | 彩统管理 / 角色繁湛 |                                                  |                                        |
|                       | 新增角色     |             |                                                  |                                        |
| o frais -             | 度号       | 角色宫际        | 施注                                               | 1949 ·                                 |
|                       | 1        | 越攻管理员       | 拥有所有权限                                           | 90 BB 8250R                            |
|                       | 2        | 实进处审核员      | 实进处审核。各环期项目审批                                    | 10 ct 820 520 678                      |
| 0 2250                | 3        | 對勞從审核员      | 对每采购项目的资金需实情况进行审批                                | 1012 BIS 8231210                       |
| 6 to 44               | 4        | 部门审核员       | 各单位负责人审核主单位所建立的乐鹅单                               | NOX BIS BEEGR                          |
| ⑧ 厂商管理 ~              | 5        | 普通用户        | 填写和查询采购计划,若为经费负责人,审批使用制经费的采购项目;上传验收报告等;竟约项目的委托、定 | 后、验收等 10次 <b>1033 12</b> 11678         |
| 厂商审核                  | 6        | 财务处境该员      | 根据预算来源,填写财政预算调制编号                                | 10.00 800 828608                       |
| 厂育管理                  | 7        | 分管投锁导       | 审核分曾部门或分曾工作的采购计划                                 | 922 <b>副注 私田</b> 区政                    |
| ■ 完約平台 ~              | 8        | 主管投版時       | 車樣2万元以上的所有采购计划或进分豐校很等車樣的采购计划                     | 10X 80 82E67#                          |
| A <b>Kept</b> .       | 9        | 台同管理员       | 签订合同、上传合同、审核验收报告等                                | 19:00 E200                             |
| Rega                  |          |             | 版权所有0天津医科大学                                      | <ul> <li>确注册除运用</li> <li>色7</li> </ul> |
| 6.4.853               |          | 技术员         | 時國天津市總科思科技加累有限公司                                 | RUN ME                                 |
| HEER                  |          |             |                                                  |                                        |
| 权限管理                  |          |             |                                                  |                                        |
| 部门管理                  |          |             |                                                  |                                        |
| 政乐品目管理                |          |             |                                                  |                                        |
| 相关部门品目管理              |          |             |                                                  |                                        |
| 经费举型管理                |          |             |                                                  |                                        |
| THE O PERSON NEWSFILM |          |             |                                                  |                                        |
| 總知公告管理                |          |             |                                                  |                                        |

点击【配置权限】,在弹窗中可以为角色配置页面,按钮权限,点击【提交】,保存成功。

| · 无注替科大等                                                                                                    | 货物和服务采购管理                                                                                                    | 系统                                                                    | □ □ □ □ □ □ □ □ □ □ □ □ □ □ □ □ □ □ □                                                                           |
|----------------------------------------------------------------------------------------------------|----------------------------------------------------------------------------------------------------|-----------------------------------------------------------------------|----------------------------------------------------------------------------------------------------|
| 0 #T                                                                                                    | · 王· 前页 / 系统管理 / 朱色世祖                                                                                           |                                                                       |                                                                                                    |
|                                                                                                    | NAME OF THE OWNER                                                                                               | 配置角色权限                                                                | ×                                                                                                    |
| C HOMHYDER Y                                                                                                    | addressed and                                                                                                   | 国 湿加关联采购单                                                             |                                                                                                    |
| (2) 采取集結                                                                                                    | 接行 杂色名称                                                                                                    | 285.4                                                                 | 1941                                                                                                    |
|                                                                                                    | 4 40 40 APR - 10                                                                                                |                                                                       |                                                                                                    |
| ① 台村電理 🗸                                                                                                    | 1. 120000022                                                                                                    | TOP: NM                                                               |                                                                                                    |
| m 1664255978                                                                                                    | 2 实谱处审核员                                                                                                    | (RZTECH)                                                              | 10x 0.000 0.000 0.000 0.000 0.000 0.000 0.000 0.000 0.000 0.000 0.000 0.000 0.000 0.000 0.000 0.000 0.000 0.000 |
| (ii) - 1100 M PERSON - 0                                                                                         | 3 副标识的编辑局                                                                                                    | - 2 合同管理 - 上传合同                                                       |                                                                                                    |
|                                                                                                    |                                                                                                    | ☑ 上传按钮-进入上传合同页面                                                       |                                                                                                    |
|                                                                                                    | 4 部门审核员                                                                                                    | - 🛃 合問管理 - 上传合制详情                                                     |                                                                                                    |
| 8 厂商管理 へ                                                                                                    | 5 世通用中                                                                                                    | ☑ 填写/修改合同值思                                                           | ·服告等: 弗约项目的委托 应该 勒收等 约克 · · · · · · · · · · · · · · · · · ·                                                     |
| Filter                                                                                                    | The Manual Manual Manual Manual Manual Manual Manual Manual Manual Manual Manual Manual Manual Manual Manual Ma | dataBack                                                              |                                                                                                    |
| 7.10.00.00                                                                                                    | 6 影别全旗袭动                                                                                                    | ▼ 図 合同管理 - 備以合同                                                       | eter and autom                                                                                                  |
| 厂商管理                                                                                                    | 7 分管投援导                                                                                                    | <ul> <li>● 45000円</li> <li>● 45000円</li> </ul>                        | 902C B20500                                                                                                    |
|                                                                                                    | 8 丰管校院神                                                                                                    | ■ 日内田田 (1900日1775日<br>■ 田松湯汀                                          | 100 5HOTA                                                                                                    |
| ■ 第份平台 ~                                                                                                    |                                                                                                    | ☑ 审核驳回                                                                |                                                                                                    |
| and the second second second second second second second second second second second second second second second | 9 合同管理员                                                                                                    | - 🗹 验收报告管理。上传验收报告                                                     |                                                                                                    |
| ③ 私院官律 へ                                                                                                    |                                                                                                    | ☑ 上传报告按钮、进入上传页面                                                       |                                                                                                    |
| 用户管理                                                                                                    |                                                                                                    | <ul> <li>         ·          ·          ·</li></ul>                   |                                                                                                    |
|                                                                                                    |                                                                                                    | ■ 提交                                                                  |                                                                                                    |
| 角色管理                                                                                                    |                                                                                                    | - 🛃 給收報告管理 - 审核給收报告                                                   |                                                                                                    |
|                                                                                                    |                                                                                                    |                                                                       |                                                                                                    |
| 权限管理                                                                                                    |                                                                                                    | <ul> <li>Birotistein Hills - Heidelinetistein - Heidenings</li> </ul> |                                                                                                    |
| 00710918                                                                                                    |                                                                                                    |                                                                       | #0                                                                                                    |
| NOT DIEAE                                                                                                    |                                                                                                    |                                                                       |                                                                                                    |
| 政策品目管理                                                                                                    |                                                                                                    |                                                                       |                                                                                                    |
| 相关部门品目管理                                                                                                    |                                                                                                    |                                                                       |                                                                                                    |
|                                                                                                    |                                                                                                    |                                                                       |                                                                                                    |
| 经费买型管理                                                                                                    |                                                                                                    |                                                                       |                                                                                                    |
| 選如公告管理                                                                                                    |                                                                                                    |                                                                       |                                                                                                    |

### 3. 权限管理

查看菜单中所有页面权限,点击【修改】,【删除】可以修改页面权限名称,删除页面权限。

| ● 天津醫科大学            | 货物和服务采购管理系统              |        |    | □□ ↓ 簡伟直 [YK103001] ▼ |
|---------------------|--------------------------|--------|----|-----------------------|
| 0 前页                | 王 首页 / 系统管理 / 初期管理       |        |    |                       |
|                     | Series Cruste KAR        |        |    |                       |
| 0 <del>7948</del> ~ | and State                | Ind+ID | 翻注 | 接作                    |
| 山 合同管理 🗸            | > 系统管理-用户管理              | 10001  |    |                       |
|                     | > <u>新統當理</u> -収現管理      | 10003  |    | 632 (BD)              |
| 0 #####             | > 系统管理 - 角色管理            | 10002  |    | 60X 888               |
|                     | > 原統管理 - 節门管理            | 10004  |    | 19.02                 |
| 8 /ATE ~            | > 采购计划管理-采购计划列表          | 101    |    | 10.02 BDP:            |
| 厂商审核                | > 采购计划管理·审核采购计划          | 102    |    | 40.52 BDD             |
| 厂向管理                | > 采购计划管理 - 查询采购计划列表      | 103    |    | 144X (1889)           |
| N 2070              | > 采购计划管理-采购计划列表-新建采购计划页面 | 104    |    | 1002                  |
|                     | > 采购计划管理-审核采购计划-审核采购计划详情 | 105    |    | 10.00 BBP             |
| ③ 系统管理 ^            | > 采购实施 - 确认信息            | 201    |    | 16X 887               |
| 甩戶管理                | > 采购实施 - 采购实施毕情页面        | 202    |    | 15:X 8#2              |
| 角色管理                | > 合同管理-上作合同              | 301    |    | 900                   |
| 权限管理                | > 合同管理-上传合同年情            | 302    |    | 152X (887)            |
| DIC DAVID           | > 合同管理-确认合同              | 303    |    | 850 (1998)            |
| EN JERE             | > 合同管理 - 确认合同明旧          | 304    |    | 物文 単数                 |
| 政策品目管理              | > 验收报告管理 - 上传验收报告        | 401    |    | 165x 1997             |
| 相关部门品目管理            | > 验收报告管理 - 上传给收报告 - 上传明相 | 402    |    | 952 999               |
| 经费关型管理              | > 验收报告管理·审核验收报告          | 403    |    | 152X 800              |
| 通知公告管理              | > 检收损估管理 - 审核给收报告 - 审核明细 | 404    |    |                       |

点击下拉箭头查看该页面的【按钮权限】,点击【新增操作】可以添加按钮权限,点击 【删除】,【修改】执行修改删除操作。

| 日 采购计划管理 ~ | 新增页面积限                                                               |                |                   |           |    |    |                                  |
|------------|----------------------------------------------------------------------|----------------|-------------------|-----------|----|----|----------------------------------|
| a fran -   | 路由名称                                                                 |                | Interio           |           | 商注 |    | 翻作                               |
| 田 合同管理 🗸   | > 系统管理-用户管理                                                          |                | 10001             |           |    |    | 15.22 BBR                        |
|            | > 系统管理-校济管理                                                          |                | 10003             |           |    |    | - 452X                           |
|            | > 系统管理 · 角色管理                                                        |                | 10002             |           |    |    | 1932                             |
|            | > 系统管理-部门管理                                                          |                | 10004             |           |    |    | 102X 880                         |
|            | > 采购计划管理·采购计                                                         | 划列表            | 101               |           |    |    | 4002 0009                        |
| 厂商审核       | > 采购计划管理-审核济                                                         | 鸦计划            | 102               |           |    |    | 10.2X (10.0X                     |
| 厂向管理       | <ul> <li>采购计划管理-查询网</li> </ul>                                       | 购计划列表          | 103               |           |    |    | 1622 009                         |
| NA 東約平台 🗸  | 新增操作                                                                 |                |                   |           |    |    |                                  |
| ③系统管理 へ    |                                                                      | 操作名称           |                   | 撮作KEY     |    | 御注 | 1911                             |
| 用户管理       |                                                                      | 查询             |                   | check     |    |    | 10.02 (B13)                      |
| 角色管理       |                                                                      | 终止             |                   | terminate |    |    | 50X (1993)                       |
| 权限管理       | > 采购计划管理-采购计                                                         | 划列表 · 新建采购计划页面 | 104               |           |    |    | 162                              |
| 部门管理       | > 采购计划管理 - 审核的                                                       | 购计划 - 审核采购计划评情 | 105               |           |    |    | 602 889                          |
| 政策品目管理     | > 采购实施 - 确认信息                                                        |                | 201               |           |    |    | 1532                             |
| 相关的口品目管理   | > 采购实施 · 采购实施3                                                       |                |                   |           |    |    |                                  |
|            |                                                                      | 情贞面            | 202               |           |    |    | 472X 887                         |
| 0.000      | > 合同管理-上传合同                                                          | 信贞质            | 301               |           |    |    | 152 BBB                          |
| 经表天型管理     | <ul> <li>合同管理-上传合同</li> <li>合同管理-上传合同</li> <li>合同管理-上传合同U</li> </ul> | 情负责            | 202<br>301<br>302 |           |    |    | 1922 889<br>1922 889<br>1922 889 |

| · 无注誓科大等           | 货物和服务采购管理系统                 |            | □ △   新住貢[YK153091] ▼ |
|--------------------|-----------------------------|------------|-----------------------|
| <b>0</b> 前页        |                             |            |                       |
|                    | 修改                          |            | ×                     |
|                    | 新建丙加长期 "权限名称                | 直面         |                       |
| (1) 采购此些 ~         | Matricia .                  | 103        | 品作                    |
| 📋 合同管理 🗸           | > 系统管理·用户管理                 |            | 60. EB                |
| □ 验收报告管理 ↓         | 新統就理 - 权限管理                 | r check    |                       |
| C 19997910         | > 系统管理·角色管理 音》              | E 個注       | 10.2. (III)           |
| U DIVER            | 》 新統置理 - 副门管理               |            |                       |
| ◎ 「商管理 ~           | > 采购计划管理-采购计划列表             |            |                       |
| 厂商审核               | > 采购计划管理-事核采购计划             | 102        |                       |
| 厂向管理               | - 采购计划管理-查询采购计划的表           | 103        |                       |
| <b>N</b> 7076 -    | 形理操作                        |            |                       |
| ③ 系统管理 ~           | 提作名称                        | BRIKEY     | ALL ALL               |
| 用户管理               | 豊地                          | check      |                       |
| 角色管理               | 緯止                          | terrrinate |                       |
| 权限管理               |                             |            |                       |
| 20110020           | · 卡勒斯·加爾爾德·卡勒斯·加利爾·斯德卡斯·加利爾 | 104        |                       |
| and a local second | > 未有可能管理。每期中有可能。每期中有可能的可能   | 105        |                       |
| 86466B TENE        | > Herrie - Gring            | 201        |                       |
| 相关部门品目管理           |                             | 202        |                       |
| 经委托型管理             |                             | 301        |                       |
| 通知公告管理             |                             | 302        |                       |

### 4. 部门管理

点击【部门管理】可以查看所有部门,可以点击编辑进行修改,点击删除进行删除操作, 也可以进行新增部门。

| ● 无津醫科大学 | 货物       | 和服务采购管理系统            |      |        |    | □ 	 □ 	 □ 	 □ 	 □ 	 □ 	 □ 	 □ 	 □ 	 □ |
|----------|----------|----------------------|------|--------|----|---------------------------------------|
| 0 首页     | () 首页 /  | 新统管理 / 部行管理          |      |        |    |                                       |
|          | ######## | 0                    |      |        |    | i i                                   |
| D FRAM - | 康号       | M)88                 | 部门用版 | 父援御门   | 翻注 |                                       |
| 山 合同管理 🗸 | 1        | 天津医科大学神经内外科及神经康复临床学院 | 1    |        |    |                                       |
|          | 2        | 天津医科大学三中心临床学院        | 1    |        |    | 1992 (1992                            |
| 0 8498   | 3        | 天津医科大学骨科组织学院         | 1    |        |    |                                       |
|          | 4        | 天津道科大学医学人文学院         | 1    | 天津医科大学 |    |                                       |
| ◎ 厂商管理 ~ | 5        | 天津医科大学朱宪典纪念医院        | 2    | 天津图科大学 |    | 54552 (MAR)                           |
| 厂商审核     | 6        | 天津医科大学眼科医院           | 1    |        |    | 1993 B                                |
| 厂向管理     | 7        | 天津医科大学第二医院           | 1    |        |    | 编辑                                    |
|          | 8        | 天津医科大学总医院            | 1    |        |    | - <b>1983</b>                         |
|          | 9        | 天津医科大学一中心临床学院        | 1    |        |    |                                       |
| ③ 系统管理 へ | 10       | 天津医科大学龄瘤医院           | 1    |        |    | 560 BR#                               |
| 用户管理     | 11       | 基础医学研究中心教研室          | 1    |        |    | 16551 (BRD)                           |
| 角色管理     | 12       | 天津医科大学眼科临床学院教研室      | 1    |        |    | #昭 第2                                 |
| 权限管理     | 13       | 天津医科大学第四中心临床学院       | i.   |        |    | 15998 Bitson                          |
| 44/2007  | 14       | 天津医科大学南开临床学院         | 1    |        |    | <b>14453</b>                          |
| EN JECTE | 15       | 天津医科大学心血管病临床学院教研室    | 1    |        |    | 编辑                                    |
| 政采品目管理   | 16       | 天津医科大学中心归产科临床学院      | 1    |        |    | 9955 MID                              |
| 相关部门品目管理 | 17       | 护理学院                 | 2    | 天康图科大学 |    | (1913)                                |
| 经表关型管理   | 18       | 天津医科大学医学英语与健康传媒学院    | 1    |        |    | 1973 MICE                             |
|          | 19       | 天津医科大学福利临床学院         | 1    |        |    |                                       |

5. 政采品目管理

点击【政采品目管理】可查看所有政采品目,点击【新增品目】可以新建品目。

| ● 天津醫科大学                                                                                                    | 货物和服务                                                                                                    | 采购管理系统                                                                                                    |                                                                                                    |                                                                                                    |                                   |                | u 4º                                                                                                    | 簡伟垚【YK103001】<br>实验室与资产管理处                                                                                                    |
|----------------------------------------------------------------------------------------------------|----------------------------------------------------------------------------------------------------|----------------------------------------------------------------------------------------------------|----------------------------------------------------------------------------------------------------|----------------------------------------------------------------------------------------------------|-----------------------------------|----------------|----------------------------------------------------------------------------------------------------|----------------------------------------------------------------------------------------------------|
| 0 60                                                                                                    | 至 首页 / 系统管理 /                                                                                                    | <b>皮</b> 来品目管理                                                                                                    |                                                                                                    |                                                                                                    |                                   |                |                                                                                                    |                                                                                                    |
|                                                                                                    | 新聞品目                                                                                                    |                                                                                                    |                                                                                                    |                                                                                                    |                                   |                | \$8993 O \$5                                                                                                    | 99A. 0                                                                                                    |
| (D) 采取注意                                                                                                    |                                                                                                    | 0.0440                                                                                                    | ODeND                                                                                                    | 07.0.                                                                                                    | -                                 |                | 2000 To                                                                                                    | 194                                                                                                    |
|                                                                                                    | 185                                                                                                    | 2013年                                                                                                    | 65E199899<br>C16040000                                                                                                    | 是白田。                                                                                                    | 的正                                |                | 962(71)                                                                                                    | 1017                                                                                                    |
| U 19965 V                                                                                                    | 2                                                                                                    | 财产保险服务                                                                                                    | C18040102                                                                                                    |                                                                                                    |                                   |                | 500000                                                                                                    | 1022 800                                                                                                    |
|                                                                                                    | 3                                                                                                    | 物业管理服务                                                                                                    | C21040000                                                                                                    | 杏                                                                                                    |                                   |                | 500000                                                                                                    | 60.                                                                                                    |
| 白海产管理                                                                                                    | 4                                                                                                    | ELIQUERAY                                                                                                    | C23090100                                                                                                    | 百                                                                                                    |                                   |                | 200000                                                                                                    | thick and                                                                                                    |
| © /RTH ~                                                                                                    | 5                                                                                                    | 车辆加油、添加燃料服务                                                                                                    | C23120302                                                                                                    | 西                                                                                                    |                                   |                | 500000                                                                                                    | 40.02 BBB                                                                                                    |
| 厂商审核                                                                                                    | 6                                                                                                    | 车销性核和保养服务                                                                                                    | C23120301                                                                                                    | 西                                                                                                    |                                   |                | 500000                                                                                                    | 40.02                                                                                                    |
| 厂商管理                                                                                                    | 7                                                                                                    | 复印纸                                                                                                    | A05040101                                                                                                    | 쿺                                                                                                    |                                   |                | 500000                                                                                                    | 602                                                                                                    |
|                                                                                                    | 8                                                                                                    | 8.RIDER                                                                                                    | A05000000                                                                                                    | 是                                                                                                    |                                   |                | 500000                                                                                                    | 602 807                                                                                                    |
| ③ 系统管理 へ                                                                                                    | 9                                                                                                    | 空调机                                                                                                    | A02061804                                                                                                    | 景                                                                                                    |                                   |                | 500000                                                                                                    | 404X #859                                                                                                    |
| Alexa                                                                                                    | 10                                                                                                    | 不同断电源                                                                                                    | A02061504                                                                                                    | 是                                                                                                    |                                   |                | 500000                                                                                                    | 1622                                                                                                    |
|                                                                                                    |                                                                                                    |                                                                                                    |                                                                                                    |                                                                                                    |                                   |                | 10祭/页 ~                                                                                                    | < 1 2 3 >                                                                                                    |
| MERZ                                                                                                    |                                                                                                    |                                                                                                    |                                                                                                    | 版权所有6天地                                                                                                  | #医科大学                             |                |                                                                                                    |                                                                                                    |
| 权限管理                                                                                                    |                                                                                                    |                                                                                                    |                                                                                                    | 技术支持@天津市最料理                                                                                              | 思科技发展有限公司                         |                |                                                                                                    |                                                                                                    |
| 部门管理                                                                                                    |                                                                                                    |                                                                                                    |                                                                                                    |                                                                                                    |                                   |                |                                                                                                    |                                                                                                    |
| 政采品目管理                                                                                                    |                                                                                                    |                                                                                                    |                                                                                                    |                                                                                                    |                                   |                |                                                                                                    |                                                                                                    |
| 相关的门品日管理                                                                                                    |                                                                                                    |                                                                                                    |                                                                                                    |                                                                                                    |                                   |                |                                                                                                    |                                                                                                    |
| 经表米型管理                                                                                                    |                                                                                                    |                                                                                                    |                                                                                                    |                                                                                                    |                                   |                |                                                                                                    |                                                                                                    |
| 通知がない世界の                                                                                                    |                                                                                                    |                                                                                                    |                                                                                                    |                                                                                                    |                                   |                |                                                                                                    |                                                                                                    |
| A00711 201101 80110                                                                                                    |                                                                                                    |                                                                                                    |                                                                                                    |                                                                                                    |                                   |                |                                                                                                    |                                                                                                    |
| 1 天津県科大孝                                                                                                    | 货物和服务                                                                                                    | 亚吻管理系统                                                                                                    |                                                                                                    |                                                                                                    |                                   |                | m 🧶                                                                                                    | 篇伟垚 [YK103001]                                                                                                    |
| · 天洋兽科大等<br>HALARE BERTY & CONTRACT                                                                                                    | 货物和服务                                                                                                    | 采购管理系统                                                                                                    |                                                                                                    |                                                                                                    |                                   |                | <u>م</u> ۵                                                                                                    | ● 器件点【YK103001】<br>实验室与现产管理处                                                                                                    |
| <ul> <li>人注意科大尊     <li>の 範囲     </li> </li></ul>                                                                                                    | ( <b>货物和服务</b><br>至 m <sup>(1)</sup> Mistage                                                                                                    | 采购管理系统<br>2943月25日<br>新增                                                                                                    |                                                                                                    |                                                                                                    |                                   | ×              | □ 4                                                                                                    | 第株直【YK183001】<br>本社室与委产管理社                                                                                                    |
|                                                                                                    |                                                                                                    | ·采购管理系统                                                                                                    | 湖山人名称                                                                                                    |                                                                                                    |                                   | ×              | 2.8418. 0 S                                                                                                    | 新株式【YK163001】<br>末始度の資产管理社                                                                                                    |
| <ul> <li>         ・ 人は替わたさ         ・         ・         ・</li></ul>                                                                                                    |                                                                                                    | 来购管理系统<br>Serance<br>85년<br>- 2040                                                                                                    | 9%62.55%                                                                                                    |                                                                                                    |                                   | ×              | 28550. O SH<br>19870                                                                                                    | 第4年前【VK183001】<br>単独立の第一篇後5                                                                                                    |
| <ul> <li>● 注意</li> <li>● 注意</li> <li>● 深原は地密度 →</li> <li>● 深原は地密度 →</li> <li>● 深原は地密度 →</li> <li>● 注意</li> </ul>                                                                                                    |                                                                                                    | 来购管理系统<br>SFALINES<br>SFE<br>SFE<br>SFE<br>SFE<br>SFE<br>SFE                                                                                                    | 9%62.55%<br>9%62.42%<br>9%62.42%                                                                                                    |                                                                                                    |                                   | ×<br>itz       | 2.8440. 0 55<br>MBI/G<br>50000                                                                                                    | 田休山 [VK183001]     本治室市現平電池     ・     ・     ・     ・     ・     ・     ・     ・     ・     ・     ・     ・     ・     ・     ・     ・     ・     ・     ・     ・     ・     ・     ・     ・     ・     ・     ・     ・     ・     ・     ・     ・     ・     ・     ・     ・     ・     ・     ・     ・     ・     ・     ・     ・     ・     ・     ・     ・     ・     ・     ・     ・     ・     ・     ・     ・     ・     ・     ・     ・     ・     ・     ・     ・     ・     ・     ・     ・     ・     ・     ・     ・     ・     ・     ・     ・     ・     ・     ・     ・     ・     ・     ・     ・     ・     ・     ・     ・     ・     ・     ・     ・     ・     ・     ・     ・     ・     ・     ・     ・     ・     ・     ・     ・     ・     ・     ・     ・     ・     ・     ・     ・     ・     ・     ・     ・     ・     ・     ・     ・     ・     ・     ・     ・     ・     ・     ・     ・     ・     ・     ・     ・     ・     ・     ・     ・     ・     ・     ・     ・     ・     ・      ・     ・     ・     ・      ・      ・      ・      ・      ・      ・      ・      ・      ・      ・      ・      ・      ・      ・      ・      ・      ・      ・      ・      ・      ・      ・      ・      ・      ・      ・      ・      ・      ・      ・      ・      ・      ・      ・      ・      ・      ・      ・      ・      ・      ・      ・      ・      ・      ・      ・      ・      ・      ・      ・      ・      ・      ・      ・      ・      ・      ・      ・      ・      ・      ・      ・      ・      ・      ・      ・      ・      ・      ・      ・      ・      ・      ・      ・      ・      ・      ・      ・      ・      ・      ・      ・      ・      ・      ・      ・      ・      ・      ・      ・      ・      ・      ・      ・      ・      ・      ・      ・      ・      ・      ・      ・      ・      ・      ・      ・      ・      ・      ・      ・      ・      ・      ・      ・      ・      ・      ・      ・      ・      ・      ・      ・      ・      ・      ・      ・      ・      ・      ・      ・      ・      ・      ・      ・      ・      ・      ・      ・      ・      ・      ・      ・      ・      ・      ・      ・      ・      ・      ・      ・      ・      ・      ・      ・      ・      ・      ・      ・     ・     ・     ・     ・ |
| たけを引える     市民     東京     東京     東京に北京王      マ     東京に北京王      マ     東京に北京王      マ     山      和町正王      マ     勤め活動業期     マ     勤め活動業期     マ     勤め活動業期     マ     勤め活動業期     マ     勤め活動業期     マ     勤め活動業期     マ                                                                                                    | <b>货物和服务</b><br>副 編成/新代理                                                                                                    | 来的管理系统<br>Satalinets<br>Satalinets<br>Sa | 9%63.55%<br>9%63.65%<br>9%63.65%                                                                                                    |                                                                                                    |                                   | ×              | 2.877212.<br>9982673<br>999200<br>990000                                                                                                    | Ref. (1xx103001)<br>Ref. Ref. (1xx103001)<br>Ref. (1xx103001)<br>Ref. (1xx103001)<br>Ref. (1xx103001)<br>Ref. (1xx103001)                                                                                                    |
| 入け登升よう           0 百日           2 百日           2 日           2 日           2 日           2 日           2 日           2 日           2 日           2 日           2 日           2 日           2 日           2 日           2 日           2 日           2 日           2 日           2 日                                                                                                    | <b>货物和服务</b><br>副 (1) 単統要項)                                                                                                    | 来物管理系统<br>5/2000<br>5/2000<br>- 2006<br>- 2006<br>- 2                                                  | 3986-X.559<br>9986-X.0.29865<br>9986-X.0.21<br>9986-X.01<br>8.60<br>4                                                                                                    |                                                                                                    |                                   | ×<br>82        | 0 0 10<br>1000 0 10<br>100000 0 00000000 | Ref. (「XK103001]     文記意志の記述書記     文記     記述     記述     記述     記述     記述     記述     記述     記述     記述     記述     記述     記述     記述     記述     記述     記述     記述     記述     記述     記述     記述     記述     記述     記述     記述     記述     記述     記述     記述     記述     記述                                                                                                    |
| 入井松村大学           A         大井松村大学           ●         用本           ●         用本           ●         用本           ●         月本           □         品の世界           □         品の世界           □         品の部長期           □         品の部長期           □         品の部長期           □         品の部長期           □         品の部長期                                                                                                    | <b> </b>                                                                                                    | 来                                                                                                    | 9962.ASR<br>9962.ASR<br>997.ASR<br>997.ASR<br>997.ASR<br>997.ASR<br>997.ASR<br>997.ASR<br>997.ASR<br>997.ASR<br>997.ASR<br>997.ASR<br>997.ASR<br>997.ASR<br>997.ASR<br>997.ASR<br>907.ASR<br>907.ASR<br>9 |                                                                                                    |                                   | ~              | 2010GR. 0 10<br>1010GR. 0 10<br>10<br>1010GR. 0 10<br>10<br>10<br>10<br>10<br>10<br>10<br>10<br>10<br>10<br>10<br>10<br>10<br>1                                                                                                    |                                                                                                    |
|                                                                                                    | 安物和服务<br>至 №1 / Ketter /<br>Fetter<br>3<br>3<br>4<br>5                                                                                                    | 来の首祖及系统     新聞     ・259     355     355     355     355     355     355     355     355     355     355     355     355     355     355     355     355     355     355     355     355     355     355     355     355     355     355     355     355     355     355     355     355     355     355     355     355     355     355     355     355     355     355     355     355     355     355     355     355     355     355     355     355     355     355     355     355     355     355     355     355     355     355     355     355     355     355     355     355     355     355     355     355     355     355     355     355     355     355     355     355     355     355     355     355     355     355     355     355     355     355     355     355     355     355     355     355     355     355     355     355     355     355     355     355     355     355     355     355     355     355     355     355     355     355     355     355     355     355     355     355     355     355     35     35     35     35     35     35     35     35     35     35     35     35     35     35     35     35     35     35     35     35     35     35     35     35     35     35     35     35     35     35     35     35     35     35     35     35     35     35     35     35     35     35     35     35     35     35     35     35     35     35     35     35     35     35     35     35     35     35     35     35     35     35     35     35     35     35     35     35     35     35     35     35     35     35     35     35     35     35     35     35     35     35     35     35     35     35     35     35     35     35     35     35     35     35     35     35     35     35     35     35     35     35     35     35     35     35     35     35     35     35     35     35     35     35     35     35     35     35     35     35     35     35     35     35     35     35     35     35     35     35     35     35     35     35     35     35     35     35     35     35     35     35     35     35     35     35     35     35                                                                                                    | 9963.058<br>9963.058<br>9963.059<br>9963.04<br>9963.04<br>9963.04<br>••••••••••••••••••••••••••••••••••••                                                                                                    |                                                                                                    |                                   | ×<br>63.       |                                                                                                    |                                                                                                    |
| Antel      Antel      Antel | <b>投物和服务</b><br>20 第27 / SAETE /<br>1990<br>1<br>2<br>3<br>4<br>5<br>5<br>5                                                                                                    |                                                                                                    | 962.5289<br>9662.52895<br>9662.52855<br>9662.645<br>• 0.0 e<br>• 0.0 e<br>• 0.0 e                                                                                                    |                                                                                                    |                                   | 2              |                                                                                                    |                                                                                                    |
|                                                                                                    | <b>投物和服务</b><br>室 第21: 米納世紀 :<br>-<br>-<br>-<br>-<br>-<br>-<br>-<br>-<br>-<br>-<br>-<br>-<br>-                                                                                                    |                                                                                                    | 960-X8:0<br>966-X8:0<br>966-X8:0<br>• 6:0<br>• 6:0<br>• 6<br>• 7<br>X00000101<br>X00000101<br>X000000101<br>X000000101<br>X000000101<br>X000000101<br>X000000101<br>X000000101<br>X000000101<br>X00000000                                                                                                    |                                                                                                    |                                   | ×<br>22        |                                                                                                    | Bitting (YX1050001)           RX1000000000000000000000000000000000000                                                                                                    |
|                                                                                                    | <b>     佐物和服务</b> (新聞) 無限策策     (新聞)     (新聞)     (新聞)     (新聞)     (本間加)     (本間加)     (本面)     (本面) | RX PD 管 RX S.           SIGNITUS           SIGNITUS           SIGNITUS           SIGNITUS           SIGNITUS           SIGNITUS           SIGNITUS           SIGNITUS           SIGNITUS           SIGNITUS           SIGNITUS           SIGNITUS           SIGNITUS                                                                                                    | 新会入505                                                                                                    | 1<br>5<br>8                                                                                              |                                   | ×<br>RZ        |                                                                                                    | Rt.2 (YK10001)<br>XX22/XX22/XX22<br>XX2<br>XX2<br>XX2<br>XX2<br>X                                                                                                    |
|                                                                                                    | <b>投物和服务</b><br>変 第27、第4年第8<br>49<br>5<br>5<br>6<br>7<br>6<br>7<br>6<br>7<br>8<br>9<br>9<br>10                                                                                                    | 35/30         5/30           20/201000         5/30           20/201000         5/30           20/201000         5/30           20/201000         5/30           20/201000         5/30           20/201000         6/30           20/201000         6/30           20/201000         6/30           20/201000         6/30           20/201000         6/30           20/201000         6/30           20/201000         6/30           20/2010000         6/30                                                                                                    | (19年2人5日) (19年2人5日) (19年2人5日) (19年2人5日) (19年2人5日) (19年2人5日) (19年2人5日) (19年2人5日) (19年2人5日) (19年2人5日) (19年2人5日)(19年2人5日) (19年2人5日)(19年4人5日) (19年2人5日)(19年4人5日) (19年2人5日)(19年4人5日) (19年2人5日)(19年4人5日) (19年2人5日)(19年4人5日) (19年2人5日)(19年4人5日) (19年2人5日)(19年4人5日) (19年2人5日) (19年2)(19年2) (19年2)(19年2) (19年2)(19年2)(1942) (19年2)(1942) (19年2)(1942) (19年2)(1942) (19年2)(1942) (1942)(1942) (1942)                                                                                                    | 8<br>8<br>8<br>8                                                                                         |                                   | ×<br>92        |                                                                                                    |                                                                                                    |
|                                                                                                    | <b>发物和服务</b> 王 第月 第4年間 /<br>和田 / 第4年間 /<br>和田 / 第4年間 /<br>日<br>日                                                                                                    | 2000         5/2           5/2         5/2           2000         5/2           2000         5/2           2000         5/2           2000         2000           2000         2000           2000         2000           2000         2000           2000         2000           2000         2000           2000         2000           2000         2000           2000         2000           2000         2000                                                                                                    | #986-X509     #956-X509     #956-X50     #956-X50     #956-X5                                                                                                    | 8<br>8<br>8<br>8                                                                                         |                                   | ×<br>85<br>82  |                                                                                                    | (10001117) g.hm     (1000117) g.hm     (100011701 g.hm     (1000117010g.hm     (1000117010g.hm     (1000117010g.hm     (1000117010g.hm     (1000117010g.hm     (10001170011000000000000000000000000                                                                                                    |
|                                                                                                    | <b>发物和服务</b> 王 和川 単純電源 (<br>和田 ) 単純電源 (                                                                                                    | 3000000000000000000000000000000000000                                                                                                    | 3980-X.559<br>  9980-X.559655<br>  9580-X.559<br>  9580-X.559<br>  950 (+)<br>  20 (+)<br>  20 (+)   20 (+)   20 (+)   20 (+)   20 (+)   20 (+)   20 (+)   20 (+)   20 (+)   20 (+)   20 (+)   20 (+)   20 (+)   20 (+)   20 (+)   20 (+)   20 (+)   20 (+)   20 (+)   20 (+)   20 (+)   20 (+)   20 (+)   20 (+)   20 (+)   20 (+)   20 (+)   20 (+)   20 (+)   20 (+)   20 (+)   20 (+)   20 (+)   20 (+)   20 (+)   20 (+)   20 (+)   20 (+)   20 (+)   20 (+)   20 (+)   20 (+)   20 (+)   20 (+)   20 (+)   20 (+)   20 (+)   20 (+)   20 (+)   20 (+)   20 (+)   20 (+)   20 (+)   20 (+)   20 (+)   20 (+)   20 (+)   20 (+)   20 (+)   20 (+)   20 (+)   20 (+)   20 (+)   20 (+)   20 (+)   20 (+)                                                                                                    | 8<br>8<br>8<br>8                                                                                         |                                   | ×<br>es<br>s   |                                                                                                    |                                                                                                    |
|                                                                                                    | <b>投物和服务</b><br>至 第2 第2 第4 1 第46世紀<br>                                                                                                    | Arribuston         574           10000000         574           1000000000         574           1000000000000         574           1000000000000000000000000000000000000                                                                                                    | #PRA A 549     #PRA A 549                                                                                                    | 2<br>2<br>3<br>2<br>3<br>2<br>3<br>2<br>3<br>3<br>3<br>3<br>3<br>3<br>3<br>3<br>3<br>3<br>3<br>3         | *281.4-7<br>P54.22284849_30       | ×<br>82        |                                                                                                    |                                                                                                    |
|                                                                                                    | 2010 A 1995                                                                                                    | Statutes         910           1000000000000000000000000000000000000                                                                                                    | 9463.50<br>9463.80<br>9463.80<br>9463.80<br>0 0 0<br>0 0 0<br>0 0 0<br>0 0<br>0 0<br>0 0<br>0<br>0<br>0<br>0                                                                                                    | 8<br>5<br>8<br>8<br>8<br>8559925<br>8559925                                                              | #854.7F<br>Pilo22##特分3            | ×<br>121<br>20 |                                                                                                    |                                                                                                    |
|                                                                                                    | <b>     佐物和服务</b> 至 第月 / 第48世紀 /<br>年間 / 第48世紀 /<br>年間 -<br>名 -<br>名 -<br>3 -<br>10                                                                                                    | エック                                                                                                    | 996-X819<br>996-X819<br>996-X812<br>0 0 0<br>0 0 0<br>0 0 0<br>0 0 0<br>0 0 0<br>0 0 0<br>0 0 0<br>0 0 0<br>0 0 0<br>0 0 0<br>0 0 0<br>0 0 0<br>0 0 0<br>0 0 0<br>0 0 0<br>0 0 0 0<br>0 0 0 0 0<br>0 0 0 0 0 0 0 0<br>0 0 0 0 0 0 0 0 0 0<br>0 0 0 0 0 0 0 0 0 0 0 0 0 0 0 0 0 0 0 0                                                                                                     | a<br>a<br>a<br>s<br>seconoria                                                                            | *250人大学<br>250人文学<br>250人文学       | ×<br>ez        |                                                                                                    | RHER (YM/REDOL)         •           RMER (YM/REDOL)         •           SUB         •           SUB         •           SUB         •           SUB         •           SUB         •           SUB         •           SUB         •           SUB         •           SUB         •           SUB         •           SUB         •           SUB         •           SUB         •                                                                                                    |
|                                                                                                    | <b>投物和服务</b><br>至 第月 / 系統策第<br>-<br>-<br>-<br>-<br>-<br>-<br>-<br>-<br>-<br>-                                                                                                    |                                                                                                    | #963.555     #953.555     #953.555     #953.555     #953.555     #053.655     #053.655     #053.6556     #053.6556     #053.6556     #053.6556     #053.6556                                                                                                    | 8<br>3<br>3<br>3<br>5<br>8<br>10<br>10<br>10<br>10<br>10<br>10<br>10<br>10<br>10<br>10<br>10<br>10<br>10 | *##4.4*<br>9549293##492.0         | 2              |                                                                                                    |                                                                                                    |
|                                                                                                    | <b>     佐物和服务</b> 王 第25月<br>第27月<br>1970<br>2<br>2<br>3<br>4<br>5<br>5<br>7<br>6<br>5<br>10<br>10                                                                                                    |                                                                                                    | 19日本 55日<br>  19日本 55日<br>  19日<br>  19日本 55日<br>  19日本 55日<br>  19日<br>  19日<br>  19日<br>  19日<br>  19日<br>  19日                                                                                                    | 4<br>5<br>3<br>8<br>8<br>8<br>8<br>8<br>8<br>8<br>8<br>8<br>8<br>8<br>8<br>8<br>8<br>8<br>8<br>8<br>8    | #2014年<br>#2014年<br>P10月2日第第11日公司 | 22             |                                                                                                    |                                                                                                    |
|                                                                                                    | 2 10 1 MACES                                                                                                    |                                                                                                    | #96.5.50     #96.5.50     #96.5.50     #96.5.50     #96.5.50     #96.5.50     #96.5.50     #96.5.50     #96.5.50     #96.550     #96.550                                                                                                    | 2<br>6<br>3<br>8<br>1810/14073                                                                           | #254大学<br>#254大学                  | ×<br>50        |                                                                                                    |                                                                                                    |

点击【修改】在弹窗中修改品目信息,点击【删除】,删除品目。

| · 天洋藝科大尊    | 货物和服务             | 采购管理系统                                   | ŧ     |               |           |               |                            |      |   | ا <sup>م</sup> و ت | 唐伟垚【YK103001】<br>实验室与资产管理处 |
|-------------|-------------------|------------------------------------------|-------|---------------|-----------|---------------|----------------------------|------|---|--------------------|----------------------------|
| <b>0</b> 前页 | (1) 前页 / 系统管理 / ) |                                          |       |               |           |               |                            |      | - |                    |                            |
|             | 新潮品目              | 13                                       | 政     |               |           |               |                            |      | × | 0 99700            |                            |
| on FRANK .  | 40                | PRO                                      | * 名称  | 云计算服务         |           |               |                            | - 15 | * | 10101-20           | 100                        |
| m ARE       | 1                 | (1)(1)(1)(1)(1)(1)(1)(1)(1)(1)(1)(1)(1)( | *品目输码 | C16040000     |           |               |                            |      | - | 500000             |                            |
|             | 2                 | Roman                                    | 备注    | 遗输入备注         |           |               |                            |      |   | 505030             |                            |
| a month     | 3                 | 物业管理                                     | *预算   | - 500000.00 + |           |               |                            |      | - | 500000             | 1000 E88                   |
| P N-BH      | 4                 | 61909                                    | 是否带。  | .₩ 08         |           |               |                            |      |   | 200000             |                            |
| S J MEH ~   | 5                 | 车辆加油、添加                                  |       |               |           |               |                            |      | - | 500000             | 10x                        |
| 厂商审核        | 6                 | 车辆组织和6                                   |       |               |           |               | 1.421                      |      |   | 500000             |                            |
| 厂商管理        | 7                 | 東田市                                      |       |               | A05040101 |               | a<br>2                     |      |   |                    |                            |
| N ROTA ~    | 9                 | 空間机                                      |       |               | A02061804 |               |                            |      |   | 500000             |                            |
| ) FRET ~    | 10                | 不同新电源                                    |       |               | A02061504 |               | <b>#</b>                   |      |   | 500000             |                            |
| 用户管理        |                   |                                          |       |               |           |               |                            |      |   | 105/6              | 2 3 3                      |
| 角色管理        |                   |                                          |       |               |           |               |                            |      |   |                    |                            |
| 639.1212    |                   |                                          |       |               |           | 版权<br>技术支持@天时 | 所有©天津医科大学<br>數有關科巴科技发展有限公司 |      |   |                    |                            |
| 即门管理        |                   |                                          |       |               |           |               |                            |      |   |                    |                            |
| 战宋品日曾理      |                   |                                          |       |               |           |               |                            |      |   |                    |                            |
| 相关部门品目管理    |                   |                                          |       |               |           |               |                            |      |   |                    |                            |
| 经委供型管理      |                   |                                          |       |               |           |               |                            |      |   |                    |                            |
| 通知公告管理      |                   |                                          |       |               |           |               |                            |      |   |                    |                            |

## 6. 相关品目管理

点击【相关部门品目管理】可查看所有相关部门品目, 点击【新增品目】可以新建品目。

| ● 无津醫科大学                                                                                                    | 货物和服务系                                                                                                    | 采购管理系统                                                                                                    |                                                                                                    |                                                                       | □□ 4 <sup>66</sup>   路伟垚 [YK103001] 4<br>实验室运动产管理处                                                                                                    |
|----------------------------------------------------------------------------------------------------|----------------------------------------------------------------------------------------------------|----------------------------------------------------------------------------------------------------|----------------------------------------------------------------------------------------------------|-----------------------------------------------------------------------|----------------------------------------------------------------------------------------------------|
| 0 MT                                                                                                    | 三 前页 / 系统管理 / 指                                                                                                    | 关部门品目管理                                                                                                    |                                                                                                    |                                                                       |                                                                                                    |
|                                                                                                    | 新雄品目                                                                                                    |                                                                                                    |                                                                                                    |                                                                       |                                                                                                    |
| (D) 采购成绩                                                                                                    | #P                                                                                                    | 482°167.01                                                                                                    | BBattle                                                                                                    | D D A D                                                               | 100 Mar. 4                                                                                                    |
| m Anten                                                                                                    | 1                                                                                                    | 間月四季                                                                                                    | 10日25年                                                                                                    | 002021104                                                             |                                                                                                    |
|                                                                                                    | 2                                                                                                    | 医学技术学院                                                                                                    | 、「このではな」である                                                                                                    | A02052305                                                             | 金多联式 一指多式空隙机组 · · · · · · · · · · · · · · · · · · ·                                                                                                    |
|                                                                                                    | 3                                                                                                    | 后勤处                                                                                                    | 其他则心空得设备                                                                                                    | A02052399                                                             | 652 #89                                                                                                    |
| □ 出产管理<br>③ 厂商管理 ∧                                                                                                    | 4                                                                                                    | 后服处                                                                                                    | 专用制合空调设备                                                                                                    | A02052309                                                             | 包括列车空海机组、汽车空海机组、机造用空海机组、信息、 (10)<br>信息精密空海等。                                                                                                    |
| 厂商业终                                                                                                    | 5                                                                                                    | 后撤处                                                                                                    | 空调机组                                                                                                    | A02052305                                                             | 含多联式、一指多式空调机组.                                                                                                    |
| C COMMIN                                                                                                    | 6                                                                                                    | 网络安全和信息化办公室                                                                                                    | 其他计算机软件                                                                                                    | A08060399                                                             | 653 <b>86</b>                                                                                                    |
| ) File<br>副 発始平台 ~<br>③ 系統管理 ^                                                                                                    | 7                                                                                                    | 网络安全和信息化办公室                                                                                                    | 应用较性                                                                                                    | A08060303                                                             | 也然是用近时的计《馆里说片、信息必要问题等的计,多考虑在<br>这些,用意愿意识计,我还知道这时,我可以出版时,我还知道<br>思想的时代,这学家们正计非最优的事,;行应出明的中(改资<br>数寸,全量计算论对,是那行过的时,交通是短面行过效时,能<br>图行这次时,是行行这次时,教育行过的时候,                                                                                                    |
| 用户管理                                                                                                    | 8                                                                                                    | 网络安全和信息化办公室                                                                                                    | 支援软件                                                                                                    | A08060302                                                             | 包括需求分析软件、建模软件、集成开发环境、测试软件、开<br>发管理软件、进向工程软件和再工程软件等。                                                                                                    |
| 角色管理                                                                                                    | 9                                                                                                    | 网络安全和信息化办公室                                                                                                    | 题础软件                                                                                                    | A08060301                                                             | 包廷操作系统、数据车管理系统、中间件、办公室件等。 633 888                                                                                                    |
| 权限管理                                                                                                    | 10                                                                                                    | 后勤处                                                                                                    | 家具、用具和缺具相类服务                                                                                                    | C23110700                                                             | 包括床美、台桌美、被服装具等租赁服务。 (約2) (約3)                                                                                                    |
| 部门管理                                                                                                    |                                                                                                    |                                                                                                    |                                                                                                    |                                                                       | 10 那页 > < 1 2 3 4 5 6 … 13 >                                                                                                    |
| 政采品目管理                                                                                                    |                                                                                                    |                                                                                                    | 8517 6C-80-77-18767                                                                                                    | 81十世                                                                  |                                                                                                    |
| 相关部门品目管理                                                                                                    |                                                                                                    |                                                                                                    |                                                                                                    |                                                                       |                                                                                                    |
| 道如公告管理                                                                                                    |                                                                                                    |                                                                                                    |                                                                                                    |                                                                       |                                                                                                    |
| 通知公告管理<br>後 天洋藝科大学<br>1949年19月1日                                                                                                    | 货物和服务研                                                                                                    | 采购管理系统                                                                                                    |                                                                                                    |                                                                       | 回 2 <sup>00</sup>   話代点[YX152051] ・<br>素絵画与現代電話社                                                                                                    |
| <ul> <li></li></ul>                                                                                                    | 货物和服务研     重 m□ setter     setter     setter | R购管理系统<br>Management                                                                                                    |                                                                                                    |                                                                       | □ △   ■##A (YX163001) ・<br>二次第三日第一日第三日                                                                                                    |
| <ul> <li>() たけを行たき</li> <li>() たけを行たき</li> <li>() 前元</li> <li>() 前元</li> <li>() 第四十元百元 ~</li> </ul>                                                                                                    | 货物和服务系<br>至 第四 系统世界 60                                                                                                    | R <b>购 管理 系 统</b><br>Main Laintea<br>新治                                                                                                    |                                                                                                    |                                                                       |                                                                                                    |
| <ul> <li>2002公共管理</li> <li>※ たけ島外よき<br/>Reserved Contract</li> <li>※ 単気は信号 、</li> <li>20 天気な影 、</li> </ul>                                                                                                    | 货物和服务研<br>至 #四 / 系统变 / 60<br>所成月日                                                                                                    | R 购管理系统<br>Marinantes<br>新聞<br>・M()                                                                                                    | MENTION AND CREMEN                                                                                                    |                                                                       |                                                                                                    |
| 通知公共管理<br>たは基づきただ<br>(1) には、<br>(1) には、<br>(1) 不可には、<br>(1) 不可には、<br>(1) 不可には、<br>(1) 不可には、(1) (1) (1) (1) (1) (1) (1) (1) (1) (1)                                                                                                    | <u> </u>                                                                                                    | R 购管理系统<br>************************************                                                                                                    | RENTER JOHN JUHI RIK                                                                                                    |                                                                       | Construct para      Construct para     Construct para     Construct para     Construct para                                                                                                    |
| 2015294世紀<br>た 注意分析法で<br>の<br>市高<br>の<br>単称計述管理<br>・<br>・<br>に<br>の<br>の<br>市高<br>・<br>・<br>・<br>・<br>市高<br>・<br>・<br>・<br>・<br>・<br>・<br>・<br>・<br>・<br>・<br>・<br>・<br>・                                                                                                    | <b> </b>                                                                                                    | R 物管理系统<br>************************************                                                                                                    | 909700 3000 201900<br>900 2019<br>900 201995                                                                                                    |                                                                       |                                                                                                    |
| 2015公社世2<br>た注意分子がで<br>本注意のなどのでものでのでのでの<br>の<br>の<br>の<br>の<br>の<br>の<br>の<br>の<br>の<br>の<br>の<br>の<br>の                                                                                                    | <b> </b>                                                                                                    | September 2014         State           September 2014         State           September 2014         State           September 2014         State           September 2014         State           September 2014         State           September 2014         State | 8099507.3080-3251922<br>3883-5189<br>3883-5189<br>3883-51893<br>3883-5182                                                                                                    |                                                                       |                                                                                                    |
|                                                                                                    | <b>技物和服务另</b><br>型: 東西: 東朝聖道: (1)<br>(1)<br>2<br>3<br>4                                                                                                    | State         5100           State         5100           State         - 5100           State         - 500           State         - 500           State         - 500           State         - 500           State         - 500           State         - 500     | 90995007 (1000-1207)8295<br>9000-1000<br>9000-10119995<br>9000-1012                                                                                                    |                                                                       |                                                                                                    |
| ADVLGANEUE      Aは存在するの     Comment of the second of the second o  |                                                                                                    |                                                                                                    | 9899507/2008/J2F1929<br>9803/201909<br>9803/201909<br>9803/2012                                                                                                    | 4254736                                                               | Constant and a second and a second and  |
| 2010公外在192                                                                                                    | 30 物和服务研<br>部 第2 第2 第3 第3 第3 第3 第3 第3 第3 第3 第3 第3 第3 第3 第3                                                                                                    |                                                                                                    | 86910113060-3411028<br>960-3000<br>960-301990<br>960-3413<br>298120<br>298120<br>840-3413                                                                                                    | A2052355<br>440052395                                                 | Comparison of the second second  |
| よりはなかせまま      ようはないかせまま      ・      ・      ・      ・      ・      ・      ・      ・      ・      ・      ・      ・      ・      ・      ・      ・      ・      ・      ・      ・      ・      ・      ・      ・      ・      ・      ・      ・      ・      ・      ・      ・      ・      ・      ・      ・      ・      ・      ・      ・      ・      ・      ・      ・      ・      ・      ・      ・      ・      ・      ・      ・      ・      ・      ・      ・      ・      ・      ・      ・      ・      ・      ・      ・      ・      ・      ・      ・      ・      ・      ・      ・      ・      ・      ・      ・      ・      ・      ・      ・      ・      ・      ・      ・      ・      ・      ・      ・      ・      ・      ・      ・      ・      ・      ・      ・      ・      ・      ・      ・      ・      ・      ・      ・      ・      ・      ・      ・      ・      ・      ・      ・      ・      ・      ・      ・      ・      ・      ・      ・      ・      ・      ・      ・      ・      ・      ・      ・      ・      ・      ・      ・      ・      ・      ・      ・      ・      ・      ・      ・      ・      ・      ・      ・      ・      ・      ・      ・      ・      ・      ・      ・      ・      ・      ・      ・      ・      ・      ・      ・      ・      ・      ・      ・      ・      ・      ・      ・      ・      ・      ・      ・      ・      ・      ・      ・      ・      ・      ・      ・      ・      ・      ・      ・      ・      ・      ・      ・      ・      ・      ・      ・      ・      ・      ・      ・      ・      ・      ・      ・      ・      ・      ・      ・       ・       ・       ・       ・       ・       ・       ・       ・       ・        ・       ・       ・       ・       ・       ・       ・       ・       ・       ・       ・       ・       ・       ・       ・       ・       ・       ・       ・       ・       ・       ・       ・       ・       ・       ・        ・        ・        ・        ・         ・         ・                                                                                                    | 33 (初和服务37<br>第2 (第二) 第二日<br>第日<br>第日<br>第日<br>第日<br>第日<br>第日<br>第日<br>第二<br>第二<br>第二<br>第二<br>第二<br>第二<br>第二<br>第二<br>第二<br>第二                                                                                                    |                                                                                                    | 86950000600099988<br>9602000600099998<br>960200099<br>96020009<br>9602000<br>9602000<br>9602000<br>9602000<br>9602000                                                                                                    | A0265296<br>A0266299                                                  |                                                                                                    |
|                                                                                                    |                                                                                                    |                                                                                                    | 20050073000A3899928<br>20050072000A3899928<br>200502020<br>2008020<br>2008020<br>2008020<br>2008020                                                                                                    | A0052205<br>A0050209                                                  |                                                                                                    |
| ADUCANTER      ALIA CONTROL      ALIA CONTROL      ALIA CON  | 技物和服务界           部         第二日           第三日         第三日           第三日         第三日           第三日         第三日           第三日         第三日           第三日         第三日           第三日         第三日           第三日         第三日           7         第二日                                                                                                    |                                                                                                    | enerator Johan Austriterze<br>zena Austri<br>Med Austria<br>Seminar<br>Kintt Britant<br>Seminar                                                                                                    | A0062705<br>A0062705<br>A00602705                                     | CONTRACTOR CONTRACTOR CONTRA |
|                                                                                                    |                                                                                                    |                                                                                                    | anantan Jona Alari Hara<br>mak Jana<br>Mak Jamas<br>Mak Jant<br>Mak Jant<br>Jaman<br>Jaman<br>Jaman                                                                                                    | A0067205<br>A0067205<br>A0067203<br>A0067203                          | BURGE PROJEMICE SUBJECT SUBJECT S |
| ADUCAN ETP      Control Control Contro Control Control Control Control Control Control Control Control C | 技物和服务界           部         第二日           第三日         第三日           第三日         第三日           第三日         第三日           第三日         第三日           第三日         第三日           第三日         第三日           第三日         第三日           第三日         第三日           第三日         第三日           第         1           第         1           第         1           第         1           1         1           1         1           1         1           1         1           1         1           1         1           1         1           1         1           1         1           1         1           1         1           1         1           1         1           1         1           1         1           1         1           1         1           1         1           1         1           1         1           1<                                                                                                    |                                                                                                    | anantan jada Auri Hara<br>ma Auto<br>Ma Auto<br>Ma Auto<br>Ma Auto<br>Commun<br>Auto<br>Autor<br>Autor<br>Autor<br>Autor<br>Autor<br>Autor<br>Autor                                                                                                    | A0062705<br>A00602709<br>A0000200<br>A00002002                        | BARK, KORWAR, KORWAR, SOLERA, SOLERA, SOL |
|                                                                                                    |                                                                                                    |                                                                                                    | RUNTED (CARA ANT INTE<br>RUNTED (CARA ANT INTE<br>RUNTED (CARA ANT INTE                                                                                                    | A006236<br>A000529<br>A0005303<br>A0005303<br>A0005303                | BARK - HERCHRUNG      BARK - HERCHRUNG      BARK - HERCHRUNK      BARK - HERCHRUNK      BARK - HERCHRUNK      BARK - HERCHRUNK  |
|                                                                                                    | 投物和服务界           第二日の第二日の第二日の第二日の第二日の第二日の第二日の第二日の第二日の第二日の                                                                                                    |                                                                                                    | RUSTED (SEA ALST (FRZ)<br>2004 ALST (SEA ALST (FRZ)<br>2004 ALST (SEA ALST (SEA AL                                                                                                    | A0963305<br>A6966303<br>A6966303<br>A6966303                          | BARK - HARDARIA (BARK)     BARK - HARDARIA     BARK - HARDARIA     BARK - HARDARI |
|                                                                                                    |                                                                                                    |                                                                                                    | Rostan jean Ajeri (Har)<br>Rostan jean Ajeri (Har)<br>Rostan Jacobi<br>Rostan Jacobi<br>Rostan Jac                                                                                                    | A2062305<br>A6060303<br>A6060303<br>A6060302<br>C2311070              | BARC - HERCORNE.     BARC - HERCORNE.     BARC |
|                                                                                                    |                                                                                                    |                                                                                                    | RINTER YOR ALLEY IN X<br>REN ADI<br>REN ADI<br>REN ADI<br>REN ADI<br>ADITORI<br>ADITORI                                                                                                    | A22627365<br>A6060353<br>A6060353<br>A6060353<br>A6060353<br>C2216726 | ABURCHERS REPORTED IN CONCEPTION OF CONCEPTION OF CON |
|                                                                                                    |                                                                                                    |                                                                                                    | RANGES SAGA JAN MAR<br>RANGES SAGA JAN MAR<br>RANGES<br>RANGES<br>RANG | A2063786<br>A6060329<br>A6060322<br>A6060321<br>C2313770<br>C2313770  | Image: Control of the section of the section of th                           |

点击【修改】在弹窗中修改品目信息,点击【删除】,删除品目。

| · 无注意科大等        | 货物和服务系 | 采购管理系统               |                                    |                      | ロ      ロ      ロ      日      日 | • |
|-----------------|--------|----------------------|------------------------------------|----------------------|----------------------------------------------------------------------------------------------------|---|
| <b>0</b> 前页     |        | 9450758111111        |                                    |                      |                                                                                                    |   |
| e anitzez -     | 新潮品目   | 修改<br>• eN/) 后       | <b>潮</b> 处                         |                      |                                                                                                    |   |
| o ser -         | 腺瘤     | aWC · 8称 •           | 用机心空隔设备                            |                      | 1028 1847                                                                                                    |   |
|                 | 1      | 网络安全和3<br>- 品目95月 AC | 12052309                           |                      |                                                                                                    |   |
|                 | 3      | 新建 包                 | 活列车空闸机组,汽车空闸机组,机房用空闸机组,但显,但显露空空调等。 |                      |                                                                                                    |   |
| s Fame ~        | 4      | 153                  |                                    |                      | #2 11.058年空间9. 10.01111 10.01111 10.01111 10.011111 10.011111 10.0111111 10.011111111                                                                                                    |   |
| 厂页面绘            | 5      | siable -             | 空間的進                               | A02052305            | 2580687.270/10. 🛛 🔛                                                                                                    |   |
|                 | 6      | 网络安全和信息化办公室          | 网络计算机软件                            | A08060399            | 📼 📼                                                                                                    |   |
| ) REU<br>N ROTO | 7      | 网络安全和第四化办公室          | 107910014                          | A08060303            | しの活動を見ていた。 住宅になった。 住宅になった。 ためたまでは、 ためたまでは、 ためたまt ためまt ためまt ためまt ためまt ためまt ためまt ためま                                                                                                    |   |
| 用户管理            | 8      | 网络安全和信誉和办公室          | 支援的中                               | A08060302            | 包括毫不分析的内,建建的的,使用开始转载,除出的内,开<br>的图道的片,进入门程的开始用门程的计称。                                                                                                    |   |
| 角色管理            | 9      | 网络安全和信息化办公室          | 展和软件                               | A08060301            | 包括操作系统、数据库管理系统、中间件、办公室件等。                                                                                                    |   |
| 权限管理            | 10     | 后期处                  | 家具、用具的教具相信服务                       | C23110700            | 和活牛类、白皮类、植浆学具等和洗浆等。 🛛 🚺 💷                                                                                                    |   |
| 部门管理            |        |                      |                                    |                      | 1055/III · · · · · · · · · · · · · · · · · ·                                                                                                    |   |
|                 |        |                      | 第55年前45<br>枝木支 <del>外設了津</del> 市銀  | (建築科大学<br>山町科技发展有限公司 |                                                                                                    |   |

## 6. 经费类型管理

点击【经费类型管理】可以查看所有的资金类型对应的合同前缀。

| ● 无津曆科大孝          | 货物   | 勿和服务采购管理系统       |              |          | □ △   器件者 [YK103001] ▼ |
|-------------------|------|------------------|--------------|----------|------------------------|
| 0 首页              | 臣 首方 | 1/ 系统管理 / 但他问题管理 |              |          |                        |
|                   | + 8  | 东北经费关型           |              |          |                        |
| 0 7948 v          | 88   | 经费名称             | 8065         | 分徵校復导    | 12/1                   |
| 山 合同管理 🗸          | 1    | 其他经费             | YHL          |          | 10.0X 889              |
| □ 验收报告管理 ~        | 2    | 科研经费             | JHY          | 余應       | Kick and               |
|                   | 3    | 中央支持地方南校改革发展专项经费 | ZC           |          | - 15 CC                |
|                   | 4    | 双一流建设经费          | SYL.         |          | 10.0. BBB              |
|                   | 5    | 教学经费             | YHL          | 于霉水      | 8/2: 899               |
| 厂商审核              |      |                  |              |          | 10条页 🤍 🤇 🥇 🕥           |
| 厂育管理              | -    |                  | 版初編集の子書の     | 网络大学     |                        |
| ■ 克約平台 ~          |      |                  | 技术支持@天津市跟科型和 | 科技发展有限公司 |                        |
| () <b>Fixed</b> ~ |      |                  |              |          |                        |
| 用户管理              |      |                  |              |          |                        |
| 角色管理              |      |                  |              |          |                        |
| 87601978          |      |                  |              |          |                        |
|                   |      |                  |              |          |                        |
| TERT INT          |      |                  |              |          |                        |
| 政采品目管理            |      |                  |              |          |                        |
| 相关的门品日管理          |      |                  |              |          |                        |
| 经需关型管理            |      |                  |              |          |                        |
| 通知公告管理            |      |                  |              |          | 没有文本框获得过键盘集点           |

可以进行【新增】,【修改】,【删除】。

| ۲   | 大洋警科大学<br>Nation Monie L Convenien | 货物   | 和服务采购管理系统        |         |               | 口           |
|-----|------------------------------------|------|------------------|---------|---------------|-------------|
| 0   | 首页                                 | 臣 首页 | / 系统管理 / 经条件型管理  |         |               |             |
| 8   |                                    | + 78 | 建经期关型            |         |               |             |
| ۲   | RRAB V                             | 编号   | 经费名称             | 1098    | 分質校領导         | 提作          |
| œ   | 合同管理 🗸                             | 1    | 其他经费             | JHY     |               |             |
|     | 验收报告管理 🗸                           | 2    | 科研经费             | JHY     | 余應            | A0.02       |
| 8   | 资产管理                               | 3    | 中央支持地方高校改革发展专项经费 | ZC      |               | 粉改善的种       |
| ক্র |                                    | 4    | 双一流建设经费          | SYL     |               | 03          |
| Ň   | 840.7740                           | 5    | 教学经费             | JHY     | 于看水           | 160x 1000   |
|     |                                    |      |                  |         |               | 10余/页 🤍 🧃 🔰 |
| 9   | Down                               |      |                  | 16:ED/F | 有能天津医科大学      |             |
|     | 用戶管理                               |      |                  | 技术支持设大学 | 1週44世科技及展有限公司 |             |
|     | 角色管理                               |      |                  |         |               |             |
|     | 权限管理                               |      |                  |         |               |             |
| 3   | 部门管理                               |      |                  |         |               |             |
|     | 政策品目管理                             |      |                  |         |               |             |
|     | 相关部门品目管理                           |      |                  |         |               |             |
|     | 经费类型管理                             |      |                  |         |               |             |
|     | 通知公告管理                             |      |                  |         |               |             |
| į.  | 系統日志                               |      |                  |         |               |             |
|     |                                    |      |                  |         |               |             |

新增修改时候 选择的【采购部门】就是审核采购单时的"经费负责人审核"的部门, 前缀就是此资金号生成校内合同号的前缀,【分管校领导】这个是对应当前资金类型的分管 校领导审核人。

| 长洋整种大等<br>1010日11月1日日、1000日日11日 | 货物和服务采购管理系统                                                   |                                    |       | □         |
|---------------------------------|---------------------------------------------------------------|------------------------------------|-------|-----------|
| <b>0</b> 前页                     |                                                               | 新增                                 | ٦     |           |
| E ANATRIBE >                    | + maxeeex                                                     | 的门名称 满色得部门或输入进行搜索 ~                |       |           |
| () <del>xaxa</del> ~            | 编号 经要名称                                                       | * <b>经费类型名称</b> 满端入名称              | 分開投銀母 | Rin .     |
| □ 合同管理 →                        | 1 其他经费                                                        | * 靜概 : 游戏入雨描                       |       | 02        |
|                                 | 2 科研经费                                                        | 分替校課時: 憲法提                         |       |           |
| 0 2752                          | 3 ************************************                        |                                    |       |           |
| 8 /RTH                          | <ol> <li>AX<sup></sup> ASAL SOLUTE</li> <li>5 数型印第</li> </ol> | 22                                 | 干菜水   |           |
| N 2076 -                        |                                                               |                                    |       |           |
|                                 |                                                               |                                    |       | 105/2 - 1 |
| 用户管理                            |                                                               | 版投所有6天津医科大学<br>技术支持@天津市题科思科技发展有限公司 | n     |           |
| ().().00178                     |                                                               |                                    |       |           |
| HELE                            |                                                               |                                    |       |           |
| 和效量度                            |                                                               |                                    |       |           |
| 台门管理                            |                                                               |                                    |       |           |
| 政策品目堂理                          |                                                               |                                    |       |           |
| 相关部门品目管理                        |                                                               |                                    |       |           |
| 经需类型管理                          |                                                               |                                    |       |           |
| 通知公衡管理                          |                                                               |                                    |       |           |
| 系統日志                            |                                                               |                                    |       |           |
|                                 |                                                               |                                    |       |           |

### 7. 通知公告管理

点击【通知公告管理】可以查看竞价平台的通知公告。 可以进行【新增】,【修改】,【删除】,【查看】。

| 王 首页 / 系统管理 / 通知公告管理                                |                                                                                                    |                                                                                                    |                     |                           |                     |                              |                                                   |
|-----------------------------------------------------|----------------------------------------------------------------------------------------------------|----------------------------------------------------------------------------------------------------|---------------------|---------------------------|---------------------|------------------------------|---------------------------------------------------|
| +新商品的公告                                             |                                                                                                    | ٢                                                                                                    | 发布开始时间 -            | 发布结束时间                    | 发布状态 🗸              | 标题等选                         |                                                   |
| <u>体部 * </u> 身号  毎頭                                 | 发布人                                                                                                    | 发布部门                                                                                                    | Restrict            | 更新的问                      | 发布时间                | 发布状态                         | 操作                                                |
| <b>2世 ~ 1</b> 通知時式                                  | 證佛垚                                                                                                    | 实验室与资产管理处                                                                                                    | 2024-02-26 10:26:09 | 2024-02-26 10:26:09       | 2024-02-26 10:28:03 | 已发布                          | 9次<br>豊新                                          |
|                                                     |                                                                                                    | 1                                                                                                    |                     |                           |                     | 共1                           | 亲                                                 |
| 管理                                                  |                                                                                                    | 历权新有办于重要利于学                                                                                                    |                     |                           |                     |                              |                                                   |
|                                                     |                                                                                                    | 技术支持@天津市最料思科技发展有限公司                                                                                                    |                     |                           |                     |                              |                                                   |
| *** ~                                               |                                                                                                    |                                                                                                    |                     |                           |                     |                              |                                                   |
| 29                                                  |                                                                                                    |                                                                                                    |                     |                           |                     |                              |                                                   |
| 理                                                   |                                                                                                    |                                                                                                    |                     |                           |                     |                              |                                                   |
| 22                                                  |                                                                                                    |                                                                                                    |                     |                           |                     |                              |                                                   |
| 现                                                   |                                                                                                    |                                                                                                    |                     |                           |                     |                              |                                                   |
| 日管理                                                 |                                                                                                    |                                                                                                    |                     |                           |                     |                              |                                                   |
| 门島昌智理                                               |                                                                                                    |                                                                                                    |                     |                           |                     |                              |                                                   |
| 型管理                                                 |                                                                                                    |                                                                                                    |                     |                           |                     |                              |                                                   |
| 告管理                                                 |                                                                                                    |                                                                                                    |                     |                           |                     |                              |                                                   |
|                                                     |                                                                                                    |                                                                                                    |                     |                           |                     |                              |                                                   |
|                                                     |                                                                                                    |                                                                                                    |                     |                           |                     |                              |                                                   |
| cn/#/iystem-mng/log                                 |                                                                                                    |                                                                                                    |                     |                           |                     |                              |                                                   |
| ▲ 17799000 000000000000000000000000000000           |                                                                                                    |                                                                                                    |                     | Google Translate          |                     |                              |                                                   |
| (1997) you way beg<br>(1条 計入す)<br>が額数字化竟价平台<br>通知公告 | 查報更多                                                                                                    | 2 6 登录注册                                                                                                    |                     | Google Translate          |                     |                              |                                                   |
| は<br>第1条計 A 2 2 2 2 2 2 2 2 2 2 2 2 2 2 2 2 2 2     | 音報更多<br>2024-02-26 10 28 0                                                                                                    | <ul> <li>&gt; 愛 發录注册</li> <li>3</li> </ul>                                                                                                    |                     | Google Translate          |                     |                              |                                                   |
| <u>はきまれます</u><br>小额数字化竞价平台<br>通知公告<br>知測试           | 查看更多<br>2024-02-26 10 28 0                                                                                                    | ><br>© 登录注册<br>3<br>(供应商管:                                                                                                    | R                   | Coogle Translate<br>供应商注册 | Ŧ                   |                              |                                                   |
| ・パッパッパッパッ・パッパッ・パッ・パッ・パッ・パッ・パッ・パッ・パッ・パッ・パ            | 査報更多<br>2024.02.26 10.28 0<br>査報更多                                                                                                    | <ul> <li>○ 登录注册</li> <li>3</li> <li>○ 登录注册</li> <li>(供应商登</li> <li>○ 成交公告</li> </ul>                                                                                                    | ß                   | Cooge Invate              | Ŧ                   |                              | (1)                                               |
|                                                     | 音報更多<br>2024.02.26 10.28 0<br>在電更多<br>标题 2 0 0 0 0 0 0 0 0 0 0 0 0 0 0 0 0 0 0                                                                         | <ul> <li>○ ● 登录注册</li> <li>3</li> <li>● ● 登录注册</li> <li>(供应商登:</li> <li>○ ● 成交公告</li> <li>○ ● 7460191 至</li> </ul>                                                                                                    | R<br>8              | Cooge Invester<br>供应商注册   |                     | <b>全</b><br>购用户登录            | 山                                                 |
|                                                     | 査権更多<br>2024.02.26 10 28 0<br>査権更多<br>を確<br>2024.05.00 00 15 0                                                                                         | )         ・         ・         ・         ・         ・         ・         ・         ・         ・         ・         ・         ・         ・         ・         ・         ・         ・         ・         ・         ・         ・         ・         ・         ・         ・         ・         ・         ・         ・         ・         ・         ・         ・         ・         ・         ・         ・         ・         ・         ・         ・         ・         ・         ・         ・         ・         ・         ・         ・         ・         ・         ・         ・         ・         ・         ・         ・         ・         ・         ・         ・         ・         ・         ・         ・         ・         ・         ・         ・         ・         ・         ・         ・         ・         ・         ・         ・         ・         ・         ・         ・         ・         ・         ・         ・         ・         ・         ・         ・         ・         ・         ・         ・         ・         ・         ・         ・         ・         ・         ・         ・         ・         ・         ・         ・         ・           | R<br>8              | Cooge Invite              | ₩.                  | <b>登録</b><br>海用户登录<br>2024-0 | ①                                                 |
|                                                     | 査確更多<br>2024.02.26 10 28 0<br>在電更多<br>極面 C<br>2024.05.30 00 15 0<br>2024.05.30 00 15 0<br>2024.05.30 00 14.4                                           | )         ・         ・         ・         ・         ・         ・         ・         ・         ・         ・         ・         ・         ・         ・         ・         ・         ・         ・         ・         ・         ・         ・         ・         ・         ・         ・         ・         ・         ・         ・         ・         ・         ・         ・         ・         ・         ・         ・         ・         ・         ・         ・         ・         ・         ・         ・         ・         ・         ・         ・         ・         ・         ・         ・         ・         ・         ・         ・         ・         ・         ・         ・         ・         ・         ・         ・         ・         ・         ・         ・         ・         ・         ・         ・         ・         ・         ・         ・         ・         ・         ・         ・         ・         ・         ・         ・         ・         ・         ・         ・         ・         ・         ・         ・         ・         ・         ・         ・         ・         ・         ・         ・         ・         ・         ・         ・           | R<br>R<br>K公告       | Cooge Invite              |                     |                              | <ol> <li>         直截更终</li></ol>                  |
|                                                     | 査確更多<br>2024.02.26 10 28 0<br>2024.02.26 10 28 0<br>在電更多<br>転回<br>2024.05.30 00 15 0<br>2024.05.30 00 15 0<br>2024.05.30 00 14 4<br>2024.05.30 00 14 4 | )         )         )         )         )         )         )         )         )         )         )         )         )         )         )         )         )         )         )         )         )         )         )         )         )         )         )         )         )         )         )         )         )         )         )         )         )         )         )         )         )         )         )         )         )         )         )         )         )         )         )         )         )         )         )         )         )         )         )         )         )         )         )         )         )         )         )         )         )         )         )         )         )         )         )         )         )         )         )         )         )         )         )         )         )         )         )         )         )         )         )         )         )         )         )         )         )         )         )         )         )         )         )         )         )         )         )           | R<br>R<br>ISTROJU   | Cooge Invater             |                     |                              | <ul> <li>         ・         ・         ・</li></ul> |
|                                                     | 産額更多<br>2024-02-25 10 28 0<br>2024-02-25 10 28 0<br>室額更多<br>102<br>2024-05-30 00 15 0<br>2024-05-30 00 14 4<br>2024-05-20 10 02 1                      | )         )         )         )         )         )         )         )         )         )         )         )         )         )         )         )         )         )         )         )         )         )         )         )         )         )         )         )         )         )         )         )         )         )         )         )         )         )         )         )         )         )         )         )         )         )         )         )         )         )         )         )         )         )         )         )         )         )         )         )         )         )         )         )         )         )         )         )         )         )         )         )         )         )         )         )         )         )         )         )         )         )         )         )         )         )         )         )         )         )         )         )         )         )         )         )         )         )         )         )         )         )         ) <th)< th="">         )         )         )</th)<> | R<br>R<br>化准        | Cooge Invite              | w.                  | (                            | 血                                                 |

## 8. 系统日志

点击【系统日志】可以查看系统的所有操作记录。

| ● 无津豐科大孝          | 货牧   | 11和服务采购管理系统   |                     |                                                | □ △   精伟者【YK103001】                    |
|-------------------|------|---------------|---------------------|------------------------------------------------|----------------------------------------|
| ○ 首页              | 亞 首页 | / 系统管理 / 系统日志 |                     |                                                |                                        |
|                   |      |               |                     | <ul> <li>Attentin</li> <li>Attentin</li> </ul> | 展作类型标志 Q 展作人能选 Q                       |
| 0 7945 v          | 度号   | IP            | 操作时间                | 最作类型                                           | 展作人                                    |
| (1) 合同管理 🗸        | 1    | 202.113.48.11 | 2024-06-14 10:58:14 | 上傳驗收服告                                         | 路体资                                    |
| □ 验收报告管理 🗸        | 2    | 202.113.48.11 | 2024-06-14 10:31:17 | 提交合同                                           | 路体查                                    |
|                   | 3    | 202.113.48.11 | 2024-06-14 10:30:57 | 录入会问                                           | 路件造                                    |
| A sues            | 4    | 202.113.48.11 | 2024-06-14 10:30:55 | 文件上冊                                           | 路伸垚                                    |
| ③ 「陶管理 🗸          | 5    | 202.113.48.11 | 2024-05-14 10:09:37 | 理交采购实施                                         | 路件垚                                    |
| 11 <b>76076 ~</b> | 6    | 202.113.48.11 | 2024-06-14 10:09:33 | 填写采购实施信息                                       | 路伸垚                                    |
| 意味管理 ~            | 7    | 202.113.48.11 | 2024-06-14 10:08:33 | 采购确认采购单                                        | 路伸垚                                    |
| 用户管理              | 8    | 202.113.48.11 | 2024-06-14 10:08:25 | 删除关款采购单                                        | 路侍垚                                    |
|                   | 9    | 202 113 48 11 | 2024-06-14 09:42:01 | 深胸始认采购单                                        | 路件查                                    |
| 用色管理              | 10   | 202.113.48.11 | 2024-06-14 09:41:50 | 添加关联采购单                                        | 路他垚                                    |
| 权限管理              |      |               |                     |                                                | 共495条 ( <mark>1</mark> 2 3 4 5 6 50 >> |
| 部门管理              |      |               |                     |                                                |                                        |
| 政策品目管理            |      |               | 技巧                  | 版初所有G大津医科大学<br>专持@天津市最科思科技发展有限公司               |                                        |
| 104-10-0 000B     |      |               |                     |                                                |                                        |
|                   | /    |               |                     |                                                |                                        |
| 经研究公司经            | /    |               |                     |                                                |                                        |
| 通知公告管理            |      |               |                     |                                                |                                        |
| 系统日志              |      |               |                     |                                                |                                        |

(九) 竞价平台

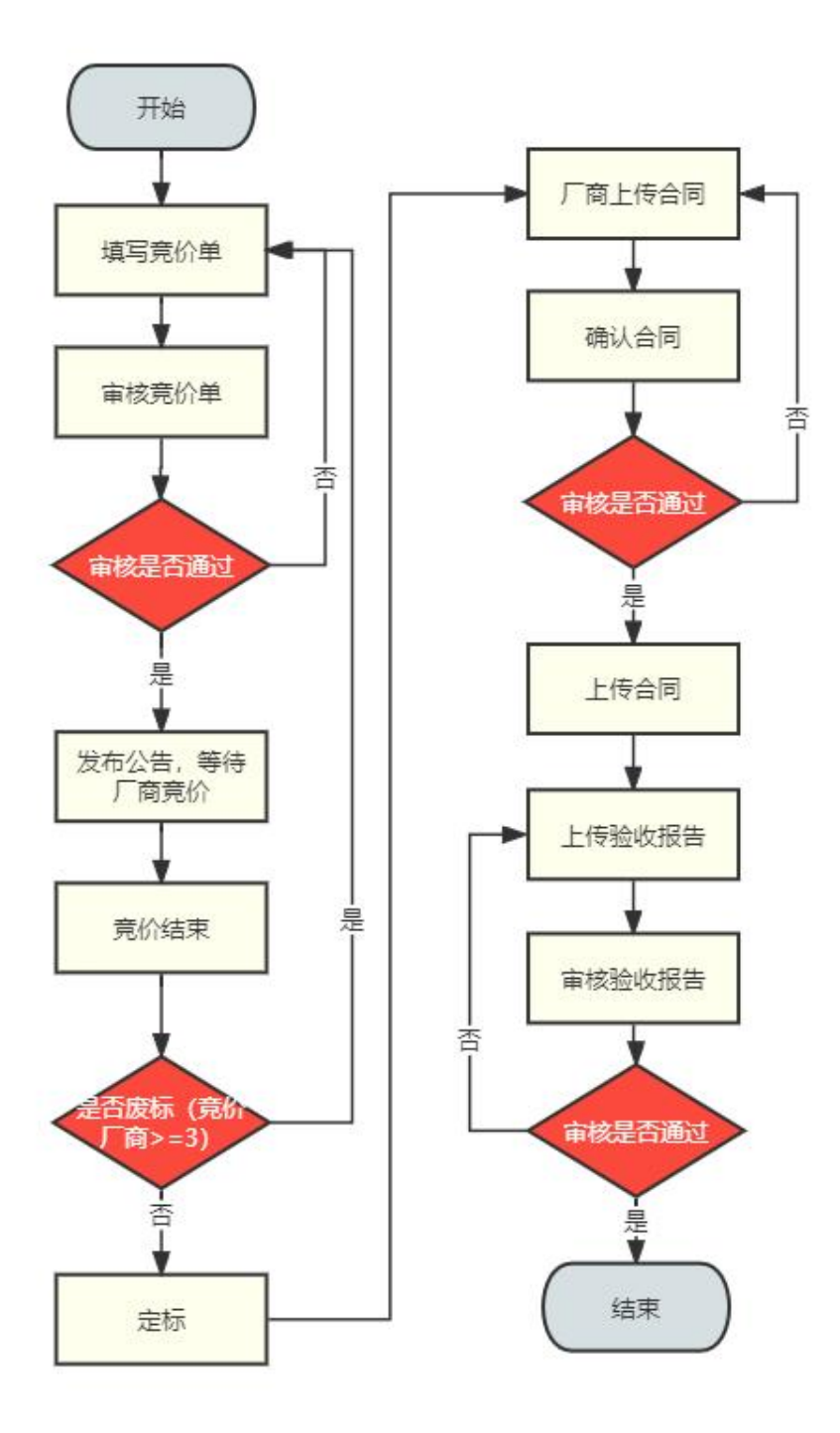

1. 首页

用户点击【首页】查看竞价公告跟中标公告。

| INVERSE REDUCTL UNIVERSITY | 贝加加加方不均          | 昌柱示机         |                       |                                                   |                              |                     | шц | 实验室与资产管理                            |
|----------------------------|------------------|--------------|-----------------------|---------------------------------------------------|------------------------------|---------------------|----|-------------------------------------|
|                            | 一 首页 / 克公平台 / 首页 |              |                       |                                                   |                              |                     |    |                                     |
| 備息                         | (1)              | (2)          | (3)                   | (4)                                               | (5)                          | (6)                 |    | -(7)                                |
| 洞管理 🗸                      | 填写亮价单            | 审核竞价单        | 待定标                   | 确认合同                                              | 上传合同                         | 上传验收报告              | 1  | T核验收报告                              |
| 的报告管理 🗸                    | 竞价公告             |              |                       |                                                   | <ul> <li>研始时间</li> </ul>     | 至 结冲时间              | 标题 |                                     |
| b*管理                       | 序号               | 通知标题         |                       | 通知内容                                              |                              | 发布时间                |    | 操作                                  |
| 商管理 🗸                      | 1                | 开发测试勿动2竟约公告  | 受教明处(指生办公室)<br>勿动2如   | 間石实验室与资产管理处将以网上竟约方式,对开发测试<br>施采购。欢迎合格的供应商参加商价。    |                              | 2024-05-30 09:15:06 |    | 26                                  |
| 幼平台 ^                      | 2                | 开发测试3竟价公告    | 受基础医学院委托实验            | 重与资产管理处将以网上麂价方式,对开发测动;实施采<br>。欢迎合格的供应商参加麂价。       |                              | 2024-05-30 09:14:40 |    | 重新                                  |
| ĩ                          | 3                | 开发测试初动角价公告   | 受继续教育学院委托实验           | 室与资产管理处将以网上掩价方式,对开发测试勿动实施<br>9、欢迎合格的供应商参加完价。      |                              | 2024-05-28 11:30:41 |    | #6                                  |
| 完价单<br>(完价单                | .4               | 测起境价公告       | 受护理学院委托实验室与           | 资产管理处将以网上竟价方式,对测试2实施采购, 欢迎<br>合格的供应商参加竞价。         |                              | 2024-05-22 16:06:25 |    | 86                                  |
| 院价单                        | 5                | 测试1亮价公告      | 受天津医科大学朱宪爵纪<br>试1实现   | 8.医院委托,实验室与资产管理处将以同上竟价方式,对测<br>197周、欢迎合格的供应商参加竟价。 |                              | 2024-05-22 16:01:00 |    | 26                                  |
| 這理                         |                  |              |                       |                                                   |                              |                     | 5  | <ul> <li>✓</li> <li>&lt;</li> </ul> |
| 海核管理                       |                  |              |                       |                                                   |                              |                     |    |                                     |
| 合同                         | 中标公告             |              |                       |                                                   | <ul> <li>Trainini</li> </ul> | 至 结束间               | 标题 |                                     |
| 合同                         | 麻号               | 通知标题         |                       | 通知内容                                              |                              | 发布时间                |    | 操作                                  |
| 验收报告                       | 1                | 开发测试测出公告     | 受基础医学院、将以周上务          | 的方式,对开发测试3项目实施了采购。因人数不足,激标<br>本项目终止。              |                              | 2024-06-01 11:15:00 |    | 26                                  |
| 输动报告                       | 2                | 开发测试勿动成交结果公告 | 受强续教育学院委托实验           | 室与途产管理处以网上発价方式实施了宛翰。现公布成<br>交厂南为-开发测试用户01         |                              | 2024-05-29 16:58:01 |    | 26                                  |
| 单终止审核                      | 3                | 测试1成交结果公告    | 受天津医科大学朱宪麟纪<br>采购。现公4 | 念医院委托 实验室与资产管理处以周上竞价方式实施了<br>"成交厂商为 天津市博瑞创新科技有限公司 |                              | 2024-05-27 10:54:57 |    | 25                                  |
| 統管理 🗸                      |                  |              | <b>新約開業館</b> 小給索与波声   | <b>禁守はい回と食い方式が放ぶ的 可小方成な厂商を子</b>                   |                              |                     |    |                                     |

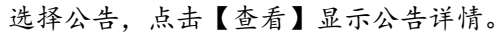

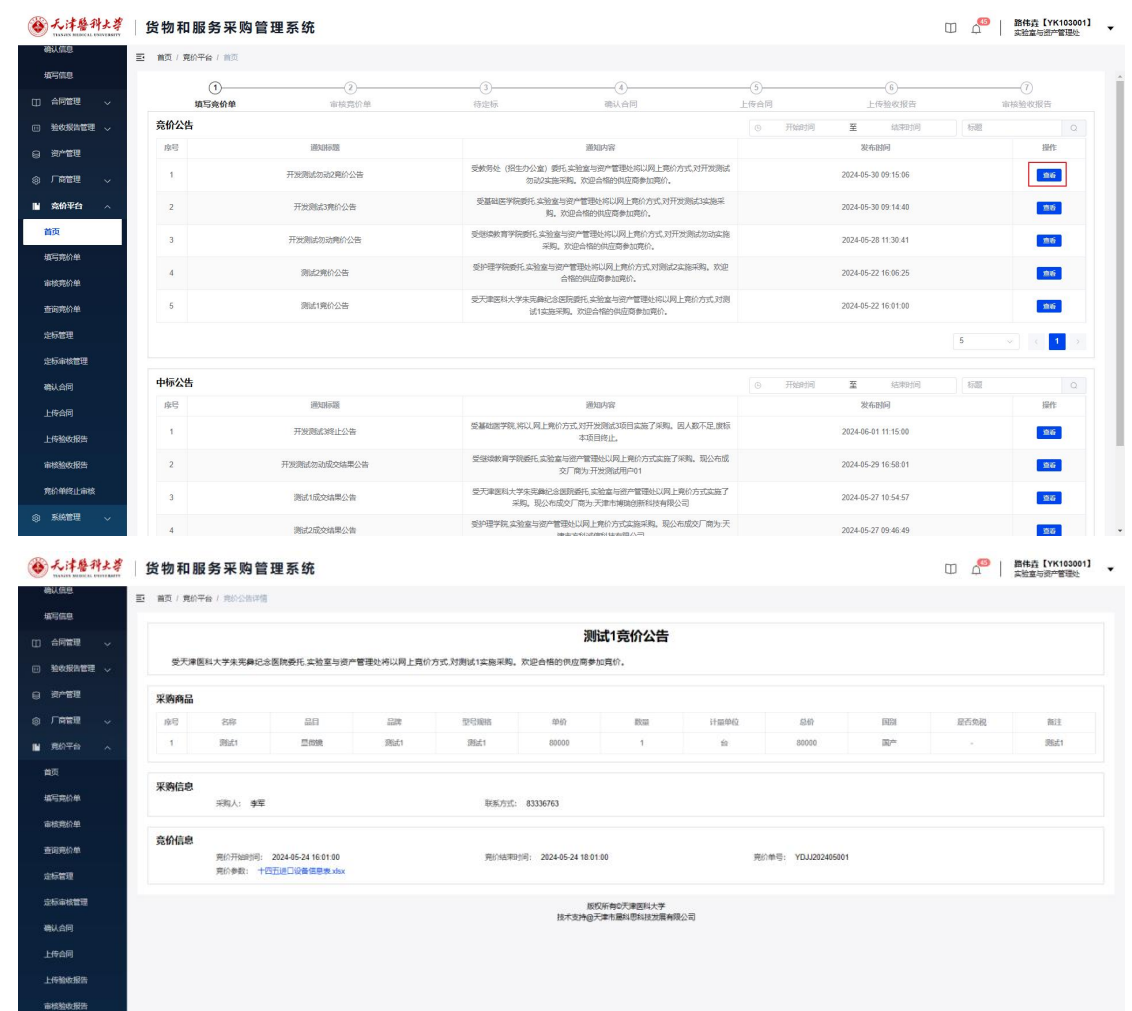

2. 填写竞价单

R0441144

点击【填写竞价单】查询需要填写的竞价单列表,也可在搜索栏搜索对应竞价单。

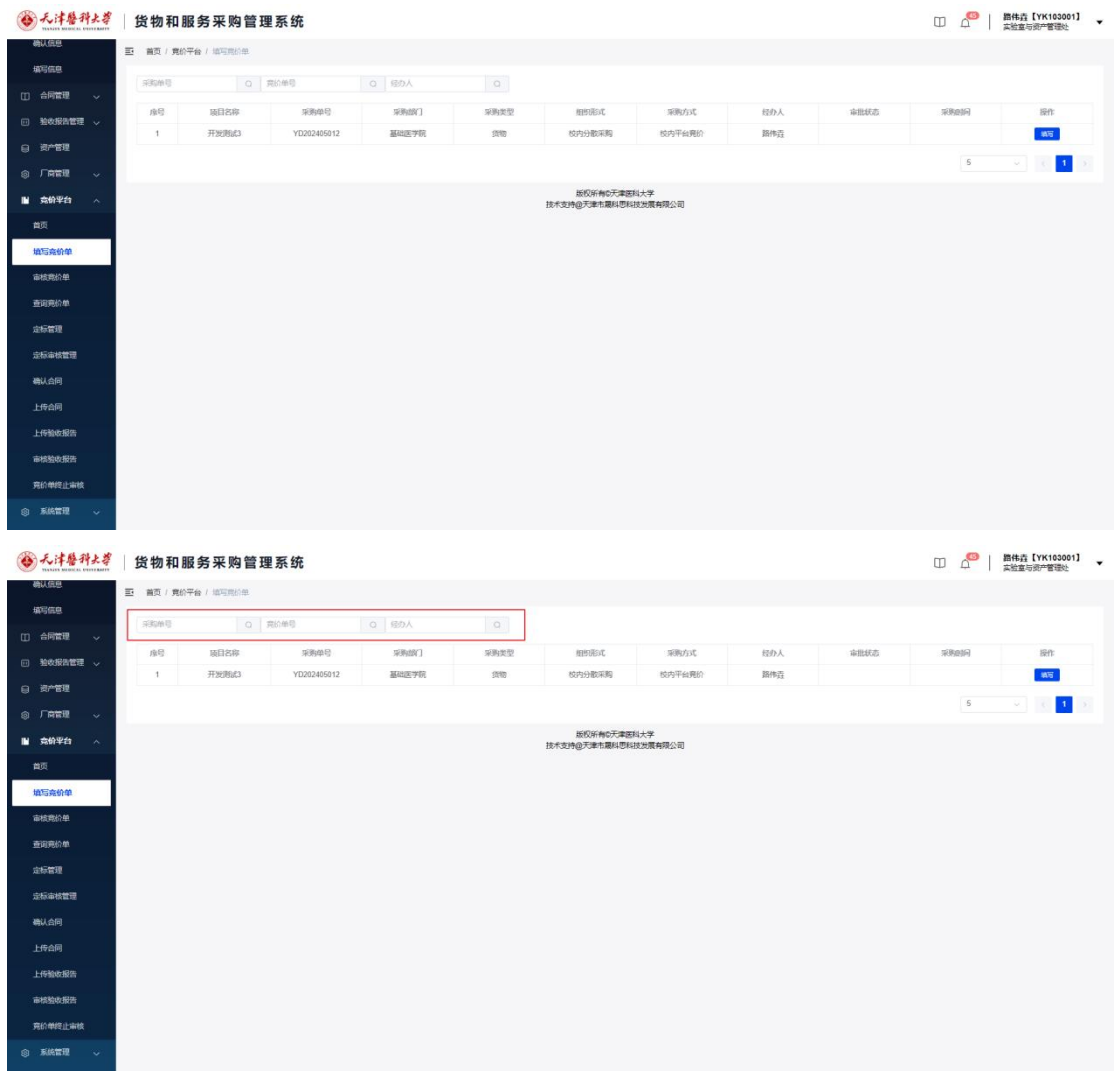

#### 选择竞价单,点击【填写】。

| ● 天洋醫科大学                                 | 货物和服          | 服务采购管理             | 里系统                 |             |       |                           |                |          |      | □ 4 □ | 譜伟垚【YK103001】<br>实验室与资产管理处 | ٠ |
|------------------------------------------|---------------|--------------------|---------------------|-------------|-------|---------------------------|----------------|----------|------|-------|----------------------------|---|
| 确认信息                                     | 三 首页 / 充价     | 平台 / 項写問約年         |                     |             |       |                           |                |          |      |       |                            |   |
| 城写信息                                     | SIROM IS      |                    | 市込み日                |             |       |                           |                |          |      |       |                            |   |
| 山 合同管理 🗸                                 |               |                    |                     |             |       |                           |                |          |      |       |                            |   |
| □ 验收报告管理 >                               | 度号            | 版旧名称<br>TTwefferen | 采购单号<br>VD202406042 | SUBJECT J   | 泉明笑望  | 相思形式                      | 原語が成           | 经办人      | 审批状态 | 采用自同  | Bert:                      |   |
| ⊖ 资产管理                                   |               | 712068-3           | 10202405012         | 854412-1910 | 54/40 | 0010786404                | 0091180501     | \$117952 |      |       |                            |   |
|                                          |               |                    |                     |             |       |                           |                |          |      | 5     | v. ( <mark>1</mark> );     |   |
| ■ 贪价平台 へ                                 |               |                    |                     |             |       | 版权所有©天津医标<br>技术支持@天津市最科思科 | 4大学<br>支发展有限公司 |          |      |       |                            |   |
| 首页                                       |               |                    |                     |             |       |                           |                |          |      |       |                            |   |
| 城写亮价单                                    |               |                    |                     |             |       |                           |                |          |      |       |                            |   |
| 审核党价单                                    |               |                    |                     |             |       |                           |                |          |      |       |                            |   |
| 查询完价单                                    |               |                    |                     |             |       |                           |                |          |      |       |                            |   |
| 定标管理                                     |               |                    |                     |             |       |                           |                |          |      |       |                            |   |
| 定标审核管理                                   |               |                    |                     |             |       |                           |                |          |      |       |                            |   |
| 确认合同                                     |               |                    |                     |             |       |                           |                |          |      |       |                            |   |
| 上传合同                                     |               |                    |                     |             |       |                           |                |          |      |       |                            |   |
| 上傳輸收服器                                   |               |                    |                     |             |       |                           |                |          |      |       |                            |   |
| 审核验收报告                                   |               |                    |                     |             |       |                           |                |          |      |       |                            |   |
| 亮价单终止事故                                  |               |                    |                     |             |       |                           |                |          |      |       |                            |   |
| ③ 系统管理<br>cggl.tmu.edu.cn/#/bid-platform | /auditBidList |                    |                     |             |       |                           |                |          |      |       |                            |   |

填写竞价信息,点击【提交】。

| 毛津醫科大学                                                                                                    | 货物和服务                                                                                                    | 木购官理                                   | 234 276 |      |       |      |      |       |    |                                                                                                    |               |    |      |        |      | L             | D A               | 「「「「」」            | 检查与资产管                                | a table         |
|----------------------------------------------------------------------------------------------------|----------------------------------------------------------------------------------------------------|----------------------------------------|---------|------|-------|------|------|-------|----|----------------------------------------------------------------------------------------------------|---------------|----|------|--------|------|---------------|-------------------|-------------------|---------------------------------------|-----------------|
| <u>信息</u><br>三·                                                                                                    | 3   首页 / 克价平台 / )                                                                                                    | 助理問                                    |         |      |       |      |      |       |    |                                                                                                    |               |    |      |        |      |               |                   |                   |                                       |                 |
| 信息                                                                                                    | 导出商品信息                                                                                                    | 11111111111111111111111111111111111111 | 最终需求书   |      |       |      |      |       |    |                                                                                                    |               |    |      |        |      |               |                   |                   |                                       |                 |
| 同管理                                                                                                    |                                                                                                    |                                        |         |      |       |      |      |       |    |                                                                                                    |               |    |      |        |      |               |                   |                   |                                       |                 |
| 收报告管理 🗸                                                                                                    | 采购清单                                                                                                    |                                        |         |      |       |      |      |       |    | and a                                                                                                    |               |    |      |        |      |               |                   |                   |                                       |                 |
| 产管理                                                                                                    | 库号 商品名称                                                                                                    | 品目                                     | 品牌      | 型号現略 | 单位    | Real | 计量单位 | 总统    | 国副 | 「家                                                                                                    | 是否免税          | 衛注 | 实际品牌 | 实际型号规格 | 实际间间 | 头际组织/<br>生产厂家 | 实际单价              | 9368              | 92E 9356                              | (BB)            |
| - <u>1</u>                                                                                                    | 1 123                                                                                                    | 载法汽车                                   | 品牌      | 规格   | 30000 | 1    | źż   | 60000 | 国产 |                                                                                                    |               | 保注 |      |        |      |               |                   | 0                 |                                       |                 |
| £0平台 へ                                                                                                    | 2 123                                                                                                    | 载齿汽车                                   | 品牌      | 规格   | 30000 | 1    | 台    | 60000 | 国产 |                                                                                                    |               | 餐注 |      |        |      |               |                   | 0                 |                                       |                 |
|                                                                                                    | 音价信息                                                                                                    |                                        |         |      |       |      |      |       |    |                                                                                                    |               |    |      |        |      |               |                   |                   |                                       |                 |
| 充价单                                                                                                    | " 寬价参数:                                                                                                    |                                        |         |      |       |      |      |       |    |                                                                                                    |               |    |      |        |      |               |                   |                   |                                       |                 |
| 我价单                                                                                                    |                                                                                                    |                                        |         |      |       |      |      |       |    |                                                                                                    |               |    |      |        |      |               |                   |                   |                                       |                 |
| 亮价单                                                                                                    |                                                                                                    |                                        |         |      |       |      |      |       |    |                                                                                                    |               |    |      |        |      |               |                   |                   |                                       |                 |
| 管理                                                                                                    |                                                                                                    |                                        |         |      |       |      |      |       |    | tem                                                                                                    | plate.png     |    |      |        |      |               |                   |                   |                                       |                 |
| 审核管理                                                                                                    |                                                                                                    |                                        |         |      |       |      |      |       |    |                                                                                                    |               |    |      |        |      |               |                   |                   |                                       |                 |
| 合同                                                                                                    | 安装要求:                                                                                                    |                                        |         |      |       |      |      |       |    |                                                                                                    |               |    |      |        |      |               |                   |                   |                                       |                 |
| 合同                                                                                                    | 报价要求:                                                                                                    |                                        |         |      |       |      |      |       |    |                                                                                                    |               |    |      |        |      |               |                   |                   |                                       |                 |
| 输收报告                                                                                                    | 付款方式:                                                                                                    |                                        |         |      |       |      |      |       |    |                                                                                                    |               |    |      |        |      |               |                   |                   |                                       |                 |
|                                                                                                    | 签约条件:                                                                                                    |                                        |         |      |       |      |      |       |    |                                                                                                    |               |    |      |        |      |               |                   |                   |                                       |                 |
| 验收报告                                                                                                    |                                                                                                    |                                        |         |      |       |      |      |       |    |                                                                                                    |               |    |      |        |      |               |                   |                   |                                       |                 |
| 验收报告<br>新年上来的                                                                                                    | 签约时限:                                                                                                    |                                        |         |      |       |      |      |       |    |                                                                                                    |               |    |      |        |      |               |                   |                   |                                       |                 |
| W2道 ~<br>444丁字44<br>2042年2                                                                                                    | 签约时期: · · · · · · · · · · · · · · · · · · ·                                                                                                    |                                        |         |      |       |      |      |       |    |                                                                                                    |               |    |      |        |      |               |                   |                   |                                       |                 |
| 第四項語 ~<br>表記<br>第四項語                                                                                                    | 签约时期: 《<br>送货数词: 《                                                                                                    |                                        |         |      |       |      |      |       |    |                                                                                                    |               |    |      |        |      |               |                   |                   |                                       |                 |
| 2800 (新日<br>単作(上本)(4)<br>(4)<br>(2)<br>(2)<br>(2)<br>(2)<br>(2)<br>(2)<br>(2)<br>(2)<br>(2)<br>(2                                                                                                    | 资約時間。     送信要求:     送信要求:     送信要求:     送信的问:     送信的问:     送信的:     送信的:     送信的:     送信的:     送信号:     送信号:     送信告:     送信告:     送信告:     送信告:     送信告:     送信告:     送信告:     送信告:     送信告:     送信告:     送信告:     送信告:     送 | 采购管理                                   | 系统      |      |       |      |      |       |    |                                                                                                    |               |    |      |        |      | C             | D 4 <sup>0</sup>  | 調賞                | 伟垚【YK11                               | 10300<br>State  |
| 始成服告<br>単位止年後<br>続管理<br>し                                                                                                    | <ol> <li>※約時期:</li> <li>※約時期:</li> <l< th=""><th>采购管理</th><th>系统</th><th></th><th></th><th></th><th></th><th></th><th></th><th></th><th></th><th></th><th></th><th></th><th></th><th>C</th><th>0 40</th><th></th><th>侍査【YK10<br/>始室与说产管</th><th>10300<br/>Silkt</th></l<></ol>                                                                                                    | 采购管理                                   | 系统      |      |       |      |      |       |    |                                                                                                    |               |    |      |        |      | C             | 0 40              |                   | 侍査【YK10<br>始室与说产管                     | 10300<br>Silkt  |
| 法改取法<br>神经止率核<br>統管理<br>し                                                                                                    | <ol> <li></li></ol>                                                                                                    | 采购管理                                   | 系统      |      |       |      |      |       |    | tem                                                                                                    | plate.png     |    |      |        |      | C             | D 4 <sup>0</sup>  |                   | 侍垚【YK10<br>始室与资产管                     | 10300<br>Siliki |
| 協会報告<br>特定止率後<br>続任項<br>く<br>に<br>注意を引まる。<br>信息<br>何位項<br>く                                                                                                    | <ul> <li>图书时期:     <li>图书 (1)     <li>图书 (1)     <li>(1)     <li>(1)     <li>(1)     <li>(1)     <li>(1)     <li>(1)     <li>(1)     <li>(1)     </li> <li>(1)     </li> <li>(1)      </li> <li>(1)      </li> <li>(1)      </li> <li>(1)      </li> <li>(1)      </li> <li>(1)      </li> <li>(1)      </li> <li>(1)      </li> <li>(1)      </li> <li>(1)      </li> <li>(1)      </li> <li>(1)      </li> <li>(2)      </li> <li>(2)      </li> <li>(2)      </li> <li>(2)      </li> <li>(3)      </li> <li>(4)      </li> <li>(5)      </li> <li>(5)      (6)      </li> <li>(6)      &lt;</li></li></li></li></li></li></li></li></li></li></li></ul>                                                                                                    | 采购管理                                   | 系统      |      |       |      |      |       |    | tem                                                                                                    | <br>plate.png |    |      |        |      | C             | □ _               |                   | 格森 [YK1]<br>始立与资产管                    | 10300<br>State  |
| 絵切扱所<br>特理止率統<br>特理止率統<br>にする。<br>にする。<br>にする。<br>の<br>にする。<br>の<br>にする。<br>の<br>にする。<br>の<br>にする。<br>の<br>に<br>の<br>の<br>の<br>の<br>の<br>の<br>の<br>の<br>の<br>の<br>の<br>の<br>の<br>の<br>の<br>の<br>の                                                                                                    | <ul> <li>金約時期:     </li> <li>这首要求:     </li> <li>送前時間:     </li> <li>送前時間:     </li> <li>送前日:     </li> <li>送前日:      </li> <li>送前日:     </li> <li>送前日:      </li> <li>送前日:     </li> <li></li></ul>                                                                                                    | 来购管理                                   | 系统      |      |       |      |      |       |    | tem                                                                                                    | plate.png     |    |      |        |      | C             | 0 40              | <br>篇位            | 伟垚 [YK1]                              | 10300<br>STERE  |
| 1805.85為<br>学校上半校<br>体育法<br>体育法<br>の<br>大学<br>会社<br>の<br>の<br>の<br>の<br>の<br>の<br>の<br>の<br>の<br>の<br>の<br>の<br>の                                                                                                    | <ul> <li>金約時期:<br/>送回要求:<br/>送加時時,</li> <li>送加要求:</li> <li>(人物和服务)</li> <li>(人物和服务)</li> <li>(人物本)</li> <li>(人物本)</li> </ul>                                                                                                    | 采购管理                                   | 系统      |      |       |      |      |       |    | tem                                                                                                    | plate.png     |    |      |        |      | Ę             | □ 4               | <u>路</u><br>  英   | <b>佳査 [YK1</b> ]<br>社会与初か智            | 10300<br>STERE  |
| 1805時期<br>構成日本時代<br>新田田 2                                                                                                    | <ul> <li>※約回販:</li> <li>(正四東京:</li> <li>(正四東京:</li> <li>(正四回府)</li> <li>(登物和服务:</li> <li>(二)</li> <li>(二)</li></ul>                                                                                                    | 采购管理<br><sup>1867年1969</sup>           | 系统      |      |       |      |      |       |    | tem                                                                                                    | iplate.png    |    |      |        |      | C             | D 4 <sup>00</sup> | <br>語<br>文        | <b>株査【YK1</b><br><u>始立与明</u> ≁管       | 10300<br>818kb  |
| 始め始約<br>構定止4枚<br>構定正4枚<br>構定部<br>の<br>に<br>構築<br>の<br>の<br>の<br>の<br>の<br>の<br>の<br>の<br>の<br>の<br>の<br>の<br>の                                                                                                    | <ul> <li>室的印刷:</li> <li>区回要求:</li> <li>区回要求:</li> <li>(区回要求:</li> <li>(日本の中午台/1)</li> <li>(日本の中午台/1)</li> <li>(日本の中午台/1)</li> <li>(日本の中午台/1)</li> <li>(日本の中午台/1)</li> </ul>                                                                                                    | <b>采购管理</b>                            | 系统      |      |       |      |      |       |    | tem                                                                                                    |               |    |      |        |      | C             | D 4               | <b>唐</b><br>  古   | 伟垚 [YK1]<br>始立与观户管                    | 10300<br>容理处    |
| 総化技術<br>特定上単数<br>特定上単数<br>体理 〜 一<br>に<br>本参升大き。<br>に<br>本参升大き。<br>本<br>の<br>に<br>本参升たき。<br>本<br>の<br>に<br>本<br>の<br>、<br>本<br>の<br>、<br>、<br>本<br>の<br>、<br>、<br>本<br>参<br>、<br>、<br>、<br>、<br>、<br>、<br>、<br>、<br>、<br>、<br>、<br>、<br>、                                                                                                    | <ul> <li>※中田県:<br/>(支加田県)</li> <li>(支加田県)</li> <li>(支加田</li></ul>                                                                                                    | 采购管理                                   | 系统      |      |       |      |      |       |    | tem                                                                                                    |               |    |      |        |      | C             | □ 4               | <b>唐</b><br>  实   | <b>佳</b> 査 【YK1<br>始至与武产管             | 10300<br>STERE  |
| 総合設済<br>構定止率技<br>構築 ()<br>に注意分子よう<br>に注意分子よう<br>に注意<br>に注意分子よう<br>に注意分子よう<br>に注意<br>に注意分子よう<br>に注意<br>に注意分子よう<br>に注意<br>に注意<br>に注意<br>に注意<br>に注意<br>に注意<br>に注意<br>に注意                                                                                                    | <ul> <li>第49日期日:<br/>(正日期日)</li> <li>(正日期日)</li> <li>(正日)</li> <li>(正日)</li> <li< th=""><th><b>采购管理</b><br/>1881年198</th><th>系统</th><th></th><th></th><th></th><th></th><th></th><th></th><th>tem</th><th></th><th></th><th></th><th></th><th></th><th>C</th><th>□ _</th><th>  <b>路</b><br/>  英</th><th>件費 [YK1]</th><th>10300<br/>21842</th></li<></ul>                                                                                                    | <b>采购管理</b><br>1881年198                | 系统      |      |       |      |      |       |    | tem                                                                                                    |               |    |      |        |      | C             | □ _               | <b>路</b><br>  英   | 件費 [YK1]                              | 10300<br>21842  |
| Not5時方<br>特定上申岐<br>は管理<br>しまし申岐<br>にするがあります。<br>にするからのののののののののののののののののののののののののののののののののののの                                                                                                    | 室内田間:<br>(正世部月) (正世部月) (正世部月) (世部日) (世部日) (世部                                                                                                    | <b>采购管理</b><br>1851年196                | 系统      |      |       |      |      |       |    | tem                                                                                                    | plate.png     |    |      |        |      | C             |                   | <u>B</u>          | 伟垚 [YK1]                              | 00300<br>STER:  |
| 2005年3月3日<br>単学に上申校<br>単学に上申校<br>本学社<br>単学に上申校<br>本学社<br>の<br>の<br>の<br>の<br>の<br>の<br>の<br>の<br>の<br>の<br>の<br>の<br>の                                                                                                    | 室内田根:<br>(正四田本) (正四田本) (正四田本) (正四田本) (正四田本) (正四田本) (正四田本) (正四田本) (正四田本) (正四田本) (正四田本) (正四田本) (正四田本) (正四田本) (正四田本) (正四田本) (正四田本) (正四田本) (正四田本) (正四田本) (正四田本) (正四田本) (正四田本) (正四田本) (正四田本) (正四田本) (正四田本) (正四田本) (正四田本) (正四田本) (正田本) (正田本) (正田本) (正田本) (正田本) (正田本) (正田本) (正田本) (正田本) (正田本) (正田本) (正田本) (正田本) (王本) (王本) <td>采购管理<br/>80.49%</td> <td>系统</td> <td></td> <td></td> <td></td> <td></td> <td></td> <td></td> <td>tem</td> <td>plate.png</td> <td></td> <td></td> <td></td> <td></td> <td>E</td> <td>D 69</td> <td></td> <td><b>株査 IVKI</b><br/>総立の別<sup>の</sup>管</td> <td>10300<br/>STERE</td>                                                                                                    | 采购管理<br>80.49%                         | 系统      |      |       |      |      |       |    | tem                                                                                                    | plate.png     |    |      |        |      | E             | D 69              |                   | <b>株査 IVKI</b><br>総立の別 <sup>の</sup> 管 | 10300<br>STERE  |
| 地域指称<br>単定上事成<br>単定上事成<br>構築<br>構築<br>構築<br>構築<br>の<br>の<br>の<br>の<br>の<br>の<br>の<br>の<br>の<br>の<br>の<br>の<br>の                                                                                                    | <ul> <li>室内田田田:</li> <li>(正四田中山)</li> <li>(正四田中山)</li> <li>(正四田中山)</li> <li>(正四田中山)</li> <li>(三四田中山)</li> <li>(三四田山)</li> <li>(三四田山)</li> <li>(三四田山)</li> <li>(三四田山)</li> <li>(三四田山)</li> <li>(三四田山)</li> <li>(三四田山)</li> <li>(三四田山)</li> <li>(三田山)</li> <li>(三田)</li> <li>(三田)</li> <li>(三田)</li> <li>(三田)</li> <li>(三田)</li> <li>(三田)</li> <li>(三田)</li> <li>(三田)</li> <li>(三田)</li> <li>(三田)</li> <li>(三田)</li> <li>(三田)</li> <li>(三田)</li> <li>(三田)</li> <li>(三田)</li> <li>(三田)</li> <li>(三田)</li> <li>(三田)</li>      &lt;</ul>                                                                                                    | <b>采购管理</b><br>80.49%                  | 系统      |      |       |      |      |       |    | tem                                                                                                    | plate.png     |    |      |        |      | E             | d de              | <u></u><br>二<br>二 | 株直 [YKi]<br>始生の第一部                    | 10300           |
| いたがある 本語では、 本語では、 A  A  A  A  A  A  A  A  A  A  A  A  A                                                                                                    | 室的時間:<br>(正面前時) (正面前時) (支 前页 / 我的平台 / 1) (支 前页 / 我的平台 / 1) (支 前页 / 我的平台 / 1) (运 前页 / 我的平台 / 1) (运 前页 / 我的平台 / 1) (运 前页 / 我的平台 / 1) (运 前页 / 我的平台 / 1) (运 前页 / 我的平台 / 1) (运 前页 / 我的平台 / 1) (运 前页 / 我的平台 / 1) (运 前页 / 我的平台 / 1) (运 前页 / 我的平台 / 1) (运 前面 / 我的平台 / 1) (运 前面 / 我) (运 前面 / 我的平台 / 1) (运 前面 / 我的平台 / 1) (运 前面 / 我的平台 / 1) (运 前面 / 我的平台 / 1) (运 前面 / 我的平台 / 1) (运 前面 / 我的平台 / 1) (运 前面 / 我的平台 / 1) (运 前面 / 我的平台 / 1) (运 前面 / 我的平台 / 1) (运 前面 / 我的平台 / 1) (运 前面 / 和) (云 前面 / 1) (运 前面 / 和) (云 前面 / 和) (云 前面 / 和                                                                                                    | <b>采购管理</b><br><sup>100年19</sup>       | 系统      |      |       |      |      |       |    | ten                                                                                                    | plate.png     |    |      |        |      | C             | D 4 <sup>9</sup>  |                   | 株直 [YK1]<br>他並同意一番                    | 10300<br>STERE  |
| いたがから、 本語では、 本語では、  本語では、 本語では、  本語では、 本語では、  本語では | 室内田田:<br>(正四田村) (正四田村) (支物和 服 务 :<br>(王四田村) (支物不和 服 务 :<br>(本市村) (支加原本:<br>(本市村) (支加原本:<br>(本市村) (支加府本:<br>(本市村) (支加府本:<br>(本市村) (支加府本:<br>(本市村) (支加府本:<br>(本市村) (支加府本:<br>(本市村) (支加府本:<br>(本市村) (支加府) (支加府) (支加府) (支加府) (支加府) (支加府) (支加府) (支加府) (支加府) (支加府) (支加府) (支加府) (支加府) (支加府) (支加府) (支加府) (支加府) (支加府) (支加府) (支加府) (支加府) (支加府) ( <b>大田)</b> ( <b>大田)</b> </th <th><b>天 购 管 理</b><br/>500年14명</th> <th>系统</th> <th></th> <th></th> <th></th> <th></th> <th></th> <th></th> <th>tern</th> <th>plate.ong</th> <th></th> <th></th> <th></th> <th></th> <th>C</th> <th>D 20</th> <th>  <u>B</u></th> <th><b>桃道 [276</b>]</th> <th>10300</th>                                                                                                    | <b>天 购 管 理</b><br>500年14명              | 系统      |      |       |      |      |       |    | tern                                                                                                    | plate.ong     |    |      |        |      | C             | D 20              | <u>B</u>          | <b>桃道 [276</b> ]                      | 10300           |
| 地域指数<br>単位上単成<br>構築<br>構築<br>構築<br>の<br>の<br>の<br>の<br>の<br>の<br>の<br>の<br>の<br>の<br>の<br>の<br>の                                                                                                    | ビハロ 明和:     「                                                                                                    | <b>采 购 管 理</b><br>100-40390            | 系统      |      |       |      |      |       |    | tern                                                                                                    | plate ong     |    |      |        |      | 2             | D 20              | <u>18</u>         | <b>朱</b> 清 [27K]                      | 10300<br>Prest  |
| 地妙田治<br>単世上申岐<br>構理<br>本様<br>電理<br>で<br>一<br>で<br>一<br>で<br>一<br>で<br>一<br>で<br>し<br>し<br>の<br>し<br>し<br>し<br>し<br>し<br>し<br>し<br>し<br>し<br>し<br>し<br>し<br>し                                                                                                    | ビージョン     ビージョン     ビージー     ビージー     ビージー     ビージー                                                                                                    |                                        | 系统      |      |       |      |      |       |    | Lenning and Lenning and Lenning an | plate.prg     |    |      |        |      | 2             | D 4 <sup>0</sup>  |                   | 株直 [YK1                               | 10300<br>21884  |
| 地妙田治<br>単世上申岐<br>構理<br>本様<br>電理<br>で<br>一<br>で<br>一<br>で<br>一<br>で<br>一<br>で<br>一<br>で<br>一<br>で<br>一<br>一<br>で<br>一<br>一<br>で<br>一<br>一<br>で<br>一<br>一<br>一<br>一<br>一<br>一<br>一<br>一<br>一<br>一<br>一<br>一<br>一                                                                                                    | <ul> <li>第49日期日:</li> <li>第15日年末:</li> <li>第15日年末:</li></ul>                                                                                                    |                                        | 系统      |      |       |      |      |       |    | um                                                                                                    | plate pro     |    |      |        |      | C             |                   |                   | 株直 [YK1<br>始生与政府者                     | 10300<br>51284  |
|                                                                                                    | ビージャン     ビージャン     ビージャン   | R 映 管 理<br>はいかいがう                      | 系统      |      |       |      |      |       |    | un<br>1                                                                                                    | plate.png     |    |      |        |      |               | p 6               |                   | 株正 [VKI<br>始進の初 <sup>79</sup>         | 10300<br>51891  |

3. 审核竞价单

点击【审核竞价单】选择需要审核的竞价单,也可在搜索栏搜索对应竞价单。

| ● 无津兽科土等 | 货物和服        | 务采购管理系统                   |             |               |                                 |         |              |      | キ査【YK103001】<br>合室与派产管理处  |
|----------|-------------|---------------------------|-------------|---------------|---------------------------------|---------|--------------|------|---------------------------|
| 确认信息     | 三 首页 / 寬价平台 | ● / 审核规约单                 |             |               |                                 |         |              |      |                           |
| 織写信息     | SEME        | <ul> <li>一章於無意</li> </ul> |             | o lastes      |                                 |         |              |      |                           |
| ① 合同管理 ~ | ( Andrew 2  |                           |             | Market        |                                 |         |              |      |                           |
|          | 康号          | 項目名称                      | 采购单号        | 疫价单号          | 经办人                             | 竞价时间(天) | 愈价参数         | 审核状态 | 理作                        |
| 8 资产管理   | 1           | 开发测试3                     | YD202405012 | YDJJ202406001 | 路伸垚                             |         | template png | 末审核  | 申技                        |
|          |             |                           |             |               |                                 |         |              | 5    | <ul> <li>C 1 5</li> </ul> |
| ■ 完价平台 へ |             |                           |             | 技术            | 版权所有©天津医科大学<br>支持@天津市農科思科技发展有限/ | 2<br>司  |              |      |                           |
| 首页       |             |                           |             |               |                                 |         |              |      |                           |
| 填写竞价单    |             |                           |             |               |                                 |         |              |      |                           |
| 市核命价单    |             |                           |             |               |                                 |         |              |      |                           |
| 查词亮价单    |             |                           |             |               |                                 |         |              |      |                           |
| 定标管理     |             |                           |             |               |                                 |         |              |      |                           |
| 定标审核管理   |             |                           |             |               |                                 |         |              |      |                           |
| 确认合同     |             |                           |             |               |                                 |         |              |      |                           |
| 上传合同     |             |                           |             |               |                                 |         |              |      |                           |
| 上传输数据告   |             |                           |             |               |                                 |         |              |      |                           |
| 审核验收报告   |             |                           |             |               |                                 |         |              |      |                           |
| 完价单终止率终  |             |                           |             |               |                                 |         |              |      |                           |
|          |             |                           |             |               |                                 |         |              |      |                           |

| ● 天津醫科大学   | 货物和服        | 务采购管理系统    |             |              |                                |           |               | □ 4   # | 伟垚【YK103001】 |
|------------|-------------|------------|-------------|--------------|--------------------------------|-----------|---------------|---------|--------------|
| 确认信息       | 三 首页 / 寬价平台 | e / 审核网经单  |             |              |                                |           |               |         |              |
| 城写信息       | SEME        |            | 0 804       | 0 1000000    |                                |           |               |         |              |
| 山 合同管理 〜   | Constant of | Sa annaise | G BUT       | G Horse      |                                |           |               |         |              |
|            | 度号          | 項目名称       | 采购单号        | 资价单号         | 经办人                            | 竟倍时间(天)   | 成价参数          | 审核状态    | 操作           |
|            | 1           | 312039853  | 10202405012 | 100202406001 | PR1951                         |           | template prig | 冰串铁     | 申报           |
|            |             |            |             |              |                                |           |               | 5       | V. ( 1 )     |
| ■ 完价平台 ∧   |             |            |             | 18-          | 版役所有©天津医科大学<br>本語の天津市園科用料材分開有限 | <b>公司</b> |               |         |              |
| 首页         |             |            |             | 200          | 0.10.00                        |           |               |         |              |
| 填写竞价单      |             |            |             |              |                                |           |               |         |              |
| 审核会价单      |             |            |             |              |                                |           |               |         |              |
| 查询完价单      |             |            |             |              |                                |           |               |         |              |
| 合标管理       |             |            |             |              |                                |           |               |         |              |
| 中國家會會      |             |            |             |              |                                |           |               |         |              |
| BLOB.      |             |            |             |              |                                |           |               |         |              |
| LEAR       |             |            |             |              |                                |           |               |         |              |
| Transla    |             |            |             |              |                                |           |               |         |              |
| Transverse |             |            |             |              |                                |           |               |         |              |
| 曲构型收报告     |             |            |             |              |                                |           |               |         |              |
| 用的单数止制线    |             |            |             |              |                                |           |               |         |              |
| ③ 系統管理 🗸   |             |            |             |              |                                |           |               |         |              |

#### 点击【审核】。

| ● 无洋兽科大学   | 货物和服        | 务采购管理系统   |             |               |                                  |         |               |      | 株査【YK103001】<br>注室与资产管理处 |
|------------|-------------|-----------|-------------|---------------|----------------------------------|---------|---------------|------|--------------------------|
| 确认信息       | 三 首页 / 充价平台 | 8 / 审核网络单 |             |               |                                  |         |               |      |                          |
| 填写信息       | SEME        | 0 常約兼容    | 0 601       | 0 4466-8      |                                  |         |               |      |                          |
| □ 合同管理 ~   |             |           |             |               |                                  |         |               |      |                          |
| □ 验数报告管理 ~ | 度号          | 项目名称      | 采购单号        | 资价单号          | 经办人                              | 愈价时间(天) | 食价参数          | 审核状态 | 操作                       |
|            | 1           | 212038863 | 10202405012 | 1000202406001 | ph1951                           |         | template prig | 木市技  | 1973.                    |
|            |             |           |             |               |                                  |         |               | 5    | v. ( 1 S                 |
| ■ 完价平台 ^   |             |           |             | 18:           | 版役所有©天津医科大学<br>そ本時の干燥本課科用料は分開者頭の | 200 B   |               |      |                          |
| 首页         |             |           |             |               |                                  |         |               |      |                          |
| 填写完价单      |             |           |             |               |                                  |         |               |      |                          |
| 市板充价单      |             |           |             |               |                                  |         |               |      |                          |
| 查询完价单      |             |           |             |               |                                  |         |               |      |                          |
| 会经常现       |             |           |             |               |                                  |         |               |      |                          |
|            |             |           |             |               |                                  |         |               |      |                          |
| 100000     |             |           |             |               |                                  |         |               |      |                          |
|            |             |           |             |               |                                  |         |               |      |                          |
| Trans      |             |           |             |               |                                  |         |               |      |                          |
| Living     |             |           |             |               |                                  |         |               |      |                          |
| 审核验收报告     |             |           |             |               |                                  |         |               |      |                          |
| 亮价单终止审核    |             |           |             |               |                                  |         |               |      |                          |
| 家 系統管理 ~   |             |           |             |               |                                  |         |               |      |                          |

如审核通过,则发布竞价公告,竞价开始,厂商开始竞价,如过审核驳回,则退会给 经办人,重新填写竞价单。

| ● 无洋兽科大学     | 货物和服      | 服务采购管                | 管理系统       |               |      |                  |                   |                                                                                                    |                |       |        | 0 4   ; | 自伟垚【YK103001】<br>《始室与资产管理处 |
|--------------|-----------|----------------------|------------|---------------|------|------------------|-------------------|----------------------------------------------------------------------------------------------------|----------------|-------|--------|---------|----------------------------|
| 确认信息<br>城写信息 | 一 首页 / 充价 | 平台(市地洋橋              |            |               |      |                  |                   |                                                                                                    |                |       |        |         |                            |
| □ 合同管理 ~     | 采购清单      |                      |            |               |      |                  |                   |                                                                                                    |                |       |        |         |                            |
| m 100489497  | 成号        | 商品名称                 | 品目         | 80 <b>1</b> 9 | 型号编结 | 单价               | 数量                | 计量单位                                                                                                    | 86             | 18(2) | 国际生产厂家 | 最否免税    | 商注                         |
|              | 1         | 123                  | 载货汽车       | 品牌            | 规略   | 30000            | 1                 | 侴                                                                                                    | 60000          | (R)** |        |         | 俗注                         |
|              | 2         | 123                  | 数组汽车       | 品牌            | 规格   | 30000            | 1                 | 侴                                                                                                    | 60000          | 国产    |        |         | 备注                         |
|              |           |                      |            |               |      |                  |                   |                                                                                                    |                |       |        |         |                            |
| ■ ROTE ~     | 竞价信息      |                      |            |               |      |                  |                   |                                                                                                    |                |       |        |         |                            |
| 首页           |           | 竟价参数: ten<br>付款方式: 1 | nplate png |               | 5    | 装要求: 1<br>約条件: 1 |                   |                                                                                                    | 报价要求:<br>签约时限: | 1     |        |         |                            |
| 描写素价单        |           | 送供要求: 1              |            |               | 13   | 39时间: <b>1</b>   |                   |                                                                                                    | 送货地址:          | 1     |        |         |                            |
|              |           | 出口要求: 1              |            |               |      | ander: Rear      |                   |                                                                                                    | W:1: 103       |       |        |         |                            |
| #42月57年      |           |                      |            |               |      |                  |                   |                                                                                                    |                |       |        |         |                            |
| 查词完价单        |           |                      |            |               |      |                  | 1483Bit           | and and a second second second second second second second second second second second second second second se |                |       |        |         |                            |
| 定标管理         |           |                      |            |               |      | ı                | In the Take       |                                                                                                    |                |       |        |         |                            |
| 定标审核管理       |           |                      |            |               |      | 技                | 成00mm60天津<br>市最科思 | alai大学<br>科技发展有限公司                                                                                             |                |       |        |         |                            |
| 确认合何         |           |                      |            |               |      |                  |                   |                                                                                                    |                |       |        |         |                            |
| 上供会同         |           |                      |            |               |      |                  |                   |                                                                                                    |                |       |        |         |                            |
|              |           |                      |            |               |      |                  |                   |                                                                                                    |                |       |        |         |                            |
| 上時期回接告       |           |                      |            |               |      |                  |                   |                                                                                                    |                |       |        |         |                            |
| 审核验或报告       |           |                      |            |               |      |                  |                   |                                                                                                    |                |       |        |         |                            |
| 充价单终止审核      |           |                      |            |               |      |                  |                   |                                                                                                    |                |       |        |         |                            |
|              |           |                      |            |               |      |                  |                   |                                                                                                    |                |       |        |         |                            |

4. 查询竞价单

| and the second second s |         |             |               |                |                                             |        |            |  |
|----------------------------------------------------------------------------------------------------|---------|-------------|---------------|----------------|---------------------------------------------|--------|------------|--|
| 9.4026                                                                                                    | Q 開始単句  | Q           | 0 是合生效        | × .            |                                             |        |            |  |
| · 康号                                                                                                    | 项目名称    | 采购单号        | 竟紛単号          | 经办人            | 愈价田间                                        | 紙志     | 是否生效       |  |
| 1                                                                                                    | 开发期运3   | YD202405012 | YDJJ202406001 | 路伸垚            |                                             | 特审核    | 有效         |  |
| 2                                                                                                    | 开发测试勿动2 | YD202405011 | YDJJ202405005 | 路伟垚            | 2024-05-30 10:15:06-<br>2024-05-30 10:20:06 | 定标中    | 有效         |  |
| 3                                                                                                    | 开发期试3   | YD202405012 | YDJJ202405004 | 路伟垚            | 2024-05-30 09:14:40-<br>2024-06-01 11:14:48 | 寬約經止   | 无效         |  |
| 4                                                                                                    | 开发测试初动  | YD202405010 | YDJJ202405003 | 路纬直            | 2024-05-28 11:40:41-<br>2024-05-29 13:30:41 | 竟約完成   | <b>#13</b> |  |
| 6                                                                                                    | 98st2   | YD202405007 | YDJJ202405002 | 李军             | 2024-05-24 16:06:25-<br>2024-05-24 18:06:25 | 学校上传会同 | 有效         |  |
| 6                                                                                                    | 测试1     | YD202405006 | YDJJ202405001 | 李军             | 2024-05-24 16:01:00-<br>2024-05-24 18:01:00 | 克约完成   | 有效         |  |
|                                                                                                    |         |             |               |                |                                             |        | 10条/页      |  |
|                                                                                                    |         |             |               | 版权所有华天康医科大学    |                                             |        |            |  |
|                                                                                                    |         |             | 技术            | 支持@天津市局科思科技发展有 | <b>柳</b> 公司                                 |        |            |  |
|                                                                                                    |         |             |               |                |                                             |        |            |  |
|                                                                                                    |         |             |               |                |                                             |        |            |  |
|                                                                                                    |         |             |               |                |                                             |        |            |  |
|                                                                                                    |         |             |               |                |                                             |        |            |  |

#### 点击【查询竞价单】, 查看所有竞价单,也可在搜索栏搜索对应竞价单。

### 选择需要查看的竞价单,点击【查看】,查看竞价详情。

| 丰馨种大学                                                                                                   |                                                                                                    |                                                                                                    |                                                                                                    |                   |                                                                                                    |                                                                                                    |                                                                                                    |                                                                                                |            |                             |                                                                                                    |
|----------------------------------------------------------------------------------------------------|----------------------------------------------------------------------------------------------------|----------------------------------------------------------------------------------------------------|----------------------------------------------------------------------------------------------------|-------------------|----------------------------------------------------------------------------------------------------|----------------------------------------------------------------------------------------------------|----------------------------------------------------------------------------------------------------|------------------------------------------------------------------------------------------------|------------|-----------------------------|----------------------------------------------------------------------------------------------------|
|                                                                                                    | 回   首页 / 寬价 <sup>4</sup>                                                                                                    | <b>平台 / </b> 查询完约单                                                                                                    |                                                                                                    |                   |                                                                                                    |                                                                                                    |                                                                                                    |                                                                                                |            |                             |                                                                                                    |
| в                                                                                                    | 935M ()                                                                                                    | Q 完約単型                                                                                                    | Q 感力                                                                                                    | <i></i> .         | Q 是否生效                                                                                                    |                                                                                                    |                                                                                                    |                                                                                                |            |                             |                                                                                                    |
| <sup>2理</sup> ~                                                                                         | 康号                                                                                                    | 项目名称                                                                                                    | 采购单号                                                                                                    |                   | 竟纷举号                                                                                                    | 超办人                                                                                                    | 素价时间                                                                                                    | 統憲                                                                                             |            | 是否生效                        | 接作                                                                                                    |
| 段告管理 🗸                                                                                                  | 1                                                                                                    | 开发周站3                                                                                                    | YD202405012                                                                                                    |                   | YDJJ202406001                                                                                                    | 路伟垚                                                                                                    |                                                                                                    | 侍审核                                                                                            |            | 有效                          | 26                                                                                                    |
| 5理<br>2理 - ~                                                                                            | 2                                                                                                    | 开发测试物动2                                                                                                    | YD202405011                                                                                                    |                   | YDJJ202405005                                                                                                    | 路伸垚                                                                                                    | 2024-05-30 10:15:06-<br>2024-05-30 10:20:06                                                                                                    | 定标中                                                                                            |            | 有效                          | 26                                                                                                    |
| 半台 へ                                                                                                    | 3                                                                                                    | 开发期试3                                                                                                    | YD202405012                                                                                                    |                   | YDJJ202405004                                                                                                    | 路体查                                                                                                    | 2024-05-30 09-14-40-<br>2024-06-01 11:14-40                                                                                                    | 寬於修止                                                                                           |            | 无故                          | 26                                                                                                    |
| 100                                                                                                    | 4                                                                                                    | 开发测试物动                                                                                                    | YD202405010                                                                                                    |                   | YDJJ202405003                                                                                                    | 路件道                                                                                                    | 2024-05-28 11:40:41-<br>2024-05-29 13:30:41                                                                                                    | 竞价完成                                                                                           |            | 和效                          | 86                                                                                                    |
| 介単                                                                                                    | 5                                                                                                    | 96st2                                                                                                    | YD202405007                                                                                                    |                   | YDJJ202405002                                                                                                    | 泰军                                                                                                    | 2024-05-24 16:06:25-<br>2024-05-24 18:06:25                                                                                                    | 学校上得合同                                                                                         | 1          | 布汶                          | 25                                                                                                    |
| 9 <b>4</b>                                                                                              | 6                                                                                                    | 测试1                                                                                                    | YD202405006                                                                                                    |                   | YDJJ202405001                                                                                                    | 李罕                                                                                                    | 2024-05-24 16:01:00-<br>2024-05-24 18:01:00                                                                                                    | 竟价完成                                                                                           |            | 有效                          | 26                                                                                                    |
| 2                                                                                                    |                                                                                                    |                                                                                                    |                                                                                                    |                   |                                                                                                    |                                                                                                    |                                                                                                    |                                                                                                |            | 10惫/页                       | × 1                                                                                                    |
| 2世世                                                                                                    |                                                                                                    |                                                                                                    |                                                                                                    |                   |                                                                                                    | 版权所有0天津医科大学                                                                                                    |                                                                                                    |                                                                                                |            |                             |                                                                                                    |
| #12 V                                                                                                   |                                                                                                    |                                                                                                    |                                                                                                    |                   |                                                                                                    |                                                                                                    |                                                                                                    |                                                                                                |            |                             |                                                                                                    |
| ■现 ~<br>车管科大学                                                                                           | 货物和服                                                                                                    | <b>弱</b> 亲败管理系统                                                                                                    |                                                                                                    |                   |                                                                                                    |                                                                                                    |                                                                                                    |                                                                                                |            | u 4º                        | 器伟垚【YK1030<br>实验室与统产管理时                                                                                                    |
| ■理 ↓<br>本格升大孝  <br>1 100012 1007000000<br>日<br>日<br>日<br>日<br>日<br>日<br>日<br>日<br>日<br>日<br>日<br>日<br>日 | <b>货物和服</b><br>回 前页 / 克的子                                                                                                    | ┫务采购管理系统<br>Féi/ ☆♡₩                                                                                                    |                                                                                                    |                   |                                                                                                    |                                                                                                    |                                                                                                    |                                                                                                |            | □ 4                         | 簡伟直【YK1030<br>实验室与闭广管理》                                                                                                    |
| ■型 〜<br><b> 本格</b> 升大ダ  <br>■<br>■<br>■                                                                 | <b>货物和服</b><br>E 前页 / 克的节<br>采购清单                                                                                                    | ថ 务 采购管理系统<br>=e / netring                                                                                                    |                                                                                                    |                   |                                                                                                    |                                                                                                    |                                                                                                    |                                                                                                |            | □                           | 將件直【YK1030<br>实验室与资产管理》                                                                                                    |
|                                                                                                    | <b>货物和服</b><br>图 图页 / 寬約<br><b>采购清单</b><br>1965                                                                                                    | ● 日本 100 円 100 円 100 目 100 円 100 目 100 目 100 目 100 目 100 目 100 目 100 目 100 目 1                                                                                                    | aux.                                                                                                    | ₫S#R              | 1969                                                                                                    | 1952 115                                                                                                    | 1040 840                                                                                                    | 1923                                                                                           | 國別生产「象     | 0 4 <sup>0</sup>  <br>Riter | <b>唐朱森【YK1030</b><br>実始室与現 <b>州管</b> 御<br>商注                                                                                                    |
|                                                                                                    | <b>货物和服</b><br>面 前页 / 用的子<br><b>采购清单</b><br>1                                                                                                    | <mark>投务采购管理系统</mark><br>Fe ( 外50%)<br>の品た所 品目<br>55本 品目                                                                                                    | iin<br>iin                                                                                                    | 型已期后规治            | 4962<br>5000                                                                                                    | 858 iis<br>10                                                                                                    | 20002 8360<br>- 50000                                                                                                    | 000<br>30*                                                                                     | 國統治产家      | Efre                        | 唐朱吉【YK1030<br>末始室与第一管理会<br>指注<br>12                                                                                                    |
|                                                                                                    | <b>货物和服</b><br>面 前页 / 克約<br><b>采购清单</b><br>1<br>亮价信息                                                                                                  | <b>服务 来购 管理系统</b><br>Fe / 約50%<br>AG20% G1<br>55年 G10<br>AG257 G10<br>AG257 G10<br>AG1 | san<br>Bun                                                                                                    | TO BAR<br>STR     | @69<br>5000                                                                                                    | 8058 i÷5<br>10                                                                                                    | 2000 2500<br>1 50000                                                                                                    | 1954<br>35%                                                                                    | BB#北州市     | E598                        | 面積直【YK1032<br>素態室の資产管理<br>高注<br>12                                                                                                    |
|                                                                                                    | <b>货物和服</b><br>西 <u>西</u> /東約<br>年<br>第<br>日<br>一<br>一<br>一<br>一<br>一<br>一<br>一<br>一<br>の<br>一<br>一                                                   |                                                                                                    | REAL PROVIDENT                                                                                                    | 125.688<br>526    | 平6(10)(6): 2024-45-28 10<br>10(20)(6): 2024-45-28 10<br>10(20)(6): 2024-45-2 | 10 if 1<br>10<br>40 41 - 2624-66-29 13.30 41                                                                                                    | 20402 5500<br>↑ 55000<br>50008<br>50088<br>50088<br>50088<br>50088<br>50088<br>50088<br>50088<br>50088<br>50088<br>50088<br>5008<br>5008<br>508 | 0001<br>30/**<br>984.<br>984.<br>984.                                                          | BBrtwl.k   | E598                        | <b>職件会 [VK1050</b><br>高校基 - (A) 中部<br>高注<br>12                                                                                                    |
| 22                                                                                                    | <b>货物和服</b><br>5 第2 / 元的<br>7<br>8<br>9<br>1<br>2<br>8<br>9<br>6<br>8<br>8<br>6<br>8<br>8<br>6<br>8<br>8<br>6<br>8<br>8<br>8<br>8<br>8<br>8<br>8<br>8 | R5 来 99 首 理 系统<br>中点25日 日<br>日本 1 785011<br>日本 2 105011<br>日本 2 10501<br>日本 2 105011<br>日本 2 10501<br>日本 2 10501                                                                                                    | aaa<br>Batti<br>Ndox                                                                                                    | 12:55 8895<br>50% | (1947)<br>5000<br>第回の前時: 2024-05-28 計<br>(1927)55: 第6点<br>1935年3月11<br>1935年3月11<br>1935<br>1935<br>1935<br>1935<br>1935<br>1935<br>1935<br>19                                                                                                    | 195<br>10<br>40 41 - 2024-05-29 13 30 41                                                                                                    | 2000 556<br>个 5000<br>2018年1<br>2018年1<br>2018年1<br>2018年1                                                                                                    | DDD<br>El <sup>an</sup><br>Rot<br>Rot<br>Rot<br>Rot<br>Rot<br>Rot                              | 159/2/14   | Eroa                        | ■株式【VK1630<br>素型量可用  ■ 新設   12                                                                                                    |
| 22                                                                                                    | <b>货物和服</b><br>西周/ 用約 <sup>5</sup><br>来務清单<br>約 <sup>6</sup><br>1<br>克价信息<br>中标结果                                                                     | R 分 采 助 管 理 系 统<br>                                                                                                    | aan<br>Bat                                                                                                    | 12:53,886<br>50%  |                                                                                                    | 10 iii<br>10 iii<br>40 41 - 2024 05 -29 13 30 41                                                                                                    | 2010년 2016<br>수 50003<br>왕(明朝帝<br>왕(昭朝帝)<br>왕(昭朝帝)                                                                                                    | 00<br>32*<br>98<br>98<br>98<br>98<br>98                                                        | 15912471#  |                             | <b>副作品 LYK(1920</b><br>東加速の第一番歌<br>和正<br>12                                                                                                    |
| 22 ・                                                                                                    | 货物和剧           国際/見始           東京/見始           東京/見始           東京/見始           東京/日本           東京/日本           東京/日本           中時結果           中時結果    |                                                                                                    | aan<br>aan                                                                                                    | 275888<br>52%     | 日日<br>5000<br>第4(161)日、2024-05-28 11<br>1027/32、参照在<br>2024日の日、2024-05-28 11<br>日本1011-05-28 11<br>日本1011-05-28 11<br>日本10-25-28 11<br>日本10-25-25-25-25-25-25-25-25-25-25-25-25-25-                             | 10 10 10 10 10 10 10 10 10 10 10 10 10 1                                                                                                    | 643 049<br>0000 ◆ ①<br>95000 ○ ①<br>95000<br>950000<br>95000<br>95000<br>95000<br>950000<br>95000<br>950000<br>95000<br>950000<br>95000<br>95000<br>950000<br>95000<br>95000<br>95000<br>95000<br>95000<br>9500000000                                                                                                    | 1000<br>回 <sup>100</sup><br>第6点<br>第6点<br>第6点<br>第6点<br>第6点<br>第6点<br>第6点<br>第6点<br>第6点<br>第6点 | 88/1/1/#   | EXTOR                       | 調味者 <b>LY</b> K1030<br>高校室の例子管理<br>周辺<br>12                                                                                                    |
| 22 ・                                                                                                    | <b>货物和肌</b>                                                                                                    | R                                                                                                    | autor and a second and a second                                                                                                    | 2008<br>525       | 中約     5000  用約     100     100     100     100     100     100     100     100     100     100     100     100     100     100     100     100     100     100     100     100     100     100     100     100     100     100     100     100     100     100     100     100     100     100     100     100     100     100     100     100     100     100     100     100     100     100     100     100     100     100     100     100     100     100     100     100     100     100     100     100     100     100     100     100     100     100     100     100     100     100     100     100     100     100     100     100     100     100     100     100     100     100     100     100     100     100     100     100     100     100     100     100     100     100     100     100     100     100     100     100     100     100     100     100     100     100     100     100     100     100     100     100     100     100     100     100     100     100     100     100     100     100     100     100     100     100     100     100     100     100     100     100     100     100     100     100     100     100     100     100     100     100     100     100     100     100     100     100     100     100     100     100     100     100     100     100     100     100     100     100     100     100     100     100     100     100     100     100     100     100     100     100     100     100     100     100     100     100     100     100     100     100     100     100     100     100     100     100     100     100     100     100     100     100     100     100     100     100     100     100     100     100     100     100     100     100     100     100     100     100     100     100     100     100     100     100     100     100     100     100     100     100     100     100     100     100     100     100     100     100     100     100     100     100     100     100     100     100     100     100     100     100     100     100     100     100     100     100     100     100     100     100     100                                                                                                    | 10 11 12 12 12 12 12 12 12 12 12 12 12 12                                                                                                    | 2000 5500<br>个 55000<br>学校開業<br>第日の時代<br>単位語の<br>自己の時代<br>会話の<br>に<br>の<br>の<br>の<br>の<br>の<br>の<br>の<br>の<br>の<br>の<br>の<br>の<br>の                                                                                                    | DES<br>SC*<br>Bd:<br>Bd:<br>Bd:<br>Bd:<br>Bd:<br>Bd:<br>Bd:<br>Bd:<br>Bd:<br>Bd                | 559/2//T-2 | REFOR                       | <b>調味会 LYX1030</b><br>高効量の例一書類的<br>単正<br>12                                                                                                    |
| 22 ・                                                                                                    |                                                                                                    | R                                                                                                    | aan<br>aan<br>huka                                                                                                    | 25388<br>528      | 日日7     5000                                                                                                    | Bits         115           10         1           40:41 - 2024-05-29 13:30:41         1           Bits/Bit=01         1           1         1           10         1                                                                                                    | 043 0.00<br>0003 ◆<br>中部の名<br>中部の名<br>中部の名<br>中部の名<br>中部の名<br>中部の名<br>中部の名<br>中部の名                                                                                                    | Diga<br>Dat<br>Stat<br>Stat<br>Stat<br>Stat<br>Stat<br>Stat<br>Stat                            | 58/2//7#   | E550R                       | 調味点 LYK10303<br>二酸塩の約一番酸<br>用注<br>12                                                                                                    |
| 22 ・                                                                                                    | <b>货物和肌</b><br>3 國河 / 現6 <sup>5</sup><br>1<br>交价信息<br>中标结果<br>中标厂商<br>1                                                                               | AG A C Mp 管 理 系 依<br>AG 1 780078<br>AG 2078 A 2013<br>AG 2078 A 2013<br>A 2078 A 2013<br>A 2078 A 2013<br>A 2078 A 2013<br>A 2078 A 2013<br>A 2078 A 2013<br>A 2078 A 2013<br>A 2078 A 2013<br>A 2078 A 2013<br>A 2078 A 2013<br>A 2078 A 2013<br>A 2078 A 2013<br>A 2078 A 2013<br>A 2078 A 2013<br>A 2078 A 2013<br>A 2078 A 2078 A 2078 A 2078 A 2078 A 2078 A 2078 A 2078 A                                                                                                    | 2008<br>2008<br>2008<br>2008<br>2008<br>2008<br>2008<br>2008                                                                                                    | 2103888<br>8295   | 中心     5000      5000      5000      5000      5000      5000      5000      5000      5000      5000      5000      5000      5000      5000      5000      5000      5000      5000      5000      5000      5000      5000      5000      5000      5000      5000      5000      5000      5000      5000      5000      5000      5000      5000      5000      5000      5000      5000      5000      5000      5000      5000      5000      5000      5000      5000      5000      5000      5000      5000      5000      5000      5000      5000      5000      5000      5000      5000      5000      5000      5000      5000      5000      5000      5000      5000      5000      5000      5000      5000      5000      5000      5000      5000      5000      5000      5000      5000      5000      5000      5000      5000      5000      5000      5000      5000      5000      5000      5000      5000      5000      5000      5000      5000      5000      5000      5000      5000      5000      5000      5000      5000      5000      5000      5000      5000      5000      5000      5000      5000      5000      5000      5000      5000      5000      5000      5000      5000      5000      5000      5000      5000      5000      5000      5000      5000      5000      5000      5000      5000      5000      5000      5000      5000      5000      5000      5000      5000      5000      5000      5000      5000      5000      5000      5000      5000      5000      5000      5000      5000      5000      5000      5000      5000      5000      5000      5000      5000      5000      5000      5000      5000      5000      5000      5000      5000      5000      5000      5000      5000      5000      5000      5000      5000      5000      5000      5000      5000      5000      5000      5000      5000      5000      5000      5000      5000      5000      5000      5000      5000      5000      5000      5000      5000      5000      5000      5000      5000      5000      5000      5000      5000      5000      50                                                                                                    | Rim         115           10         1           40 41 - 2024 45 26 13 30 41         1           RoffBeet         1           11         1           12         1           13         1           14         1           15         1           16         1           17         1           17         1                                                                                                    | 2010년 2010<br>수 5000<br>왕년왕 영국<br>동양(왕주<br>동양(왕주<br>동양(왕주<br>왕동(왕주)<br>동양(왕주)<br>동양()<br>동)<br>동()<br>동)<br>동()<br>동)<br>동()<br>동)<br>동()<br>동)<br>동()<br>동)<br>동()<br>동)<br>동()<br>동)<br>동)<br>동()<br>동)<br>(王)<br>(王)<br>(王)<br>(王)<br>(王)<br>(王)<br>(王)<br>(王                                                                                                    | 000<br>30*<br>984<br>984<br>984<br>984<br>984<br>984<br>984<br>984<br>984<br>984               | 15972AT'#  | Ettor                       | <b>副株会 LVX1030</b><br>東陸道与第一管理4<br>回注<br>12                                                                                                    |
| 222 マ                                                                                                   | 佐物和肌<br>第四 / 元の <sup>2</sup><br>1<br>京の信息<br>中核信息<br>成の信息<br>市で<br>1                                                                                  |                                                                                                    | 2.92248<br>0500/12=01                                                                                                    | 210.888           |                                                                                                    | Riss         115           10         1           40:41 - 2024 65-29 13 30:41         1           Rb/79=01         1           11         1           12         1           13         1           14         1           15         1           16         1           17         1           17         1                                                                                                    | 2002 536<br>小 5000<br>小 5000<br>中国<br>中国<br>中国<br>中国<br>中国<br>中国<br>中国<br>中国<br>中国<br>中国                                                                                                    | 000<br>30°<br>985<br>985<br>986<br>986<br>986<br>986<br>986<br>986<br>986<br>986<br>986<br>986 | 0001AFT#   |                             | 期休益 LVX1630<br>二次並復時時で留税 回び 12                                                                                                    |
| 22 マ                                                                                                    | 佐物和肌<br>のの「天のう」<br>のの「天のう」<br>のの「天のう」<br>のののの<br>のののの<br>のののの<br>のののの<br>のののの<br>のののの<br>のののの<br>ののののの<br>のののののの<br>のののののののの                          |                                                                                                    | 2008<br>2008<br>20 | 210388            | 中心     5000      1000円目: 2024-05-28      1000円目: 2024-05-28      1000円目: 2024-05-28      1000円目: 2024      1000円目: 2024      1000円目: 2024      1000円目: 7220円目: 7220目: 7220目: 7220                                                                                                    | Rise         115           10         1           40 41 - 2024 45 25 13 30 41         1           RoffBeet         1           11         1           12         1           13         1           14         1           15         1           16         1           17         1           18         1           19         1           10         1           11         1           12         1           13         1           14         1 | 2010년 2010<br>수 5000<br>왕년왕 영국<br>왕태왕가<br>영국 영국<br>영국 영국<br>왕태왕가<br>4<br>1881년 1<br>1881년 1<br>1881<br>1881<br>1881<br>1881<br>1881<br>1881<br>1881<br>1                                                                                                    | 000<br>30*<br>984<br>984<br>984<br>984<br>984<br>984<br>984<br>984<br>984<br>984               | 10921AT1#  |                             | 調味品 [VX1630<br>素能量時期・管報4 目前 目前 12 12 12 13 14 14 14 15 14 15 14 15 14 15 14 15 14 15 14 15 14 15 14 15 14 15 14 15 14 15 14 15 14 15 14 15 16 16 |

点击【终止】,进入【竞价单终止审核】审核通过终止竞价,审核驳回则继续竞价。

| 填写信息                                                                                                    | Contractor IV |         |             | International Academics |                |                                             |        |       |               |
|----------------------------------------------------------------------------------------------------|---------------|---------|-------------|-------------------------|----------------|---------------------------------------------|--------|-------|---------------|
| 合同管理 🗸                                                                                                    | 3304.0        | Q 预防律程  |             | O MEEK                  |                |                                             |        |       |               |
| 验收报告管理 🗸                                                                                                    | 康号            | 項目名称    | 采购单号        | 竟纷举号                    | 经办人            | 食价时间                                        | 統态     | 是否生效  | 接作            |
| 200 <b>0</b> 0                                                                                                    | 1             | 开发商说3   | YD202405012 | YDJJ202406001           | 路伸垚            |                                             | 侍审核    | 有效    | 26 . 911      |
|                                                                                                    | 2             | 开发测试物动2 | YD202405011 | YDJJ202405005           | 路伟垚            | 2024-05-30 10:15:06-<br>2024-05-30 10:20:06 | 立动中    | 有效    | <b>童舌</b> 親止  |
| 克价平台 へ                                                                                                    | 3             | 开发测试3   | YD202405012 | YDJJ202405004           | 路伸垚            | 2024-05-30 09:14:40-<br>2024-06-01 11:14:40 | 寬給修止   | 无效    | <b>±6</b>     |
| 貧页                                                                                                    | 4             | 开发测动物动  | YD202405010 | YDJJ202405003           | 路伸直            | 2024-05-28 11:40:41-<br>2024-05-29 13:30:41 | 克約完成   | 有效    | <b>26</b> (FO |
| 填写完价单                                                                                                    | 5             | 395.£2  | YD202405007 | YDJJ202405002           | 孝军             | 2024-05-24-16-06-25-<br>2024-05-24 18:06:25 | 学校上得合同 | 有效    | 25 Rt         |
| 市核常价单<br><b>中部合</b> 价的                                                                                                    | 6             | 98a£1   | YD202405006 | YDJJ202405001           | -              | 2024-05-24 16:01:00-<br>2024-05-24 18:01:00 | 竟价完成   | 有效    | 86            |
| 定标管理                                                                                                    |               |         |             |                         |                |                                             |        | 10衡/页 | N 1           |
| 定标审核管理                                                                                                    |               |         |             |                         | 版权所有0天津区科大学    |                                             |        |       |               |
| <b>B</b> 以合同                                                                                                    |               |         |             | 技术3                     | 支持@天津市屬科思科技发展有 | 柳公司                                         |        |       |               |
| LEAR                                                                                                    |               |         |             |                         |                |                                             |        |       |               |
| TIAME                                                                                                    |               |         |             |                         |                |                                             |        |       |               |
| (Charles and Charles and Charl |               |         |             |                         |                |                                             |        |       |               |
| 上传输收报告                                                                                                    | /             |         |             |                         |                |                                             |        |       |               |

#### 5. 定标管理

当竞价结束后,点击【定标管理】,查看所需要定标的竞价单。 选择需要定标的采购单,点击【确认】,也可在搜索栏搜索对应竞价单。

| ● 无津兽科大学                | 货物和服务采购管理系统  |             |                              |                          |                |     |                      |      |  |  |  |  |
|-------------------------|--------------|-------------|------------------------------|--------------------------|----------------|-----|----------------------|------|--|--|--|--|
| 确认信息                    | 一直 首页 / 寬价平台 | / 走标物理      |                              |                          |                |     |                      |      |  |  |  |  |
| 城写信息                    | 930M (0      | Q 完价单句      | <ul> <li>〇 完約开始时间</li> </ul> | <ul> <li></li></ul>      |                |     |                      |      |  |  |  |  |
| □ 合同管理 ~                | 康号           | 采购单号        | 竟幼年号                         | 经办人                      | 商注             | 妖恋  | 政府由同                 | 接作   |  |  |  |  |
|                         | 1            | YD202405011 | YDJJ202405005                | <b>該</b> 佛垚              | Ret            | 未确认 | 2024-05-30 10 15:06- | an). |  |  |  |  |
| 6 Comm                  |              |             |                              |                          |                |     | 40.00                |      |  |  |  |  |
|                         |              |             |                              |                          |                |     | 102824               | 1 P. |  |  |  |  |
| ■ <b>369++1</b> へ<br>首页 |              |             |                              | 版权所有©天津医<br>技术支持@天津市屬科思科 | 科大学<br>技力服有限公司 |     |                      |      |  |  |  |  |
| 编写完价单                   |              |             |                              |                          |                |     |                      |      |  |  |  |  |
| 审核竟价单                   |              |             |                              |                          |                |     |                      |      |  |  |  |  |
| 查词完价单                   |              |             |                              |                          |                |     |                      |      |  |  |  |  |
| 定标管理                    |              |             |                              |                          |                |     |                      |      |  |  |  |  |
| 定标审核管理                  |              |             |                              |                          |                |     |                      |      |  |  |  |  |
| 構以合何                    |              |             |                              |                          |                |     |                      |      |  |  |  |  |
| 上传合同                    |              |             |                              |                          |                |     |                      |      |  |  |  |  |
| 上传输数报告                  |              |             |                              |                          |                |     |                      |      |  |  |  |  |
| 审核验收报告                  |              |             |                              |                          |                |     |                      |      |  |  |  |  |
| 亮价单终止审核                 |              |             |                              |                          |                |     |                      |      |  |  |  |  |
| ③ 系統管理 ~                |              |             |                              |                          |                |     |                      |      |  |  |  |  |

选择厂商点击【确认】,定标完成,如果选择的不是价格最低的且价格浮动大于5%则 需要审核,反之则不需要审核,如果审核驳回需要重新选择,定标成功后竞价单进入公示中, 公示结束等待中标厂商上传合同,如果竞价厂商低于3家就会自动变为废单,需要重新填写 竞价单。

| ● 天津祭科大学            | 货物和       | 服务采购管                | 理系统      |     |          |                             |                       |                               |                      |              |        | o 🗳   | 路伟垚【Y<br>实验室与部 | K103001】 🔻             |
|---------------------|-----------|----------------------|----------|-----|----------|-----------------------------|-----------------------|-------------------------------|----------------------|--------------|--------|-------|----------------|------------------------|
| 确认信息                | 三 前页 / 充在 | A平台 / 克約结果路认         |          |     |          |                             |                       |                               |                      |              |        |       |                |                        |
| 填写信息                |           |                      |          |     |          |                             |                       |                               |                      |              |        |       |                |                        |
| 山(白阿管理) 🗸           |           |                      |          |     |          |                             |                       |                               |                      |              |        |       |                |                        |
| 田 验收报告管理 ~          | 采购清单      |                      |          |     |          |                             |                       |                               |                      |              |        |       |                |                        |
| 8 ( <b>3****</b> 12 | 序号        | 商品名称                 | 品目       | 品牌  | 型号规格     | 单价                          | 教量                    | 计量单位                          | 总价                   | 国別           | 国别生产厂家 | 是否免税  | 1              | 鞋                      |
| ③ 厂商管理 🗸            | 1         | 衣服                   | 制服       | 品牌  | 规格       | 700                         | 100                   | 件                             | 70000                | 国产           |        |       | 1              | ¥注.                    |
|                     | 竞价信息      |                      |          |     |          |                             |                       |                               |                      |              |        |       |                |                        |
| 前页                  |           | 完价参数: temp           | late.png |     | 9        | 电价时间: 2024-05-30 10:        | 15:06 - 2024-05-30    | 10:20:06                      | 安装要求: 1              | Nix.         |        |       |                |                        |
| 填写完价单               |           | 报的编码: 周载<br>签约时限: 周载 |          |     | 1        | 1805511: 1888<br>医伤要求: 1885 |                       |                               | 五50mm1: 1<br>送货时间: 1 | eus.<br>Bizt |        |       |                |                        |
| 审核完价单               |           | 送货地址: 例试<br>备注: 例试   |          |     | 2        | <b>加速</b> : 宋羅周逝            |                       |                               | 售后服务: 1              | Nut          |        |       |                |                        |
| 查询究价单               | 候洗厂商      |                      |          |     |          |                             |                       |                               |                      |              |        |       |                |                        |
| 定标管理                | 库号        | 企业名称                 | 统一社会信用作  | 10A | 注册资本(元)  | 联系人                         | EF.                   | 系方式                           | 袁标时间                 | 中标价格(元)      |        | 详情    | 详情             | 操作                     |
| 定标审核管理              | 1         | 开发测试用户02             | 开发测试用户   | 02  | 开发测试用户02 | 开发测试用户02                    | 1378                  | 9089077                       | 2024-05-30 09:52:19  | 58800        |        | 58800 | 重新详情           | <ul> <li>选择</li> </ul> |
| 确认合同                | 2         | 开发测试用户03             | 开发测试用户   | 03  | 开发测试用户03 | 开发期试用户03                    | 1789                  | 0907878                       | 2024-05-30 10:20:55  | 68100        |        | 68100 | 查看详情           | ○ 选择                   |
| 上传合同                | 3         | 开发测试用户01             | 开发测试用户   | 01  | 200000   | 开发照成用户01                    | 1380                  | 9090909                       | 2024-05-30 09:51:14  | 68800        |        | 68800 | 重石详情           | () 选择                  |
| 上传验收报告              |           |                      |          |     |          |                             |                       | 1                             |                      |              |        |       |                |                        |
| 审核验收报告              |           |                      |          |     |          |                             | ABEA                  |                               |                      |              |        |       |                |                        |
| 克价单终止审核             |           |                      |          |     |          | 18 <del>1</del> -           | 版权所有©天津2<br>読の子津市開約甲6 | 14大学<br>14分開有限公司              |                      |              |        |       |                |                        |
| ◎ 系統管理 🗸            |           |                      |          |     |          | 1275                        | e reproministration   | Contraction of the local days |                      |              |        |       |                |                        |

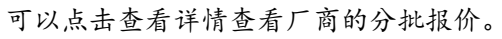

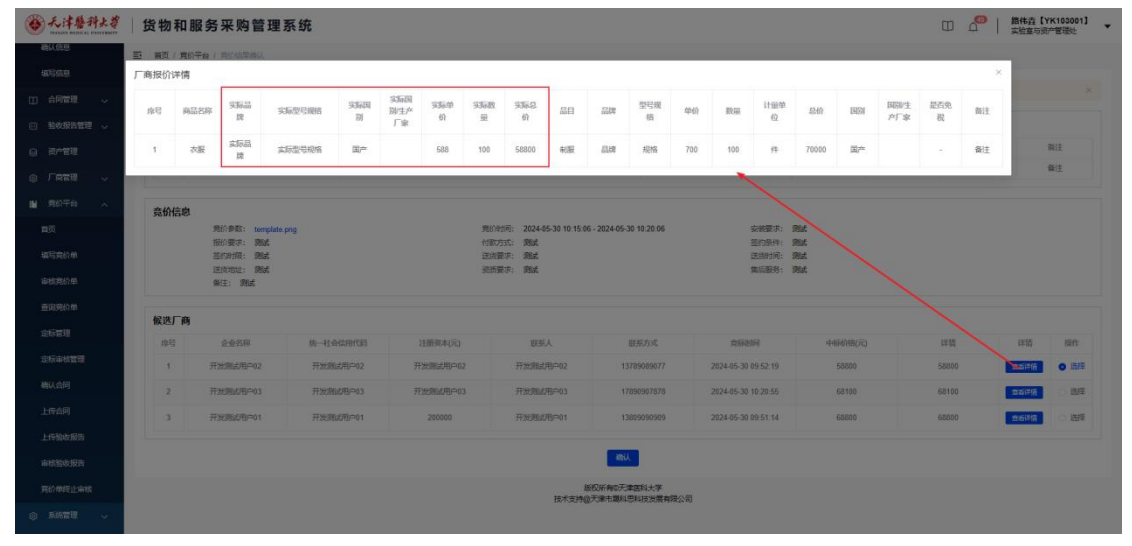

选择价格超过最低价的5%, 需要上传文件, 跟填写理由。

| ● 无注整科大等    | 货物和服        | 服务采购管理系              | 统       |         |          |            |                              |                     |          | ,  |      | 館伟垚【Y<br>实验室与资 | K103001] - |
|-------------|-------------|----------------------|---------|---------|----------|------------|------------------------------|---------------------|----------|----|------|----------------|------------|
|             | ·           | 平台 / 用於法律總以          |         |         |          |            |                              |                     |          |    |      |                |            |
| 级写信息        |             |                      | 补充信息    |         |          |            |                              |                     | ×        |    |      |                |            |
| 山 合同管理 🗸    | 01          |                      | * 变更理由: | 输入支更增加  |          |            |                              |                     |          |    |      |                |            |
|             | 采购清单        |                      | * 证明材料  |         |          |            |                              |                     |          |    |      |                |            |
| o intel     | 麻号          | anta                 |         |         |          |            |                              |                     |          |    | 尼古知识 |                | ME         |
|             | 3           | 次版                   |         |         |          |            |                              | 新注                  |          |    |      |                |            |
|             | 产价信息        |                      |         |         |          | 拖拽到此上传到    | 成者后击上传                       |                     |          |    |      |                |            |
| 直页          | 3421/10:454 | 用价参数: template.pr    |         |         |          |            | 1994                         |                     | _        |    |      |                |            |
| 填写竟价单       |             | 报的要求: 國武<br>差的时限: 國武 |         |         |          |            | 1                            |                     | 提文       |    |      |                |            |
| 审核党价单       |             | 运动地址: 例成<br>保证: 例试   |         |         |          |            |                              |                     | _        |    |      |                |            |
| 查试现价值       |             |                      |         |         |          |            |                              |                     |          |    |      |                |            |
| 念标常理        | 候选厂商        |                      |         |         |          |            |                              |                     |          |    |      |                |            |
|             | 席号          | 企业名称                 | 纳一社会保   | HERCIES | 注册资本(元)  | 赵朝人        | 服务方式                         | 含钙色铜                | 中郁药(治)元) |    | 14   | 洋精             | 提作         |
| ALCON CALLS | 1           | 开始测试用户02             | 开发测试    | 税户02    | 开发测试用户02 | 开发跳过用户02   | 13789089077                  | 2024-05-30 09:52:19 | 58800    | 58 | 800  | 血石時価           | () 法释      |
| 确认合同        | 2           | 开发期此用户03             | 开发测试    | 8983    | 开发测试用户03 | 开发现此用户03   | 17890907878                  | 2024-05-30 10-20-55 | 68100    | 6  | 100  | 中国中国           | 0.04       |
| 上時合同        | 3           | 开始现在的中01             | 开发用成    | ®,⇔01   | 200000   | 开发用动用户01   | 13809090909                  | 2024-05-30 09:51:14 | 68800    | 6  | 800  | 2616           | 0 25       |
| 上傳驗供服告      |             |                      |         |         |          |            |                              |                     |          |    |      |                |            |
| 审核新改展语      |             |                      |         |         |          |            | All a                        |                     |          |    |      |                |            |
| 克伦佛经上审核     |             |                      |         |         |          | 版<br>技术支持的 | Q所有0天津医科大学<br>天津市園科巴科技发展有限公司 |                     |          |    |      |                |            |
|             |             |                      |         |         |          |            |                              |                     |          |    |      |                |            |

6. 定标审核管理

#### 当定标时选择价格超过最底价格的5%时需要审核 点击【定标审核管理】审核定标竞价单

| ● 无洋磐科大学   | 货物和服        |             | □ 0 1 afthā [YK103001] ↓<br>☆絵室与例产管理处 |                        |                  |     |                                             |
|------------|-------------|-------------|---------------------------------------|------------------------|------------------|-----|---------------------------------------------|
| O 前页       | 一 首页 / 寬价平台 | 1 生活率核繁建    |                                       |                        |                  |     |                                             |
|            | E MORER     | Q 亮价单可      | Q ③ 東約开始时间 -                          | 常的战争时间                 |                  |     |                                             |
|            | 康号          | 采购单号        | 竟幼年号                                  | 经办人                    | 商注               | 状态  | 亮桥时间 提作                                     |
|            | 1           | YD202405011 | YDJJ202405005                         | 路伸垚                    | Rit              | 已确认 | 2024-05-30 10:15:06-<br>2024-05-30 10:20:06 |
| □ 验收报告管理 ↓ |             | 1           |                                       |                        |                  |     | 10条页 🗸 📢 🔰                                  |
|            | _           |             |                                       |                        |                  |     |                                             |
| ③ 「育業理 ~   |             | /           |                                       | 版权所有0大津<br>技术支持@天津市屬科思 | 医科大学<br>科技发展有限公司 |     |                                             |
| ■ 含价平台 へ   |             |             |                                       |                        |                  |     |                                             |
| 首页         |             |             |                                       |                        |                  |     |                                             |
| 填写完价单      |             |             |                                       |                        |                  |     |                                             |
| 审核现价单      |             |             |                                       |                        |                  |     |                                             |
| 查询完价单      |             |             |                                       |                        |                  |     |                                             |
| 2682       |             |             |                                       |                        |                  |     |                                             |
| 定标审核管理     |             |             |                                       |                        |                  |     |                                             |
| 确认合同       |             |             |                                       |                        |                  |     |                                             |
| 上传合同       |             |             |                                       |                        |                  |     |                                             |
| 上传验欧报告     |             |             |                                       |                        |                  |     |                                             |
| 审核验收报告     |             |             |                                       |                        |                  |     |                                             |
| 寬於単終止审核    |             |             |                                       |                        |                  |     |                                             |

点击审核进入审核详情页

The shell she sh

| ● 无津兽科大学         | 贷 | <b>じ物和服</b> | 员务采购管              | 管理系统       |         |      |                          |                      |          |                |          |        | 0 4 1 | 簡伟垚【YK103001】<br>实验室与资产管理处 |
|------------------|---|-------------|--------------------|------------|---------|------|--------------------------|----------------------|----------|----------------|----------|--------|-------|----------------------------|
| O 前页             | Ð | 首页 / 寛公子    | <b>76</b> / 258807 | 信          |         |      |                          |                      |          |                |          |        |       |                            |
| 8月 1993年1993日 -> |   | 采购清单        |                    |            |         |      |                          |                      |          |                |          |        |       |                            |
| o finite -       |   | 座号          | 商品名称               | 品目         | 品牌      | 型号编辑 | 单价                       | 政策                   | 计量单位     | 总价             | 国別       | 国际生产厂家 | 最否免税  | 御注                         |
|                  |   | 1           | 衣服                 | 明識         | 品牌      | 规相   | 700                      | 100                  | 件        | 70000          | (R)∞     |        |       | 备注                         |
|                  |   |             |                    |            |         |      |                          |                      |          |                |          |        |       |                            |
|                  |   | 竞价信息        | 亮价参数: ter          | mplate.png |         |      | 寬价时间: <b>2024-05-3</b> 0 | 10:15:06 - 2024-05-3 | 10:20:06 | 安装要求:          | 测试       |        |       |                            |
| 8 /ate ~         |   |             | 报价要求: 南            | R.C.       |         |      | 时款方式: 激活                 |                      |          | 签约条件:          | 测试       |        |       |                            |
|                  |   |             | 签约时限: 测<br>送货地址: 测 | 紙          |         |      | 送侍要求: 周述<br>密质要求: 周述     |                      |          | 送估时间:<br>售后服务: | 测试<br>测试 |        |       |                            |
| #05              |   |             | 卷注: 测试             |            |         |      |                          |                      |          |                |          |        |       |                            |
| 编写完价单            |   | 选择结果        |                    |            |         |      |                          |                      |          |                |          |        |       |                            |
| 审核局价单            |   | 选择厂商        |                    |            |         |      |                          |                      |          |                |          |        |       |                            |
| 5000A            |   |             | 企业名称:开<br>注印第末:20  | 发测试用户01    |         |      | 统一社会信用代码: 开              | 发测试用户01              |          | 企业送去人:         | 开发演试用户01 |        |       |                            |
| 這時管理             |   |             | 联系人:开发             | 测试用户01     |         |      | 联系方式: 138090909          | 19                   |          | 报价: 68         | 800      |        |       |                            |
| 定标审核管理           |   | 选择厂商        |                    |            |         |      |                          |                      |          |                |          |        |       |                            |
| 确认合同             |   | 序号          |                    | ŵ          | 化各称     |      |                          | 统一社                  | 合信用代码    |                |          | 24     | R     |                            |
| 上传合同             |   | 1           |                    | 开始原        | 815円户01 |      |                          | 开发组                  | \$66用户01 |                |          | 688    | 00    |                            |
| 上传验收报告           |   | 未选择厂        | 商                  |            |         |      |                          |                      |          |                |          |        |       |                            |
| 审核验收报告           |   | 序号          |                    | ŝ          | 188     |      |                          | 统一社                  | 会信用代码    |                |          | 24     | R.    |                            |
| 寬於単終止审核          |   | 1           |                    | 开发课        | 赋用户02   |      |                          | 开发到                  | 1試用户02   |                |          | 588    | 00    |                            |

如果点击【审核通过】竞价单进入公示中,如果点击【审核驳回】驳回到定标管理, 重新选择厂商。

| NAMES AND ADDRESS OF TAXABLE | 贝切扣加劳不则目              |                   |                                                   |                                      |       |
|------------------------------|-----------------------|-------------------|---------------------------------------------------|--------------------------------------|-------|
| æ I                          | E 首页 / 充价平台 / 注标审核环() | 8                 | and the second second                             | and the second second                |       |
|                              | 备注: 测试                |                   |                                                   |                                      |       |
| nte -                        | 选择结果                  |                   |                                                   |                                      |       |
| 1111 - ·                     | 选择厂商                  |                   |                                                   |                                      |       |
| 城告管理 🗸                       | 企业名称: 开2              | 发测试用户01           | 编一社会信用代码:开发测试用户01                                 | 企业法人: 开发测试用户01                       |       |
| 管理                           | 联系人:开发                | 1000<br>附试用户01    | 1200-1444: 77.02.00回2707-01<br>現形/辺式: 13809090909 | 5至第464年 772288827511191<br>授約: 68800 |       |
| (11)2 ~                      | 选择厂商                  |                   |                                                   |                                      |       |
| 平台 へ                         | 应号                    | 企业名称              | 统一社会结用代码                                          |                                      | 总价    |
|                              | 1                     | 开发题述用户01          | 开发测试用户01                                          |                                      | 68800 |
| 幼年                           |                       |                   |                                                   |                                      |       |
| 約单                           | 未选择厂商                 |                   |                                                   |                                      |       |
| 560 MM                       | 度唱                    | 企业名称              | 统一社会信用代码                                          |                                      | 总价    |
| 98                           | 1                     | 开发测试用户02          | 开发师武用户02                                          |                                      | 58800 |
|                              | 2                     | 开发测试用户03          | 开发期或用户03                                          |                                      | 68100 |
|                              | 变更理由: 商品优秀            |                   |                                                   |                                      |       |
|                              | 证明材料: 6.天津国科大学完价      | 平台实施细则(1)(1).docx |                                                   |                                      |       |
| (III)                        |                       |                   | 1015 (B) (                                        |                                      |       |
| <b>收报告</b>                   |                       |                   |                                                   |                                      |       |
|                              |                       |                   | 版现所有的天津库线大学                                       |                                      |       |

m .00 | 路伟垚 [YK103001]

### 7. 确认合同

### 点击【确认合同】审核厂商上传的合同列表。

| · 天洋兽科大学  | 货物和服        | 务采购管理系统     |                 |            |            |          |          | () 語伟垚【YK10<br>实验室与资产管      | 33001】 - |
|-----------|-------------|-------------|-----------------|------------|------------|----------|----------|-----------------------------|----------|
| 山 合同管理 🗸  | 三 首页 / 寬价平台 | 1. 明认合用     |                 |            |            |          |          |                             |          |
|           | \$80MB      |             |                 |            |            |          |          |                             |          |
|           |             |             |                 |            |            |          |          |                             |          |
| ◎ / ### ^ | 座号          | 原购单号        | 合同關心            | 极内合间编号     | 经办人        | 企业名称     | 社会统一信用代约 | 成初回问<br>2024.05.20.10.15.05 | 展作       |
| 厂商审核      | 1           | YD202405011 | zhngao-52-54032 | SYL-2024-2 | 器伸垚        | 开发测试用户01 | 开发测试用户01 | 2024-05-30 10:20:06         | Nife     |
| 厂有管理      |             |             |                 |            |            |          |          | 10条/页 🗸 🗧                   | 1 2.     |
| ■ 含价平台 ^  | -           |             |                 | 版权所有0      | 「津医科大学     |          |          |                             |          |
| 首页        |             |             |                 | 技术支持@大津市服  | 48科技发展有限公司 |          |          |                             |          |
| 填写完价单     |             |             |                 |            |            |          |          |                             |          |
| 审核竞价单     |             |             |                 |            |            |          |          |                             |          |
| 查询完价单     |             |             |                 |            |            |          |          |                             |          |
| 定标管理      |             |             |                 |            |            |          |          |                             |          |
| 定标审核管理    |             |             |                 |            |            |          |          |                             |          |
| 确认合同      |             |             |                 |            |            |          |          |                             |          |
| 上传合同      |             |             |                 |            |            |          |          |                             |          |
| 上传输收报告    |             |             |                 |            |            |          |          |                             |          |
| 审核验收报告    |             |             |                 |            |            |          |          |                             |          |
| 亮价单终止率核   |             |             |                 |            |            |          |          |                             |          |
|           |             |             |                 |            |            |          |          |                             |          |

选择对应竞价单,点击【确认】,查看厂商合同信息,可在搜索栏搜索对应竞价单。

| ● 天津醫科大學                                                                                                    | 货物和服                                                                                                    | 最务采购管理系统                                                                                                    |                                   |                                                                                                    |                                        |                            |                                                              | 6 語伟垚【YK10<br>实验室与资产管理                                                                                                    | 3001] -                                                        |
|----------------------------------------------------------------------------------------------------|----------------------------------------------------------------------------------------------------|----------------------------------------------------------------------------------------------------|-----------------------------------|----------------------------------------------------------------------------------------------------|----------------------------------------|----------------------------|--------------------------------------------------------------|----------------------------------------------------------------------------------------------------|----------------------------------------------------------------|
| 口 合同管理 🗸                                                                                                    | 更 首页 / 克价平                                                                                                    | F台 / 确认合词                                                                                                    |                                   |                                                                                                    |                                        |                            |                                                              |                                                                                                    |                                                                |
|                                                                                                    | SIGME                                                                                                    | 0 604                                                                                                    |                                   |                                                                                                    |                                        |                            |                                                              |                                                                                                    |                                                                |
|                                                                                                    | 69                                                                                                    |                                                                                                    | AGen                              | INT A CIAR                                                                                                    | 17.6.1                                 | 4.8.000                    | NAM AMAT                                                     | Circles                                                                                                    | 17.04                                                          |
| 8 FREE ~                                                                                                    | - PBAS                                                                                                    | 163940-15                                                                                                    | 13945845                          | 5042396945                                                                                                    | 1207A                                  | 1120-049                   | ALIGHT-HANDLAN                                               | 2024-05-30 10:15:05-                                                                                                    | SRTP.                                                          |
| 厂商审核                                                                                                    | 1                                                                                                    | YD202405011                                                                                                    | zhngao-52-54032                   | SYL-2024-2                                                                                                    | 后作垚                                    | 开发测试用户01                   | 升发制成用户01                                                     | 2024-05-30 10:20:06                                                                                                    | 制法                                                             |
| 厂向管理                                                                                                    |                                                                                                    |                                                                                                    |                                   |                                                                                                    |                                        |                            |                                                              | 10‰页 🗸 🦿                                                                                                    | 1 2                                                            |
| ■ 克納平台 へ                                                                                                    |                                                                                                    |                                                                                                    |                                   | 版权所有の天                                                                                                    | 津医科大学                                  |                            |                                                              |                                                                                                    |                                                                |
| 首页                                                                                                    |                                                                                                    |                                                                                                    |                                   | 拉小文件很大事件的                                                                                                    | +①科技の展開院公司                             |                            |                                                              |                                                                                                    |                                                                |
| 填写宽价单                                                                                                    |                                                                                                    |                                                                                                    |                                   |                                                                                                    |                                        |                            |                                                              |                                                                                                    |                                                                |
| 审核商价单                                                                                                    |                                                                                                    |                                                                                                    |                                   |                                                                                                    |                                        |                            |                                                              |                                                                                                    |                                                                |
| 查询完价单                                                                                                    |                                                                                                    |                                                                                                    |                                   |                                                                                                    |                                        |                            |                                                              |                                                                                                    |                                                                |
| 定标管理                                                                                                    |                                                                                                    |                                                                                                    |                                   |                                                                                                    |                                        |                            |                                                              |                                                                                                    |                                                                |
| 定标审核管理                                                                                                    |                                                                                                    |                                                                                                    |                                   |                                                                                                    |                                        |                            |                                                              |                                                                                                    |                                                                |
| 确认合同                                                                                                    |                                                                                                    |                                                                                                    |                                   |                                                                                                    |                                        |                            |                                                              |                                                                                                    |                                                                |
| 上传合同                                                                                                    |                                                                                                    |                                                                                                    |                                   |                                                                                                    |                                        |                            |                                                              |                                                                                                    |                                                                |
| 上传输收报告                                                                                                    |                                                                                                    |                                                                                                    |                                   |                                                                                                    |                                        |                            |                                                              |                                                                                                    |                                                                |
| 审核验收报告                                                                                                    |                                                                                                    |                                                                                                    |                                   |                                                                                                    |                                        |                            |                                                              |                                                                                                    |                                                                |
| 充价单终止审核                                                                                                    |                                                                                                    |                                                                                                    |                                   |                                                                                                    |                                        |                            |                                                              |                                                                                                    |                                                                |
| ③ 系統管理 🗸                                                                                                    |                                                                                                    |                                                                                                    |                                   |                                                                                                    |                                        |                            |                                                              |                                                                                                    |                                                                |
|                                                                                                    |                                                                                                    |                                                                                                    |                                   |                                                                                                    |                                        |                            |                                                              |                                                                                                    |                                                                |
| @                                                                                                    |                                                                                                    |                                                                                                    |                                   |                                                                                                    |                                        |                            |                                                              |                                                                                                    |                                                                |
| 长洋磨科大学<br>1000年10日日日日日日日日日日日日日日日日日日日日日日日日日日日日日日日日                                                                                                    | 货物和服                                                                                                    | <b>务采购管理系统</b>                                                                                                    |                                   |                                                                                                    |                                        |                            |                                                              | 日<br>日<br>日                                                                                                    | 13001】 •                                                       |
| <ul> <li></li></ul>                                                                                                    | <b>货物和服</b><br>亚 前页 / 克公平                                                                                                    | 员务采购管理系统<br>Fá/ ঋλ≙≋                                                                                                    |                                   |                                                                                                    |                                        |                            |                                                              |                                                                                                    | 13001]<br>删处                                                   |
| <ul> <li>         ・</li> <li>         ・</li></ul> | <b>货物和服</b><br>亚 普页 / 克尔干<br>平554 号                                                                                                    | 日<br>日 / 明A合用<br>□ Q 1500人                                                                                                    |                                   |                                                                                                    |                                        |                            | œ 2                                                          | 1 日本 [YK10]                                                                                                    | 33001]<br>國政                                                   |
| <ul> <li></li></ul>                                                                                                    | <b>货物和服</b><br>至 前页 / 竟的子<br>采50钟号<br>身号                                                                                                    | 武务 采购管理系统     「☆」 (市)(点)     「☆」 (市)(人)     「☆」 (市))人     「☆」 (市))人     「☆」 (市))     「☆」 (市))     「 (市))     「☆」 (市))     「☆」 (市))     (   )     (   )     (   )                                                                                                    | 0<br>1000                         | 69466946                                                                                                    | 段办人                                    | 全地名等                       |                                                              | 2 語集査【YK10<br>实验室与资产管理<br>余价即何                                                                                                    | 13001] •                                                       |
|                                                                                                    | <b>货物和服</b><br>型 単页 / 現約7<br>(1)<br>(1)<br>(1)<br>(1)<br>(1)<br>(1)<br>(1)<br>(1)                                                                                                    | 日本 (本)、点用 ○ (本)・人 ※約4年 ※約4年 ※月 ※月 ※月 <                                                                                                    | ்<br>மின்னரு<br>மாதல 62,54032     | 60%.68%6<br>5%.20242                                                                                                    | 600人<br>20%音                           | 企业名称<br>开发发起进来01           | 11 2 2 2 2 2 2 2 2 2 2 2 2 2 2 2 2 2 2                       |                                                                                                    | 83001] <b>、</b>                                                |
| <ul> <li>         ・・・・・・・・・・・・・・・・・・・・・・・・・・・・・</li></ul>                                                                                                    | 货物和那       E     第5 / 567       第5 / 567     1                                                                                                    | <b>8 务 采 购 管 理 系 统</b><br>Feb / mkJ.ds河<br>                                                                                                    | n Salta K0<br>shrgao 62.54032     | 10%1.00%10<br>5%1.2024-2                                                                                                    | 和办人<br>期待指                             | এক্টেক<br>সহক্ষেধ্যমন্ত    | 口 点<br>社会统一组用代码<br>开发现就在用户01                                 |                                                                                                    | 83001]<br>重处<br>展作                                             |
|                                                                                                    | 送物和那           E         第五/第約子           第五/第約子         第五/第約子           第五/第四子         1                                                                                                    | 条务 来购管理系统<br>(本) 480.05       ロー和の人       マロー和の人       マロー和                                                                                                    | ்<br>மின்கரு<br>ahrgao.62.54032   | 10%1.0824-2                                                                                                    | 1895人<br>加快店                           | একটার<br>নিয়ারিকেন্ডা     | ۲۵۲۲<br>۲۵۵۲<br>۲۵۱۳<br>۲۵۱۳<br>۲۵۱۳<br>۲۵۱۳<br>۲۵۱۳<br>۲۵۱۳ |                                                                                                    | asoo1】 • • • • • • • • • • • • • • • • • • •                   |
| <ul> <li>             ・             ・</li></ul>                                                                                                    | 货物和那           画         第5 / 見約子           第5000         月前日           第60         1                                                                                                    | A 务 来 购 管 理 系 统<br>● ( 180.5%)                                                                                                    | ்<br>மின்கடு<br>ahrgao.62.54032   | 1891点前945<br>6YL-3824-2<br>施気が有427<br>技士支持の支援手能の                                                                                                    | 100人<br>加作音<br>100以大学<br>100以达文师明会司    | একটার<br>নিয়াজিরনিশ্বা    | 口 C<br>社会的一句JIPTCES<br>开发的起行用中O1                             | ● 開株直 (YK16)<br>実施室均別で置<br>2024-05-30 10:15-06-<br>2024-05-30 10:15-06-<br>2024-05-30 10:2006                                                                                                    | 13001]<br>電社<br>電化<br>編礼<br>1 >                                |
| <ul> <li>             ・             ・</li></ul>                                                                                                    | 货物和服           E         第5(1月60年)           第5(4)         第5(4)           第5(4)         1                                                                                                    | A 分 来 购 管 理 系 统<br>★☆ / 883.6%                                                                                                    | ்<br>மின்கடு<br>ahrgao.62.54032   | 1595点前985<br>571,3824-2<br>施式374金(万本市部)                                                                                                    | 和办人<br>加州台<br>建築取大学<br>授利政力開展成公司       | একটার<br>নিয়েজিবদিশ্বা    | Ш С<br>Нам-слитея<br>Намо-слитея                             | 開構者 [YK16]     実施室与第一部     変統的時月     2024-05-30 18 1556     2024-05-30 18 1556     102005     10305     10305     10305     10305     10305     10305     10305     10305     10305     10305     10305     10305     10305     10305     10305     10305     10305     10305     10305     10305     10305     10305     10305     10305     10305     10305     10305     10305     10305     10305     10305     10305     10305     10305     10305     10305     10305     10305     10305     10305     10305     10305     10305     10305     10305     10305     10305     10305     10305     10305     10305     10305     10305     10305     10305     10305     10305     10305     10305     10305     10305     10305     10305     10305     10305     10305     10305     10305     10305     10305     10305     10305     10305     10305     10305     10305     10305     10305     10305     10305     10305     10305     10305     10305     10305     10305     10305     10305     10305     10305     10305     10305     10305     10305     10305     10305     10305     10305     10305     10305     10305     10305     10305     10305     10305     10305     10305     10305     10305     10305     10305     10305     10305     10305     10305     10305     10305     10305     10305     10305     10305     10305     10305     10305     10305     10305     10305     10305     10305     10305     10305     10305     10305     10305     10305     10305     10305     10305     10305     10305     10305     10305     10305     10305     10305     10305     10305     10305     10305     10305     10305     10305     10305     10305     10305     10305     10305     10305     10305     10305     10305     10305     10305     10305     10305     10305     10305     10305     10305     10305     10305     10305     10305     10305     10305     10305     10305     10305     10305     10305     10305     10305     10305     10305     10305     10305     10305     10305     10305     10305     10305     10305     10305     10305     10                                                                                                    | 33001]<br>受作<br>商队<br>1 >                                      |
|                                                                                                    | <b>货物和服</b><br>転 単页 / 元の <sup>+</sup><br>(示応から)<br>1                                                                                                    | 45 <b>分 平 知 曾 理 系 统</b><br>年 (180.58)<br>(1975年)<br>                                                                                                    | ்<br>மின்கர<br>zhrgeo.62.64032    | 895点3985<br>674.38242<br>施大374@万本市最近                                                                                                    | 100人<br>加州在<br>1980年大学<br>1984年2月14日の日 | 1:10278<br>माराजेव्यम् २०१ | 11466-0300768<br>73238658-03                                 |                                                                                                    | asoo1]<br>展作<br>展代<br>1 >                                      |
| 大洋島村大学           一、白田市田         ×           二、白田市田         ×           二、白田市田         ×           二、白田市田         ×           二、白田市田         ×           二、白田市田         ×           二、白田市田         ×           二、白田市田         ×           二、白田田         ×           二、白田田         ×           二、白田田田         ×           二、白田田田         ×           山田田田田田         ×           山田田田田田         ×           山田田田田田田         ×           山田田田田田田田田田田田田田田田         ×           山田田田田田田田田田田田田田田田田田田田田田田田田田田田田田田田田田田田田                                                                                                    | <b>货物和服</b><br>距 第21月0日<br>第500<br>1<br>1                                                                                                    | A分子院的管理系统                                                                                                    | ்<br>மின்கரு<br>ahrgeo.62.54032   | 169h点前945<br>6YL-3024-2<br>施大式内会万事主題が                                                                                                    | 和办人<br>加州台<br>19月11日大学<br>19月11日大学     | ±2828<br>7735659>01        | нам-алиски<br>Жам-алиски<br>Жээжилин                         |                                                                                                    | asoo1]<br>原作<br>表认                                             |
|                                                                                                    | <b>货物和部</b><br>至 第27,965<br>第3599<br>1<br>1                                                                                                    | A分 来 労 管 理 系 统<br>Fer (180-58)<br>(180-54)<br>(180-54)<br>(180 | ்<br>மின்கர<br>zhrgeo.62.64032    | 89563985<br>6YL-3024-2<br>865394637#8788                                                                                                    | 100人<br>加州在<br>1980年大学<br>1980年大学      | 1:10:258<br>772586279-01   | и с<br>заан-алиби<br>Изанского<br>И                          |                                                                                                    | agot]<br>原作<br>和认                                              |
|                                                                                                    |                                                                                                    | A分子院的管理系统<br>                                                                                                    | C Sites 0<br>Aligne 62.64032      | 100小点5984日<br>571、3024-2<br>服の所他の子<br>技术主体優子其本主部                                                                                                    | 100人<br>加中音<br>20歳04人学<br>15年820美術現公司  | 4:48278<br>772286579~01    | и селинания<br>нали-синтал<br>назнасти                       |                                                                                                    | agot]<br>康作<br>重队<br>1 》                                       |
|                                                                                                    | 货物和服<br>至 単型 (見)(子)<br>第日 (見)(子)<br>第日 (月)(子)<br>第日 (月)(子)<br>第日 (月)(日)(日)(日)(日)(日)(日)(日)(日)(日)(日)(日)(日)(日)                                                                                                    | 459 米 99 管理系统<br>・ (80人的) 1<br>・ (80人的) 1<br>・ (80人) 1<br>・ (80人) 1<br>・ (80人) 1<br>・ (80人) 1<br>・ (80人) 1<br>・ (80人) 1<br>・ (80人) 1<br>・ (80人) 1<br>・ (80人) 1<br>・ (80人) 1<br>・ (80人) 1<br>・ (80人) 1<br>・ (80人) 1<br>・ (80人) 1<br>・ (80人) 1<br>・ (80人) 1<br>・ (80人) 1<br>・ (80, 1) 1<br>・ (80, 1) 1<br>・ (80, 1)                                                                            | C<br>Alimet<br>ahrgeo-62-64032    | 100m点59840<br>571-3024-2<br>施术3294@77第十篇                                                                                                    | 100人<br>加中四<br>38週54.9<br>1511225萬和明公司 | 4:00578<br>772586579-01    | и 4<br>нам-алисти<br>жилости<br>С                            |                                                                                                    |                                                                |
|                                                                                                    | <b>货物和服</b><br>至 祖母 / 見が<br>高母<br>1                                                                                                    | 45 年 外的管理系统<br>「0」 1873年<br>1999年5<br>1999年5<br>1992年5月11                                                                                                    | C<br>Alifesti<br>ahrgen-52-64032  | 150m.6398-0<br>570.2024-2<br>版元本3946万本主要                                                                                                    | 100人<br>加中音<br>:連想从大学<br>:把和此加维和保公司    | 2:00599<br>7722(06270-01   | 11 data-cameros<br>7723/86/04-01                             |                                                                                                    | 1<br>一部に<br>1<br>シー<br>1<br>シー<br>1<br>シー<br>1<br>1<br>シー<br>1 |
|                                                                                                    | <b>货物和服</b><br>至 第2,607<br>(1000)<br>(1000)<br>(10 | 45 余 映 曽 理 系 统<br>「 ① 107人<br>※新95<br>YD22249511                                                                                                    | C<br>Alifest@<br>.ahrges-62-64032 | 1996年5日84日<br>5971-2024年2<br>第571-2024年2<br>第571-2024年5日<br>第571-2024年5日<br>第571-2024年5<br>第571-2024年5<br>第571-2024年5<br>第571-2024年5<br>第571-2024年5<br>第571-2024年5<br>第571-2024年5<br>第571-2024年5<br>第571-2024年5<br>第571-2024年5<br>第571-2024年5<br>第571-2024年5<br>第571-2024年5<br>第571-2024年5<br>第571-2024年5<br>第571-2024年5<br>第571-2024年5<br>第571-2024年5<br>第571-2024<br>第571-2024<br>101-2024<br>101-2024<br>100-2024<br>100-2024<br>100-20 | 150人<br>加中音<br>1週回5大学<br>1週回5大学        | £858<br>70286/0~01         | 10 d                                                         | 田井石 [YY416<br>武士室の第一巻1<br>東京市 505<br>東京市 505<br>東京市 505<br>日本市 505<br>日本市 50 | Bith (NA)                                                      |
|                                                                                                    | <b>货物和服</b><br>至 編成 / 発行<br>高句<br>1                                                                                                    | 名 分 来 购 管 理 系 统                                                                                                    | C<br>Alifest@<br>.thrgso-52-66332 | 1996年1996年9<br>571,2024年2<br>版大式2940<br>版大式2940<br>版大式2940                                                                                                    | 150人<br>游舟音<br>2清型5大学<br>1使和社交情報表:3日   | £4858<br>7026669~41        | 10 d                                                         |                                                                                                    | BB CONSTRUCTION                                                |
| ●         ●         ●         ●         ●         ●         ●         ●         ●         ●         ●         ●         ●         ●         ●         ●         ●         ●         ●         ●         ●         ●         ●         ●         ●         ●         ●         ●         ●         ●         ●         ●         ●         ●         ●         ●         ●         ●         ●         ●         ●         ●         ●         ●         ●         ●         ●         ●         ●         ●         ●         ●         ●         ●         ●         ●         ●         ●         ●         ●         ●         ●         ●         ●         ●         ●         ●         ●         ●         ●         ●         ●         ●         ●         ●         ●         ●         ●         ●         ●         ●         ●         ●         ●         ●         ●         ●         ●         ●         ●         ●         ●         ●         ●         ●         ●         ●         ●         ●         ●         ●         ●         ●         ●         ●         ●         ●                                                                                                            | <b>货物和</b> 翻<br>重 電気 / 発行<br>高号<br>1                                                                                                    | R 今 采 购 管 理 系 统                                                                                                    | C<br>Alifeste<br>xhrupo-52-66332  | 1996.6398-0<br>571.3024-2<br>版元前母27<br>版元前母27集市届5                                                                                                    | 150人<br>游舟音<br>3週51人学<br>154823/黄柳珍公司  | £4858<br>73258679~01       | 10 d                                                         |                                                                                                    |                                                                |
|                                                                                                    | <b>货物和</b> 翻<br>重 電気 / 魚中<br>-<br>-<br>-<br>-<br>-<br>-<br>-<br>-<br>-<br>-                                                                                                    | 名分 采购 管理 系 统<br>「                                                                                                    | C<br>Alifaite<br>zhrugeo 52 64032 | 109n053845<br>571,20242<br>版代研究研<br>技术37%@元本市最新                                                                                                    | 100人<br>游中音<br>2000大学<br>(学科社20美術明2)句  | £2578<br>77258289-01       | <ul> <li>ная-алтая</li> <li>язяключа</li> </ul>              |                                                                                                    | 800011<br>Bith<br>(0.5)                                        |

| ● 天津祭科大孝                                   | 货物和服        | 务采购管理系统         |            |          |                     |                                              |          | 0                   | (1) 語体森【YK103001】<br>本設室与资产管理处       |
|--------------------------------------------|-------------|-----------------|------------|----------|---------------------|----------------------------------------------|----------|---------------------|--------------------------------------|
| 日本同管理                                      | 三 首页 / 寬价平1 | ie / 850.       |            |          |                     |                                              |          |                     |                                      |
|                                            | 「商合同        |                 |            |          |                     |                                              |          |                     |                                      |
|                                            | · 中国 · 中国   | 合同编号            | 校内合同编号     | 合同集方     | 签订日期                | <b>肥</b> 约即用1                                | 上传人      | 上传时间                | 897                                  |
| <ul> <li>⑤ 厂商管理 へ</li> <li>厂商审核</li> </ul> | 1           | zhngao-52-54032 | SYL-2024-2 | 开发测试用户01 | 2024-06-20 00:00:00 | 2024-06-03 00:00:00 -<br>2024-07-19 00:00:00 | 开发测试用户01 | 2024-06-14 17:03:55 | Snipaste_2024-04-29_10-41-<br>50.jpg |
| 厂育管理                                       | -           |                 |            |          | 事務通过 事務             | 88                                           |          |                     |                                      |
| ■ 発約平台 へ                                   |             |                 |            |          | 版权所有4天津西科;          | *                                            |          |                     |                                      |
| 首页                                         |             |                 |            |          | 技术支持@天津市最科密科技       | 出展有限公司                                       |          |                     |                                      |
| 填写完价单                                      |             |                 |            |          |                     |                                              |          |                     |                                      |
| 审核商价单                                      |             |                 |            |          |                     |                                              |          |                     |                                      |
| 查词完价单                                      |             |                 |            |          |                     |                                              |          |                     |                                      |
| 定标管理                                       |             |                 |            |          |                     |                                              |          |                     |                                      |
| 定标审核管理                                     |             |                 |            |          |                     |                                              |          |                     |                                      |
| 确认合同                                       |             |                 |            |          |                     |                                              |          |                     |                                      |
| 上行合同                                       |             |                 |            |          |                     |                                              |          |                     |                                      |
| 上伝验使报告                                     |             |                 |            |          |                     |                                              |          |                     |                                      |
|                                            |             |                 |            |          |                     |                                              |          |                     |                                      |
|                                            |             |                 |            |          |                     |                                              |          |                     |                                      |
| 死的中國止制度                                    |             |                 |            |          |                     |                                              |          |                     |                                      |
| ◎ 系統管理 ~                                   |             |                 |            |          |                     |                                              |          |                     |                                      |

点击【审核通过】, 审核完成。点击【审核驳回】退回厂商, 重新上传合同。

| 一个注意打大学          | 货物和服        | 务采购管理系统         |            |          |                     |                     |          | □ .                 | A 实验室与资产管理处 |
|------------------|-------------|-----------------|------------|----------|---------------------|---------------------|----------|---------------------|-------------|
| 日本同管理            | 三 首页 / 充价平台 | ê / 850.        |            |          |                     |                     |          |                     |             |
|                  |             |                 |            |          |                     |                     |          |                     |             |
|                  | 厂商合同        |                 |            |          |                     |                     |          |                     |             |
| 8 FREE ~         | 序号          | 合同编号            | 校内合同编号     | 合同实方     | 签订日期                | 能的實際                | 上传人      | 上传时间                | Reft        |
| 厂育审核             | 1           | zhngao-52-54032 | SYL-2024-2 | 开发跑试用户01 | 2024-06-20 00:00:00 | 2024-07-19 00:00:00 | 开发测试用户01 | 2024-06-14 17:03:55 | 50 jpg      |
| 厂角管理             |             |                 |            |          | 148302 1488         | 100                 |          |                     |             |
| <b>N RO</b> TO ~ |             |                 |            |          | 版权所有些天津因科           | 大学                  |          |                     |             |
| 首页               |             |                 |            |          | 技术支持@天津市题料思科技       | 发展有限公司              |          |                     |             |
| 填写完价单            |             |                 |            |          |                     |                     |          |                     |             |
| 审核党价单            |             |                 |            |          |                     |                     |          |                     |             |
| 查询完价单            |             |                 |            |          |                     |                     |          |                     |             |
| 定标管理             |             |                 |            |          |                     |                     |          |                     |             |
| 定标审核管理           |             |                 |            |          |                     |                     |          |                     |             |
| 确认合何             |             |                 |            |          |                     |                     |          |                     |             |
| 上传合同             |             |                 |            |          |                     |                     |          |                     |             |
| 上傳輸成服告           |             |                 |            |          |                     |                     |          |                     |             |
| 审核验收报告           |             |                 |            |          |                     |                     |          |                     |             |
| 亮价单终止审核          |             |                 |            |          |                     |                     |          |                     |             |
| ③ 系統電理 ~         |             |                 |            |          |                     |                     |          |                     |             |

### 7. 上传合同

Contra al a

当厂商合同审核通过后点击【上传合同】,选择对应采购单,进行设备处合同的上传, 也可在搜索栏搜索对应竞价单。

| ● 无津兽科大学 | 货物和服        | 务采购管理系统     |                 |             |            |               |                        | (1) 簡伟垚【YK1<br>实验室与资产管                      | 03001] - |
|----------|-------------|-------------|-----------------|-------------|------------|---------------|------------------------|---------------------------------------------|----------|
| 山合同管理 〜  | E 首页 / 充价平台 | 1 上终合同      |                 |             |            |               |                        |                                             |          |
|          | CRAW B      |             |                 |             |            |               |                        |                                             |          |
|          | Statuta     | Q 3897A     |                 |             |            |               |                        |                                             |          |
| ③ 厂商管理 🔨 | 康号          | 原购单号        | 合同编号            | 校内合同論号      | 经办人        | 企业名称          | 社会统一信用代码               | 资价时间                                        | 操作       |
| 厂商审核     | 1           | YD202405011 | zhngao-52-54032 | SYL-2024-2  | 路传五        | 开发测试用户01      | 开发测试用户01               | 2024-05-30 10:15:06-<br>2024-05-30 10:20:06 | 上冊       |
| 厂自管理     | 2           | YD202405007 | YDJJ202405002   | JHY-2024-11 | 李平         | 天津市方科議信科技有限公司 | 91120104789361<br>873L | 2024-05-24 16:06:25-<br>2024-05-24 18:06:25 | THE      |
| ■ 充价平台 へ |             |             |                 |             |            |               |                        | 10条/页 🗸 🤘                                   | 1 2      |
| 首页       |             |             |                 | 版权所有5       | 天津国科大学     |               |                        |                                             |          |
| 填写竟价单    |             |             |                 | 技术支持@天津市累   | 與思科技发展有限公司 |               |                        |                                             |          |
| 审核竟价单    |             |             |                 |             |            |               |                        |                                             |          |
| 查询完价单    |             |             |                 |             |            |               |                        |                                             |          |
| 定标管理     |             |             |                 |             |            |               |                        |                                             |          |
| 完成审核管理   |             |             |                 |             |            |               |                        |                                             |          |
| 确认合同     |             |             |                 |             |            |               |                        |                                             |          |
| 上修合同     |             |             |                 |             |            |               |                        |                                             |          |
| 上傳驗乾銀票   |             |             |                 |             |            |               |                        |                                             |          |
| 市核验收报告   |             |             |                 |             |            |               |                        |                                             |          |
| 克伦神经止事物  |             |             |                 |             |            |               |                        |                                             |          |
| ③ 系統管理 🗸 |             |             |                 |             |            |               |                        |                                             |          |

| ● 无津曆科大学                              | 货物和服        | 务采购管理系统     |                 |             |            |               |                        | (1) 簡伟垚【YK1<br>实验室与资产管                      | 103001] - |
|---------------------------------------|-------------|-------------|-----------------|-------------|------------|---------------|------------------------|---------------------------------------------|-----------|
| 口 合同管理 🗸                              | 王 首页 / 充价平台 | ¥ / 上传合词    |                 |             |            |               |                        |                                             |           |
|                                       | 935M ()     | 0 短の人       | 0               |             |            |               |                        |                                             |           |
| 0 F0772 -                             | 度号          | 家動单号        | 合同编号            | 较内合同脑号      | 经办人        | 企业名称          | 社会统一信用代码               | 教師時间                                        | 操作        |
| 厂商审核                                  | 1           | YD202405011 | zhngao-52-54032 | SYL-2024-2  | 路传查        | 开发测试用户01      | 开发测试用户01               | 2024-05-30 10:15:06-<br>2024-05-30 10:20:06 | 上印        |
| 厂户管理                                  | 2           | YD202405007 | YDJJ202405002   | JHY-2024-11 | 李平         | 天津市方科福信科技有限公司 | 91120104789361<br>873L | 2024-05-24 16:06:25-<br>2024-05-24 18:06:25 | THE       |
| ■ 余价平台 ∧                              |             |             |                 |             |            |               |                        | 10条/页 🗸 🤇                                   | 1 2       |
| 首页                                    |             |             |                 | 版权所有5       | 天津医科大学     |               |                        |                                             |           |
| 域写完价单                                 |             |             |                 | 技术支持但大庫市業   | 科思科技发展有限公司 |               |                        |                                             |           |
| 审核党价单                                 |             |             |                 |             |            |               |                        |                                             |           |
| ····································· |             |             |                 |             |            |               |                        |                                             |           |
|                                       |             |             |                 |             |            |               |                        |                                             |           |
| 通知合同                                  |             |             |                 |             |            |               |                        |                                             |           |
| 上传合同                                  |             |             |                 |             |            |               |                        |                                             |           |
| 上传输收报告                                |             |             |                 |             |            |               |                        |                                             |           |
| 审核验收报告                                |             |             |                 |             |            |               |                        |                                             |           |
| 完价单终止审核                               |             |             |                 |             |            |               |                        |                                             |           |
| ③ 系統管理 ~                              |             |             |                 |             |            |               |                        |                                             |           |

点击【上传】,上传厂商对应合同。

| ● 大汗管が大学                                                                                                    | 货物和服务                                                                                                    | 务采购管理系统                                                         |                                            |                                                                                                    |                                                                                                    |                                              |                                 | 6 1 100 100 100 100 100 100 100 100 100                        | )01]<br>赴 |
|----------------------------------------------------------------------------------------------------|----------------------------------------------------------------------------------------------------|-----------------------------------------------------------------|--------------------------------------------|----------------------------------------------------------------------------------------------------|----------------------------------------------------------------------------------------------------|----------------------------------------------|---------------------------------|----------------------------------------------------------------|-----------|
| 山合同管理 🗸                                                                                                    | E 首页 / 寬价平台                                                                                                    | / 上终合同                                                          |                                            |                                                                                                    |                                                                                                    |                                              |                                 |                                                                |           |
| □ 验数报告管理 ~                                                                                                    | SISMO                                                                                                    |                                                                 |                                            |                                                                                                    |                                                                                                    |                                              |                                 |                                                                |           |
|                                                                                                    | 48                                                                                                    | SB-MR                                                           | 4568                                       | NILADIA                                                                                                    | 47.0.1                                                                                                    | A&98                                         | NAK Ames                        | Glades                                                         | 12.04     |
| ③ 厂商管理 ^                                                                                                    | 190-5                                                                                                    | 160940-15                                                       | COMPANY STREET                             | SOMERING .                                                                                                    | 1997A                                                                                                    | 122.019                                      | AT NEDE-VERIEULAS               | 2024-05-30 10.15:06-                                           | (RTF)     |
| 厂商审核                                                                                                    | 1                                                                                                    | YD202405011                                                     | zhngao-52-54032                            | SYL-2024-2                                                                                                    | 郑伟垚                                                                                                    | 升发测试用户01                                     | H269865791-01                   | 2024-05-30 10:20:06                                            | 于他        |
| 厂岗管理                                                                                                    | 2                                                                                                    | YD202405007                                                     | YDJJ202405002                              | JHY-2024-11                                                                                                    | 李军                                                                                                    | 天津市方科诸信科技有限                                  | 公司 91120104789361<br>873L       | 2024-05-24 16:06:25-<br>2024-05-24 18:06:25                    | 王博        |
| ▲ 克价平台 へ                                                                                                    |                                                                                                    |                                                                 |                                            |                                                                                                    |                                                                                                    |                                              |                                 | 10条页 1                                                         | 1         |
| 首页                                                                                                    |                                                                                                    |                                                                 |                                            |                                                                                                    | 版印度 如本 王 <del>朱 平</del> 利 上 李                                                                                                    |                                              |                                 |                                                                | -         |
| 填写竞价单                                                                                                    |                                                                                                    |                                                                 |                                            | 技术                                                                                                    | 支持@天津市最科思科技发展有限公司                                                                                                    |                                              |                                 |                                                                |           |
| 审核商价单                                                                                                    |                                                                                                    |                                                                 |                                            |                                                                                                    |                                                                                                    |                                              |                                 |                                                                |           |
| 查词亮价单                                                                                                    |                                                                                                    |                                                                 |                                            |                                                                                                    |                                                                                                    |                                              |                                 |                                                                |           |
| 定标管理                                                                                                    |                                                                                                    |                                                                 |                                            |                                                                                                    |                                                                                                    |                                              |                                 |                                                                |           |
| 定标审核管理                                                                                                    |                                                                                                    |                                                                 |                                            |                                                                                                    |                                                                                                    |                                              |                                 |                                                                |           |
| 确认合同                                                                                                    |                                                                                                    |                                                                 |                                            |                                                                                                    |                                                                                                    |                                              |                                 |                                                                |           |
| 上修合同                                                                                                    |                                                                                                    |                                                                 |                                            |                                                                                                    |                                                                                                    |                                              |                                 |                                                                |           |
| 上傳驗成报告                                                                                                    |                                                                                                    |                                                                 |                                            |                                                                                                    |                                                                                                    |                                              |                                 |                                                                |           |
| 审核验收报告                                                                                                    |                                                                                                    |                                                                 |                                            |                                                                                                    |                                                                                                    |                                              |                                 |                                                                |           |
| 亮价单终止审核                                                                                                    |                                                                                                    |                                                                 |                                            |                                                                                                    |                                                                                                    |                                              |                                 |                                                                |           |
| の系統管理                                                                                                    |                                                                                                    |                                                                 |                                            |                                                                                                    |                                                                                                    |                                              |                                 |                                                                |           |
|                                                                                                    |                                                                                                    |                                                                 |                                            |                                                                                                    |                                                                                                    |                                              |                                 |                                                                |           |
| ● 无津磨科大学                                                                                                    | 货物和服务                                                                                                    | 各采购管理系统                                                         |                                            |                                                                                                    |                                                                                                    |                                              | m                               | (1) afth [YK1030]                                              | 001]      |
|                                                                                                    |                                                                                                    | 1.14                                                            |                                            |                                                                                                    |                                                                                                    |                                              |                                 | - 1 ANA-050 BAD                                                | 2         |
| □ 验教报告管理 ~                                                                                                    | E BX / Auril                                                                                                    |                                                                 |                                            |                                                                                                    |                                                                                                    |                                              |                                 |                                                                |           |
|                                                                                                    |                                                                                                    |                                                                 |                                            |                                                                                                    |                                                                                                    |                                              |                                 |                                                                |           |
|                                                                                                    | 下载合同模板                                                                                                    |                                                                 |                                            |                                                                                                    |                                                                                                    |                                              |                                 |                                                                |           |
| 日 资产管理<br>③ 厂商管理 、                                                                                                    | 下戰合同國医                                                                                                    |                                                                 |                                            |                                                                                                    |                                                                                                    |                                              |                                 |                                                                |           |
| 日 治产管理<br>③ 「向管理 へ<br>「商業性                                                                                                    | 下或公司编版<br>厂商合同<br>序号                                                                                                    | 合同编号                                                            | 合同实方                                       | 能订日期                                                                                                    | REFORMER                                                                                                    | 人称人                                          | 上传到问                            | NHS                                                            |           |
| ○ 資产管理 ◎ 厂商管理 へ 厂商管理 へ 厂商業数                                                                                                    | 下就合同编版<br><b>厂商合同</b><br>座号<br>1                                                                                                    | 合同编号<br>zhngao-52-54032                                         | 合同卖方<br>开发到此初中01                           | 能订日期<br>2024-06-20 00 00:00                                                                                                    | REFORMA<br>2024-06-03 00:00:00:2024-07-19<br>00:30:00                                                                                                    | 上传人<br>开20到成用中01                             | 上统时间<br>2024-06-14 17:03:55     | 1897<br>Snipaste_2024-04-29_10-41-50.                          | (jpg      |
| <ul> <li>● 資产管理</li> <li>● 了向管理</li> <li>▲</li> <li>/「商本校</li> <li>/「商本校</li> <li>/「商業現</li> <li>■ 第約平台</li> </ul>                                                                                                    | <b>下载会同场版</b><br><b>厂商合同</b><br>序号<br>1                                                                                                    | 合同時号<br>zhngao-52-54032                                         | 合同变方<br>开发发起用≏01                           | 1617F3HH<br>2024-06-20 00:00:00                                                                                                    | 82550898<br>2024-05-03 00:00 00 - 2024-07-19<br>00:00:00                                                                                                    | 上代人<br>开始到成用中01                              | 上地路间<br>2024-06-14 17 03 55     | 18/1<br>Snipaste_2024-04-29_10-41-50                           | ) jang    |
| <ul> <li>□ 若产管理</li> <li>◎ 厂商管理</li> <li>∧</li> <li>厂商本核</li> <li>厂商本核</li> <li>厂商管理</li> <li>■ 気約平台</li> <li>∧</li> <li>首次</li> </ul>                                                                                                    | 下致合同版版<br><b>厂商合同</b><br>座号<br>1<br>设备处合同                                                                                                    | এন্টেটাম-টে<br>zhmpao-52-54032                                  | 合限权力<br>开发用40年~01                          | 261JE188<br>2024-06-20 00 00 00                                                                                                    | #8159898<br>2824-04-03.00:00:09 - 2024-07-19<br>00:00:00                                                                                                    | 上18人<br>开始的4月中~01                            | 上4885月<br>2024-06-14 17.03.55   | NHF Sripaste_2024-04-29_10-41-50                               | ) jpg     |
| <ul> <li>○ 計合管理</li> <li>○ 厂商管理</li> <li>○ 厂商管理</li> <li>○ 厂商管理</li> <li>○ 厂商管理</li> <li>■ 発い干台</li> <li>▲</li> <li>▲</li> <li>▲</li> <li>▲</li> <li>単</li> <li>単</li> <li>二</li> <li>単</li> <li>二</li> <li>二</li></ul>                                                                                                    | 下配合詞碼版<br>原母<br>1<br>设备处合同<br>原母                                                                                                    | слёвне<br>zhugu-62-64032<br>Г таслявеля                         | ልዘነድታ<br>ቻንደያዘለውቀሳ<br>/ ም                  | ※17日期<br>2024-05-20 00 00 00<br>40日同次方                                                                                                    | 801/0008<br>2024-06-53 00:00:00 - 2024-07-19<br>00:00:00<br>J."WeD.MES.19                                                                                                    | LRA<br>Fizikaren<br>Britarri                 | 上5856<br>2024-06-14 17 83 55    | IHH<br>Sripasie_2024.04.29_10.41.50                            | 0 jpg     |
| <ul> <li>○ 計户管理</li> <li>○ 厂商管理</li> <li>○ 厂商管理</li> <li>○ 厂商管理</li> <li>○ 厂商管理</li> <li>○ 「商管理</li> <li>○ 「「商管理</li> <li>○ 「「商管理</li> <li>○ 「「商管理</li> <li>○ 「「商管理</li> <li>○ 「「商管理</li> <li>○ 「「商管理</li> <li>○ 「「商管理</li> <li>○ 「「商管理</li> <li>○ 「「商管理</li> <li>○ 「「商管理</li> <li>○ 「「商管理</li> <li>○ 「「商管理</li> <li>○ 「「商管理</li> <li>○ 「「商管理</li> <li>○ 「「商管理</li> <li>○ 「「商</li> <li>○ 「「商</li> <li>○ 「「商</li> <li>○ 「「商</li> <li>○ 「「商</li> <li>○ 「「商</li> <li>○ 「「商</li> <li>○ 「「商</li> <li>○ 「「」</li> <li>○ 「」</li> <li>○ 「」</li></ul>                                                                                                    | 下的合同           序号           1           设备处合同           库号           1                                                                                                    | 0.53945<br>2thgeo-52.54022<br>Г 16.0.59845<br>2thgeo-52.54032   | 0.6655<br>77259608-01<br>779<br>7790       | ※17日3期<br>2024 06-20 00 00 00<br>50.0月85か<br>88.0月95つ1                                                                                                    | анговая<br>2024-04-53 00:00 0- 2024-07-19<br>0:0:0:0:0<br>/ Пельнасяя<br>Solpente_2024-04-29_10-41-80.jpg                                                                                                    | LRA<br>FREMARION<br>BRILDAREN<br>R           | 上58316<br>2024-06-14 17 83 55   | 1895<br>Snipaste_2074-04-29_10-41-50<br>1897<br>上代本明           | D jpg     |
| <ul> <li>○ 然外世現</li> <li>○ 月間世間 へ</li> <li>/ 戸島世現</li> <li>/ 戸島世現</li> <li>(月間)</li> <li>(月間)&lt;</li></ul>                                                                                                    | 下配為印度版<br>「第合同<br>単位<br>1<br>現金<br>1<br>現金<br>月<br>1<br>1<br>1                                                                                                    | 0.83949<br>2thrgao-62.54032<br>Г 16.019849<br>2thrgao-82.54032  | 0.660.5<br>7732.9640801<br>779<br>7730     | 旅行日期<br>2024-06-20 00 00 00<br>46月前の方<br>8025日かり1                                                                                                    | жеговая,<br>2024-04-53 00:00-02-2024-07-19<br>00:00:00<br>Г7#6/1452/9<br>Snipente, 2024-04-29_16-41-66.jpg                                                                                                    | ትጽ.አ<br>ਸንደመሪመውስ<br>መክለትውደደም<br>ሕ            | _145836j<br>2024-06-14 17 83 55 | NHT<br>Snipasle_2024.04.29_10.41.60<br>Sign:<br>Lift:<br>Lift: | Dipg      |
| <ul> <li>○ 然外世現</li> <li>○ 月間世紀 へ</li> <li>/ 戸島世祝 へ</li> <li>/ 戸島世祝 へ</li> <li>/ 戸島世祝 へ</li> <li>(二) 戸島世祝 へ</li> <li>(二) 戸島田祝 へ</li> <li>(二) 戸島田祝 へ</li> <li>(二)</li></ul>                                                                                                    | 下航台时间回时           厂前台间           库谷           1           设备处台网           库谷           1                                                                                                    | 0.83949<br>2thrga-62.54022<br>Г №.0.98949<br>2thrga-62.54032    | 0.6605<br>77329660801<br>778<br>7780       | 旅び日日期<br>2824-06-20 00 00 00<br>46点目の方<br>86が日かつ1                                                                                                    | ентовия,<br>2024-06-30 00:00 - 2024-07-19<br>00:00:00<br>ГРАЛИСКИ<br>Snipente, 2024-06-29, 16-41-66 (рр<br>102<br>102<br>102                                                                                                    | ትቶር .<br>የሚመሪመውስ<br>መስትሰብዓንቦ<br>ሺ            | _128/894                        | मान<br>Solganta, 2024429_10.4140<br>स्थित<br>इस्ति             | Djeg      |
| <ul> <li>● 共产管理</li> <li>● 戸倉世母</li> <li>▲ 「白竜世母</li> <li>▲ 「白竜世母</li> <li>▲ 「白竜世母</li> <li>▲ 「白竜世母</li> <li>▲ 「白竜世母</li> <li>▲ 「白竜世母</li> <li>▲ 「白竜世母</li> <li>▲ 「白竜世母</li> <li>▲ 「白竜世母</li> <li>▲ 「白竜田母</li> <li>▲ 「白竜田母</li> <li>▲ 「白ब</li> <li>▲ 「白ब</li> <l< th=""><th>FitsAbleter           厂的合同           原母           1           设备处合同           原母           1</th><th>0.53945<br/>2thugeo-52:54022<br/>7:16:0539845<br/>2thugeo-52:54032</th><th>0.6855<br/>77259608-01<br/>778<br/>7787</th><th>※17日3期<br/>2024-06-20 00 00 00<br/>46月前の方<br/>8825日から1</th><th>Elf0888     2024-04-53 00:00:00 - 2024-07-19     20:00:00     C224-07-19     C224-07-19     C224-07-19     C224-07-29     C224-07-29     C22</th><th>LRA<br/>Freiharden<br/>Britaren<br/>R</th><th>_15099</th><th>1015<br/>Solpana, 2024 429, 19-41-00<br/>Sol<br/>Letychiji</th><th>Dipg</th></l<></ul>                                                                                                    | FitsAbleter           厂的合同           原母           1           设备处合同           原母           1                                                                                                    | 0.53945<br>2thugeo-52:54022<br>7:16:0539845<br>2thugeo-52:54032 | 0.6855<br>77259608-01<br>778<br>7787       | ※17日3期<br>2024-06-20 00 00 00<br>46月前の方<br>8825日から1                                                                                                    | Elf0888     2024-04-53 00:00:00 - 2024-07-19     20:00:00     C224-07-19     C224-07-19     C224-07-19     C224-07-29     C224-07-29     C22                                                                                                    | LRA<br>Freiharden<br>Britaren<br>R           | _15099                          | 1015<br>Solpana, 2024 429, 19-41-00<br>Sol<br>Letychiji        | Dipg      |
|                                                                                                    | 下級合同间<br>原料         1           以新於合同         原料           1         1                                                                                                    | ASIBNO<br>Ithogen-52:54022<br>IF IRANSIBAN<br>Ithogen-52:54032  | 06855<br>7725960801<br>778<br>778<br>778   | ※11日3期<br>2824-06-20 00 00 00<br>465406のか<br>8825日か01                                                                                                    | Euri90000     2024-06-23 000 - 2024-07-19     0.000 - 2024-07-19     0.000 - 2024-07-19     TrichElden     TrichElden     Statuster, 2024-04-29, 10-44-06/pg      Extension     Extension     Extension     Extension     Extension     Extension     Extension     Extension     Extension                                                                                                    | LRA<br>Freedoment<br>URRHORENT<br>R          | _15999                          | 805<br>Sripanta, 2024-02 (10-41-00<br>987)<br>I-179-087        | 0 jeg     |
|                                                                                                    | FELAPIdas<br>原語<br>原語<br>引<br>記録<br>の<br>の<br>日<br>の<br>日<br>の<br>日<br>の<br>の<br>の<br>の<br>の<br>の<br>の<br>の<br>の<br>の<br>の<br>の                                                                                                    | 658949<br>zhogo-5254022<br>7786/658949<br>zhogo-5254032         | 0.6855<br>7725960801<br>778<br>778<br>7787 | 第17日2期<br>2824-06-20 00 00 00<br>46588のか<br>8655日への1                                                                                                    | یون(۱۹۱۹)<br>2024-66-30 000 - 2024-67-19<br>00000<br>ریکی (۱۹۹۹)<br>کارمینی (۱۹۹۹)<br>کارمینی (۱۹۹۹)<br>کارمینی (۱۹۹۹)<br>کارمینی (۱۹۹۹)<br>کارمینی (۱۹۹۹)                                                                                                    | LRA<br>THEREORIAN<br>UBRICARENT<br>T         | _15987                          | 1015<br>Sriganda, 2014-04-20_10-04-00<br>Jiirft:<br>           | D jog     |
| 会・学校報           ・         「「和学校 ・           ・         「「和学校 ・           ・         「「和学校 ・           ・         「「和学校 ・           ・         「「和学校 ・           ・         「「和学校 ・           ・         「「和学校 ・           ・         「「和学校 ・           ・         「「和学校 ・           ・         「「和学校 ・           ・         「「」」」           ・         「」」」           ・         」           ・         」           ・         」           ・         」           ・         」           ・         」           ・         」           ・         」           ・         」           ・         」           ・         」           ・         」           ・         」           ・         」           ・         」           ・         」           ・         」           ・         」           ・         」           ・         」           ・         」           ・         」 </th <th>FELAPIdas<br/>原語<br/>原語<br/>日<br/>日<br/>日<br/>日<br/>日<br/>日<br/>日<br/>日<br/>日<br/>日<br/>日<br/>日<br/>日<br/>日<br/>日<br/>日<br/>日</th> <th>0.68946<br/>.tmgao-52-6432<br/>.rmgao-52-54932<br/>.tmgao-52-54932</th> <th>анел<br/>7229609-91<br/>733<br/>733</th> <th>EITER制<br/>2824-6-29 00 00 00<br/>4648855<br/>886585-00<br/>886585-00<br/>800585-00<br/>800585-00<br/>800585-00<br/>800585-00<br/>800585-00<br/>800585-00<br/>800585-00<br/>800585-00<br/>800585-00<br/>800585-00<br/>800585-00<br/>800585-00<br/>80055-00<br/>80055-</th> <th>یون(۱۹۱۹)<br/>2024-66-03 000 00 - 2224-87-19<br/>0000 00<br/>7 / Pin-Di-REP<br/>Selposite_2224-64-29 (15-44-86) pg<br/>2024<br/>2025<br/>2025<br/>2025<br/>2025<br/>2025<br/>2025<br/>2025</th> <th>上R人<br/>开始的40年01<br/>昭和45498209<br/>元</th> <th>_15989</th> <th>1011<br/>Sripania, 2024-04-20_10-44-50<br/>Jiirit<br/></th> <th>0.00</th> | FELAPIdas<br>原語<br>原語<br>日<br>日<br>日<br>日<br>日<br>日<br>日<br>日<br>日<br>日<br>日<br>日<br>日<br>日<br>日<br>日<br>日                                                                                                    | 0.68946<br>.tmgao-52-6432<br>.rmgao-52-54932<br>.tmgao-52-54932 | анел<br>7229609-91<br>733<br>733           | EITER制<br>2824-6-29 00 00 00<br>4648855<br>886585-00<br>886585-00<br>800585-00<br>800585-00<br>800585-00<br>800585-00<br>800585-00<br>800585-00<br>800585-00<br>800585-00<br>800585-00<br>800585-00<br>800585-00<br>800585-00<br>80055-00<br>80055- | یون(۱۹۱۹)<br>2024-66-03 000 00 - 2224-87-19<br>0000 00<br>7 / Pin-Di-REP<br>Selposite_2224-64-29 (15-44-86) pg<br>2024<br>2025<br>2025<br>2025<br>2025<br>2025<br>2025<br>2025                                                                                                    | 上R人<br>开始的40年01<br>昭和45498209<br>元           | _15989                          | 1011<br>Sripania, 2024-04-20_10-44-50<br>Jiirit<br>            | 0.00      |
| <ul> <li>新学教授</li> <li>「「和学校</li> <li>「「和学校</li> <li>「「和学校</li> <li>「「和学校</li> <li>「「和学校</li> <li>「「和学校</li> <li>「「和学校</li> <li>「「和学校</li> <li>「「「和学校</li> <li>」「「和学校</li> <li>」「「和学校</li> <li>」「「和学校</li> <li>」「「和学校</li> <li>」「「和学校</li> <li>」「「和学校</li> <li>」「「和学校</li> <li>」「「和学校</li> <li>」「「和学校</li> <li>」「「和学校</li> <li>」「「和学校</li> <li>」「「和学校</li> <li>」「「和学校</li> <li>」「「和学校</li> <li>」「「和学校</li> <li>」「「和学校</li> <li>」「「和学校</li> <li>」「「「和学校</li> <li>」「「「和学校</li> <li>」「「「和学校</li> <li>」「「「和学校</li> <li>」「「「和学校</li> <li>」「「「「」」」」」」</li> <li>」「「「「」」」</li> <li>」「「「」」</li> <li>」「「」」</li> <li>」「「」」</li> <li>」「」</li> <li>」「」</li> <li>」「」</li> <li>」「」</li> <li>」「」</li> <li>」 「「」</li> <li>」 「」</li> <li>」 「」</li></ul>                                                                                                    | FELAPIDEE<br>「自会」<br>「自会」<br>「自会」<br>「自会」<br>「自会」<br>「自会」<br>「自会」<br>「自会」                                                                                                    | 1089845<br>Этерин-52-64032<br>Г. так.159845<br>Этерин 52-54032  | <u>АНЕЛ</u><br>7329600-01<br>7 78<br>7320  | 81712788<br>2024 66-20 00 00 00<br>46 AR88079<br>886079-01<br>886079-01                                                                                                    | <u>یونوییی</u><br>2024-6-53 000 00 - 2024-87-19<br>0000 00<br><i>FinalBER</i><br>2004/h05-2004-29,1041-80 pg<br>2004/h05-2004-29,1041-80 pg<br>2004/h05-2004-2004-2004                                                                                                    | LRÅ<br>TREBUGH=01<br>UBRICARECEP<br>T        | _10989                          | 1011<br>Sriquus, 2024-04-20_10-41-00<br>1011<br>1011           | Dipg      |
| <ul> <li>新学世祖</li> <li>第二世世祖</li> <li>第二世祖</li> <li>第二世祖</li> <li>第二世紀</li> <li>第二世紀</li> <li>第二世紀</li></ul>                                                                                                    | FELAPIDES<br>(月空間)<br>(月空間)<br>(月空)(日)<br>(月空)(日)<br>(日空)(日)(日)<br>(日)(日)(日)(日)(日)(日)(日)(日)(日)(日)(日)(日)(日)(                                                                  | 0.89949<br>zhrge-52.54032<br>Г тө.0.99859<br>xhrge-52.54032     | Анал<br>7338608-01<br>Г и<br>730           | ELTERN<br>2024-6-30 00 00 00<br>46148673<br>88678-01<br>88678-01                                                                                                    | <u>یونویی</u><br>2224-6-53 000 00 - 2224-87-19<br>2000 00 - 2224-87-19<br>2000 - 2224-87-19<br>2000 - 2224-87-19<br>2000 - 2224-70-19<br>2000 - 2224-70-19<br>2000 - 2224-70-19<br>2000 - 224-70-19<br>2000 - 224-70-19<br>2000 - 224-70-19<br>2000 - | LRA<br>THEREOFFICI<br>IERALANESCH<br>R       | _19989                          | III1<br>50 በመቀመ - 2010 4 - 20 10 4 - 50<br>III11<br>ደምድ በ      | Ding      |
| <ul> <li>新学世祖</li> <li>第二世世祖</li> <li>第二世祖</li> <li>第二世世祖</li> <li>第二世世祖</li> <li>第二世世祖</li> <li>第二世世祖</li> <li>第二世世祖</li> <li>第二世世祖</li> <li>第二世世祖</li> <li>第二世祖</li> <li>第二世祖</li> <li>第二世祖</li> <li>第二世祖</li> <li>第二世祖</li> <li>第二世祖</li> <li>第二世祖</li> <li>第二世祖</li> <li>第二世祖</li> <li>第二世祖</li> <li>第二世祖</li> <li>第二世祖</li> <li>第二世祖</li> <li>第二世祖</li> <li>第二世祖</li> <li>第二世祖</li> <li>第二世祖</li> <li>第二世祖</li> <li>第二世祖</li> <li>第二世紀</li> <li>第二世紀</li> <li>第二世紀</li></ul>                                                                                                    | FELADIDES       「自合同」       月日日       月日日       月日日       月日日       月日日       月日日       月日日       月日日       月日日       月日日       月日日       月日日       月日       月日   < | 0.89949<br>zhrge-52.54032<br>Г #6.59949<br>.thrge-52.54032      | Δ8857<br>73296690-01<br>Γ 10<br>7327       | BIJENE<br>2024 66-30 00 00 00<br>MINERSY<br>BIJCHI-01<br>BI                                                                                                    | EVIDINI           2224465300000           JEARSEAN           JEARSEAN           Solpaste_J0240429           LOU           LOU           Statustication                                                                                                    | 1.83,<br>732884580-01<br>IEBRIT-ANK SPF<br>R | _1999                           | 10月<br>50時2085、2024-04-20_0-04-50<br>10月<br>上午会日               | 0 jag     |

点击【提交】完成合同上传。

| ● 无津兽科大学 | 货物和服务            | 采购管理系统        |               |                      |                                  |                    |                     | 0 目标直【YK103001】<br>二 二 二 二 二 二 二 二 二 二 二 二 二 二 二 二 二 二 二 |
|----------|------------------|---------------|---------------|----------------------|----------------------------------|--------------------|---------------------|----------------------------------------------------------|
| 山合同管理 ~  | (三) 首页 / 充价平台 /  | 上博            |               |                      |                                  |                    |                     |                                                          |
|          | 下教会局编版           |               |               |                      |                                  |                    |                     |                                                          |
|          |                  |               |               |                      |                                  |                    |                     |                                                          |
| ⑤ 厂商管理 ~ | 厂商合同             |               |               |                      |                                  |                    |                     |                                                          |
| 厂商审核     | R <sup>I</sup> S | 合同時号          | 合同实力          | 图目目期                 | 2024-05-28 00 00 00 - 2025-05-27 | Ast.               | 下這時回                | NH4                                                      |
| 厂向管理     | 1                | YDJJ202405002 | 天津市方科诚信科技有限公司 | 2024-05-28 00:00:00  | 00:00:00                         | 天津市方科碱信料技有限公司      | 2024-05-28 09:21:50 | 序列号 doc                                                  |
| ■ 第約平台 ~ |                  |               |               |                      |                                  |                    |                     |                                                          |
| 首页       | 设备处合同            |               | 1284          | NID TO P             | C SAUWA                          | 10564-012428       |                     | 10.00                                                    |
| 编写完价单    | 1                | YEJJ222405002 | 于建市方和道        | (maxina)<br>(maxina) | 1 Minister                       | temperatextri<br>无 |                     | HEAR                                                     |
| 审核竟价单    |                  |               |               |                      |                                  |                    |                     |                                                          |
| 查询完价单    |                  |               |               |                      | 提交                               |                    |                     |                                                          |
| 定标管理     |                  |               |               |                      | 版权所有0天津医科大学                      |                    |                     |                                                          |
| 定标审核管理   |                  |               |               | 1845                 | CLUB V & DROND HIS CORPORATION   |                    |                     |                                                          |
| 确认合同     |                  |               |               |                      |                                  |                    |                     |                                                          |
| 上传合同     |                  |               |               |                      |                                  |                    |                     |                                                          |
| 上傳驗成报告   |                  |               |               |                      |                                  |                    |                     |                                                          |
| 审核验收报告   |                  |               |               |                      |                                  |                    |                     |                                                          |
| 完价单终止事故  |                  |               |               |                      |                                  |                    |                     |                                                          |
| ③ 系統管理 ~ |                  |               |               |                      |                                  |                    |                     |                                                          |

### 8. 上传验收报告

点击【上传验收报告】,选择验收完毕的竞价单,也可在搜索栏搜索对应竞价单,点击 【上传报告】,填写验收报告完成上传。

| ● 无津兽科大学                                                                                                    | 货物和服                                                                                                    | 务采购管理系统                                                                                                    |                                                                   |                                                                                                    |                                     |         | □ △   語伟垚 [YK103001] ↓                                                                                                    |
|----------------------------------------------------------------------------------------------------|----------------------------------------------------------------------------------------------------|----------------------------------------------------------------------------------------------------|-------------------------------------------------------------------|----------------------------------------------------------------------------------------------------|-------------------------------------|---------|----------------------------------------------------------------------------------------------------|
|                                                                                                    | 一 首页 / 充价平台                                                                                                    | 9/上传验收报酬                                                                                                    |                                                                   |                                                                                                    |                                     |         |                                                                                                    |
|                                                                                                    | 9.404-0                                                                                                    | Q 合同時間                                                                                                    | Q 幸振妖悲 ∨                                                          |                                                                                                    |                                     |         |                                                                                                    |
| <ul><li>の 「何管理 へ</li></ul>                                                                                                    | 康号                                                                                                    | 家鹅单号                                                                                                    | 合同编号                                                              | 经办人                                                                                                    | 验收日期                                | RORMAN  | 审批状态 经作                                                                                                    |
| 厂商审核                                                                                                    | 1                                                                                                    | YD202405011                                                                                                    | zhngao-52-54032                                                   | 路伟垚                                                                                                    |                                     |         | 上件服告                                                                                                    |
| 厂育管理                                                                                                    |                                                                                                    |                                                                                                    |                                                                   |                                                                                                    |                                     |         | 10册页 🗸 1 >                                                                                                    |
| ■ 克幹平台 へ                                                                                                    |                                                                                                    |                                                                                                    |                                                                   | 版权所有6<br>技术支持@天津市第                                                                                                    | (天津医科大学<br>劇科思科技发展有限公司              |         |                                                                                                    |
| 首页                                                                                                    |                                                                                                    |                                                                                                    |                                                                   |                                                                                                    |                                     |         |                                                                                                    |
| 填写竞价单                                                                                                    |                                                                                                    |                                                                                                    |                                                                   |                                                                                                    |                                     |         |                                                                                                    |
| 审核党价单                                                                                                    |                                                                                                    |                                                                                                    |                                                                   |                                                                                                    |                                     |         |                                                                                                    |
| 查询完价单                                                                                                    |                                                                                                    |                                                                                                    |                                                                   |                                                                                                    |                                     |         |                                                                                                    |
| 定标管理                                                                                                    |                                                                                                    |                                                                                                    |                                                                   |                                                                                                    |                                     |         |                                                                                                    |
| 定标审核管理                                                                                                    |                                                                                                    |                                                                                                    |                                                                   |                                                                                                    |                                     |         |                                                                                                    |
| 确认合同                                                                                                    |                                                                                                    |                                                                                                    |                                                                   |                                                                                                    |                                     |         |                                                                                                    |
| 上培合同                                                                                                    |                                                                                                    |                                                                                                    |                                                                   |                                                                                                    |                                     |         |                                                                                                    |
| 上传验收报告                                                                                                    |                                                                                                    |                                                                                                    |                                                                   |                                                                                                    |                                     |         |                                                                                                    |
| 审核验权报告                                                                                                    |                                                                                                    |                                                                                                    |                                                                   |                                                                                                    |                                     |         |                                                                                                    |
| 完价单终止率线                                                                                                    |                                                                                                    |                                                                                                    |                                                                   |                                                                                                    |                                     |         |                                                                                                    |
| ③ 系統管理 🗸                                                                                                    |                                                                                                    |                                                                                                    |                                                                   |                                                                                                    |                                     |         |                                                                                                    |
|                                                                                                    |                                                                                                    |                                                                                                    |                                                                   |                                                                                                    |                                     |         |                                                                                                    |
| ● 无津暦科土孝                                                                                                    | 货物和服                                                                                                    | 务采购管理系统                                                                                                    |                                                                   |                                                                                                    |                                     |         | □ △   簡伟垚 [YK103001] ↓                                                                                                    |
| <ul> <li>         人注替科大学</li></ul>                                                                                                    | <b>货物和服</b><br>副 前页 / 克尔平和                                                                                                    | 务采购管理系统                                                                                                    |                                                                   |                                                                                                    |                                     |         | □□ △□   唐特道 [YK103001] 、                                                                                                    |
| <ul> <li></li></ul>                                                                                                    | 货物和服<br>亚 普页 / 克伦平台                                                                                                    | 务采购管理系统<br>a(上标Addatatatatatatatatatatatatatatatatatata                                                                                                    | ○ 書紙表 ∨                                                           |                                                                                                    |                                     |         | □□ △□   ■株直[YK103001] ◆                                                                                                    |
| <ul> <li></li></ul>                                                                                                    | <b>货物和服</b><br>至 前页 / 究的干的<br>来SSM 5                                                                                                    | 务采购管理系统<br>a / 上時時間加<br>。<br>。<br>( ) 合同時間                                                                                                    | ور متلافة ب                                                       | 20.1                                                                                                    | 100 F18                             | 809350  | □                                                                                                    |
| <th><b>货物和服</b><br/>至 前页/ 党的平台<br/>(余句)<br/>1</th> <th>务 采 购 管 理 系 统<br/>a / 上時時の 部第<br/>。<br/>。<br/>。<br/>。<br/>。<br/>。<br/>。<br/>。<br/>。<br/>。<br/>の<br/>。<br/>命号時号<br/>、<br/>、<br/>第398年号<br/>、<br/>文2022405011</th> <th><ul> <li>අසිස්ත් ~</li> <li>රාම්මාව<br/>zhrgao 53-5012</li> </ul></th> <th>松的人<br/>服件賞</th> <th>Note 200</th> <th>inensad</th> <th>日本 (YK160001)     「新会員 (YK160001)     「大阪国田田市市部社     「新会員 (YK160001)     「     「     「     「     「     「     「     「     」     「     」     「     」     「     」     「     」     「     」     「     」     「     」     「     」     」     「     」     」     」     」     」     」     」     』     』     』     』     』     』     』     』     』     』     』     』     』     』     』     』     』     』     』     』     』     』     』     』     』     』     』     』     』     』     』     』     』     』     』     』     』     』     』     』     』     』     』     』     』     』     』     』     』     』     』     』     』     』     』     』     』     』     』     』     』     』     』     』     』     』     』     』     』     』     』     』      』      』      』      』      』      』      』      』      』      』      』      』      』      』      』      』      』      』      』      』      』      』      』      』      』      』      』      』      』      』      』      』      』      』      』      』      』      』      』      』      』      』      』      』      』      』      』      』      』      』      』      』      』      』      』      』      』      』      』      』      』      』      』      』      』      』      』      』      』      』      』      』      』      』      』      』      』      』      』      』      』      』      』      』      』      』      』      』      』      』      』      』      』      』      』      』      』      』      』      』      』      』      』      』      』      』      』      』      』      』      』      』      』      』      』      』      』      』      』      』      』      』      』      』      』      』      』      』      』      』      』      』      』      』      』      』      』      』      』      』      』      』      』      』      』      』      』      』      』      』      』      』      』      』      』      』      』      』      』      』      』      』      』      』      』      』      』      』      』      』      』      』      』      』      』      』      』      』      』      』      』      』      』      』      』      』      』      』      』      』</th>                                                                                                    | <b>货物和服</b><br>至 前页/ 党的平台<br>(余句)<br>1                                                                                                    | 务 采 购 管 理 系 统<br>a / 上時時の 部第<br>。<br>。<br>。<br>。<br>。<br>。<br>。<br>。<br>。<br>。<br>の<br>。<br>命号時号<br>、<br>、<br>第398年号<br>、<br>文2022405011                                                                                                    | <ul> <li>අසිස්ත් ~</li> <li>රාම්මාව<br/>zhrgao 53-5012</li> </ul> | 松的人<br>服件賞                                                                                                    | Note 200                            | inensad | 日本 (YK160001)     「新会員 (YK160001)     「大阪国田田市市部社     「新会員 (YK160001)     「     「     「     「     「     「     「     「     」     「     」     「     」     「     」     「     」     「     」     「     」     「     」     「     」     」     「     」     」     」     」     」     」     」     』     』     』     』     』     』     』     』     』     』     』     』     』     』     』     』     』     』     』     』     』     』     』     』     』     』     』     』     』     』     』     』     』     』     』     』     』     』     』     』     』     』     』     』     』     』     』     』     』     』     』     』     』     』     』     』     』     』     』     』     』     』     』     』     』     』     』     』     』     』     』     』      』      』      』      』      』      』      』      』      』      』      』      』      』      』      』      』      』      』      』      』      』      』      』      』      』      』      』      』      』      』      』      』      』      』      』      』      』      』      』      』      』      』      』      』      』      』      』      』      』      』      』      』      』      』      』      』      』      』      』      』      』      』      』      』      』      』      』      』      』      』      』      』      』      』      』      』      』      』      』      』      』      』      』      』      』      』      』      』      』      』      』      』      』      』      』      』      』      』      』      』      』      』      』      』      』      』      』      』      』      』      』      』      』      』      』      』      』      』      』      』      』      』      』      』      』      』      』      』      』      』      』      』      』      』      』      』      』      』      』      』      』      』      』      』      』      』      』      』      』      』      』      』      』      』      』      』      』      』      』      』      』      』      』      』      』      』      』      』      』      』      』      』      』      』      』      』      』      』      』      』      』      』      』      』      』      』      』      』      』      』     |
| 人は登井大倉           山田田田田田田田田田田田田田田田田田田田田田田田田田田田田田田田田田田田田                                                                                                    | <b>货物和服</b><br>至 前页 / 我的子的<br>                                                                                                    | <b>务 采购 管理系统</b><br>a / 上标的标题<br>の 合明明句<br>所明中句<br>Y0252465011                                                                                                    | ○ ●記状的 ~<br>A Ginet0<br>intrigeo 63-54032                         | 800.A<br>1844-5                                                                                                    | Notean                              | 896444Q |                                                                                                    |
| <ul> <li>         ・         ・         ・</li></ul>                                                                                                    | <b>送物和服</b><br>車 前页 / 見約千4<br>第50年間<br>1                                                                                                    | <b>务 采 购 管 理 系 统</b><br>a / 上标的 (2013)<br>(2014)<br>(2014)<br>(201 | o هایش ب<br>دانهای<br>ahegao 62-64/32                             | 820.A.<br>Being<br>55000000                                                                                                    | 1006530<br>>740511+9                | asersa) | (Yet (10001))     (新稿)     (Yet (10001))     (新稿)     (Yet (10001))     (新稿)     (Yet (10001))     (Yet (10001)) |
| <ul> <li>法注意引入の</li> <li>法律意义</li> <li>法律理》</li> <li>法律理》</li> <li>法律理》</li> <li>法律管理</li> <li>广府管理</li> <li>广府管理</li> <li>广府管理</li> <li>广府管理</li> <li>「市管理</li> <li>「市管理</li> </ul>                                                                                                    | 送物和服       車     第四,月前午前       第四,月前午前       第四,月前       第四,月前       第四,月前                                                                                                    | <b>务 采 购 管 理 系 统</b><br>a / 上标866388<br>(2024256011<br>(2024256011                                                                                                    | O 和田林市 V<br>ASBNR<br>zhregao 52-54122                             | 800.4<br>8863<br>8607463<br>134724637841                                                                                                    | 10位日期<br>大学専門大学<br>時1世紀社2派 和何公司     | teensa) | 日本語(17(10001))     日本語(17(10001))     本法型学校学習校     日本語(10)     日本語(10)     日本語(10)     日本語(10)     日本語(10)     日本語(10)     日本語(10)     日本語(10)     日本語(10)                                                                                                    |
| کی:         کی:         کی: <th></th> <th><b>务 采 购 管 理 系 统</b><br/>a / 上标的6838</th> <th>o albate v<br/>Albate<br/>zhegao 62-5032</th> <th>550人<br/>原作品<br/>版代文中的名</th> <th>1000-2000<br/>天津東明大学<br/>844世紀北波廣身陶公司</th> <th>teenaa</th> <th></th>                                                                                                    |                                                                                                    | <b>务 采 购 管 理 系 统</b><br>a / 上标的6838                                                                                                    | o albate v<br>Albate<br>zhegao 62-5032                            | 550人<br>原作品<br>版代文中的名                                                                                                    | 1000-2000<br>天津東明大学<br>844世紀北波廣身陶公司 | teenaa  |                                                                                                    |
| کی:         کی:         کی: <th></th> <th><b>务 采 购 管 理 系 统</b><br/>a / 上标866888</th> <th>o albate v<br/>Albate<br/>zhegao 62-54322</th> <th>850人<br/>原作品<br/>版代文中的名字中18</th> <th>1000日期<br/>天津委員大学<br/>841世紀北波廣海和公司</th> <th>teenaa</th> <th></th>                                                                                                    |                                                                                                    | <b>务 采 购 管 理 系 统</b><br>a / 上标866888                                                                                                    | o albate v<br>Albate<br>zhegao 62-54322                           | 850人<br>原作品<br>版代文中的名字中18                                                                                                    | 1000日期<br>天津委員大学<br>841世紀北波廣海和公司    | teenaa  |                                                                                                    |
| ال         ال         ال         ال         ال         ال         ال         ال         ال         ال         ال         >         I         I         <                                                                                                    | <b> </b>                                                                                                    | <b>务 采 购 管 理 系 统</b><br>a / 上作966/858                                                                                                    | o albate v<br>Albate<br>integro 62-54322                          | 550人<br>原格音<br>550天神音<br>15大型大優天3年18                                                                                                    | 1000日期<br>天津病時大学<br>時4世紀找出版有時公司     | 199Mag  |                                                                                                    |
| کی:         کی:         کی: <th>  労物和服<br/>距 第2,50平<br/>(本3)<br/>(本3)<br/>(本3)<br/>(本3)<br/>(本3)<br/>(本3)<br/>(本3)<br/>(本3)</th> <th><b>务 采 购 管 理 系 统</b><br/>() / 14996/838<br/>() の の時期の<br/>() の時期の<br/>() のの時間の<br/>() の時間の<br/>() のの時間の<br/>() のの<br/>() のの時間の<br/>() のの<br/>() のの<br/>()</th> <th>0 单版状态</th> <th>500.4<br/>2016-2<br/>2016-2<br/>20-</th> <th>1000日期<br/>天津期時大学<br/>時4世紀找出現有得公司</th> <th>1997AAD</th> <th></th> | 労物和服<br>距 第2,50平<br>(本3)<br>(本3)<br>(本3)<br>(本3)<br>(本3)<br>(本3)<br>(本3)<br>(本3)                                                                                                    | <b>务 采 购 管 理 系 统</b><br>() / 14996/838<br>() の の時期の<br>() の時期の<br>() のの時間の<br>() の時間の<br>() のの時間の<br>() のの<br>() のの時間の<br>() のの<br>() のの<br>()                                                                                                    | 0 单版状态                                                            | 500.4<br>2016-2<br>2016-2<br>20- | 1000日期<br>天津期時大学<br>時4世紀找出現有得公司     | 1997AAD |                                                                                                    |
|                                                                                                    | 労物和服<br>距 第2,50平<br>(本3)<br>(本3)<br>(本3)<br>(本3)<br>(本3)<br>(本3)<br>(本3)<br>(本3)                                                                                                    | <b>务 采 购 管 理 系 统</b><br>() / 14996 858<br>() の の時期 ()<br>() の の時期 ()<br>() の の時間 ()<br>() の の時間 ()<br>() の の時間 ()<br>() の の の時間 ()<br>() の の の の の の の の<br>() の の の の の の の<br>() の の の の の の<br>() の の の の の の<br>() の の の の の の<br>() の の の の の<br>() の の の の の<br>() の の の の の<br>() の の の の の<br>() の の の の の<br>() の の の の の<br>() の の の の の<br>() の の の の の<br>() の の の の<br>() の の の の<br>() の の の の<br>() の の の の<br>() の の の の<br>() の の の の<br>() の の の の の<br>() の の の の の<br>() の の の の の<br>() の の の の<br>() の の の の<br>() の の の の<br>() の の の の<br>() の の の の<br>() の の の の<br>() の の の の<br>() の の の の<br>() の の の の<br>() の の の の<br>() の の の の<br>() の の の<br>() の の の の<br>() の の の<br>() の の<br>() の の の<br>() の の の<br>() の の の<br>() の の<br>() の の の<br>() の の の<br>() の の<br>() の<br>() の<br>() の                                                                                                    | 0 单版状态 v<br>6.59849<br>.thrgao.52-56322                           | 500.4<br>2016-2<br>2016-2<br>20- | 1000日期<br>天津期時大学<br>時4世紀122月前月常公司   | 199MaD  |                                                                                                    |
| 人は本年村人名           1) 点が世紀         ~           1) 点が世紀         ~           1) 点が世紀         ~           1) 方面世紀         ~           1) 方面世紀         ~           1) 方面世紀         ~           1) 方面世紀         ~           1) 方面世紀         ~           1) 方面記         ~           1) 点の日の市         ~           点の日の市         ~                                                                                                    | 労物和服<br>型 第2,50平                                                                                                    | <b>务 采 购 管 理 系 统</b><br>() / 149605858<br>() の の時時日<br>() の の時時日<br>() 199655<br>() 1000000000000000000000000000000000000                                                                                                    | 0 #8888 -<br>68469<br>.thtps://doi.org                            | 1800人<br>調約点<br>1800年前日<br>1847年1月<br>1847年1月                                                                                                    | 1000日期<br>天康朝時大学<br>84世941223第月9日公司 | 1997AAD |                                                                                                    |
| 入はまやけ、ま           1) 点が日日         レ           1) 点が日日         レ           1) 点が日日         レ           1) 点が日日         レ           1) 「用日日         レ           1) 「用日日         レ           1) 「用日日         レ           1) 「用日日         レ           1) 「用日日         レ           1) 「用日日         レ           1) 「用日日         レ           1) 「用日日         レ           1) 「用日日         レ           1) 「日日         日           1) 「日日         日           1) 「日日         日           1) 「日         日           1) 「日         日           1) 「日         日           1) 「日         日           1) 「日         日           1) 「日         日           1) 「日         日           1) 「日         日           1) 「日         日           1) 「日         日                                                                                                    | 労物和服<br>型 第2,50平<br>4500<br>1<br>1<br>1<br>1<br>1<br>1<br>1<br>1<br>1<br>1<br>1<br>1<br>1                                                                                                    | <b>务 采 助 管 理 系 统</b><br>() / 14990 (139)<br>() - 46998 (13)<br>() - 46998 (13)<br>() - 46988 (13)<br>() - 46988 (13)<br>() - 469888 (13)<br>() - 469888 (13)<br>() - 469888 (13)<br>() - 469888 (13)                                                                                                    | o ≥8588 v<br>65949<br>.thgao 52-5032                              | 500.4<br>2016-2<br>2016-2<br>20- | 1000日期<br>元章期间大学<br>84世纪经济有综合和      | 1997AAD |                                                                                                    |
|                                                                                                    | 労物和服<br>距 ■R / R0平4<br>(水のつ)<br>(水のつ)<br>(水のつ)<br>(水のつ)<br>(水のつ)<br>(水のつ)<br>(水のつ)<br>(水のつ)<br>(水のつ)<br>(水のつ)<br>(水のつ)<br>(水のつ)<br>(水のつ)<br>(水のつ)<br>(水のつ)<br>(水のつ)<br>(水のつ)<br>(水のつ)<br>(×の)<br>(×の)<br>(×の)<br>(×の)<br>(×の)<br>(×の)<br>(×の)<br>(×の                                                                                                    | <b>务 采 助 管 理 系 统</b><br>() / 149605838<br>() / 20020405011<br>() / 20020405011                                                                                                    | 0 #8888 -<br>9865<br>shigas 52.5632                               | 1895人<br>第86点<br>第1575年4日<br>第1575年4日                                                                                                    | 100530<br>沃康國和大学<br>84世紀北北南海塔公司     | 19975AD |                                                                                                    |
| ADUE     ADUE                                                                                                    | 労物和服<br>距 ■R / R0平4<br>(水のつ)<br>(水のつ)<br>(水のつ)<br>(水のつ)<br>(水のつ)<br>(水のつ)<br>(水のつ)<br>(水のつ)<br>(水のつ)<br>(水のつ)<br>(水のつ)<br>(水のつ)<br>(水のつ)<br>(水のつ)<br>(水のつ)<br>(水のつ)<br>(水のつ)<br>(水のつ)<br>(×ののつ)<br>(×ののつ)<br>(×ののつ)<br>(×ののつ)<br>(×ののつ)<br>(×のつ)<br>(×のつ)<br>(×のつ)<br>(×のつ)<br>(×のつ)<br>(×のつ)<br>(×のつ)<br>(×のつ)<br>(×のつ)<br>(×のつ)<br>(×のつ)<br>(×のつ)<br>(×のつ)<br>(×のつ)<br>(×のつ)<br>(×のつ)<br>(×の)<br>(×の)<br>(×の)<br>(×の)<br>(×の)<br>(×の)<br>(×)<br>(×)<br>(×)<br>(×)<br>(×)<br>(×)<br>(×)<br>(×)<br>(×)<br>(× | <b>务 采 购 管 理 系 统</b><br>() / 149606358<br>() / 20020405011<br>/ Y22020405011                                                                                                    | 0 #8888 -<br>9865<br>shigas 52.6032                               | 1895人<br>通明会<br>1895年前日<br>1895年前日<br>1997年1月                                                                                                    | 100530<br>沃康國和大学<br>84世紀北北周南韓公司     | 19975AD |                                                                                                    |
| Altra      Altra     Altra     Altra      Altra      Altra      Altra      Altra                                                                                                    | 労物和服<br>至 載泉/丸0平4<br>  45009<br>  小日<br>  1                                                                                                    | <b>务 采 购 管 理 系 统</b><br>() / 149606358<br>() / 20020405011<br>/ Y22020405011                                                                                                    | 0 #8888 •<br>84684<br>34996 \$24683                               | 1800人<br>調約点<br>1800年前日<br>1845日本日<br>1845日本日<br>1845日<br>1845日<br>1845日<br>1845日<br>1845日<br>1845日<br>1845日<br>1845日<br>1845日<br>1845日<br>1845日<br>1845日<br>1845日<br>1845日<br>1845日<br>1845日<br>1845日<br>1845日<br>1845日<br>1845日<br>1845日<br>1845日<br>1845日<br>1845日<br>1845<br>1845<br>1845<br>1845<br>1845<br>1845<br>1845<br>1845<br>1845<br>1845<br>1845<br>1845<br>1845<br>1845<br>1845<br>1845<br>1845<br>1845<br>1845<br>1845<br>1845<br>1845<br>1845<br>1845<br>1845<br>1845                                                                                                    | 1005日間<br>元素調測大学<br>時4世紀投放策奏録公司     | 19975AD |                                                                                                    |
| ACCUPATION     ACCUPATION      ACCUPATION     ACCUPATION                                                                                                    | 労物和服<br>型 載泉/丸0平4<br>  小日<br>  小日<br>  1                                                                                                    | <b>务 采 物 管 理 系 统</b><br>() / 145905151<br>() () () () () () () () () () () () () (                                                                                                    | 0 8488 0<br>8486 0<br>5460 0 0 0 0                                | おかん<br>通称音<br>一<br>第505年前日<br>第505年前日<br>第505年前<br>第505年前日<br>第505年前<br>第505年前日<br>第505年前日<br>第505年前<br>第505年前<br>第505年前日<br>第505年前日<br>第505年前日<br>第505年前日<br>第505年前日<br>第505年前日                                                                                                    | 1005日間<br>大学業期大学<br>新述型科技な慣奏部公司     | 19973JJ |                                                                                                    |

如果验收不合格需要填写理由,以及上传情况说明,填写完成后击【提交】,完成上

| 传。                                    |          |            |        |       |      |            |         |        |       |       |                 |               |    |      |        |        |                |       |                                            |                     |   |
|---------------------------------------|----------|------------|--------|-------|------|------------|---------|--------|-------|-------|-----------------|---------------|----|------|--------|--------|----------------|-------|--------------------------------------------|---------------------|---|
| ● 天津醫科大学                              | 货物和      | 服务采        | 购管理    | 系统    |      |            |         |        |       |       |                 |               |    |      |        |        |                | 0 40  | 譜件<br>古<br>治<br>室<br>治<br>室<br>治<br>室<br>三 | 【YK103001】<br>资产管理处 | × |
| 山合同管理 🗸                               | E 首页/角   | 167年台 / 上時 | on sea |       |      |            |         |        |       |       |                 |               |    |      |        |        |                |       |                                            |                     |   |
|                                       | 下說論說     | 就情報反       |        |       |      |            |         |        |       |       |                 |               |    |      |        |        |                |       |                                            |                     | i |
|                                       | 采购列表     | ۶.         |        |       |      |            |         |        |       |       |                 |               |    |      |        |        |                |       |                                            |                     |   |
| ◎ 7 mate へ<br>厂商审核                    | 序号       | 商品名称       | 周日     | 22.02 | 型号規格 | 华价         | 松田      | 计扁单位   | 总价    | 1820  | 国別生产            | 是否免税          | 顏注 | 实际品牌 | 实际型号规格 | 335030 | 实际网络//<br>生产厂家 | 实际单价  | 实际数据                                       | 实际总价                |   |
| 厂向管理                                  | 1        | 衣服         | AUE    | 12,00 | 规招   | 700        | 100     | 件      | 70000 | (E)** |                 |               | 备注 | 实际组织 | 实际型号规格 | 国产     |                | 688   | 100                                        | 68800               |   |
| ■ 用約平台 へ                              |          |            |        |       |      |            |         |        |       |       |                 |               |    |      |        |        |                | 10册/页 |                                            | 1 >                 |   |
| 首页                                    | 20.467年4 | 4          |        |       |      |            |         |        |       |       |                 |               |    |      |        |        |                |       |                                            |                     |   |
| 填弓竞价单                                 | 991X164  | ,          |        |       |      | 影戏时间       | 5 请选择有效 | AND EN |       |       |                 |               |    |      |        |        |                |       |                                            |                     |   |
| 审核竞价单                                 |          |            |        |       |      | intratic 🔿 | 合格 0    | 不合格    |       |       |                 |               |    |      |        |        |                |       |                                            |                     |   |
| 查询完价单                                 |          |            |        |       |      | 不合格原因      |         |        |       |       |                 |               |    |      |        |        |                |       |                                            |                     |   |
| 宣标管理                                  |          |            |        |       |      | 個兄弟明       |         |        |       |       |                 |               |    |      |        |        |                |       |                                            |                     |   |
| 定标审核管理                                |          |            |        |       |      |            |         |        |       |       | 0               |               |    |      |        |        |                |       |                                            |                     |   |
| 精认合同                                  |          |            |        |       |      |            |         |        |       |       | inia finir Lati | 27.58 L.0     |    |      |        |        |                |       |                                            |                     |   |
| 上垮合同                                  |          |            |        |       |      |            |         |        |       |       | PEDIDOMOLL IVA  | ALM NOME TO A |    |      |        |        |                |       |                                            |                     |   |
| 上传输电报告                                |          |            |        |       |      | 验妆报告       |         |        |       |       |                 |               |    |      |        |        |                |       |                                            |                     |   |
| 审核验收报告                                |          |            |        |       |      |            |         |        |       |       |                 |               |    |      |        |        |                |       |                                            |                     |   |
| · · · · · · · · · · · · · · · · · · · |          |            |        |       |      |            |         |        |       |       | C.              |               |    |      |        |        |                |       |                                            |                     |   |
| ③ 系統管理 ~                              |          |            |        |       |      |            |         |        |       |       | 拖拽到此上传          | 员者点击上传        |    |      |        |        |                |       |                                            |                     |   |

## 9. 审核验收报告

点击【审核验收报告】,选择需要审核的验收的竞价单,也可在搜索栏搜索对应竞价单, 点击【审核】查看验收报告详情,进行验收报告审核。

| ● 天津醫科大学                                                                                                    | 货物和服务                                                                                                    | 采购管理系统                                                                                                    |                                                                        |                                                                                                    |                                       | □ △ 描件垚 [YK103001] -<br>素能查与资产管理处                                                                                                    |
|----------------------------------------------------------------------------------------------------|----------------------------------------------------------------------------------------------------|----------------------------------------------------------------------------------------------------|------------------------------------------------------------------------|----------------------------------------------------------------------------------------------------|---------------------------------------|----------------------------------------------------------------------------------------------------|
| E 采购计划管理 >                                                                                                    | 三 首页 / 克公平台 / 1                                                                                                    | 中华的传播的                                                                                                    |                                                                        |                                                                                                    |                                       |                                                                                                    |
| o sale ~                                                                                                    | CORDINA IN                                                                                                    | 0 0Field                                                                                                    | 0 Phile                                                                |                                                                                                    |                                       |                                                                                                    |
|                                                                                                    | 39900.0                                                                                                    | O DRANG                                                                                                    |                                                                        |                                                                                                    |                                       |                                                                                                    |
| ····································                                                                                                    | 康号                                                                                                    | 宗教单号                                                                                                    | 合同编号                                                                   | 经办人                                                                                                    | 验收日期                                  | 10/0/312 IR/II                                                                                                    |
|                                                                                                    | 1                                                                                                    | YD202405011                                                                                                    | zhngao-52-54032                                                        | 路侍垚                                                                                                    | 2024-06-14 17:21:08                   | 会指 對抗                                                                                                    |
|                                                                                                    |                                                                                                    |                                                                                                    |                                                                        |                                                                                                    |                                       | 10%)页 - ( 1 )                                                                                                    |
| ■ 完价平台 ∧                                                                                                    |                                                                                                    |                                                                                                    |                                                                        | 版役所有©天津医科大学<br>体を支持の手術支援利用料は分開支限公司                                                                                                    |                                       |                                                                                                    |
| 首页                                                                                                    |                                                                                                    |                                                                                                    |                                                                        | Tougga Brown were proportioned and and                                                                                                    |                                       |                                                                                                    |
| 填写宽价单                                                                                                    |                                                                                                    |                                                                                                    |                                                                        |                                                                                                    |                                       |                                                                                                    |
| 面積實於单                                                                                                    |                                                                                                    |                                                                                                    |                                                                        |                                                                                                    |                                       |                                                                                                    |
| WIRElow                                                                                                    |                                                                                                    |                                                                                                    |                                                                        |                                                                                                    |                                       |                                                                                                    |
|                                                                                                    |                                                                                                    |                                                                                                    |                                                                        |                                                                                                    |                                       |                                                                                                    |
| ALSO BAL                                                                                                    |                                                                                                    |                                                                                                    |                                                                        |                                                                                                    |                                       |                                                                                                    |
| 1240-BARLINE                                                                                                    |                                                                                                    |                                                                                                    |                                                                        |                                                                                                    |                                       |                                                                                                    |
| 編以台回                                                                                                    |                                                                                                    |                                                                                                    |                                                                        |                                                                                                    |                                       |                                                                                                    |
| 上传合同                                                                                                    |                                                                                                    |                                                                                                    |                                                                        |                                                                                                    |                                       |                                                                                                    |
| 上傳動数据集                                                                                                    |                                                                                                    |                                                                                                    |                                                                        |                                                                                                    |                                       |                                                                                                    |
| 审核验数报告                                                                                                    |                                                                                                    |                                                                                                    |                                                                        |                                                                                                    |                                       |                                                                                                    |
| 克的制度止制度                                                                                                    |                                                                                                    |                                                                                                    |                                                                        |                                                                                                    |                                       |                                                                                                    |
| ③ 系統管理 🗸                                                                                                    |                                                                                                    |                                                                                                    |                                                                        |                                                                                                    |                                       |                                                                                                    |
|                                                                                                    |                                                                                                    |                                                                                                    |                                                                        |                                                                                                    |                                       |                                                                                                    |
| R F States &                                                                                                    | (K 4) TO 10 (7)                                                                                                    |                                                                                                    |                                                                        |                                                                                                    |                                       | - (0) (B4++ [YK103001]                                                                                                    |
| 长洋藝科大学<br>RALES MODIAL PURCHARTS<br>RALES AND ALL PURCHARTS                                                                                                    | 货物和服务                                                                                                    | 采购管理系统                                                                                                    |                                                                        |                                                                                                    |                                       | □□                                                                                                    |
| <ul> <li>         人注聲升よぎ     </li> <li>         REF BER L     </li> <li>         PRI 地管理 マ     </li> <li>         PRI 地管理 マ     </li> </ul>                                                                                                    | 货物和服务<br>型 前页 / 克的平台 / 1                                                                                                    | 采购管理系统                                                                                                    |                                                                        |                                                                                                    |                                       | □□ △                                                                                                    |
| <ul> <li></li></ul>                                                                                                    | <b>货物和服务</b><br>亚 前页 / 党的干给 / 1                                                                                                    | <b>采购管理系统</b><br>##38%55%<br><br>_ | Q                                                                      |                                                                                                    |                                       | <ul> <li></li></ul>                                                                                                    |
| <ul> <li>● 未詳優刊よぎ</li> <li>● 未詳計算量</li> <li>● 未詳計算量</li> <li>● 示約は第二</li> <li>● 示約は第二</li> </ul>                                                                                                    | <b>货物和服务</b><br>更<br>第50<br>第50<br>度<br>5<br>6<br>5<br>6<br>5<br>6<br>5<br>6<br>5<br>6<br>5<br>6<br>5<br>6<br>6<br>7<br>6<br>7<br>7<br>7<br>6<br>7<br>7<br>7<br>7<br>7<br>7<br>7<br>7<br>7<br>7<br>7<br>7<br>7                                                                                                    | <b>来购管理系统</b>                                                                                                    | o withs v                                                              | 890-X                                                                                                    | 1002EU                                |                                                                                                    |
| A:計算計:         A:計算計:         A:計算計:         A:         A: <tha:< th="">         A:         A:</tha:<>                                                                                                    | <b>送物和服务</b><br>型 単页 / 元約〒台 / 1<br>「元元20月<br>1                                                                                                    | 平 购 管 理 系 统<br>#1550:535<br>の 合約56<br>示影中号<br>YD222465511                                                                                                    | 0 1985455 U                                                            | 部办人<br>副内查                                                                                                    | \$0913101<br>2004-05-14 17.21:08      | 日本語 (Vxtiosof)      本語家の所有部院                                                                                                    |
| 人は各村よき           第月は初日           第月は初日           10           第月は初日           11           12           12           13           14           15           16           17           18           19           11           11           12           12           13           14           15           15           16           17           18           18           19           19           19           10           10           11           12           13           14           15           15           16           17           18           18           19           19           10           10           11           12           13           14           15           15                                                                                                    | <b>货物和服务</b><br>至                                                                                                    | 平 购 管 理 系 统<br>wttp://dim<br>の 。 の の の の の の の の の の の の の の の の の                                                                                                    | <ul> <li>කඩ්මාර්ති ද<br/>රාබනුවේ<br/>න්තලයං 62 54032</li> </ul>        | 880人<br>第99页                                                                                                    | 5095330<br>2024-06-14 17.21.08        | 日本語 【VK165001】     文部語句研究研究法     (VK165001)     文部語句研究研究法     (VK165001)     マー     (VK165001)     (VK165001)      (VK165001)     (VK165001)     (VK165001)     (VK165001)     (VK1 |
| 人は各村よき           100         米和は加速           100         米和は加速           100         米和は加速           11         合用電量           11         合用電量           11         合用電量           11         合用電量           11         合用電量                                                                                                    | <b>货物和服务</b><br>型 単同 / 見約干台 / 1<br>「用助作号<br>1                                                                                                    | 来购管理系统<br>estitute.fllla<br>。 estitute.fllla<br>。 estitute.fllla<br>。 estitute.fllla<br>settitute.fllla<br>yttp222465011                                                                                                    | <ul> <li>කඩ්මාර්ති ද<br/>රාබනුවේ<br/>නිහලයං 62 54032</li> </ul>        | 部介人<br>現時音<br>第50年時7天東部4大学                                                                                                    | 50953305<br>2024-06-14 17.21.08       | 日本法 [Vr(10001])     東     武法のの所有部法     ・                                                                                                    |
| Кайфанкан           видальной           видальной           совержите           совержите <t< th=""><th><b>货物和服务</b><br/>至 国页(1965年4~1)<br/></th><th>来 购 管 理 系统<br/>extended #39<br/>の ASMB19<br/>589645<br/>Y022246501</th><th><ul> <li>කඩ්මාරි</li> <li>රධ්‍රමාපි</li> <li>නිහැක 52 54332</li> </ul></th><th>部分人<br/>期待四<br/>期代所有6万字道路4大学<br/>技术25个自6万字前最终型标经发展有限公司</th><th>50951305<br/>2024-06-14 17.21.08</th><th>日本法(1x+10001)     二     二     武法(1x+10001)     二     二     武法(1x+10001)     二     二     武法(1x+10001)     二     二      二     二     二     二     二     二     二     二     二     二     二     二     二     二     二     二     二     二     二     二     二     二     二     二     二     二     二     二     二     二     二     二     二     二     二     二     二     二     二</th></t<> | <b>货物和服务</b><br>至 国页(1965年4~1)<br>                                                                                                    | 来 购 管 理 系统<br>extended #39<br>の ASMB19<br>589645<br>Y022246501                                                                                                    | <ul> <li>කඩ්මාරි</li> <li>රධ්‍රමාපි</li> <li>නිහැක 52 54332</li> </ul> | 部分人<br>期待四<br>期代所有6万字道路4大学<br>技术25个自6万字前最终型标经发展有限公司                                                                                                    | 50951305<br>2024-06-14 17.21.08       | 日本法(1x+10001)     二     二     武法(1x+10001)     二     二     武法(1x+10001)     二     二     武法(1x+10001)     二     二      二     二     二     二     二     二     二     二     二     二     二     二     二     二     二     二     二     二     二     二     二     二     二     二     二     二     二     二     二     二     二     二     二     二     二     二     二     二     二 |
| Alife Hild      Alife Hild      Alife Hil                                                                                                    | <b> </b>                                                                                                    | 来购管理系统<br>estitute.flllm<br>。 Alfinitit<br>argenetit<br>YD222465611                                                                                                    | o websto ↓<br>Alimete<br>ztregue 62 64032                              | 部分人<br>服件音<br>新校所有65元素数4大学<br>路代发开有65元素数44大学                                                                                                    | 80952385<br>2024-06-14 17.21:08       | Definition     Definition     |
| Arite and a constraint of a constraint of a constraintof constraint of a constraint of a constraint of a constraint of a                                                                                                    | <b> </b>                                                                                                    | 来购管理系统<br>astibut.film<br>。 Astibut.film<br>setworks<br>vtDx2x465611                                                                                                    | 0 #8555 U                                                              | 部分人<br>服件直<br>部代所有675素面料大学<br>路代305有675素面料型料323面有限公司                                                                                                    | 80952389<br>2024-06-14 17/21:08       | Definition     Definition     |
|                                                                                                    |                                                                                                    | 来购管理系统<br>astitutionSille<br>groupers<br>yrD222465911                                                                                                    | 0 88255<br>0.8969<br>zhyuo-52-6822                                     | 和力人<br>原作品<br>服約34年65年度数代文学<br>路代文字传》了2年10第44世纪文演有限公司                                                                                                    | 6091318<br>2024-05-14 17221-08        |                                                                                                    |
| Antropy      Antropy                                                                                                    | 技物和服务<br>正 第2 ( 丸が守e / i<br>( 元がの)<br>かり<br>1                                                                                                    | 来购管理系统<br>astitutionSills<br>gravets<br>vtD22246511                                                                                                    | 0 85050<br>0.5965<br>21930-5254522                                     | 820人<br>原作品<br>服約34年65年度期代大学<br>国在123年6月7月第1月1日日に大学<br>国在123年6月7日第1月1日日に大学作用第2月1日                                                                                                    | 6092188<br>2024-05-14 17:21:08        | Beccale (recosor)                                                                                                    |
|                                                                                                    | 货物和服务<br>正 第2(約5年4/1<br>(1)<br>185<br>1                                                                                                    | <b>宋 內 管 理 系 统</b><br>extelocative<br>고 원자 년<br>고 원자 년<br>'YD22245511                                                                                                    | 0 #85850<br>0.69949<br>.stepse-\$254822                                | 1000人<br>用中資<br>部の第一のご言葉的に大学<br>記を大切中のご言葉的に大学<br>記を大切中のご言葉の目的に対象の部分200                                                                                                    | 80002388<br>20224 05-14 17 21 00      |                                                                                                    |
| Англански         -           Янлански         -           Янлански         -                                                                                                    | 货物和服务<br>至 期度 / 死約号 / 1<br>(元の句)<br>1<br>1<br>1                                                                                                    | <b>田 知 前 田 系 抗</b>                                                                                                    | 0 #8550 v                                                              | 830人<br>回49頁。<br>新2014年の三字第第第14字<br>日本237年の三字第第1第14日14日22第14月第25日                                                                                                    | 50902300<br>2020-05-14 17 21:00       |                                                                                                    |
|                                                                                                    | 货物和服务<br>型 副(2 / 丸いや4 / 1)<br>(元の)<br>1<br>1<br>1<br>1                                                                                                    | R. Phyle in the Section         4.4798479           Cold Addression         4.4798479           YND222465611         YND222465611                                                                                                    | 6 8855 v                                                               | 800-X<br>Brigg<br>Brigg<br>Briggstengther<br>Briggstengther<br>Bri                                                                                                    | <u>8066338</u><br>2024.06-14 17/21:08 |                                                                                                    |
|                                                                                                    | 货物和服务<br>型 副夏 / 丸が守命 / 1<br>(元和句)<br>1<br>1                                                                                                    | R PAI É UE S. Sú           C         6.011610           Sillipérie           YO222455011                                                                                                    | <br>                                                                   | 100-X<br>201-4<br>201-4 | 800138<br>2024-05-14 17.21:00         |                                                                                                    |
|                                                                                                    | 货物和服务<br>型 第2 / 死が守命 / 1<br>(元の句<br>1)<br>1)                                                                                                    | R. Phyle Trans. Science           C         A.PMB490           Science         Science           Y0222445611         Science                                                                                                    | <u>алин</u><br>алин<br>зторе 53-6832                                   | <u>ыр</u> ,<br>Верд<br>ВКОННС-Ящиц-С.Я<br>ККОННС-Ящиц-С.Я<br>ККОННС-Ящиц-С.Я                                                                                                    | <u>809138</u><br>2024-05-14 17.21 03  |                                                                                                    |
|                                                                                                    | (技物和服务)     正 第2 / 死がやゆ / 1     (元の句)     (元の句)     (元の句)     (二)     (二) | <b>采购管理系统</b><br>4/50/45/50<br>3/50/40<br>7/02224/5011                                                                                                    | <u>алия</u><br><u>алия</u><br>зтура 52-5632                            | おかん<br>肥作会<br>感び作時だ予算的人が<br>ただしたきごろうたい<br>たべしたきごろうたい<br>ただいたき<br>のでありたい<br>ただい<br>たい<br>たい<br>たい<br>たい<br>たい<br>たい<br>たい<br>たい<br>たい<br>たい<br>たい<br>たい<br>たい                                                                                                    | <u>8091387</u><br>2024-06-14 17 21:08 |                                                                                                    |
|                                                                                                    | 送物和服务:     エ 新闻 / 飛行 ← / 1     ボール     ボール       ボール       ボール                                    | R. Phyle True R. Sch.           a 40000-0000           3 8000-000           YO222465011                                                                                                    | <u>م ۱۹۵۸ می</u><br><u>د ۱۹۹۵ می</u><br>۲۳۹۹ ۲۵ ۲۵۵۲                   | 800人<br>国内会<br>国内会<br>国内会の大学<br>国内人学会の大学<br>国内人学会の大学<br>国内人学会の大学<br>国内人学会の大学<br>国内人学会の大学<br>国内人学会の大学<br>国内人学会の大学<br>国内人学会の大学<br>国内人学会の大学<br>国内人学会の大学<br>国内会の大学<br>国内会の大学<br>国内会の大学<br>国内会の大学<br>国内会の大学<br>国内会の大学<br>国内会の大学<br>国内会の大学<br>国内会の大学<br>国内会の大学<br>国内会の大学<br>国内会の大学<br>国内会の大学<br>国内会の大学<br>国内会の大学<br>国内会の大学<br>日内会の大学<br>日内会の大学<br>日内会の大学<br>日内会の大学<br>日内会の大学<br>日内会の大学<br>日内会の大学<br>日内会の大学<br>日内会の大学<br>日内会の大学<br>日内会の大学<br>日内会の大学<br>日内会の大学<br>日内会の大学<br>日内会の大学<br>日内<br>日内<br>日内<br>日内<br>日内<br>日内<br>日内<br>日内<br>日内<br>日内<br>日内<br>日日<br>日日                                                                                                    | <u>8091387</u><br>2024-06-14 17.21:08 |                                                                                                    |
|                                                                                                    | 送物和服务:     エ 第2 / 死が下ゆ / 1     「     市空     1     」     1                                                                                                    | R. Phyle THE R5. 46.           C         4.016810           S109404         5.01690           YUD22445611         5.01690                                                                                                    | ▲BBHS<br>ΔBBHS<br>zhrgar 53 54032                                      | 80人<br>国内直<br>私気が有の元実務時代大学<br>たべたり有の工作部務は登録有限公司                                                                                                    | <u>8091387</u><br>2024-06-14 17.21:08 |                                                                                                    |

| 采购单号 | Q. 合同编号      | Q 审批状态 ~        |                     |                     |      |       |  |  |  |  |  |  |  |
|------|--------------|-----------------|---------------------|---------------------|------|-------|--|--|--|--|--|--|--|
| 序号   | 采购单号         | 合同编号            | 经办人                 | 验收日期                | 验校结论 | 操作    |  |  |  |  |  |  |  |
| 1    | YD202405011  | zhngao-52-54032 | 路伟垚                 | 2024-06-14 17:21:08 | 合格   | HORSE |  |  |  |  |  |  |  |
|      | 10剱页 ~ (     | 10条质 🗸 ( 1 >    |                     |                     |      |       |  |  |  |  |  |  |  |
|      | 版取所有6万世年84大学 |                 |                     |                     |      |       |  |  |  |  |  |  |  |
|      |              |                 | 技术支持個大軍市農科思科技发展有限公司 |                     |      |       |  |  |  |  |  |  |  |
|      |              |                 |                     |                     |      |       |  |  |  |  |  |  |  |
|      |              |                 |                     |                     |      |       |  |  |  |  |  |  |  |
|      |              |                 |                     |                     |      |       |  |  |  |  |  |  |  |
|      |              |                 |                     |                     |      |       |  |  |  |  |  |  |  |
|      |              |                 |                     |                     |      |       |  |  |  |  |  |  |  |
|      |              |                 |                     |                     |      |       |  |  |  |  |  |  |  |
|      |              |                 |                     |                     |      |       |  |  |  |  |  |  |  |
|      |              |                 |                     |                     |      |       |  |  |  |  |  |  |  |
|      |              |                 |                     |                     |      |       |  |  |  |  |  |  |  |
|      |              |                 |                     |                     |      |       |  |  |  |  |  |  |  |
|      |              |                 |                     |                     |      |       |  |  |  |  |  |  |  |
|      |              |                 |                     |                     |      |       |  |  |  |  |  |  |  |

点击【审核通过】审核完成,采购完成,点击【审核驳回】退回经办人,重新上传。

| ● 无津磐科主尊   | 货物和服务采购管理系统 |       |               |         |                           |      |     |     |         |       |                      |                      |      | <b>0</b>                         | 簡伟垚【)<br>实验室与资 | "K103001】<br>产管理处 | •                  |          |      |      |       |  |
|------------|-------------|-------|---------------|---------|---------------------------|------|-----|-----|---------|-------|----------------------|----------------------|------|----------------------------------|----------------|-------------------|--------------------|----------|------|------|-------|--|
| E 采购计划管理 ~ | 亚 首页        | 「 寛介市 | F台 / 市地和3     | in .    |                           |      |     |     |         |       |                      |                      |      |                                  |                |                   |                    |          |      |      |       |  |
| 回 彩版集 🗸    | 1           |       |               |         |                           |      |     |     |         |       |                      |                      |      |                                  |                |                   |                    |          |      |      |       |  |
| 日白同世現 イ    | 采购          | 清单    |               |         |                           |      |     |     |         |       |                      | former of the        |      |                                  |                |                   |                    | 10000000 |      |      |       |  |
|            | 19.         | 4     | 商品名称          | 品目      | 品牌                        | 型号规格 | 单价  | 数届  | 计振单位    | 总价    | 国制                   | 厂家                   | 是否免税 | 指注                               | 实际品牌           | 实际型号规格            | 实际图别               | 头际国家     | 实际单价 | 实际数量 | 实际总价  |  |
| 0 2/52     |             | 1     | 衣服            | 制服      | 目は                        | 规倍   | 700 | 100 | 件       | 70000 | (III) <sup>esc</sup> |                      |      | 昏注                               | 实际品牌           | 实际型号规格            | (E) <sup>ris</sup> |          | 688  | 100  | 68800 |  |
|            |             |       |               |         |                           |      |     |     |         |       |                      |                      |      |                                  |                |                   |                    |          | 5    |      | 1 >   |  |
| N ROTO ~   |             |       |               |         |                           |      |     |     |         |       |                      |                      |      |                                  |                |                   |                    |          |      |      |       |  |
| 首页         | 验收信息        |       |               |         | 50.00.00.00 To A 10.00.00 |      |     |     |         |       | 2000-014.00V         |                      |      | 16.00.0746                       |                |                   | INTERNAL DI        |          |      |      |       |  |
| 填写完价单      |             |       | 2024-06-14 17 | 7.21:08 |                           | 白棺   |     |     | 1111111 | 214   | 時の原則                 |                      |      | Snipaste 2024-04-29 10-41-50.ipg |                |                   | 68800              |          |      |      |       |  |
| 审核常价单      |             |       |               |         |                           |      |     |     |         |       |                      |                      |      |                                  |                |                   |                    |          |      |      |       |  |
| 查询完价单      |             |       |               |         |                           |      |     |     |         |       | 編榜                   | addiz ain            | 1939 |                                  |                |                   |                    |          |      |      |       |  |
| 定标管理       |             |       |               |         |                           |      |     |     |         |       | 版5<br>ま术支持の天         | 2所有0天津医約<br>1東市課科用利用 | 大学   | a                                |                |                   |                    |          |      |      |       |  |
| 定版审核管理     |             |       |               |         |                           |      |     |     |         |       |                      |                      |      |                                  |                |                   |                    |          |      |      |       |  |
| 确认合何       |             |       |               |         |                           |      |     |     |         |       |                      |                      |      |                                  |                |                   |                    |          |      |      |       |  |
| 上传合同       |             |       |               |         |                           |      |     |     |         |       |                      |                      |      |                                  |                |                   |                    |          |      |      |       |  |
| 上传输成报告     |             |       |               |         |                           |      |     |     |         |       |                      |                      |      |                                  |                |                   |                    |          |      |      |       |  |
| 审核验收报告     |             |       |               |         |                           |      |     |     |         |       |                      |                      |      |                                  |                |                   |                    |          |      |      |       |  |
| 第位開放止調整    |             |       |               |         |                           |      |     |     |         |       |                      |                      |      |                                  |                |                   |                    |          |      |      |       |  |
|            |             |       |               |         |                           |      |     |     |         |       |                      |                      |      |                                  |                |                   |                    |          |      |      |       |  |
| S AMER V   |             |       |               |         |                           |      |     |     |         |       |                      |                      |      |                                  |                |                   |                    |          |      |      |       |  |